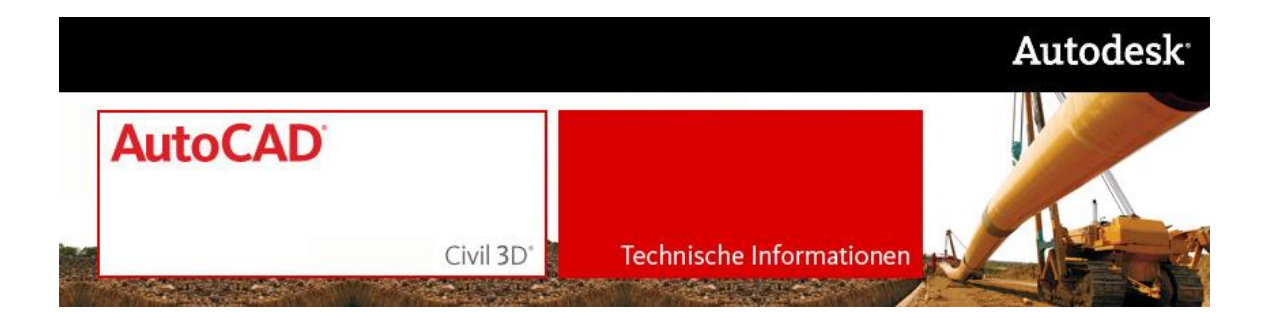

# AutoCAD Civil 3D 2008 Country Kit DACH - Deutschland

Readme

# Neuerungen, Stile und Konzept

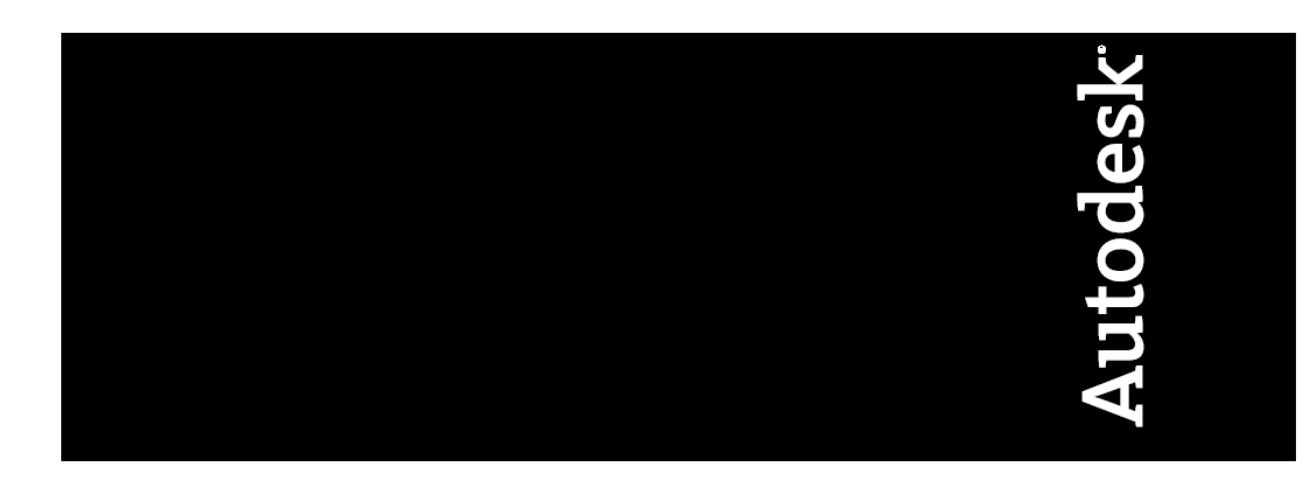

# **Inhaltsverzeichnis**

| Inhaltsverzeichnis                                                                    | 2  |
|---------------------------------------------------------------------------------------|----|
| Inhalt                                                                                | 5  |
| Informationen zur Installation und Deinstallation des AutoCAD Civil 3D 2008 Country   |    |
| Kits DACH                                                                             | 5  |
| Erstellen einer Sicherungskopie des Ordners Pipes Catalog und Ihrer Zeichnungsvorlage | _  |
| Vor der Installation des aktualisierten Country Kits DACH                             | 5  |
| Umbenennen von zwei Dateien nach der Deinstallation des Country Kits                  | 6  |
| Das Dateiformat der C3DStockSubassemblyScripts.codes-Datei                            | 6  |
| Loschen von Registrierungsschlussel und – ordner hach der Deinstallation des Country  | c  |
| KITS                                                                                  | 6  |
| Die Repair-Funktion für die Country Kit Installation                                  | 7  |
| Neverungen und Stile                                                                  | 8  |
| Neue Stile:                                                                           | 9  |
|                                                                                       | 9  |
|                                                                                       | 9  |
| Acnsen:                                                                               | 10 |
| Verschneidung:                                                                        | 10 |
| Honenplan:                                                                            | 10 |
| Querprofillinien:                                                                     | 10 |
|                                                                                       | 10 |
| Querprofilpian:                                                                       | 10 |
| Schacht/Bauwerk:                                                                      | 10 |
| Haltung:                                                                              | 10 |
| Planrahmen:                                                                           | 10 |
| Schnittlinie:                                                                         | 11 |
| Geanderte Stile:                                                                      | 11 |
| Allgemein:                                                                            | 11 |
| Punkt                                                                                 | 11 |
| DGM:                                                                                  | 11 |
| Verschneidung:                                                                        | 12 |
| Achsen:                                                                               | 12 |
| Höhenplan:                                                                            | 12 |
| Querprofilplan:                                                                       | 12 |
| Haltung:                                                                              | 12 |
| Schacht/Bauwerk:                                                                      | 12 |
| Kanalnetz:                                                                            | 12 |
| Planerstellung:                                                                       | 12 |
| Allgemein                                                                             | 14 |
| 1 Möglichkeiten der Linien-Beschriftung, am Beispiel einer Elementkante               | 14 |
| Verschneidungen                                                                       | 15 |
| Verschneidungskriterien                                                               | 15 |
| Verschneidungsstile                                                                   | 15 |
| DGM                                                                                   | 16 |
| 2 Möglichkeiten der DGM-Beschriftung, am Beispiel eines MengenDGMs                    | 16 |
| Achsen                                                                                | 18 |

| 3 Möglichkeiten der Achsbeschriftung, am Beispiel einer Wendeklothoide                                                                                                    | . 18                                                                                                    |
|----------------------------------------------------------------------------------------------------|----------------------------------------------------------------------------------------------------|
| Längsschnitte und Höhenpläne                                                                                                    | . 20                                                                                                    |
| 4 Vorgehensweise zur Erstellung eines Höhenplans mit Beschriftung des                                                                                                    |                                                                                                    |
| Geländeschnitts an den Neigungsbrechpunkten des Geländes                                                                                                    | .20                                                                                                    |
| 5 Vorgehensweise zur Erstellung eines Höhenplans mit Beschriftung des                                                                                                    |                                                                                                    |
| Geländeschnitts an den Stationen der Querprofillinien                                                                                                    | .26                                                                                                    |
| 6 Vorgehensweise zur Erstellung einer Längsschnitt-Schnellansicht                                                                                                    | . 31                                                                                                    |
| 7 Vorgehensweise zur Erstellung eines Höhenplans mit Beschriftung von Geländeschnitt                                                                                                    |                                                                                                    |
| und Gradiente an den Stationen der Querprofillinien                                                                                                    | . 31                                                                                                    |
| 8 Vorgehensweise zur Erstellung eines Höhenplans mit Beschriftung des                                                                                                    |                                                                                                    |
| Geländeschnitts an den Neigungsbrechpunkten und der Gradiente an den                                                                                                    |                                                                                                    |
| Hauptpunkten                                                                                                    | .41                                                                                                    |
| Sonderstationen                                                                                                    | .46                                                                                                    |
| Entwurfsquerschnitte und 3D-Profilkörper                                                                                                    | . 48                                                                                                    |
| 9 Darstellung des Entwurfsquerschnitts                                                                                                    | .48                                                                                                    |
| 10 Darstellung eines 3D-Profilkörpers im Lageplan                                                                                                    | .49                                                                                                    |
| Querprofile und Querprofilpläne                                                                                                    | . 51                                                                                                    |
| 11 Hinzufügen und Anwenden der Palette Querprofilplan-Bandbeschriftung                                                                                                    | . 51                                                                                                    |
| Anwenden der Palette Querprofilplan-Bandbeschriftung                                                                                                    | .54                                                                                                    |
| 12 Vorgehensweise zur Erstellung von Querprofilplänen für reine Geländeschnitte mit                                                                                                    |                                                                                                    |
| einer Beschriftung in regelmäßigen Abständen                                                                                                    | . 54                                                                                                    |
| 13 Vorgehensweise zur Erstellung von Querprofilplänen für reine Geländeschnitte mit                                                                                                    |                                                                                                    |
| einer Beschriftung an den Neigungsbrechpunkten                                                                                                    | . 58                                                                                                    |
| 14 Vorgehensweise zur Erstellung von Querprofilplänen für Gelände und Planung mit                                                                                                    |                                                                                                    |
| einer Beschriftung an den Neigungsbrechpunkten                                                                                                    | .62                                                                                                    |
| Einfügepunkt für Querprofilpläne                                                                                                    | .66                                                                                                    |
| Hinweis                                                                                                    | .66                                                                                                    |
| 15 Vorgehensweise zur Erstellung von Querprofilplänen für Gelände und Planung mit                                                                                                    |                                                                                                    |
| einer Beschriftung an den Neigungsbrechpunkten, unter Verwendung der                                                                                                    |                                                                                                    |
| Querprofilplan-Bandbeschriftungspalette                                                                                                    | .68                                                                                                    |
| Einfügepunkt für Querprofilpläne                                                                                                    |                                                                                                    |
|                                                                                                    | • 73                                                                                                    |
| Hinweis                                                                                                    | ·· 73<br>· 73                                                                                                    |
| Hinweis<br>Erstellen der Beschriftung für das Planungsprofil                                                                                                    | ·· 73<br>· 73<br>· 74                                                                                                    |
| Hinweis<br>Erstellen der Beschriftung für das Planungsprofil<br>Hinweis                                                                                                    | ·· 73<br>· 73<br>· 74<br>· 76                                                                                                |
| Hinweis<br>Erstellen der Beschriftung für das Planungsprofil<br>Hinweis<br>Beispiel für die Beschriftung eines Planungsprofils                                                                                                    | ·· 73<br>· 73<br>· 74<br>· 76<br>· 76<br>· 76                                                                                |
| Hinweis<br>Erstellen der Beschriftung für das Planungsprofil<br>Hinweis<br>Beispiel für die Beschriftung eines Planungsprofils<br>16 Erstellen von Mengentabellen und farbliche Darstellung von Auf- und Abtrag in                                                                                                    | ·· 73<br>·· 73<br>·· 74<br>·. 76<br>·. 76                                                                                    |
| Hinweis<br>Erstellen der Beschriftung für das Planungsprofil<br>Hinweis<br>Beispiel für die Beschriftung eines Planungsprofils<br>16 Erstellen von Mengentabellen und farbliche Darstellung von Auf- und Abtrag in<br>Querprofilplänen                                                                                                    | . 73<br>. 73<br>. 74<br>. 76<br>. 76<br>. 80                                                                                 |
| Hinweis<br>Erstellen der Beschriftung für das Planungsprofil<br>Hinweis<br>Beispiel für die Beschriftung eines Planungsprofils<br>16 Erstellen von Mengentabellen und farbliche Darstellung von Auf- und Abtrag in<br>Querprofilplänen<br>Kanalnetze                                                                                                    | - 73<br>- 73<br>- 74<br>. 76<br>. 76<br>. 80<br>. 84                                                                         |
| Hinweis<br>Erstellen der Beschriftung für das Planungsprofil<br>Hinweis<br>Beispiel für die Beschriftung eines Planungsprofils<br>16 Erstellen von Mengentabellen und farbliche Darstellung von Auf- und Abtrag in<br>Querprofilplänen<br>Kanalnetze<br>Kataloge für Haltungen und Schächte-/Bauwerke                                                                                                    | 73<br>73<br>74<br>76<br>76<br>80<br>84<br>84                                                                                 |
| Hinweis<br>Erstellen der Beschriftung für das Planungsprofil<br>Hinweis<br>Beispiel für die Beschriftung eines Planungsprofils<br>16 Erstellen von Mengentabellen und farbliche Darstellung von Auf- und Abtrag in<br>Querprofilplänen<br>Kanalnetze<br>Kataloge für Haltungen und Schächte-/Bauwerke<br>17 Kanal - Höhenplan und Querprofilplan.                                                                                                    | . 73<br>. 73<br>. 74<br>. 76<br>. 76<br>. 80<br>. 84<br>. 84<br>. 85                                                         |
| Hinweis<br>Erstellen der Beschriftung für das Planungsprofil<br>Hinweis<br>Beispiel für die Beschriftung eines Planungsprofils<br>16 Erstellen von Mengentabellen und farbliche Darstellung von Auf- und Abtrag in<br>Querprofilplänen<br>Kanalnetze<br>Kataloge für Haltungen und Schächte-/Bauwerke<br>17 Kanal - Höhenplan und Querprofilplan<br>Höhenplan erstellen                                                                                                    | 73<br>74<br>.76<br>.76<br>.80<br>.84<br>.84<br>.85<br>.85                                                                    |
| Hinweis<br>Erstellen der Beschriftung für das Planungsprofil<br>Hinweis<br>Beispiel für die Beschriftung eines Planungsprofils<br>16 Erstellen von Mengentabellen und farbliche Darstellung von Auf- und Abtrag in<br>Querprofilplänen<br>Kanalnetze<br>Kataloge für Haltungen und Schächte-/Bauwerke<br>17 Kanal - Höhenplan und Querprofilplan<br>Höhenplan erstellen<br>Anpassen des Höhenplanstils                                                                                                    | . 73<br>. 73<br>. 74<br>. 76<br>. 76<br>. 80<br>. 84<br>. 85<br>. 85<br>. 85<br>. 89                                         |
| Hinweis<br>Erstellen der Beschriftung für das Planungsprofil<br>Hinweis<br>Beispiel für die Beschriftung eines Planungsprofils<br>16 Erstellen von Mengentabellen und farbliche Darstellung von Auf- und Abtrag in<br>Querprofilplänen<br>Kanalnetze<br>Kataloge für Haltungen und Schächte-/Bauwerke<br>17 Kanal - Höhenplan und Querprofilplan.<br>Höhenplan erstellen<br>Anpassen des Höhenplanstils.<br>Kanalkomponenten in Querprofilplänen.                                                                                                    | - 73<br>- 73<br>- 74<br>- 76<br>- 76<br>- 80<br>- 84<br>- 85<br>- 85<br>- 89<br>- 90                                         |
| <ul> <li>Hinweis</li> <li>Erstellen der Beschriftung für das Planungsprofil</li> <li>Hinweis</li> <li>Beispiel für die Beschriftung eines Planungsprofils</li> <li>16 Erstellen von Mengentabellen und farbliche Darstellung von Auf- und Abtrag in</li> <li>Querprofilplänen</li> <li>Kanalnetze</li> <li>Kataloge für Haltungen und Schächte-/Bauwerke</li> <li>17 Kanal - Höhenplan und Querprofilplan</li> <li>Höhenplan erstellen</li> <li>Anpassen des Höhenplanstils</li> <li>Kanalkomponenten in Querprofilplänen</li> <li>18 Kollisionsprüfung</li> </ul> | - 73<br>- 73<br>- 74<br>- 76<br>- 76<br>80<br>84<br>84<br>85<br>85<br>85<br>90<br>93                                         |
| Hinweis<br>Erstellen der Beschriftung für das Planungsprofil<br>Hinweis<br>Beispiel für die Beschriftung eines Planungsprofils<br>16 Erstellen von Mengentabellen und farbliche Darstellung von Auf- und Abtrag in<br>Querprofilplänen<br>Kanalnetze<br>Kataloge für Haltungen und Schächte-/Bauwerke<br>17 Kanal - Höhenplan und Querprofilplan<br>Höhenplan erstellen<br>Anpassen des Höhenplanstils<br>Kanalkomponenten in Querprofilplänen<br>18 Kollisionsprüfung                                                                                             | 73<br>73<br>74<br>76<br>76<br>80<br>84<br>85<br>85<br>85<br>90<br>93<br>96                                                   |
| Hinweis<br>Erstellen der Beschriftung für das Planungsprofil<br>Hinweis<br>Beispiel für die Beschriftung eines Planungsprofils<br>16 Erstellen von Mengentabellen und farbliche Darstellung von Auf- und Abtrag in<br>Querprofilplänen<br>Kanalnetze<br>Kataloge für Haltungen und Schächte-/Bauwerke<br>17 Kanal - Höhenplan und Querprofilplan<br>Höhenplan erstellen<br>Anpassen des Höhenplanstils<br>Kanalkomponenten in Querprofilplänen<br>18 Kollisionsprüfung<br>Dienstprogramme<br>Inhalt des Werkzeugkastens                                            | - 73<br>- 73<br>- 74<br>- 76<br>- 76<br>- 76<br>- 80<br>- 84<br>- 85<br>- 85<br>- 85<br>- 85<br>- 90<br>- 93<br>- 96<br>- 96 |
| Hinweis<br>Erstellen der Beschriftung für das Planungsprofil<br>Hinweis<br>Beispiel für die Beschriftung eines Planungsprofils<br>16 Erstellen von Mengentabellen und farbliche Darstellung von Auf- und Abtrag in<br>Querprofilplänen<br>Kanalnetze<br>Kataloge für Haltungen und Schächte-/Bauwerke<br>17 Kanal - Höhenplan und Querprofilplan<br>Höhenplan erstellen<br>Anpassen des Höhenplanstils.<br>Kanalkomponenten in Querprofilplänen<br>18 Kollisionsprüfung<br>Dienstprogramme<br>Inhalt des Werkzeugkastens<br>Neuerungen                             | - 73<br>- 73<br>- 74<br>- 76<br>- 76<br>- 76<br>- 80<br>- 84<br>- 84<br>- 85<br>- 89<br>- 93<br>- 96<br>- 98                 |

| Querneigungsbeschriftung im Lageplan         |     |
|----------------------------------------------|-----|
| Koordinatenbeschriftung für Ansichtsfenster  | 100 |
| DGM Dreiecksbeschriftung                     | 101 |
| Rasterbasierende DGM-Beschriftungsfunktionen | 104 |
| Optimierter Rasterpunktimport                |     |
| Höhenanalysedaten                            |     |
| Tiefenzahlen für Hydrographie                | 107 |
| Automatische Höhenzuweisung                  |     |
| Spundwand-Linienstile                        |     |
| Neuerungen beim Kanalkatalog                 | 111 |
| Katalog DIN Haltungen:                       | 111 |
| Katalog DACH Haltungen:                      | 111 |
| Katalog DIN Abwasserkanalschächte:           | 112 |
| Katalog DACH Abwasserkanalschächte:          | 112 |

# <u>Inhalt</u>

Das AutoCAD Civil 3D 2008 Country Kit DACH enthält folgende Komponenten:

- drei Zeichnungsvorlagen (.dwt) speziell für Deutschland, Österreich und Schweiz
- eine C<sub>3</sub>DStockSubassemblyScripts.codes Datei für Namen von Querschnittsbestandteilen in deutsch
- eine XML Datei für die Querneigungsberechnung von Trassenkörpern
- 23 deutschsprachige Berichtsvorlagen für die Erstellung von Berichten
- acht Dienstprogramme im Werkzeugkasten
- ja zwei lokalisierte Kanalkataloge für Abwasserkanalschächte und Haltungen (DIN und DACH)
- eine Palette f
  ür die Beschriftung von Querprofilplanb
  ändern zum Import in die Civil 3D Werkzeugpalette
- Linienstile für eine 2D-Darstellung von Spundwänden
- den Block TSPUNKT.dwg

# Informationen zur Installation und Deinstallation des AutoCAD Civil 3D 2008 Country Kits DACH

### Hinweise vor der Installation des AutoCAD Civil 3D 2008 Country Kit DACH Updates

Falls Sie die AutoCAD Civil 3D 2008 Extension installiert haben und Sie die Befehle der Extension vom Werkzeugkasten ausführen wollen, müssen Sie sie vor der Installation der Update-Version des AutoCAD Civil 3D 2008 Country Kit DACH deinstallieren und nach der Installation der neuen Country Kit Version wieder installieren. Führen Sie die Funktionen der Extension nur vom Menüpunkt "Extension" aus, können Sie diesen Hinweis ignorieren.

Für den Fall, dass Sie die erste Version des AutoCAD Civil 3D 2008 Country Kit DACH installiert haben, müssen Sie sie vor der Installation der Update-Version des AutoCAD Civil 3D 2008 Country Kit DACH deinstallieren.

### Erstellen einer Sicherungskopie des Ordners Pipes Catalog und Ihrer Zeichnungsvorlage vor der Installation des aktualisierten Country Kits DACH

Bevor Sie die neue Version des Country Kits DACH installieren, sollten Sie unbedingt eine Sicherungskopie des Ordners Pipes Catalog und Ihrer Zeichnungsvorlage \_AutoCAD Civil 3D 2008 Deutschland.dwt bzw. Österreich.dwt oder Schweiz.dwt erstellen, für den Fall, dass Sie Kanalkomponenten verändert oder hinzugefügt bzw. die Zeichnungsvorlage verändert haben.

Wenn Sie das Country Kit deinstallieren, werden der Ordner Pipes Catalog sowie die Country Kit Zeichnungsvorlagen gelöscht; mit einer Sicherungskopie können Sie daher den Pipes Catalog in seinem ursprünglichen Zustand wiederherstellen und Ihr Template später bei Bedarf wiederverwenden. Vorgabegemäß wird der Pipes Catalog in dem folgenden Ordner C:\Dokumente und Einstellungen\All Users\Anwendungsdaten\Autodesk\C3D 2008\deu und die Zeichnungsvorlagen im Ordner C:\ Dokumente und Einstellungen \<Benutzer>\Lokale Einstellungen\ Anwendungsdaten \Autodesk\C3D 2008\deu\Template installiert.

### Planerstellungsvorlagen manuell kopieren

Bei einigen Benutzern kann es passieren, dass bei der Installation des Country Kits die Zeichnungsvorlagen für die Planerstellung nicht in das Verzeichnis C:\Dokumente und Einstellungen\<Benutzer>\Lokale Einstellungen\Anwendungsdaten\Autodesk\C3D 2008\deu\Template\Plan Production kopiert werden. In diesem Fall müssen Sie die Zeichnungsvorlagen manuell von <Installationspfad>\UserDataCache\Template\Plan Production in das oben genannte Verzeichnis kopieren. Standardmäßig ist der <Installationspfad> "C:\Programme\AutoCAD Civil 3D 2008\".

### Umbenennen von zwei Dateien nach der Deinstallation des Country Kits

Falls Sie das Country Kit deinstallieren, müssen Sie manuell zwei Dateien umbenennen, um den ursprünglichen Zustand Ihrer AutoCAD Civil 3D Installation wiederherzustellen. Da bei der Installation des Country Kits Dateien mit Namen bereits vorhandener Dateien installiert werden, werden die folgenden zwei Dateien umbenannt: <Installationsverzeichnis>\Data\ToolBox\ToolBoxCfg.xml wird umbenannt in ToolBoxCfg\_org.xml und <Dokumente und Einstellungen\All users\Anwendungsdaten\Autodesk\C3D 2008\deu\C3DStockSubassemblyScripts.codes wird umbenannt in C3DStockSubassemblyScripts\_org.codes.

Bei der Deinstallation des Country Kits werden diese beiden Dateien nicht in ihren ursprünglichen Namen umbenannt, daher müssen Sie dies selbst vornehmen.

# Das Dateiformat der C3DStockSubassemblyScripts.codes-Datei

Die Datei C<sub>3</sub>DStockSubassemblyScripts.codes muss im Unicode-Format abgespeichert sein. Falls Sie die Datei modifizieren, stellen Sich sicher, dass Sie die Datei wieder im Format Unicode abspeichern.

### Löschen von Registrierungsschlüssel und – ordner nach der Deinstallation des Country Kits

Die nachfolgende Situation kann auftreten, wenn mehrere Anwender AutoCAD Civil 3D auf dem gleichen Rechner verwenden:

Nach der Deinstallation des Country Kits müssen die folgenden Ordner und ihre Inhalte in der Registrierung manuell für alle Benutzer außer demjenigen, der die Deinstallation durchgeführt hat, gelöscht werden:

*HKEY\_CURRENT\_USER\Software\Autodesk\AutoCAD\R17.1\ACAD-6000:nnn > xxx* wobei nnn der 3-stellige Ländercode und xxx der betreffenden Unterordner ist.

Beispielsweise sieht bei einer Installation von Civil 3D 2008 Deutsch der Registrierungsordner folgendermaßen aus:

HKEY\_CURRENT\_USER\Software\Autodesk\AutoCAD\R17.1\ACAD-6000:407 > DEU Gehen Sie beim Löschen des Registrierungsordners folgendermaßen vor:

- 1. Klicken Sie Start > Ausführen
- 2. Geben Sie "regedit" ein und bestätigen Sie die Eingabe mit OK
- 3. Wählen Sie den betreffenden Registrierungsordner aus (siehe oben).
- 4. Wählen Sie den Unterordner, z.B. DEU aus, klicken Sie rechts und dann "Löschen".

#### Die Repair-Funktion für die Country Kit Installation

Die Repair-Funktion sollte nicht für die Country Kit Installation ausgeführt werden. Um das Country Kit zu reparieren, führen Sie bitte die Deinstallation über Systemsteuerung > Software aus oder indem Sie den Country Kit Installer starten und die Option Entfernen auswählen. Nach der Deinstallation installieren Sie bitte das Country Kit wieder.

# Neuerungen und Stile

- alle vorhandenen Layer wurden umbenannt, sodass alle mit C-\* (Präfix) beginnen.
- in den Zeichnungseinstellungen wurde eine Layerzuordnung durchgeführt und entsprechend
- neue Layer erzeugt.
- die Layer sind per Eigenschaftenfilter gruppiert

| 🔛 Layer-Manager                        |                                                    |                  |                                                                                                    |                       |              | ? 🔀        |
|----------------------------------------|----------------------------------------------------|------------------|----------------------------------------------------------------------------------------------------|-----------------------|--------------|------------|
|                                        | 🚡 🐇 🗞 💐 🗙 🖌                                        | aver: 0 : 0      |                                                                                                    |                       |              |            |
|                                        |                                                    | -<br>-   E   706 | C. I. Fasha                                                                                                    | Liniantur Linianatik  | Distanti D   | LE Dave A  |
| Achsen                                 | 5 Naile                                            | ▲   E  Zu1       | 5 Faibe                                                                                                    | Linientyp Linienstai. | Flotsul   F. | . F Desc   |
| 🗸 Alle Civil 3D Lauer                  | ✓ [0                                               |                  | 🧤 🔳 weiß                                                                                                    | Continuo Vorg         | Color_7 没    | 3 🔄 0      |
| Alle verwendeten Laver                 | <ul> <li>C-3D Profilkorper</li> </ul>              | V 💭              | 252                                                                                                    | Continuo Vorg         | Color 🦓      | 🧕 C-3D     |
|                                        | C-3D Profilkorper Querprofil                       | V 💭              | 1 252                                                                                                    | Continuo Vorg         | Color 🦉      | - C-3D -   |
| Flächenstile                           | C-Achse                                            | V 💆              | weiß                                                                                                    | ACAD_IS Vorg          | Color_/ 🦉    | G C-Ac     |
| Böhenplan                              | C-Achslinie im Querprotilplan                      | V 💆              | " 📋 gelb                                                                                                    | ACAD_IS 0.35          | Color_2 🦉    | G C-Ac     |
| Kanal                                  | C-Beschriftung Achse                               | V 👱              | 🧌 🔳 weiß                                                                                                    | Continuo Vorg         | Color_/ 🦉    | g 🧕 C-Be   |
| Se Punktstile                          | <ul> <li>C-Beschriftung Allgemein</li> </ul>       | V 💭              | weiß                                                                                                    | Continuo Vorg         | Color_/ 🦉    | G C-Be     |
| Suemofil                               | C-Beschriftung DGM                                 | V 👱              | weiß                                                                                                    | Continuo Vorg         | Color_/ 🦉    | G C-Be     |
|                                        | C-Beschriftung DGM Hohenlinien                     | V 💆              | weiß                                                                                                    | Continuo Vorg         | Color_/ 🦉    | G C-Be     |
|                                        | C-Beschriftung DGM Raster                          | V 💆              | weiß                                                                                                    | Continuo Vorg         | Color_/ 🦉    | G C-Be     |
|                                        | C-Beschriftung Haltung                             | V 👱              | 👘 🔳 weiß                                                                                                    | Continuo Vorg         | Color_/ 🦉    | g 🧕 C-Be   |
|                                        | C-Beschriftung Haltung MW gepl                     | V 💆              | 10                                                                                                    | Continuo Vorg         | Color_10 🦉   | G C-Be     |
|                                        | C-Beschriftung Haltung MW vorh                     | V 👱              |                                                                                                    | Continuo Vorg         | Color 🦉      | G C-Be     |
|                                        | <ul> <li>C-Beschriftung Haltung RW gepl</li> </ul> | V 💭              | 7 📕 10                                                                                                    | Continuo Vorg         | Color_10 🦉   | G C-Be     |
|                                        | <ul> <li>C-Beschriftung Haltung RW vorh</li> </ul> | V 💆              | 160                                                                                                    | Continuo Vorg         | Color 🦉      | G C-Be     |
|                                        | <ul> <li>C-Beschriftung Haltung SW gepl</li> </ul> | V 💭              | 10                                                                                                    | Continuo Vorg         | Color_10 🧕   | g 🧕 C-Be   |
|                                        | <ul> <li>C-Beschriftung Haltung SW vorh</li> </ul> | V 💆              | 10 34                                                                                                    | Continuo Vorg         | Color_34 🦉   | G C-Be     |
|                                        | <ul> <li>C-Beschriftung Hohenplan</li> </ul>       | V 💭              | 🧌 🔳 weiß                                                                                                    | Continuo Vorg         | Color_/ 🦉    | g 🧕 C-Be   |
|                                        | <ul> <li>C-Beschriftung Knoten</li> </ul>          | V 💭              | 📲 🔳 weiß                                                                                                    | Continuo Vorg         | Color_/ 🦉    | G C-Be     |
|                                        | <ul> <li>C-Beschriftung Knoten MW gepl</li> </ul>  | V 💭              | 10                                                                                                    | Continuo Vorg         | Color_10 🦉   | g 💁 C-Be   |
|                                        | <ul> <li>C-Beschriftung Knoten MW vorh</li> </ul>  | V 💭              | n in 10 in 10 in 1 | Continuo Vorg         | Color 🦉      | g 🧕 C-Be   |
|                                        | <ul> <li>C-Beschriftung Knoten RW gepl</li> </ul>  | V 💭              | 10                                                                                                    | Continuo Vorg         | Color_10 🦉   | 💡 🎦 C-Be   |
|                                        | <ul> <li>C-Beschriftung Knoten RW vorh</li> </ul>  | V 💭              | 160                                                                                                    | Continuo Vorg         | Color 🦉      | g 🧕 C-Be   |
|                                        | <ul> <li>C-Beschriftung Knoten SW gepl</li> </ul>  | V 🧕              | 10 📑 👘                                                                                                    | Continuo Vorg         | Color_10 🦉   | 💡 💁 C-Be   |
|                                        | C-Beschriftung Knoten SW vorh                      | V 🔍              | n 🔁 🚺 👘                                                                                                    | Continuo Vorg         | Color_34 🦉   | 💡 🧕 C-Be 💌 |
| Suche nach Layer                       | <                                                  | Ш                |                                                                                                    |                       |              | >          |
| ALLE: 121 Layer angezeigt von 121 Gesa | mtlayern                                           |                  |                                                                                                    |                       |              |            |
| Filter invertieren Verwendete I        | Layer anzeigen                                     |                  |                                                                                                    |                       |              |            |
| Einstellungen                          |                                                    |                  |                                                                                                    | JK Abbrechen          | Anwenden     | Hilfe      |

- in den Zeichnungseinstellungen wurden die Abkürzungen angepasst
- Verschiedene Befehlsparameter wurden ergänzt und erneuert
- LTFAKTOR auf 0.25 gesetzt
- Neue Vorlagen f
  ür die Planerstellung: Civil 3D 2008 (Deutschland) Lageplan.dwt mit 16 Layouts Civil 3D 2008 (Deutschland) L
  ängsschnitt.dwt mit 16 Layouts Civil 3D 2008 (Deutschland) Lageplan und L
  ängsschnitt.dwt mit 8 Layouts Block: Nordpfeil.dwg
- Neue PC3 und PMP Datei: Civil3D2008.pc3 und Civil 3D Planformate.pmp
- Maßstabsliste angepasst in allen DWTs
- Layouts in \_AutoCAD Civil 3D 2008 Deutschland.dwt neu aufgesetzt und neue hinzugefügt.
- Haltungs- und Schachtkataloge neu generiert, in extra Verzeichnisse gepackt und Komponente Material hinzugefügt.

- aufgrund der Weiterentwicklung des Dienstprogramms Neigungsbrechpunkte des Längsschnitts wurde ein verbesserter Block TSPUNKT.dwg für die Neigungsbrechpunktbeschriftung der Gradiente im Lageplan eingefügt.
- Benutzerdefinierte Eigenschaftsklassifizierung Punktname DA001 hinzugefügt. Dies ermöglicht den Import von Punkten gemäß der REB DA 001. Verwenden Sie dabei das ebenfalls neu erstellte Punktdateiformat DA001.
- für Punkte wurde eine Bedingung hinzugefügt, dass beim Import oder bei der Erstellung von Punkten immer ein Punktname erzeugt wird.
   Ist beim Import kein Punktname vorhanden, erscheint eine Abfrage, ob die Vorgabe P<Nächster Zähler> verwendet werden soll oder ob man den Punktnamen individuell angeben will. Bei der Neuerstellung wird die Vorgabe P<Nächster Zähler> verwendet.

# Neue Stile:

### Allgemein:

Mehrzweckstile:

Symbolstile: DGM Punkt; Querschnittspunkt; Achspunkt Elementkantenstile: Elementkante, Profilkörperlinie, Bankettrand, Böschungsfuß (+ Damm und Einschnitt), Fahrspurrand Außen, Graben Außen, Mittelachse Codesatzstile: Darstellung Lageplan

Profilartstile: mehrere LP\* (für farbige Darstellung im Lageplan) Beschriftungsstil:

Linienstil (auch für Polylinien und Elementkanten): Stützpunkthöhe - Länge - Neigung

#### DGM:

DGM Stile: Höhenlinien farbig; Höhenlinien fein; Höhenlinien grob, Höhenanalyse 3D-Flächen;

Beschriftungsstile: Steigung 1:N; Steigung in Prozent; Beschriftung der Höhen für Auftrag und Abtrag

Beschriftungsstile: DGM-Beschriftungsstil *Tiefenzahlen* für Punkthöhen erstellt. Mit diesem Stil können einzelne oder rasterbasierende Koordinaten eines ausgewählten DGMs mit einem Höhenanschrieb versehen werden. Die Farbe des Höhenanschriebs richtet sich nach der DGM-Höhenanalyse und wird mit dem Dienstprogramm "Tiefenzahlen" durchgeführt:

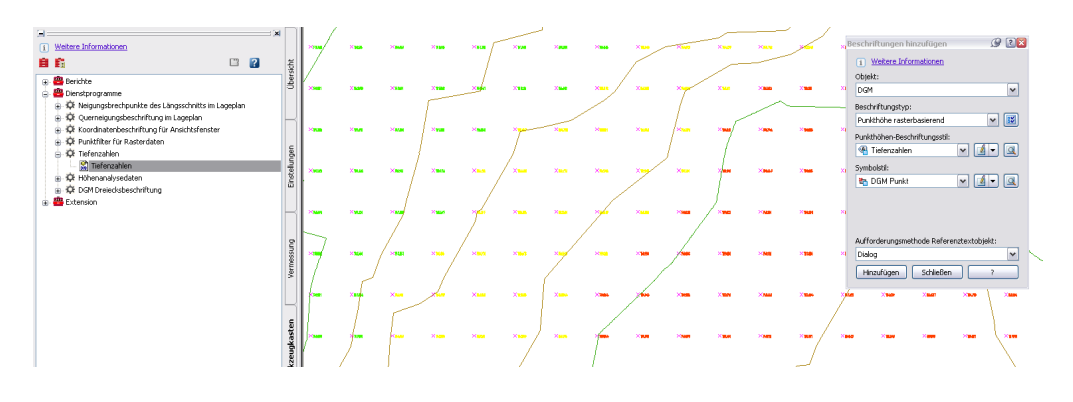

#### Achsen:

Beschriftungsstil: A und R links-rechts gekrümmt, A und R rechts-links gekrümmt

#### Verschneidung:

Verschneidungsstile: es wurden neue Böschungsschraffurstile gemäß DIN 21901 hinzugefügt: Abraum, Gewinnung, Kippe

#### Höhenplan:

Bänder -Kanalnetz: neue Banddefinitionen erzeugt für den neuen Bandsatz Kanallängsschnitt Höhenplanstile: *Genauer Höhenplan für Kanal* erstellt (durch diesen neuen Stil wurde die Vorgehensweise *Kanal – Höhenplan erstellen* in der Readme AutoCAD Civil 3D 2008 Country Kit DACH – Deutschland aktualisiert)

#### Querprofillinien:

Beschriftungsstil: \_keine Darstellung

#### Querprofil:

Beschriftungsstile

Beschriftungssätze: \_keine Darstellung, Bestand (Neigungsbrechpunkte) - für reinen Geländeschnitt

Neigungsunterbrechung: Bestand Höhe - nur Linien (für reinen Geländeschnitt), Bestand Höhe und Abstand zur Achse - nur Text (für reinen Geländeschnitt)

#### Querprofilplan:

Querprofilplanstile: *Geländedaten (Neigungsbrechpunkte)* erstellt Bandstile > Bandsätze: *Geländedaten – nur Rahmen und Titel* erstellt (durch diese neuen Stile wurde eine neue Vorgehensweise zur Erstellung von Querprofilplänen für reine Geländeschnitte mit einer Beschriftung an den Neigungsbrechpunkten in der Readme AutoCAD Civil 3D 2008 Country Kit DACH – Deutschland dokumentiert) Tabelle: *Flächentabelle an Stationen* 

#### Schacht/Bauwerk:

Schacht- und Bauwerksregel: Allgemeine Schacht-Bauwerksregel Schacht- und Bauwerksstil: \_keine Darstellung

#### Haltung:

Rohrstile: für MW,SW,RW jeweils vorhanden VL,DL und jeweils geplant VL,DL

#### Planrahmen:

Planrahmen Stile: Planrahmen Beschriftungsstile: Planrahmen unten links

#### Schnittlinie:

Schnittlinienstil: Schnittlinie Beschriftungsstil: Schnittlinie L an Achse; Schnittlinie R an Achse

# Geänderte Stile:

#### Allgemein:

Mehrzweckstile

Profilartstile: alle umbenannt in QP\* (Präfix) Codesatz-Stile: alle Codesatz-Stile neu aufgesetzt – Unterscheidung in Darstellung des Entwurfsquerschnitts und in Querprofilplänen

Querschnittssymbole angepasst

für alle RStO Tafeln wurden die Profilart-Codes *Bordstein, Gehweg* und *Kies* hinzugefügt Beschriftungsstile

Kommentar: Standard

Verknüpfung: *RStO Prozent oben:* es wurde ein mathematischer Ausdruck *Neigungspfeilrichtung immer abwärts* hinzugefügt.

Dadurch wird mit Verwendung des Verknüpfungsbeschriftungsstil *RStO Prozent oben* ein immer abwärts gerichteter Neigungspfeil zur Quergefällebeschriftung von Fahrbahn-Querschnittsbestandteilen platziert.

#### Punkt:

Alle Punktbeschriftungsstile wurden so überarbeitet, dass der Führungspfeil den Text im Zustand "Symbol-Text-Trennung" nicht mehr kreuzt:

Darstellung vorher und nachher:

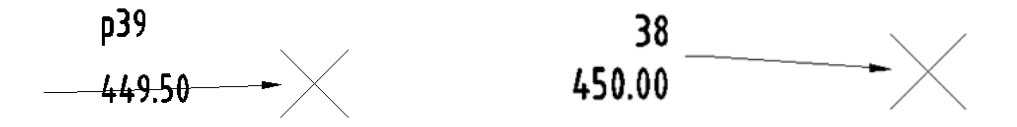

#### DGM:

DGM Stile: Dreiecksvermaschung und Umring Beschriftungsstile: Höhenbeschriftung editiert

Für alle DGM-Stile wurden die Höhenlinienbereiche so angepasst, dass vorgabemäßig die Farbschemata verwendet werden (DGM-Stil > Höhenlinien > Höhenlinienbereiche):

| DGM-Stil - Höhenlinie Benutzerdefiniert                                                                                                    |                                                  | (      |
|----------------------------------------------------------------------------------------------------|--------------------------------------------------|--------|
| nformationen Umringpolygon Höhenlinien Raster Punkte                                                                                                    | Dreiecke Wasserscheiden Analyse Anzeige Zusammen | if < 1 |
| Eigenschaften                                                                                                    | Wert                                             | ~      |
| + Höhenlinienintervalle                                                                                                    |                                                  |        |
| 😑 Höhenlinienbereiche                                                                                                    |                                                  |        |
| Werte gruppieren nach                                                                                                    | Quantil                                          |        |
| Anzahl der Bereiche                                                                                                    | 1                                                |        |
| Bereichsgenauigkeit                                                                                                    | .000001                                          |        |
| Farbschema verwenden                                                                                                    | True                                             |        |
| Haupt-Farbschema                                                                                                    | Rainbow                                          |        |
| Neben-Farbschema                                                                                                    | Land                                             |        |
| The second second secon |                                                  |        |

#### Verschneidung:

Verschneidungskriterien: Abstand @ Prozent, Abstand @ Relative Höhe, Abstand @ Verhältnis, Relative Höhe @ Prozent und Relative Höhe @ Verhältnis

#### Achsen:

Beschriftungssatz: Beschriftung\_Hauptachsen beschriftet Achsen immer am Innenbogen

#### Höhenplan:

Höhenplanstile: Hauptstationsintervall für linke Vertikale Achse für *Geländeschnitt* korrigiert

Bandsatz: Geländeschnitt, Genauer Höhenplan neu aufgesetzt (Objektbeschriftung) Bandstile: Querneigungsband und Krümmungsband überarbeitet (gemäß RE85), Titel der Bänder neu ausgerichtet

#### Querprofilplan:

Bandstile > Querprofildaten: *Abstand zur Achse: Gelände (Intervall), Geländehöhe (Intervall)* und *Planungshöhe (Intervall):* Beschriftung an Mittellinie und Hauptinkrementen korrigiert

#### Haltung:

Haltungsregeln: Richtwerte MW, RW und SW neu aufgesetzt Beschriftungsstile: Lageplan und Höhenplan: Alle umbenannt und teilw. geändert (Texthöhe auf 2.5mm, DN und Material)

#### Schacht/Bauwerk:

Schacht- und Bauwerksregel: Allgemeine Schacht-Bauwerksregel

#### Kanalnetz:

Komponentenlisten: umbenannt und neu aufgesetzt. Für alle Komponentenliste wurden Komponentenfamilien der neuen Kataloge DIN Haltungen und DIN Abwasserkanalschächte hinzugefügt.

#### Planerstellung:

Vorgehensweise: Doppelklick in alle Ansichtfenster, dann Doppelklick außerhalb, dann speichern

# <u>Konzept</u>

Beginnen Sie eine neue Zeichnung mit der Vorlage: "\_AutoCAD Civil 3D 2008 Deutschland.dwt". Diese Zeichnungsvorlage erhalten Sie mit der Installation des AutoCAD Civil 3D 2008 Country Kit DACH und hilft für einen schnellen Einstieg in das Arbeiten mit Civil 3D.

In der Vorlagezeichnung sind spezielle Einstellungen und Stile bzw. Kriterien für die Civil 3D Objekte enthalten, um länderspezifische Darstellungs- und Entwurfsrichtlinien oder nützliche Analysen anzuwenden. Die Darstellung und Beschriftung folgender Objekte wurde angepasst:

- Punkte
- DGMs
- Achsen
- Längsschnitte und Höhenplane
- Querprofile, Querprofilspläne und Querprofillinien
- 3D-Profilkörper
- Verschneidungskriterien
- Elementkanten
- Böschungsschraffuren
- Massenermittlungskriterien
- Mengentabellen
- Kanalhaltungen und –schächte
- Planrahmen

Stile, Stilsätze und Kriterien werden in der Zeichnung bzw. Zeichnungsvorlage gespeichert und können modifiziert oder zwischen verschiedenen Zeichnungen per Drag & Drop kopiert werden.

Die im Folgenden beschriebene Vorgehensweise ist eine Konzept-Empfehlung. Selbstverständlich können eigene Stile oder ein anderer Weg gewählt werden.

Hinweis: wird der Maßstab der Zeichnung verändert, muss eventuell eine Anpassung der Stile erfolgen.

# Allgemein

# 1 Möglichkeiten der Linien-Beschriftung, am Beispiel einer Elementkante

Verwenden Sie den allgemeinen Linien-Beschriftungsstil *Stützpunkthöhe - Länge – Neigung*, um die Stützpunkthöhe, Länge und Neigung eines oder mehrerer Segmente von Linien, Polylinien oder Elementkanten anzuschreiben.

Wählen Sie vom Civil 3D Standardmenü unter Allgemein den Befehl Beschriftungen hinzufügen:

| Beschriftungen hinzufügen 🧷 🛽 🕅                                                                                                    |
|----------------------------------------------------------------------------------------------------|
| i <u>Weitere Informationen</u>                                                                                                    |
| Linie, Bögen, Polylinien und Elementkanten                                                                                         |
| Beschriftungstyp:                                                                                                    |
| Mehrfachsegment                                                                                                    |
| Linienbeschriftungsstil:<br>Stützpunkthöhe - Länge - 💌 🔟 💌 🔍<br>Orthogonalbemaßung<br>Standard<br>Stützpunkthöhe - Länge - Neigung |
| Aufforderungsmethode Referenztextobjekt:<br>Dialog V<br>Hinzufügen Schließen ?                                                     |

Wählen sie oben abgebildete Einstellungen für eine dynamische Beschriftung für ein Einzeloder Mehrfachsegmente und klicken Sie auf *Hinzufügen*. Wählen Sie die zu beschriftende Linie, Polylinie oder Elementkante aus:

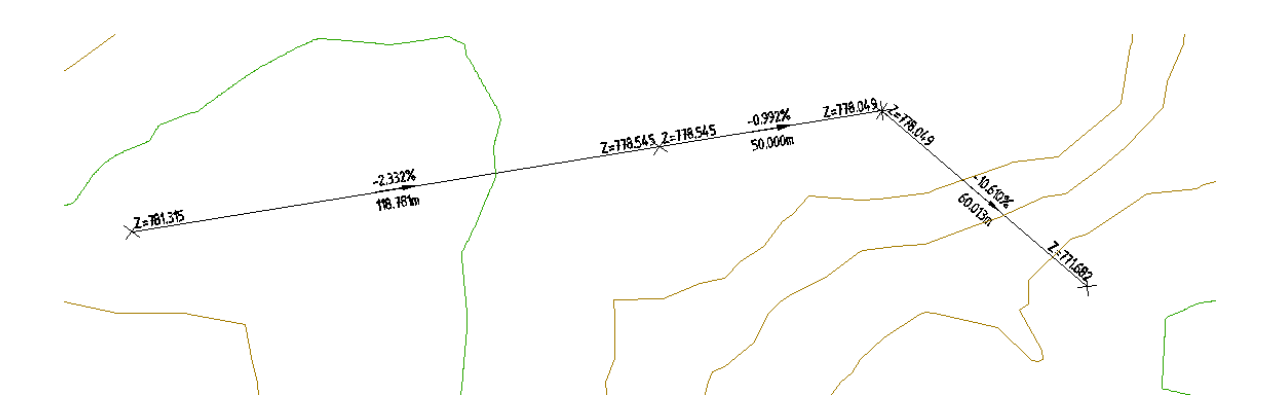

Verschieben Sie die Stützpunkte der Elementkante oder verändern Sie deren Höhe, aktualisieren sich, d.h. sie aktualisieren sich die Beschriftungen dynamisch mit:

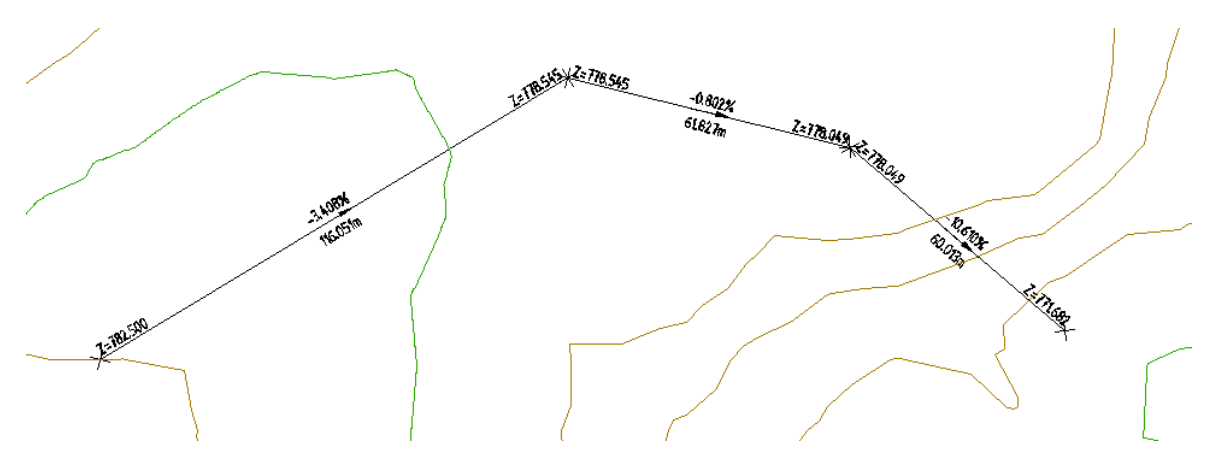

# Verschneidungen

# Verschneidungskriterien

Für die Erstellung von Verschneidungen stehen folgende Verschneidungskriterien im Verschneidungskriteriensatz *Basissatz* zur Verfügung:

Abstand @ Prozent Abstand @ Relative Höhe Abstand @ Verhältnis DGM @ 1:1.5 Verhältnis DGM @ 2:1 Verhältnis DGM @ 2:1 Verhältnis DGM @ x Prozent Höhe @ Prozent Höhe @ Verhältnis Relative Höhe @ Prozent Relative Höhe @ Verhältnis Standard

### Verschneidungsstile

Für die grafische Unterscheidung in Auf- und Abtragsbereiche sind Schraffuren mit farblicher Flächenfüllung definiert worden. Diese werden beim Erstellen von Verschneidungen den jeweiligen Bereichen zugeordnet:

| Yerschneidungswerkzeuge          | × 🕄 🕄                   |
|----------------------------------|-------------------------|
| 🔝 🛷 😻 🖪 🔂 DGM @ 1:1.5 Verhältnis | v 💁 🦓 • 🕸 • 📦 • 🗖 🖪 🕵 🚫 |
| Parameter                        | Wert Sperren            |
| 🗄 🗄 Yerschneidungsmethode        |                         |
| 🗄 Abtrag-Projektion              |                         |
| 🗄 🗄 Auftrag-Projektion           |                         |
| 🗄 🗄 Konfliktlösung               |                         |
|                                  |                         |
|                                  |                         |
|                                  |                         |
| Abtragstil:                      | Auftragstil:            |
| 💽 Abtrag 💽 🗹 🗸                   | 🚯 Auftrag 💽 🚺 💌         |
| Gruppe: Verschneidung1           | DGM: Bestand            |

In einer Ansicht mit dem Visuellen Stil *Realistisch* sieht das Ergebnis wie folgt aus:

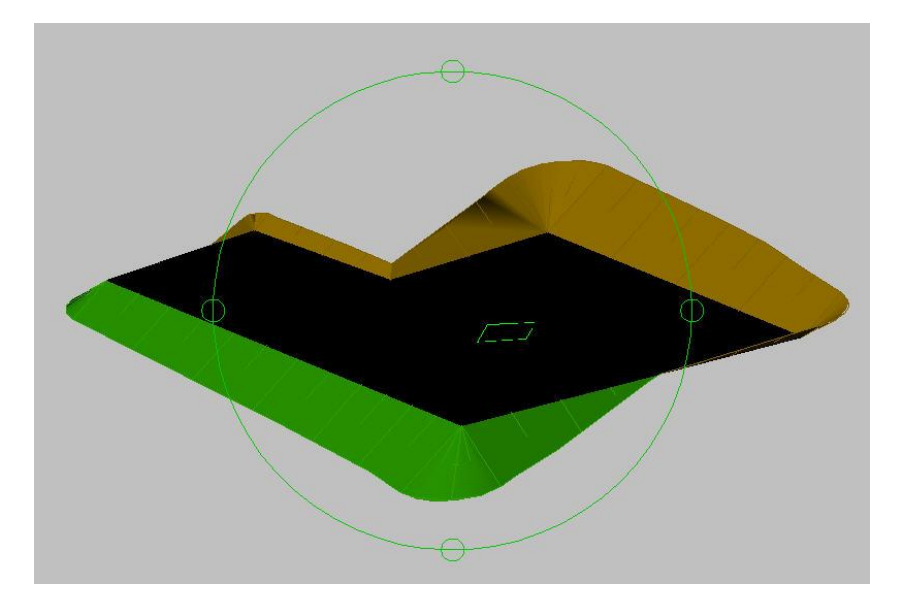

# DGM

# 2 Möglichkeiten der DGM-Beschriftung, am Beispiel eines MengenDGMs

Verwenden Sie den DGM-Beschriftungsstil *Beschriftung der Höhen für Auftrag und Abtrag*, um beliebige Koordinaten oder Koordinaten in einem Raster eines ausgewählten DGM mit einem Höhenanschrieb zu versehen. Der dynamische Beschriftungstext wird je nach Situation in grün (für Auftrag) oder braun (für Abtrag) dargestellt.

Wählen Sie vom Civil 3D Standardmenü unter *DGM > DGM-Beschriftungen hinzufügen* den Befehl *DGM-Beschriftungen hinzufügen:* 

| Beschriftungen hinzufügen 🥥 🛽 🔯          |
|------------------------------------------|
| i Weitere Informationen                  |
| Objekt:                                  |
| DGM 💌                                    |
| Beschriftungstyp:                        |
| Punkthöhe rasterbasierend 🛛 😧            |
| Punkthöhen-Beschriftungsstil:            |
| Beschriftung der Höhen fü 💌 🧕 🔍          |
| Symbolstil:                              |
| 🗞 Standard 🛛 🔽 🔍                         |
| Aufforderungsmethode Referenztextobjekt: |
| Dialog 🗸                                 |
| Hinzufügen Schließen ?                   |

Wählen sie oben abgebildete Einstellungen für eine rasterbasierende Beschriftung bzw. unter Beschriftungstyp *Punkthöhe* für eine Einzelbeschriftung und klicken Sie auf *Hinzufügen*.

Wählen Sie das zu beschriftende DGM-Objekt aus. In diesem Fall wurde eine MengenDGM zwischen dem BestandsDGM und einer Verschneidungskonstruktion verwendet. So kann die Höhe des Auf- bzw. Abtrags automatisiert dargestellt werden. Die Beschriftungspunkte lassen sich verschieben und sind dynamisch, d.h. sie aktualisieren sich automatisch im Falle einer Veränderung der VerschneidungsDGM-Höhen:

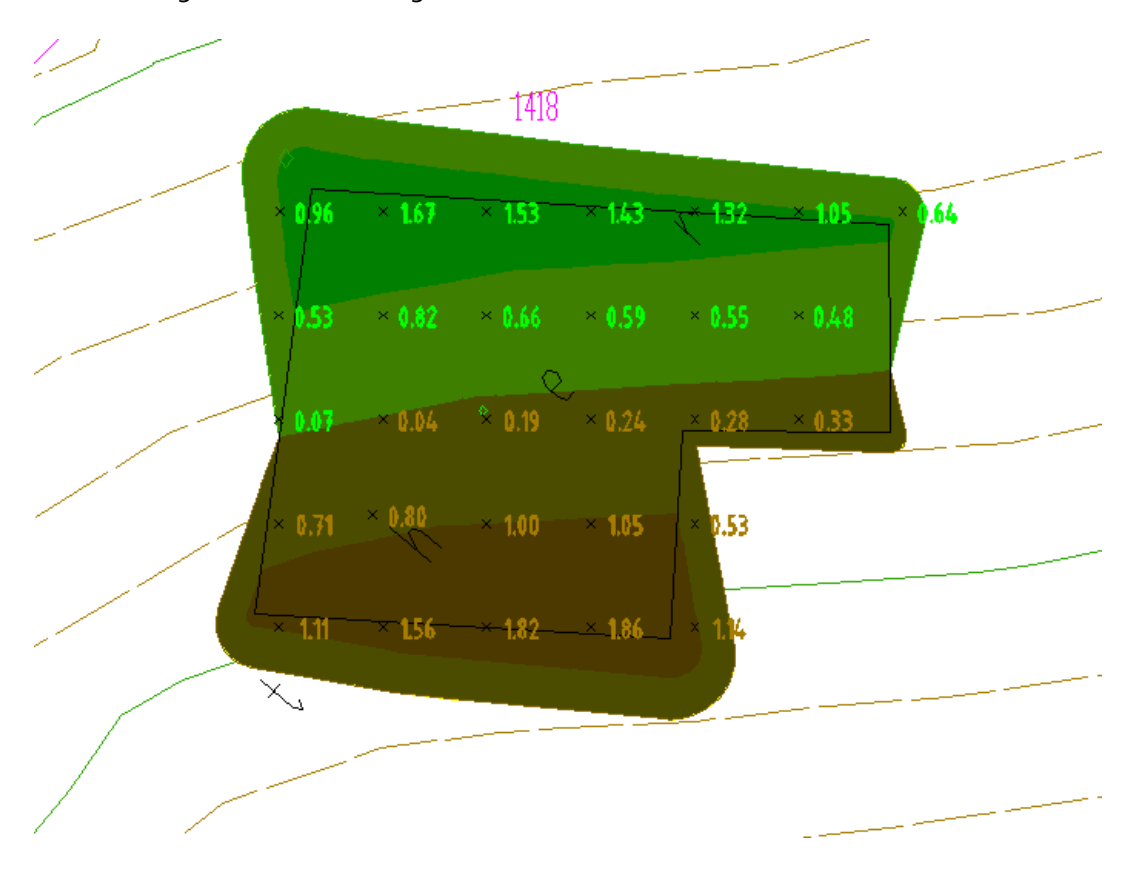

# Achsen

# 3 Möglichkeiten der Achsbeschriftung, am Beispiel einer Wendeklothoide

Dies ist die Vorgabebeschriftung von Achsen mit Beschriftungssatz Beschriftung\_Hauptachsen:

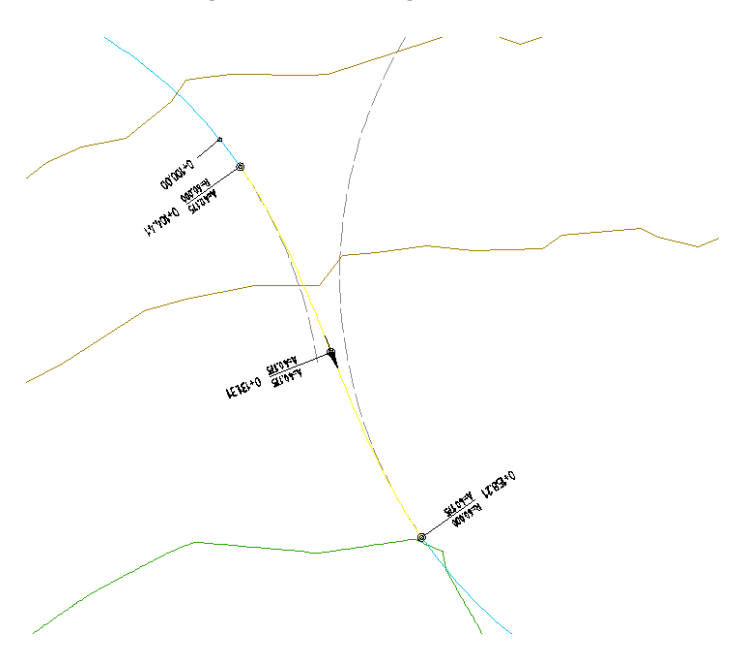

Wählen Sie nun unter "*Achse > Achsbeschriftungen hinzufügen > Achsbeschriftungen hinzufügen*" die Darstellung, die am Wendepunkt der Klothoide sowohl R als auch A anschreibt.

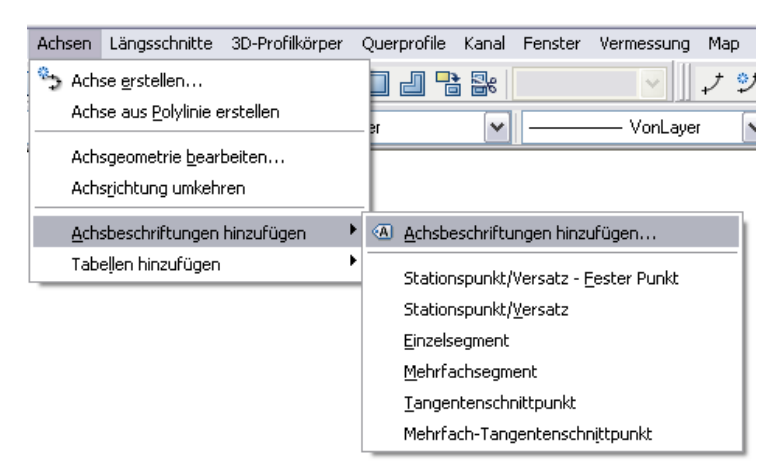

Sie können je nach Verlauf aus zwei Beschriftungsstilen auswählen:

- A und R links-rechts gekrümmt bzw.
- A und R rechts-links gekrümmt

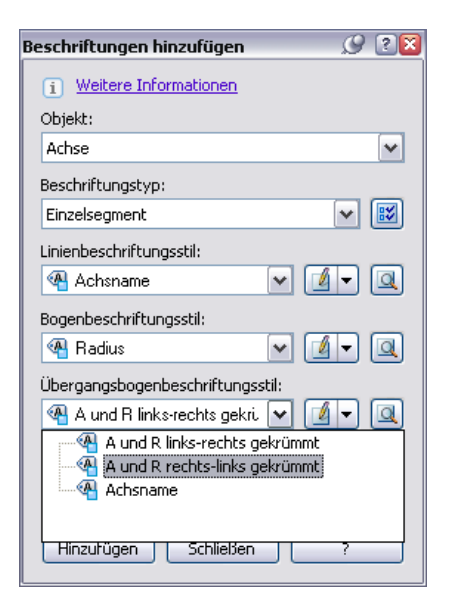

Wählen Sie oben abgebildete Einstellungen und klicken Sie auf Hinzufügen. Fangen Sie z.B. mit dem temporären Objektfang (STRG + rechte Maustaste) ,Endpunkt' den Wendepunkt der Klothoide und setzen Sie die dynamische Beschriftung ab. Wiederholen Sie diesen Schritt für alle gewünschten Stationen. Die bestehende Beschriftung kann mit STRG+linker Maustaste separat gelöscht werden.

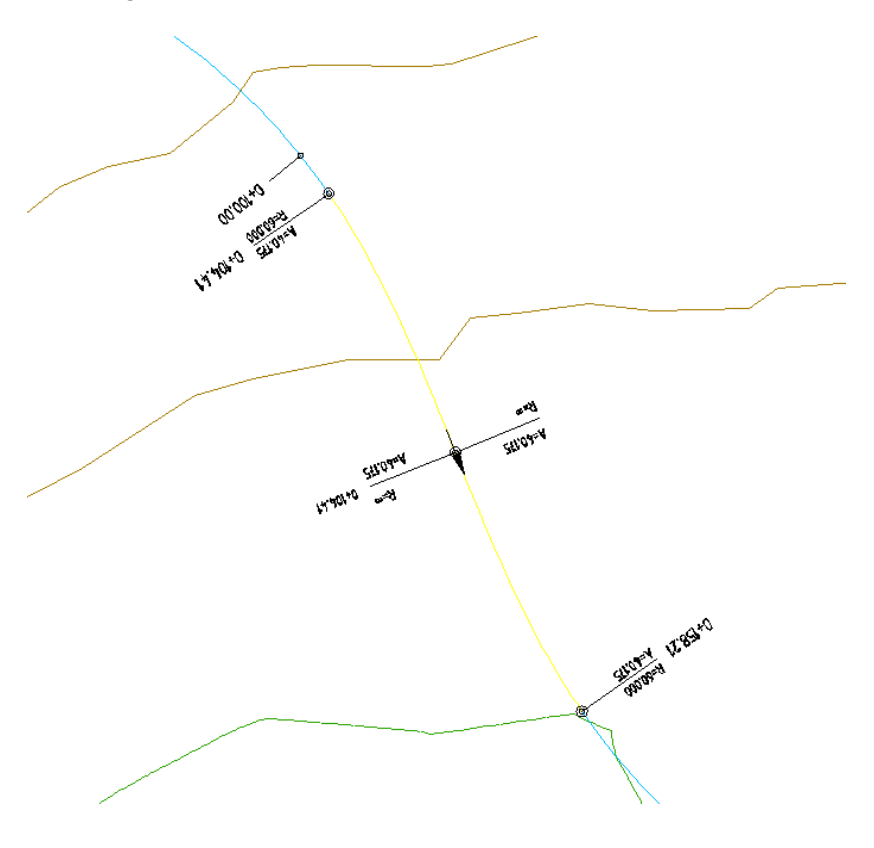

# Längsschnitte und Höhenpläne

**Hinweis:** In AutoCAD Civil 3D wird zwischen den Civil 3D-Objekten *Längsschnitt*, der Linie des Schnitts (Geländeschnitt oder Gradiente), und *Höhenplan*, dem Plan, in dem die Längsschnitte abgebildet werden und zu dem Beschriftungsbänder gehören, unterschieden.

Ebenso wird unterschieden zwischen den Civil 3D-Objekten *Querprofil*, der Linie des Profils, und *Querprofilplan*, dem Plan, in dem die Querprofile abgebildet werden und zu dem Beschriftungsbänder gehören.

Beschriftungen können sowohl über die Objekte *Längsschnitte* und *Querprofile* als auch *Höhenpläne* und *Querprofilpläne* erstellt und gesteuert werden.

### 4 Vorgehensweise zur Erstellung eines Höhenplans mit Beschriftung des Geländeschnitts an den Neigungsbrechpunkten des Geländes

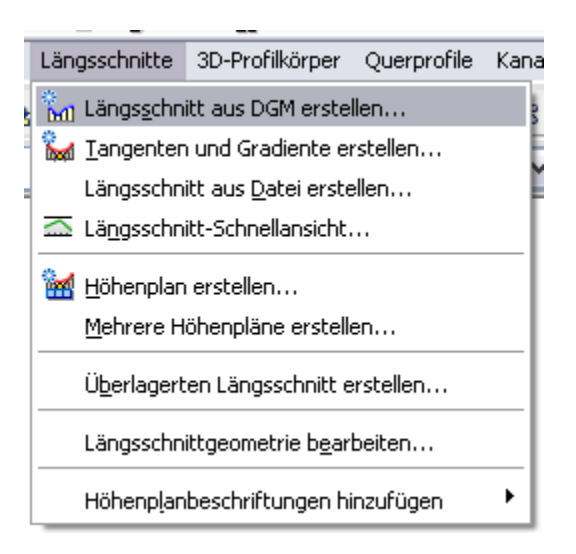

Wählen Sie den Befehl Längsschnitt aus DGM erstellen:

Fügen Sie das DGM *Bestand* zur Längsschnittliste hinzu und verwenden Sie den (Längsschnitt-) Stil *Geländeschnitt.* Klicken Sie die Schaltfläche *In Höhenplan zeichnen*:

| 📑 Längsschnitt aus DGM                                 | erstellen      |            |             |             |                      |                     | X              |
|--------------------------------------------------------|----------------|------------|-------------|-------------|----------------------|---------------------|----------------|
| Achse:                                                 |                |            |             | iMs wähle   | en:                  |                     |                |
| Stationsbereich<br>Achse:<br>Anfang:                   | Ende:          |            |             | bostan      |                      |                     | ( <b>-</b> •9) |
| 0+000.000m<br>Von Station - Bis Station:<br>0+000.000m | 1+007.774      | n<br>ŧm    |             | ] Seitliche | r Versatz:           | Hinzufüge           | :n>>           |
| Name                                                   | Stil           | Тур        | Datenquelle | Vers        | Aktualisierungsmodus | Layer               | Bes            |
| Geländeschnitt 1 - (Bestand)                           | Geländeschnitt | <b>M</b> 1 | Bestand     | 0.000m      | Dynamisch            | C-Längsschnittlinie |                |
|                                                        |                |            |             |             |                      |                     |                |
| <                                                      | Ш              |            |             |             |                      |                     | >              |
| Entfernen                                              | In Höhenp      | lan zeid   | :hnen       |             | ОК АЬЬ               | rechen ?            |                |

Wählen Sie im Assistenten zur Höhenplanerstellung unter *Allgemein* den Höhenplanstil *Geländeschnitt*. Vergewissern Sie sich, dass die Option *Datenbänder hinzufügen* aktiviert ist:

| 📑 Höhenplan erstellen - Allg | emein 🛛 🔀                                                                                                    |
|------------------------------|----------------------------------------------------------------------------------------------------|
| Allgemein<br>Stationsbereich | i Weitere Informationen  Achse auswählen:  Achse - (1)                                                            |
| Höhenplanhöhe                | Höhenplanname:<br>H_<[Übergeordnete Achse(CP)]>_ (<[Nächster Zähler                                               |
| Längsschnitt-Anzeigeoptionen | Beschreibung:                                                                                                    |
| Datenbänder                  | Höhenplanstil:<br>Geländeschnitt<br>Höhenplanlayer:<br>C-Höhenplan Ausstattung - Bänder<br>Datenbänder hinzufügen |
|                              | < Back Next > Höhenplan erstellen Cancel Help                                                                     |

Wählen Sie im Assistenten zur Höhenplanerstellung unter Längsschnitt-Anzeigeoptionen die Beschriftung Reiner Geländeschnitt (im Band):

| 📑 Höhenplan erstellen - Längsschnitt-Anzeigeoptionen 🛛 🛛 🔀 |                                                                                        |             |                                 |                   |  |  |
|------------------------------------------------------------|----------------------------------------------------------------------------------------|-------------|---------------------------------|-------------------|--|--|
|                                                            |                                                                                        |             | i Weitere Informa               | ationen           |  |  |
| <u>Allgemein</u>                                           | Schnittrasteroption wird ignoriert, wenn für den Höhenplanstil die Option "am höchsten |             |                                 |                   |  |  |
| Stationsbereich                                            | Langsschnitt schneiden" ausgewahlt ist.                                                |             |                                 |                   |  |  |
| Höbennlanböbe                                              | Optionen für Längsschnittzeichnu                                                       | ing angebei | n:                              |                   |  |  |
| <u>nonenplannone</u>                                       | Name                                                                                   | Zeichnen    | Beschriftungen                  | Stil              |  |  |
| Längsschnitt-Anzeigeoptionen                               | (Celändeschnitt 1 - (Restand)                                                          |             | Painer Celöndessbnitt (im Band) | Geländeschnitt    |  |  |
| <u>Kanalnetzanzeige</u>                                    | Gelandeschinict I - (Destand)                                                          |             |                                 | gaelan descrimite |  |  |
| Datenbänder                                                |                                                                                        |             |                                 |                   |  |  |
|                                                            |                                                                                        |             |                                 |                   |  |  |
|                                                            |                                                                                        |             |                                 |                   |  |  |
|                                                            |                                                                                        |             |                                 |                   |  |  |
|                                                            |                                                                                        |             |                                 |                   |  |  |
|                                                            |                                                                                        |             |                                 |                   |  |  |
|                                                            |                                                                                        |             |                                 |                   |  |  |
|                                                            |                                                                                        |             |                                 | >                 |  |  |
|                                                            |                                                                                        |             |                                 |                   |  |  |
|                                                            |                                                                                        |             |                                 |                   |  |  |
|                                                            | < Back Next >                                                                          |             | iöhenplan erstellen Cance       | Help              |  |  |

**Hinweis:** Mit dem Beschriftungssatz werden die Neigungsbrechpunkte des Geländeschnitts in den Höhenplanbändern beschriftet. Die Beschriftung besteht aus der Führungslinie sowie der Höhen- und Stationsinformation.

Mit AutoCAD Civil 3D 2008 ist es möglich, über die Auswahl mit STRG + linker Maustaste einzelne oder mehrere Längsschnittbeschriftungen auszuwählen. Somit wird eine individuelle Anpassung der Beschriftung durch Verschieben ermöglicht. Weiterhin kann für Längsschnittbeschriftungen ein Bereinigungsfaktor angegeben werden. Die Längsschnittbeschriftung kann am unteren Rand des Höhenplans verankert werden und eine zusätzliche Länge, die der Höhen der Bänder entspricht, angegeben werden.

Klicken Sie auf die Zelle *Reiner Geländeschnitt (im Band)*, um die Stildefinition zu betrachten:

| f Höhenplan erstellen - Lä                             | ingsschnitt-Anzeigeoptionen                                                                                                    |                                                                                                    |                                                  | X                                            |  |  |
|--------------------------------------------------------|----------------------------------------------------------------------------------------------------|----------------------------------------------------------------------------------------------------|--------------------------------------------------|----------------------------------------------|--|--|
| Allgemein                                              |                                                                                                    | 1                                                                                                    | i <u>Weitere Infor</u>                           | mationen                                     |  |  |
| Stationsbereich                                        | Chnittrasteroption wird ignoriert, wenn rur den Hohenplanstil die Option "am hochsten<br>Längsschnitt schneiden" ausgewählt ist. |                                                                                                    |                                                  |                                              |  |  |
| Höhenplanhöhe                                          | Optionen für Längsschnittzeichr                                                                                                  | ung angeber                                                                                                    | ר:<br>ו                                          | 1 11                                         |  |  |
| Längsschnitt-Anzeigeoptionen                           | Name                                                                                                    | Zeichnen                                                                                                    | Beschriftungen                                   | Stil                                         |  |  |
| Kanalnetzanzeige                                       | Geländeschnitt 1 - (Bestand)                                                                                                    | <ul> <li>Image: A start of the start of the start of</li></ul> | Reiner Geländeschnitt (im Band)                  | Geländeschnitt                               |  |  |
| Datenbänd 📑 Längsschni                                 | ttbeschriftungssatz wählen                                                                                                    |                                                                                                    |                                                  |                                              |  |  |
| 🔏 Reiner Gelä                                          | indeschnitt (im Band)                                                                                                    |                                                                                                    |                                                  |                                              |  |  |
| ОК                                                     | Abbrechen                                                                                                    |                                                                                                    |                                                  |                                              |  |  |
|                                                        |                                                                                                    |                                                                                                    | Aktuelle Auswah                                  | ni <u>k</u> opieren<br>ni <u>b</u> earbeiten |  |  |
|                                                        |                                                                                                    |                                                                                                    |                                                  |                                              |  |  |
|                                                        |                                                                                                    |                                                                                                    |                                                  | >                                            |  |  |
|                                                        |                                                                                                    |                                                                                                    |                                                  |                                              |  |  |
|                                                        |                                                                                                    |                                                                                                    |                                                  |                                              |  |  |
|                                                        | < Back Next                                                                                                    | >H                                                                                                    | öhenplan erstellen Can                           | cel Help                                     |  |  |
| Längsschnittbeschriftun                                | gssatz - Reiner Geländeschnit                                                                                                    | t íim Band                                                                                                    | 1                                                | X                                            |  |  |
| Informationen Beschriftung                             | <u></u>                                                                                                    |                                                                                                    | <i>.</i>                                         |                                              |  |  |
| Тур:                                                   | Längsschnitt Beschriftungsst                                                                                                    | il der Hauptst                                                                                                    | ationierung:                                     |                                              |  |  |
| Hauptstationspunkte                                    | 💌 🔏 Standard                                                                                                    | ~                                                                                                    | Hinzufügen>>                                     |                                              |  |  |
| Typ S                                                  | itil                                                                                                    |                                                                                                    | I Beschrift                                      | cungsanschlussoption                         |  |  |
| Neigungsunterbrechungen G<br>Neigungsunterbrechungen G | eländeschnitt - Höhe (im Band - für rei<br>eländeschnitt - Stationierung (im Band                                                | nen Geländes<br>- für reinen G                                                                                                    | chnitt] 🕢 Untere P<br>ieländeschnitt) 🕢 Untere P | lanachse (<br>lanachse (                     |  |  |
| Neigungsunterbrechungen G                              | eländeschnitt - Führungslinie (für reine                                                                                         | n Geländesch                                                                                                    | initt) 🕢 Untere P                                | lanachse (                                   |  |  |
|                                                        |                                                                                                    |                                                                                                    |                                                  |                                              |  |  |
|                                                        |                                                                                                    |                                                                                                    |                                                  |                                              |  |  |
|                                                        |                                                                                                    |                                                                                                    |                                                  |                                              |  |  |
|                                                        |                                                                                                    |                                                                                                    |                                                  |                                              |  |  |
| <u>&lt;</u>                                            | 101                                                                                                    |                                                                                                    |                                                  | >                                            |  |  |
|                                                        |                                                                                                    |                                                                                                    |                                                  |                                              |  |  |
|                                                        |                                                                                                    |                                                                                                    |                                                  |                                              |  |  |
|                                                        |                                                                                                    | Ok                                                                                                    | Cancel Anw                                       | enden Help                                   |  |  |

Deshalb wird die Beschriftung des Geländeschnitts in dieser Methode über Längsschnittbeschriftungen gesteuert. Klicken Sie auf *OK* und *Weiter* bzw. *Datenbänder*. Wählen Sie als Bandsatz *Geländeschnitt* aus:

| 📑 Höhenplan erstellen - Date                                    | nbänder                                                                                                    | ×                                     |
|-----------------------------------------------------------------|----------------------------------------------------------------------------------------------------|---------------------------------------|
| Allgemein<br>Stationsbereich<br>Höhenplanhöhe                   | Weitere Informat Bandsatz wählen:     Geländeschnitt     Geländeschnitt     Imige Datenbänder müssen entsprechenden Datenquellen zugeordnet se     Längsschnitten, Ouerprofillinien-Gruppen oder Materialien), Wählen Sie di | ionen<br>in (z. B.<br>iese unten aus. |
| Längsschnitt-Anzeigeoptionen<br>Kanalnetzanzeige<br>Datenbänder | Anordnung der Bänder Position: Oberhalb des Höhenplans                                                                                                    |                                       |
|                                                                 | Bandtyp     Stil     Längsschnitt1       Vertikal     Geländeschnitt - Höhe     Geländeschnitt 1 - (Bestand)       Vertikal     Geländeschnitt - Stationierung     Geländeschnitt 1 - (Bestand)                              | Längsschnitt2                         |
|                                                                 | < Back Next > Höhenplan erstellen Cancel                                                                                                    | Help                                  |

**Hinweis**: bitte beachten Sie im Abschnitt *Anordnung der Bänder* die Skizze, nicht das Pulldownmenü.

Der Bandsatz *Geländeschnitt* enthält, wie in der Dialogbox oben dargestellt, zwei Bänder. Diese Bänder sind Leerbänder, stellen also nur den Rahmen (mit Titelfeld) dar, in den die Werte der Längsschnittbeschriftung eingetragen werden.

Klicken Sie die Schaltfläche Höhenplan erstellen.

Die Darstellung eines Geländeschnitts sieht folgendermaßen aus:

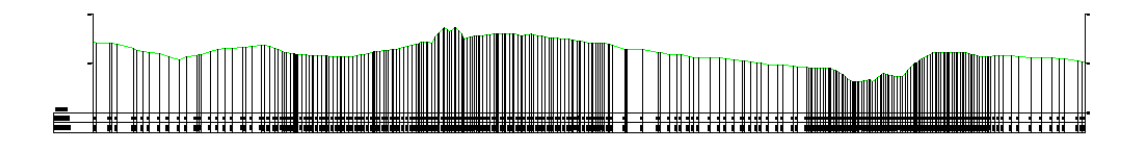

# Vergrößert (Ausschnitt):

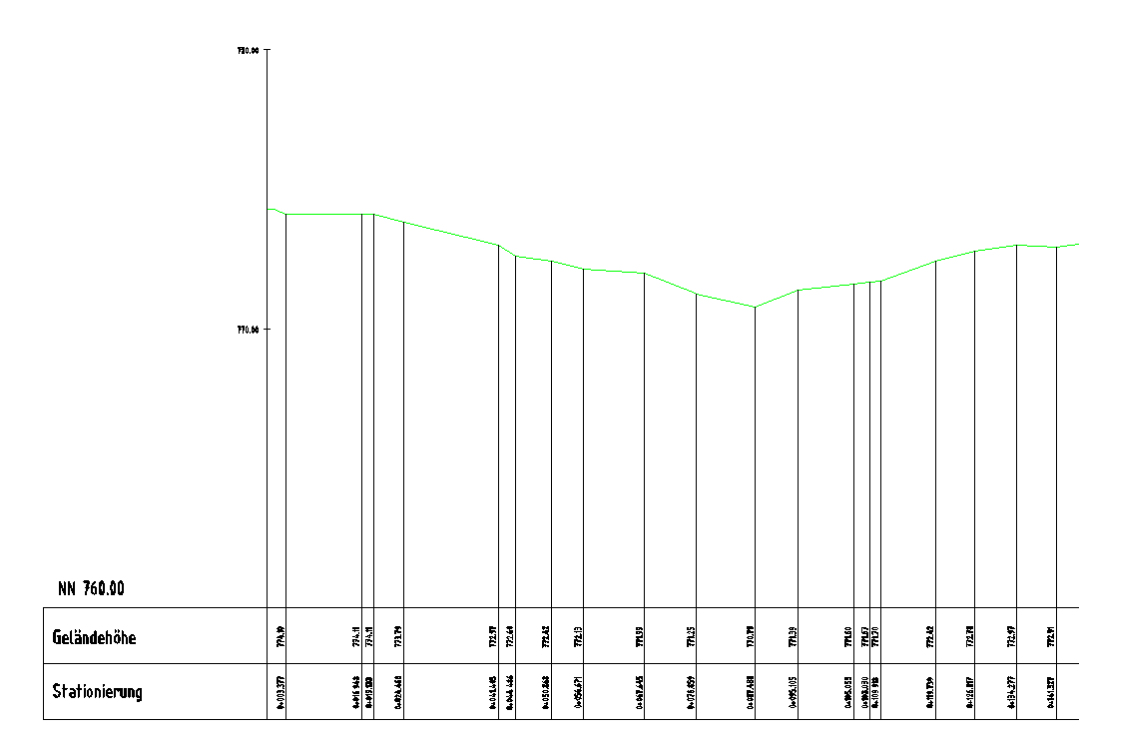

# Überlagerung von Texten

Bei einer Überlagerung von Texten haben Sie die Möglichkeit, einen Bereinigungsabstand zu definieren. Geben Sie ihn für alle Zeilen oder nur für die zwei Zeilen der Texte an:

| Längsschnittbeschriftungen - Geländeschnitt 1 - (Bestand) |        |                          |                                 |                       |              |  |  |  |
|-----------------------------------------------------------|--------|--------------------------|---------------------------------|-----------------------|--------------|--|--|--|
| Тур:                                                      |        | Längsschnitt Beschriftun | ngsstil der Hauptstationierung: |                       |              |  |  |  |
| Hauptstationspunkte                                       | ~      | 🗠 Standard               | ✓ 1                             | Hinzufügen>>          | Zurücksetzen |  |  |  |
| Тур                                                       | igssta | Endstationspunkt         | Beschriftungsanschlussoption    | Beschriftungsposition | Bereinigung  |  |  |  |
| Neigungsunterbrechungen                                   | 1.000m | ✓ 1+007.774m             | Untere Planachse                | 0.00mm                | 0.000m       |  |  |  |
| Neigungsunterbrechungen                                   | 1.000m | ✓ 1+007.774m             | Untere Planachse                | 0.00mm                | 0.000m       |  |  |  |
| Neigungsunterbrechungen                                   | 1.000m | ✓ 1+007.774m             | Untere Planachse                | 0.00mm                | 0.000m       |  |  |  |
| <                                                         |        |                          | 101                             |                       | >            |  |  |  |
|                                                           |        | Beschri                  | iftungssatz importieren         | Beschriftungssatz s   | peichern     |  |  |  |

Alternativ dazu können Sie einzelne oder mehrere Beschriftungstexte manuell verschieben. Klicken Sie dazu mit STRG + linker Maustaste die zu verschiebenden Texte an und verschieben Sie sie am oberen Griff, direkt am zugehörigen Längsschnittobjekt. Schalten Sie dazu temporär den Ortho-Modus an (F8) und im Höhenplanstil > Registerkarte *Plan* die Überhöhung auf 1. Optional bietet sich eine Darstellung mit zwei horizontalen Ansichtsfenstern an.

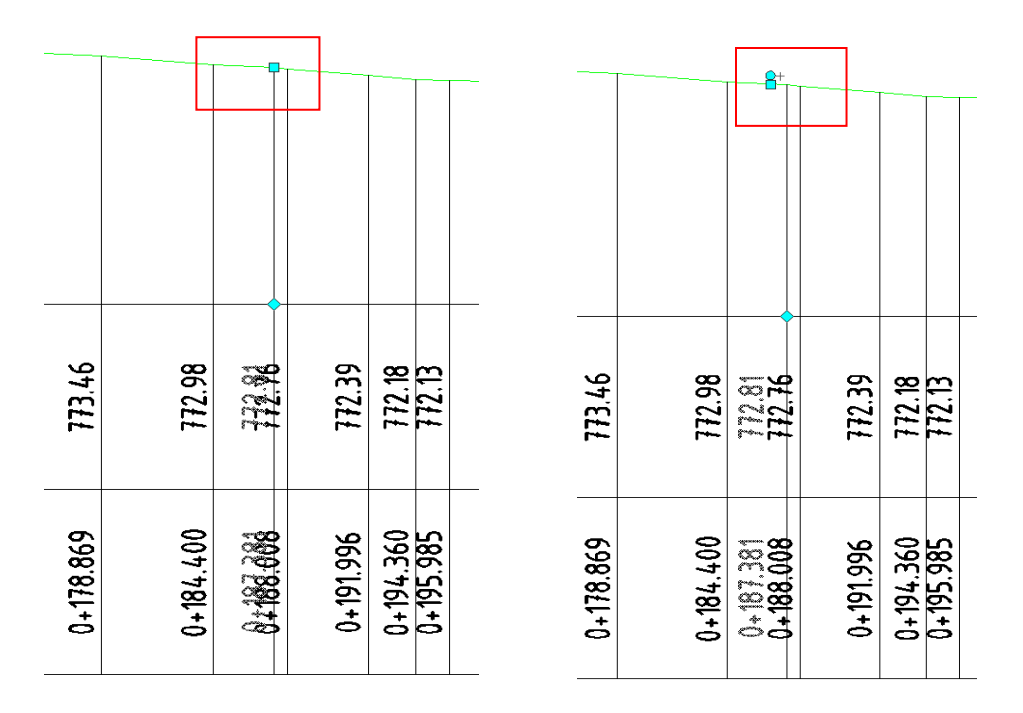

# 5 Vorgehensweise zur Erstellung eines Höhenplans mit Beschriftung des Geländeschnitts an den Stationen der Querprofillinien

Erstellen Sie Querprofillinien auf der entsprechenden Achse:

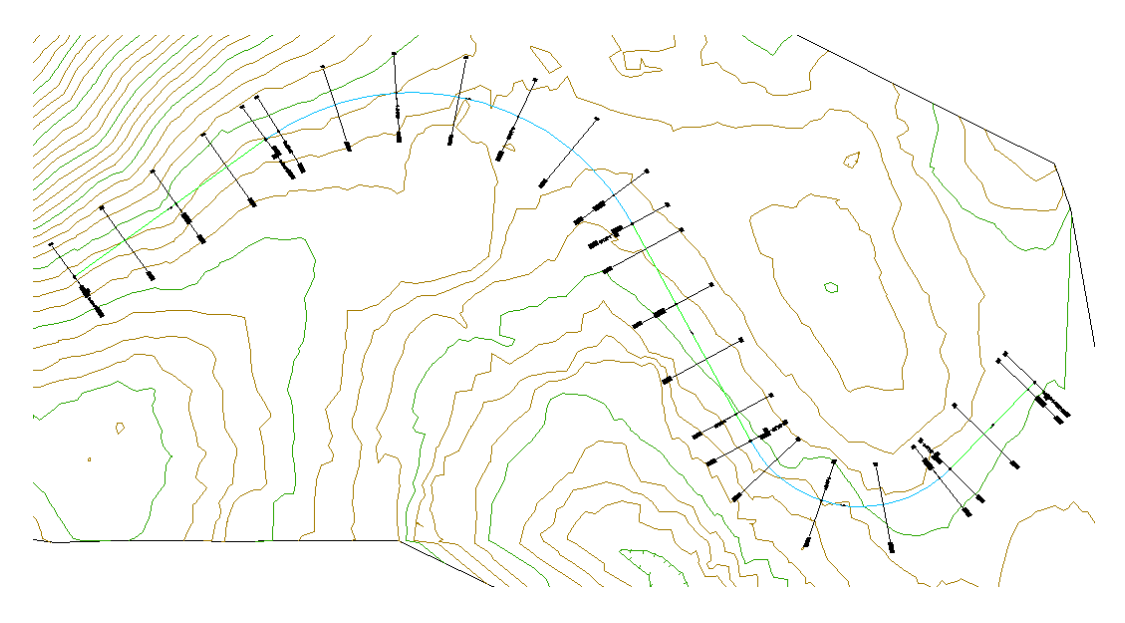

Wählen Sie den Befehl Längsschnitt aus DGM erstellen:

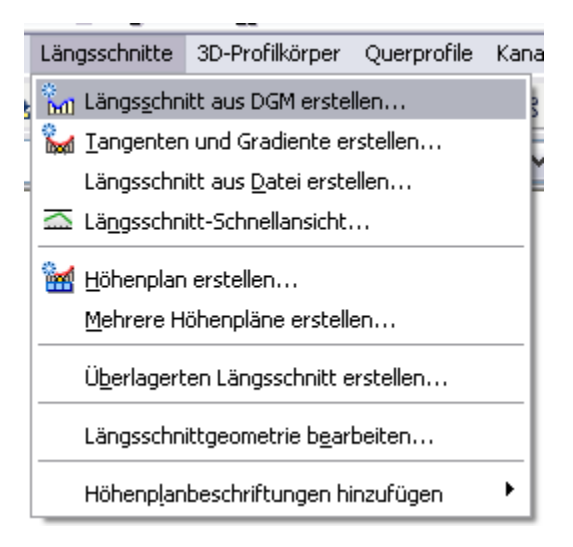

Fügen Sie das DGM *Bestand* zur Längsschnittliste hinzu und verwenden Sie den (Längsschnitt-) Stil *Geländeschnitt.* Klicken Sie die Schaltfläche *In Höhenplan zeichnen*:

| 📑 Längsschnitt aus DGM                   | erstellen           |          |             |            |                      |                     | X          |
|------------------------------------------|---------------------|----------|-------------|------------|----------------------|---------------------|------------|
| Achse:                                   |                     | (        | DG<br>V 🔊 🔽 | iMs wähle  | n:                   | 10                  | <u>×</u> ] |
| Stationsbereich                          |                     |          |             | y Bestan   | a                    |                     | 13         |
| Achse:<br>Anfang:<br>0+000.000m          | Ende:<br>1+007.774r | n        |             |            |                      |                     |            |
| Von Station - Bis Station:<br>0+000.000m | 1+007.774           | łm       |             | Seitlicher | ' Versatz:           | (Hinzufügen)        | >>         |
| Name                                     | Stil                | Тур      | Datenquelle | Vers       | Aktualisierungsmodus | Layer               | Bes        |
| Geländeschnitt 1 - (Bestand)             | Geländeschnitt      | M        | Bestand     | 0.000m     | Dynamisch            | C-Längsschnittlinie |            |
|                                          |                     |          |             |            |                      |                     |            |
| <                                        | 1111                |          |             |            |                      |                     | >          |
| Entfernen                                | In Höhenp           | lan zeic | hnen        |            | OK Abb               | rechen ?            |            |

Wählen Sie im Assistenten zur Höhenplanerstellung unter *Allgemein* den Höhenplanstil *Geländeschnitt*.

| 📑 Höhenplan erstellen - Allg                                                                      | emein 🛛 🛛                                                                                                    |
|---------------------------------------------------------------------------------------------------|----------------------------------------------------------------------------------------------------|
| Allgemein Stationsbereich Höhenplanhöhe Längsschnitt-Anzeigeoptionen Kanalnetzanzeige Datenbänder | Image: Constraint of the second state of the second state of the second st |
|                                                                                                   | < Back Next > Höhenplan erstellen Cancel Help                                                                                                    |

Klicken Sie auf die Schaltfläche, um den Höhenplanstil *Geländeschnitt* zu bearbeiten. Schalten Sie auf der Registerkarte *Anzeige* den Komponententyp *Raster an Querprofillinien-Stationen* auf *Sichtbar* und bestätigen Sie mit *OK*:

| 🖬 Höhenplanstil - Geländeschnitt 🛛 🔀 |             |            |                  |           |            |                   |           |             |          |
|--------------------------------------|-------------|------------|------------------|-----------|------------|-------------------|-----------|-------------|----------|
| Informationen                        | Plan        | Raster     | Planbeschriftung | Horizonta | ile Achsen | Vertikale Achser  | n Anzeige | Zusammenfas | sung     |
| Ansichtenrich                        | tung:       |            |                  |           |            |                   |           |             |          |
| 2D                                   |             |            | <b>~</b>         |           |            |                   |           |             |          |
| Komponenten                          | ianzeige:   |            |                  |           |            |                   |           |             |          |
| Komponent                            | entyp       |            |                  | Sichtbar  | Layer      |                   |           | Farbe       | Liniei   |
| Untere Achse                         | e, Neben    | stationier | ungsmarker       | 9         | C-Höhenp   | lan Ausstattung - | - Bänder  | VONLAYER    | VonLa    |
| Raster, horiz                        | ontale H    | auptelem   | ente             | Ŵ         | C-Höhenp   | lan Ausstattung - | - Bänder  | VONLAYER    | VonLa    |
| Raster, horiz                        | ontale N    | ebenelerr  | iente            | 9         | C-Höhenp   | lan Ausstattung - | - Bänder  | VONLAYER    | VonLa    |
| Raster, verti                        | kale Hau    | ptelemen   | te               | 9         | C-Höhenp   | lan Ausstattung · | - Bänder  | VONLAYER    | VonLa    |
| Raster, verti                        | kale Neb    | enelemer   | ite              | 9         | C-Höhenp   | lan Ausstattung · | - Bänder  | VONLAYER    | VonLa    |
| Raster an Ac                         | :hshauptj   | punkt      |                  | 9         | C-Höhenp   | lan Ausstattung · | - Bänder  | VONLAYER    | VonLa    |
| Beschriftung                         | an obere    | er Achse,  | Achshauptpunkt   | 9         | C-Höhenp   | lan Ausstattung - | - Bänder  | VONLAYER    | VonBk    |
| Marker an ob                         | erer Ach    | ise, Achsi | hauptpunkt       | 2         | C-Höhenp   | lan Ausstattung - | - Bänder  | VONLAYER    | VonBic   |
| Beschriftung                         | an unter    | er Achse   | , Achshauptpunkt | ¥         | C-Höhenp   | lan Ausstattung - | - Bander  | VONLAYER    | VonBic = |
| Marker an un                         | iterer Ac   | nse, Ach:  | shauptpunkt      | <u>¥</u>  | C-Hohenp   | lan Ausstattung · | - Bander  |             | VonBic   |
| Raster an Qu                         | Jerproriili | nien-Stat  | ionierungen      | <u>v</u>  | JC-Honenp  | ian Ausstattung - | - Bander  |             | VONBIC   |
| <                                    |             |            |                  |           |            |                   |           |             | >        |
|                                      |             |            |                  |           |            |                   |           |             |          |
|                                      |             |            |                  |           |            | ж Са              | ancel     | Anwenden    | Help     |

Vergewissern Sie sich, dass die Option Datenbänder hinzufügen aktiviert ist.

Wählen Sie im Assistenten zur Höhenplanerstellung unter *Längsschnitt-Anzeigeoptionen* die Beschriftung *\_keine Darstellung*:

| 🖥 Höhenplan erstellen - Längsschnitt-Anzeigeoptionen 🛛 🛛 🔀 |                                  |                                                                                                    |                                    |                 |  |  |  |
|------------------------------------------------------------|----------------------------------|----------------------------------------------------------------------------------------------------|------------------------------------|-----------------|--|--|--|
|                                                            |                                  |                                                                                                    | i Weitere Inform                   | ationen         |  |  |  |
| Allgemein                                                  | Schnittrasteroption wird i       | ignoriert, w                                                                                                    | enn für den Höhenplanstil die Opti | on "am höchsten |  |  |  |
| Stationsbereich                                            | Langsschnitt schneiden           | ausgewanic                                                                                                    | ISC.                               |                 |  |  |  |
|                                                            | Optionen für Längsschnittzeichnu | ing angeber                                                                                                    | י:                                 |                 |  |  |  |
| Höhenplanhöhe                                              |                                  |                                                                                                    |                                    |                 |  |  |  |
| Längsschnitt-Anzeigeoptionen                               | Name                             | Zeichnen                                                                                                    | Beschriftungen                     | Stil            |  |  |  |
| Manufacture (as                                            | Geländeschnitt 1 - (Bestand)     | Image: A state of the state of the state | _keine Darstellung                 | Geländeschnitt  |  |  |  |
| Kanainetzanzeige                                           |                                  |                                                                                                    |                                    |                 |  |  |  |
| Datenbänder                                                |                                  |                                                                                                    |                                    |                 |  |  |  |
|                                                            |                                  |                                                                                                    |                                    |                 |  |  |  |
|                                                            |                                  |                                                                                                    |                                    |                 |  |  |  |
|                                                            |                                  |                                                                                                    |                                    |                 |  |  |  |
|                                                            |                                  |                                                                                                    |                                    |                 |  |  |  |
|                                                            |                                  |                                                                                                    |                                    |                 |  |  |  |
|                                                            |                                  |                                                                                                    |                                    |                 |  |  |  |
|                                                            |                                  |                                                                                                    |                                    |                 |  |  |  |
|                                                            |                                  |                                                                                                    |                                    | >               |  |  |  |
|                                                            |                                  |                                                                                                    |                                    |                 |  |  |  |
|                                                            |                                  |                                                                                                    |                                    |                 |  |  |  |
|                                                            |                                  |                                                                                                    |                                    |                 |  |  |  |
|                                                            | < Back Next >                    | н                                                                                                    | öhenplan erstellen Cance           | el Help         |  |  |  |

Wählen Sie als Bandsatz Genauer Höhenplan - Beschriftung an Querprofillinienstationen aus:

| 📑 Höhenplan erstellen - Date | ıbänder                                                                        | X |  |  |  |  |  |
|------------------------------|--------------------------------------------------------------------------------|---|--|--|--|--|--|
|                              | i Weitere Informationen                                                        |   |  |  |  |  |  |
| Allgemein                    | Bandsatz wählen:                                                               |   |  |  |  |  |  |
|                              | 📲 Genauer Höhenplan - Beschriftung an I 💌 🚺 💌 🔍                                |   |  |  |  |  |  |
| <u>Stationsbereich</u>       | Geländeschnitt                                                                 |   |  |  |  |  |  |
|                              | Genauer Höhenplan sein (z. B.                                                  |   |  |  |  |  |  |
| Höhenplanhöhe                | Genauer Höhenplan - Beschriftung an Querprofillinienstationen diese unten aus. |   |  |  |  |  |  |
| Längsschnitt-Anzeigeoptionen |                                                                                |   |  |  |  |  |  |
| <u>Kanalnetzanzeige</u>      | Position:                                                                      |   |  |  |  |  |  |
| Datenbänder                  | Oberhalb des Höhenplans 🗸                                                      |   |  |  |  |  |  |
|                              |                                                                                |   |  |  |  |  |  |
|                              | Bandeigenschaften festlegen:                                                   |   |  |  |  |  |  |
|                              | Bandtyp Stil Längsschnitt 1 L Achse Datenquelle M                              |   |  |  |  |  |  |
|                              | Querpro Geländehöhe an Stat Geländeschnitt G Achse - (1) QPG 1                 |   |  |  |  |  |  |
|                              | Querpro Stationierung an Stat Geländeschnitt G Achse - (1) QPG 1               |   |  |  |  |  |  |
|                              | Querpro Abstände zwischen Geländeschnitt G Achse - (1) QPG 1                   |   |  |  |  |  |  |
|                              | Horizont Krümmungsband Geländeschnitt G Achse - (1)                            |   |  |  |  |  |  |
|                              | Querpro Krummungsband-Mitt Gelandeschnitt G Achse - (1) QPG 1                  |   |  |  |  |  |  |
|                              |                                                                                |   |  |  |  |  |  |
|                              |                                                                                |   |  |  |  |  |  |
|                              |                                                                                |   |  |  |  |  |  |
|                              |                                                                                |   |  |  |  |  |  |
|                              | < Back Next > Höhenplan erstellen Cancel Help                                  |   |  |  |  |  |  |

**Hinweis**: bitte beachten Sie im Abschnitt *Anordnung der Bänder* die Skizze, nicht das Pulldownmenü.

Klicken Sie auf die Arbeiten Sie auf die Registerkarte Bänder und löschen Sie durch das Klicken auf das

Symbol ausgewählte Zeilen aus.

Sie benötigen lediglich die Bänder Geländehöhe an Stationen und Stationierung an Stationen:

| 📑 Bandsatz - Genau   | er Höhenplan - Beschri     | ftung an Querprof | illinienstationen                                                                                                    |                                                                                                    | ×            |
|----------------------|----------------------------|-------------------|----------------------------------------------------------------------------------------------------|----------------------------------------------------------------------------------------------------|--------------|
| Informationen Bänder |                            |                   |                                                                                                    |                                                                                                    |              |
| Bandtyp:             | Band                       | lstil auswählen:  |                                                                                                    |                                                                                                    |              |
| Anordnung der Bände  | er                         | Hektometrierung   |                                                                                                    |                                                                                                    | zurugen>>    |
| Position:            |                            |                   |                                                                                                    |                                                                                                    |              |
| Oberhalb des Höhe    | nplans 💌                   |                   |                                                                                                    |                                                                                                    |              |
| Bandtyp              | Stil                       | Bes Lücke         | Beschriftung Stat                                                                                                    | Beschriftung Stat                                                                                                    | . []         |
| Querprofildaten      | Geländehöhe an Stationen   | 🔫 Gelä 0.00mm     | <ul> <li>Image: A start of the start of the start of</li></ul> | <ul> <li>Image: A start of the start of the start of</li></ul> | 1            |
| Querprofildaten      | Stationierung an Stationen | 🔫 Stati 0.00mm    | ✓                                                                                                    | <ul> <li>Image: A set of the set of the</li></ul> | 1            |
|                      |                            |                   |                                                                                                    |                                                                                                    |              |
|                      |                            |                   |                                                                                                    |                                                                                                    | •            |
|                      |                            |                   |                                                                                                    |                                                                                                    | $\mathbf{X}$ |
|                      |                            |                   |                                                                                                    |                                                                                                    |              |
| <                    | 1111                       |                   |                                                                                                    |                                                                                                    | >            |
|                      |                            |                   |                                                                                                    |                                                                                                    |              |
|                      |                            |                   |                                                                                                    |                                                                                                    |              |
|                      |                            |                   |                                                                                                    |                                                                                                    |              |
|                      |                            | ОК                | Cancel                                                                                                    | Anwenden                                                                                                    | Help         |

Klicken Sie die Schaltfläche Höhenplan erstellen.

Die Darstellung eines Geländeschnitts sieht folgendermaßen aus:

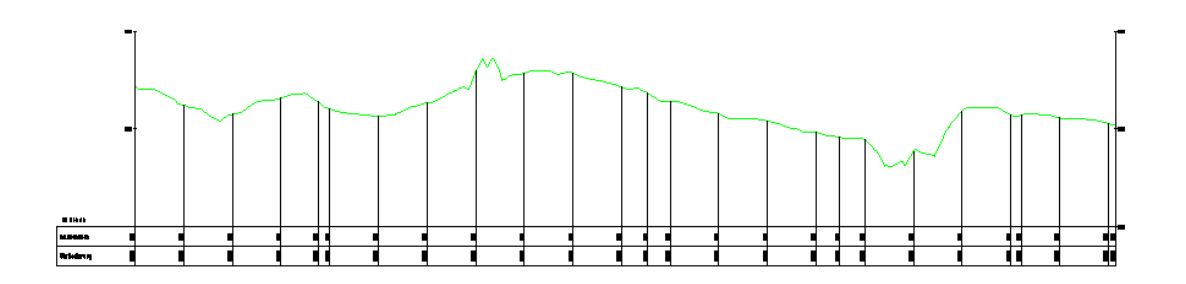

### 6 Vorgehensweise zur Erstellung einer Längsschnitt-Schnellansicht

Stellen Sie nach dem Aufruf des Befehls Längsschnitt-Schnellansicht und der Auswahl der Schnittlinie folgende Stile ein:

| 📑 Längsschnit  | t-Schi  | nellansichten erstellen  🛛 |
|----------------|---------|----------------------------|
|                | i       | Weitere Informationen      |
| Zu schneidende | DGMs a  | auswählen                  |
| Alle DGMs au   | iswähle | n                          |
| DGM            | Au      | Längsschnittstil           |
| Urgelände      |         | Geländeschnitt für Längssc |
| verschneidu    |         | Manungsschnitt für Langssc |
|                |         |                            |
|                |         |                            |
|                |         |                            |
| Höhenplanstil: |         |                            |
| 😸 Höhenplan fü | r Längs | eschnitt-Schne 💌 🚺 🗨 🔍     |
|                |         |                            |
|                |         |                            |
|                |         |                            |
|                |         |                            |
| ОК             |         | Abbrechen ?                |

# 7 Vorgehensweise zur Erstellung eines Höhenplans mit Beschriftung von Geländeschnitt und Gradiente an den Stationen der Querprofillinien

Die Beschriftung des Gradienten-Längsschnitts richtet sich nach zuvor erstellten Querprofillinien. Ohne diese bleiben bei dieser Vorgehensweise die Bänder leer.

Erstellen Sie Querprofillinien auf der entsprechenden Achse:

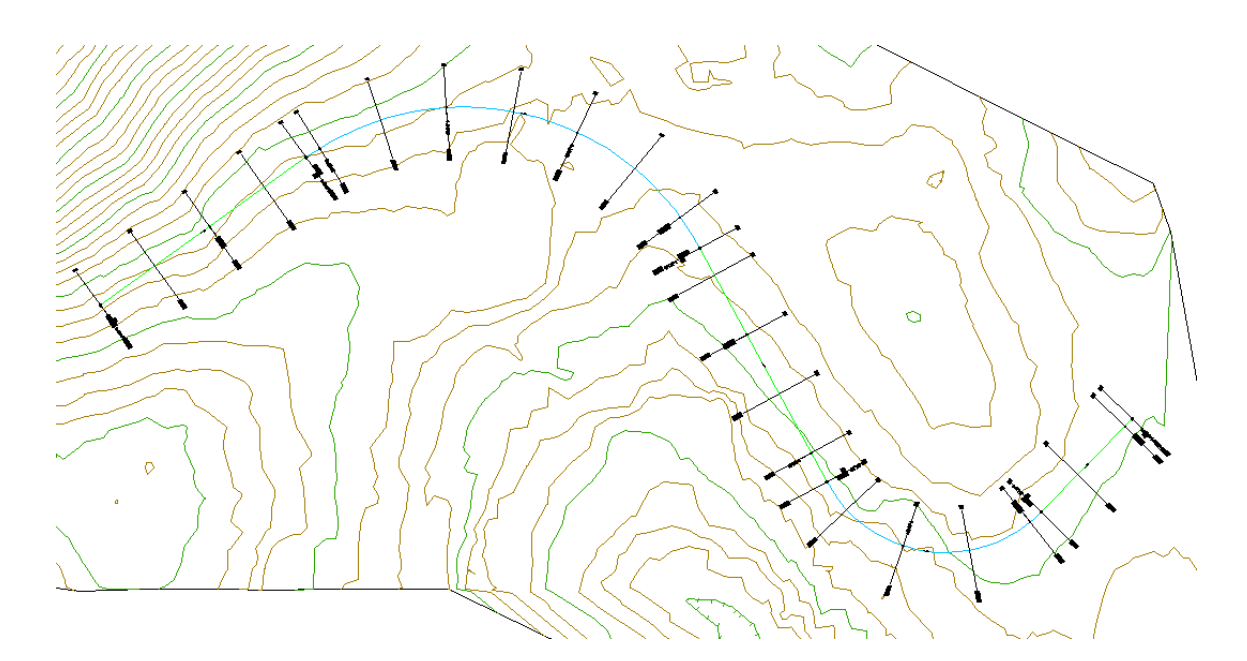

Wählen Sie den Befehl Längsschnitt aus DGM erstellen:

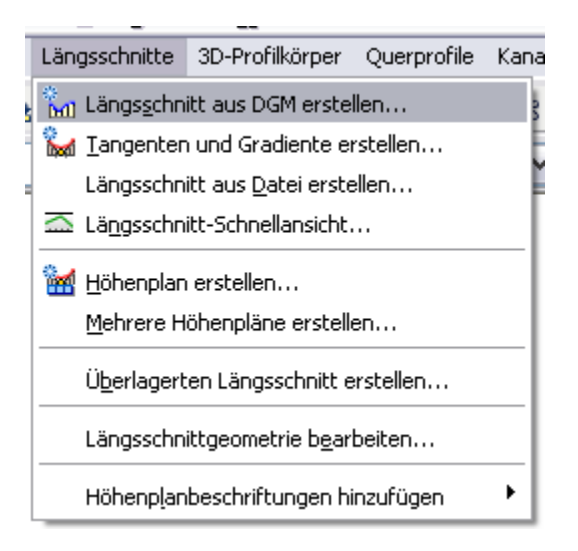

Fügen Sie das DGM *Bestand* zur Längsschnittliste hinzu und verwenden Sie den (Längsschnitt-) Stil *Geländeschnitt*. Klicken Sie die Schaltfläche *In Höhenplan zeichnen*:

| 📑 Längsschnitt aus DGM                   | erstellen      |            |             |                    |                      |                     | X    |
|------------------------------------------|----------------|------------|-------------|--------------------|----------------------|---------------------|------|
| Achse:                                   |                |            | DG<br>🔽 🔣 🍙 | Ms wähle<br>Bestan | n:<br>d              |                     |      |
| Stationsbereich<br>Achse:<br>Anfang:     | Ende:          | 0          |             | Destan             |                      |                     |      |
| Von Station - Bis Station:<br>0+000.000m | 1+007.774      | łm         |             | Seitlicher         | r Versatz:           | Hinzufüge           | :n>> |
| Name                                     | Stil           | Тур        | Datenquelle | Vers               | Aktualisierungsmodus | Layer               | Bes  |
| Geländeschnitt 1 - (Bestand)             | Geländeschnitt | <b>M</b> 1 | Bestand     | 0.000m             | Dynamisch            | C-Längsschnittlinie |      |
|                                          |                |            |             |                    |                      |                     |      |
| <                                        | 1111           |            |             |                    |                      |                     | >    |
| Entfernen                                | In Höhenp      | lan zeid   | :hnen       |                    | OK Abb               | rechen ?            |      |

Wählen Sie im Assistenten zur Höhenplanerstellung unter *Allgemein* den Höhenplanstil *Genauer Höhenplan*. Vergewissern Sie sich, dass die Option *Datenbänder hinzufügen* aktiviert ist:

| 📑 Höhenplan erstellen - Allge                                                                                                    | amein 🛛 🔀                                                                                                    |
|----------------------------------------------------------------------------------------------------|----------------------------------------------------------------------------------------------------|
| <ul> <li>Höhenplan erstellen - Allge</li> <li>Allgemein</li> <li>Stationsbereich</li> <li>Höhenplanhöhe</li> <li>Längsschnitt-Anzeigeoptionen</li> <li>Kanalnetzanzeige</li> <li>Datenbänder</li> </ul> | Image: Semantic state     Image: State     Image: State   Image: State   Image: State |
|                                                                                                    | < Back Next > Höhenplan erstellen Cancel Help                                                                                                    |

Wählen Sie im Assistenten zur Höhenplanerstellung unter *Längsschnitt-Anzeigeoptionen* die Beschriftung *\_keine Darstellung*:

| 📑 Höhenplan erstellen - Läng | gsschnitt-Anzeigeoptionen        |              |                                            | $\overline{\mathbf{X}}$ |
|------------------------------|----------------------------------|--------------|--------------------------------------------|-------------------------|
|                              |                                  |              | i Weitere Informa                          | <u>tionen</u>           |
| Allgemein                    | Schnittrasteroption wird i       | gnoriert, wi | enn für den Höhenplanstil die Optio<br>ist | n "am höchsten          |
| Stationsbereich              |                                  | Jasgorianie  |                                            |                         |
| Höbennlanhöbe                | Optionen für Längsschnittzeichnu | ing angeber  | ר:<br>ר                                    | 1 11                    |
|                              | Name                             | Zeichnen     | Beschriftungen                             | Stil                    |
| Längsschnitt-Anzeigeoptionen | Celändeschnitt 1 - (Restand)     |              | keine Darctellung                          | Celändeschnitt          |
| <u>Kanalnetzanzeige</u>      | delandescrinice 1 - (bestand)    |              |                                            | aciandescrinice         |
| Datenbänder                  |                                  |              |                                            |                         |
|                              |                                  |              |                                            |                         |
|                              |                                  |              |                                            |                         |
|                              |                                  |              |                                            |                         |
|                              |                                  |              |                                            |                         |
|                              |                                  |              |                                            |                         |
|                              |                                  |              |                                            |                         |
|                              |                                  |              |                                            | >                       |
|                              |                                  |              |                                            |                         |
|                              |                                  |              |                                            |                         |
|                              |                                  |              |                                            |                         |
|                              | < Back Next >                    |              | öhenplan erstellen Cancel                  | Help                    |

Wählen Sie im Assistenten zur Höhenplanerstellung unter *Datenbänder* als Bandsatz *Genauer Höhenplan - Beschriftung an Querprofillinienstationen* aus.

| 📑 Höhenplan erstellen - Date | enbänder                              |                                                                              |                                                  | ×                   |  |  |
|------------------------------|---------------------------------------|------------------------------------------------------------------------------|--------------------------------------------------|---------------------|--|--|
|                              |                                       | i                                                                            | Weitere Informatione                             | <u>:n</u>           |  |  |
| Allgemein                    | Bandsatz wählen:                      |                                                                              |                                                  |                     |  |  |
|                              | 🖷 Genauer Höhenplan                   | -Beschriftung an I 🔽 🚺 🚽 🔯                                                   |                                                  |                     |  |  |
| Stationsbereich              |                                       |                                                                              | 9                                                |                     |  |  |
| <u>Höhenplanhöhe</u>         | Einige Datenbänd<br>Längsschnitten, Q | er müssen entsprechenden Datenque<br>Querprofillinien-Gruppen oder Materiali | llen zugeordnet sein (;<br>en). Wählen Sie diese | z. B.<br>unten aus. |  |  |
| Längsschnitt-Anzeigeoptionen | Anordnung der Bänder                  |                                                                              |                                                  |                     |  |  |
| Kanalnetzanzeige             | Position:                             | 10 20 18                                                                     |                                                  |                     |  |  |
|                              | Oberbalb des Höbenn                   |                                                                              |                                                  |                     |  |  |
| Datenbänder                  |                                       |                                                                              |                                                  |                     |  |  |
|                              |                                       | 11+0 2+0 3+0 -                                                               | HE 3HU                                           |                     |  |  |
|                              | Dee deline en eksekse fan             |                                                                              |                                                  |                     |  |  |
|                              | Bandtyp                               | Stil                                                                         | Längsschnitt 1                                   | Längss 🛆            |  |  |
|                              | Ouerprofildaten                       | Gradientenböbe an Stationen                                                  | Geländeschnitt 1                                 | Celănda 🗐           |  |  |
|                              | Ouerprofildaten                       | Geländeböbe an Stationen                                                     | Geländeschnitt 1                                 | Gelände             |  |  |
|                              | Ouerprofildaten                       | Stationierung an Stationen                                                   | Geländeschnitt 1                                 | , Gelände           |  |  |
|                              | Querprofildaten                       | Abstände zwischen Querprofilen                                               | Geländeschnitt 1                                 | . Gelände           |  |  |
|                              | Horizontale Geom.                     | Krümmungsband                                                                | Geländeschnitt 1                                 | . Gelände           |  |  |
|                              | Ouorprofildaton                       | Kyümmunachand Mittallinia                                                    | Collandoschnith 1                                |                     |  |  |
|                              |                                       | III                                                                          |                                                  | 7                   |  |  |
|                              |                                       |                                                                              |                                                  |                     |  |  |
|                              |                                       |                                                                              |                                                  |                     |  |  |
|                              | Reak                                  | Next > Häheeplep evstelle                                                    |                                                  | Liele               |  |  |
|                              | < back                                | - Nexu > I Honenplan erstelle                                                | n Cancel                                         | Hein                |  |  |

**Hinweis**: bitte beachten Sie im Abschnitt *Anordnung der Bänder* die Skizze, nicht das Pulldownmenü.

| 📑 Höhenplan erstellen - Date | enbänder                               |                                                                   |                        |                 |                 |                                     |      |
|------------------------------|----------------------------------------|-------------------------------------------------------------------|------------------------|-----------------|-----------------|-------------------------------------|------|
|                              |                                        |                                                                   | <b>i</b> ⊻             | eitere          | e Info          | rmationen                           |      |
| Allgemein                    | Bandsatz wählen:                       |                                                                   |                        |                 |                 |                                     |      |
|                              | 🖷 Genauer Höhenplan                    | - Beschriftung an I 🔽 🚺 🚽                                         |                        |                 |                 |                                     |      |
| <u>Stationsbereich</u>       |                                        |                                                                   |                        |                 |                 |                                     |      |
| Höhenplanhöhe                | Einige Datenbände<br>Längsschnitten, Q | er müssen entsprechenden Date<br>uerprofillinien-Gruppen oder Mal | nqueller<br>terialien) | i zuga<br>I. Wä | eordn<br>hlen : | et sein (z. B.<br>Sie diese unten a | aus. |
| Längsschnitt-Anzeigeoptionen | Anordnung der Bänder                   |                                                                   |                        |                 |                 |                                     |      |
| Kanalnetzanzeige             | Position:                              | 10 2                                                              | 0 18 15                | 17              |                 |                                     |      |
|                              | Oberhalb des Höhenpl                   | ans 💌                                                             |                        |                 |                 |                                     |      |
| <u>Datenbänder</u>           |                                        |                                                                   |                        |                 |                 |                                     |      |
|                              |                                        | 11+0 2                                                            | +0 3+0 4+0 3           | +1              |                 |                                     |      |
|                              | Dan deinen sehaften for                | bla and i                                                         |                        |                 |                 |                                     |      |
|                              | bandeigenscharten res                  |                                                                   |                        |                 |                 |                                     |      |
|                              | Bandtyp                                | 501                                                               | Lan                    | L.,             | н               | Datenquelle                         | up   |
|                              | Querprofildaten                        | Gradientenhöhe an Stationen                                       | Gelä                   | G               | Ac.,            | QPG1                                | ≣    |
|                              | Querprofildaten                        | Geländehöhe an Stationen                                          | Gelä                   | G               | Ac.,            | QPG1                                |      |
|                              | Querprofildaten                        | Stationierung an Stationen                                        | Gelä                   | G               | Ac.,            | QPG1                                | 1    |
|                              | Querprofildaten                        | Abstände zwischen Querpr                                          | Gelä                   | G               | Ac.,            | QPG1                                | 1    |
|                              | Horizontale Geom                       | . Krümmungsband                                                   | Gelä                   | G               | Ac.,            |                                     |      |
|                              | Ouerprofildatop                        | Krümmungschand Mittellinie                                        | Calls                  | C               | 0.0             | LODC1                               |      |
|                              |                                        | III                                                               |                        | _               | _               | J                                   |      |
|                              |                                        |                                                                   |                        |                 |                 |                                     |      |
|                              | ·                                      |                                                                   |                        |                 |                 |                                     |      |
|                              |                                        |                                                                   |                        |                 |                 |                                     |      |
|                              |                                        |                                                                   |                        |                 |                 |                                     |      |

Stellen Sie sicher, dass die richtige Datenquelle ausgewählt ist:

Dieser Bandsatz stellt einen Höhenplan mit Geländeschnitt und Gradiente, mit vier Beschriftungsbändern, Krümmungs- und Querneigungsband dar. Die Beschriftung ist in Abhängigkeit der Stationen der Querprofillinien.

Klicken Sie die Schaltfläche Höhenplan erstellen. Das Zwischenergebnis sieht wie folgt aus:

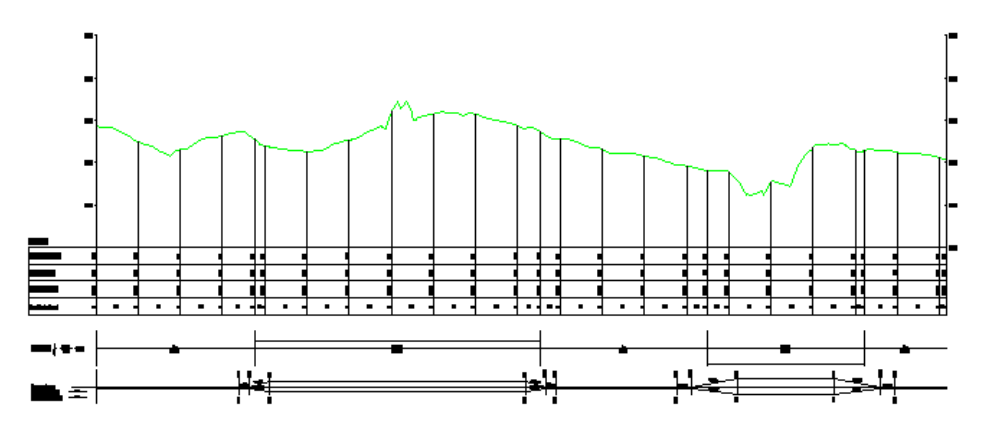

Erstellen Sie nun die Gradiente. Wählen Sie dazu den Befehl *Tangenten und Gradiente erstellen* vom Civil <sub>3</sub>D Standardmenü *Längsschnitte*:

| Län      | gsschnitte                    | 3D-Profilkörper             | Querprofile | Kana |  |  |
|----------|-------------------------------|-----------------------------|-------------|------|--|--|
| <u>в</u> | Längs <u>s</u> chn            | itt aus DGM erste           | llen        | 2    |  |  |
| 8        | <u>T</u> angenter             | n und Gradiente ei          | rstellen    | Ē    |  |  |
|          | Längsschn                     | itt aus <u>D</u> atei erste | ellen       | Ĩ    |  |  |
|          | 🖾 Längsschnitt-Schnellansicht |                             |             |      |  |  |
| 1        | <u>H</u> öhenplan             | erstellen                   |             |      |  |  |
|          | <u>M</u> ehrere H             | öhenpläne erstell           | en          |      |  |  |
|          | Ü <u>b</u> erlagert           | en Längsschnitt e           | rstellen    |      |  |  |
|          | Längsschn                     | ittgeometrie b <u>e</u> ar  | beiten      |      |  |  |
|          | Höhenp <u>l</u> ar            | beschriftungen hi           | nzufügen    | •    |  |  |

Wählen Sie den entsprechenden Höhenplan und unten abgebildete Einstellungen:

| 🖥 Längsschnitt erstellen - Neu zeichnen 🛛 🔀                                   |          |  |  |  |  |
|-------------------------------------------------------------------------------|----------|--|--|--|--|
| Achse:                                                                        |          |  |  |  |  |
| Name:                                                                         |          |  |  |  |  |
| Gradiente (<[Nächster Zähler(CP)]>)                                           |          |  |  |  |  |
| Beschreibung:                                                                 |          |  |  |  |  |
|                                                                               |          |  |  |  |  |
| Längsschnittstil:                                                             |          |  |  |  |  |
| 🕍 Gradientenkonstruktion 🛛 🔽 🔍                                                |          |  |  |  |  |
| Längsschnittlayer:                                                            |          |  |  |  |  |
| C-Längsschnittlinie                                                           |          |  |  |  |  |
| Längsschnittbeschriftungssatz:                                                |          |  |  |  |  |
| 🔏 Genauer Höhenplan (im Band) - TS- 💌 🔟 💌 🔍                                   |          |  |  |  |  |
| 👋 _keine Darstellung                                                          |          |  |  |  |  |
| Keine>                                                                        |          |  |  |  |  |
| Genauer Höbenplan (im Band) - TS-Punktsymbole auso                            | erichtet |  |  |  |  |
| Genauer Höhenplan (im Band) - TS-Punktsymbole nicht ausgerichtet              |          |  |  |  |  |
| 🦂 🭓 Genauer Höhenplan (im Band) komplett - TS-Punktsymbole ausgerichtet       |          |  |  |  |  |
| 🖳 📲 Genauer Höhenplan (im Band) komplett - TS-Punktsymbole nicht ausgerichtet |          |  |  |  |  |
| 🦾 🏀 Reiner Geländeschnitt (im Band)                                           |          |  |  |  |  |
|                                                                               |          |  |  |  |  |

Optional kann auch der Längsschnittbeschriftungssatz "Genauer Höhenplan (im Band) - TS-Punktsymbole nicht ausgerichtet" verwendet werden. Hier richten sich die Segmente der Tangentenschnittpunktsymbole nicht nach der Tangentenneigung aus.
Klicken Sie *OK* und entwerfen Sie mit den Längsschnitt- bzw. Gradientenwerkzeugen die Gradiente.

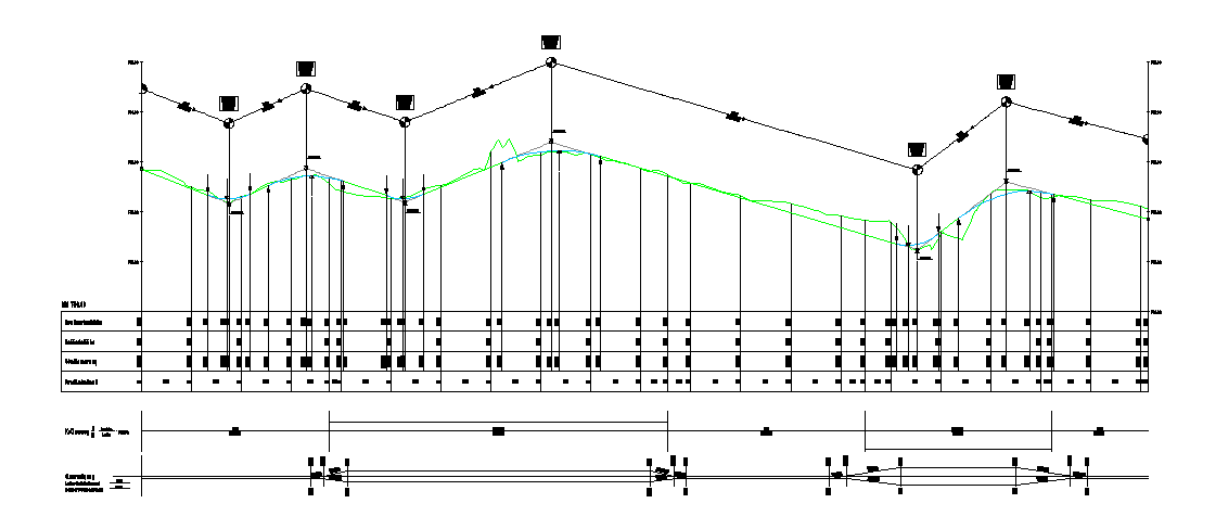

Vergrößert (Ausschnitt):

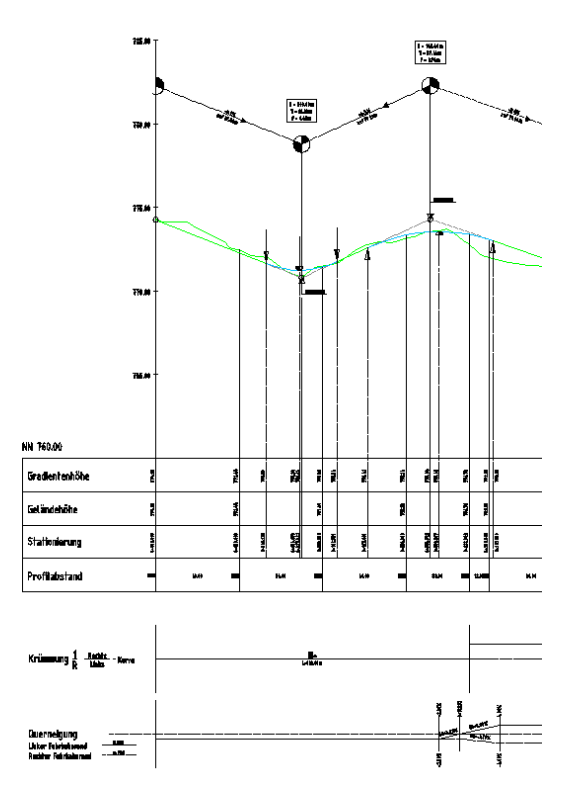

Die Beschriftung wird für alle Stationen der Querprofillinien ausgegeben und die Beschriftungslinien werden in Civil 3D 2008 automatisch am höchsten Längsschnitt angeschlossen. Dies kann im Höhenplanstil Registerkarte *Raster* geändert werden. Da die Gradiente bei der Erstellung der Höhenplanbänder noch nicht definiert war, muss dem Band *Gradientenhöhe an Stationen* nun noch der korrekte Längsschnitt zugeordnet werden.

Gehen Sie dazu bitte in den Eigenschaften des Höhenplans und wählen Sie die Registerkarte *Bänder*. Die Gradientenhöhen werden per Stildefinition dem Längsschnitt 2 zugeordnet:

| 📑 Höhenplaneigenso     | :haften - H_Achse - (1)     | _ (00                                                                                                    | 4)    |          |                                                                                                    |    |      |                                  |
|------------------------|-----------------------------|----------------------------------------------------------------------------------------------------|-------|----------|----------------------------------------------------------------------------------------------------|----|------|----------------------------------|
| Informationen Stations | punkte Höhen Längsschni     | tte B                                                                                                    | ände  | r        |                                                                                                    |    |      |                                  |
| Bandtyp:               | Banc                        | lstil aus                                                                                                    | ;wäh  | ilen:    |                                                                                                    |    |      |                                  |
| Längsschnittdaten      | ¥ 1                         | Hektor                                                                                                    | netri | erung    |                                                                                                    |    |      | ✓ ▲ ✓ ▲ Hinzufügen>>             |
| Anordnung der Bände    | er                          |                                                                                                    |       |          |                                                                                                    |    |      | ]                                |
| Position:              |                             |                                                                                                    |       |          |                                                                                                    |    |      |                                  |
| Oberhalb des Höher     | nplans 💌                    |                                                                                                    |       |          |                                                                                                    |    |      |                                  |
| Bandtyp                | Stil                        | E                                                                                                    | L     | В        | В                                                                                                    | A. | Län  | Längsschnitt2                    |
| Querprofildaten        | Gradientenhöhe an Stationer | י <b>דיי</b> ן ה                                                                                                    |       | . 🗹      | 1                                                                                                    | A  | Gelä | Gradiente (1)                    |
| Querprofildaten        | Geländehöhe an Stationen    | G                                                                                                    |       | . 🔽      | <ul> <li>Image: A set of the set of the</li></ul> | A  | Gelä | Geländeschnitt 1 - (Bestand) 🛛   |
| Querprofildaten        | Stationierung an Stationen  | The second second secon |       | . 💙      | >                                                                                                    | A  | Gelä | Geländeschnitt 1 - (Bestand) 🤇 _ |
| Querprofildaten        | Abstände zwischen Querprof  | ile <mark>re</mark> A                                                                                                    |       | . 🗹      | <b>~</b>                                                                                                    | A  | Gelä | Geländeschnitt 1 - (Bestand) 🤇 🚹 |
| Horizontale Geo        | Krümmungsband               | ۳                                                                                                    |       |          |                                                                                                    | A  | Gelä | Geländeschnitt 1 - (Bestand)     |
| Querprofildaten        | Krümmungsband-Mittellinie   | P                                                                                                    |       |          |                                                                                                    | A  | Gelä | Geländeschnitt 1 - (Bestand) 🕻 🔝 |
| Kurvenüberhöh          | Querneigung                 | Ч                                                                                                    |       | . 🗹      | <b>~</b>                                                                                                    | Α  | Gelä | Geländeschnitt 1 - (Bestand)     |
|                        |                             |                                                                                                    |       |          |                                                                                                    |    |      |                                  |
|                        |                             |                                                                                                    |       |          |                                                                                                    |    |      |                                  |
| <                      |                             |                                                                                                    | _     |          |                                                                                                    |    |      | >                                |
|                        | - Dec                       |                                                                                                    |       | <b>.</b> |                                                                                                    |    |      |                                  |
|                        | ban                         | usatz II                                                                                                    | npor  | deren.   | •                                                                                                    |    |      | s bandsacz speichern             |
|                        |                             |                                                                                                    |       |          |                                                                                                    |    |      |                                  |
|                        |                             |                                                                                                    |       | _        |                                                                                                    | _  |      |                                  |
|                        |                             |                                                                                                    |       |          | ОК                                                                                                    |    | Car  | ncel Anwenden Help               |

#### Überlagerung von Texten

Sie können in Civil 3D 2008 einzelne oder mehrere Beschriftungstexte manuell verschieben. Klicken Sie dazu mit STRG + linker Maustaste die zu verschiebenden Texte an und verschieben Sie sie am oberen Griff, direkt am zugehörigen Längsschnittobjekt. Schalten Sie dazu temporär den Ortho-Modus an (F8) und im Höhenplanstil > Registerkarte *Plan* die Überhöhung auf 1. Optional bietet sich eine Darstellung mit zwei horizontalen Ansichtsfenster an.

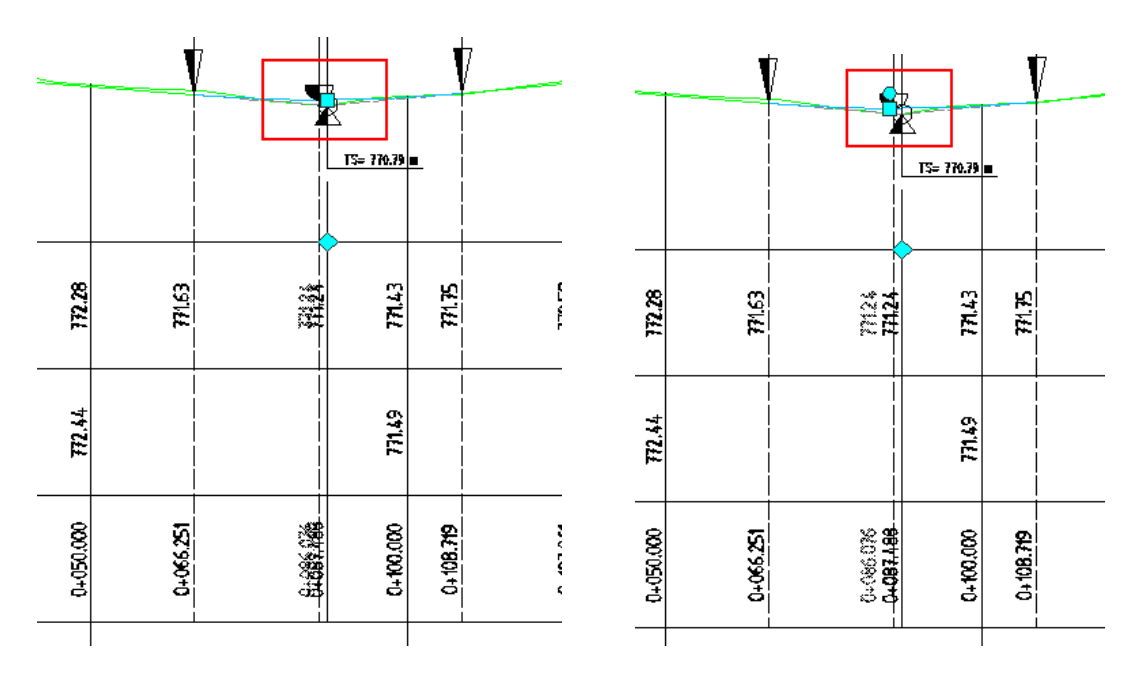

#### Darstellung der Tangentenschnittpunktsymbole

Möchten Sie die Darstellung der Tangentenschnittpunktsymbole ändern, so klicken Sie rechts auf die Gradientenlinie und wählen *Beschriftungen bearbeiten*.

Wählen Sie Beschriftungssatz importieren und den Beschriftungssatz Genauer Höhenplan (im Band) - TS-Punktsymbole nicht ausgerichtet. Bestätigen Sie zweimal mit OK.

| Längsschnittbe                                                               | schriftungen - Gradiente (1)                                                                                                    | ×                                                                                                    |
|------------------------------------------------------------------------------|----------------------------------------------------------------------------------------------------|----------------------------------------------------------------------------------------------------|
| Typ:<br>Hauptstationspunkte                                                  | Längsschnitt Beschriftungsstil der Hauptstationierung:                                                                                                    | Zurücksetzen                                                                                                    |
| Тур                                                                          | Stil Inkrement                                                                                                    | Anfangssta                                                                                                    |
| Linien<br>Kuppen                                                             | Steiounosband - TS-Punktsymbol ausoerichtet                                                                                                    | <ul><li>✓ 0+000.000m</li><li>✓ 0+000.000m</li></ul>                                                                                                    |
| Kuppen<br>Kuppen<br>Kuppen<br>Wannen<br>Wannen<br>Wannen<br>Wannen<br>Wannen | Image: Image: | ♥         0+000.000m           ♥         0+000.000m           ♥         0+000.000m           ♥         0+000.000m           ♥         0+000.000m           ♥         0+000.000m           ♥         0+000.000m           ♥         0+000.000m           ♥         0+000.000m           ♥         0+000.000m           ♥         0+000.000m           ♥         0+000.000m |
| <                                                                            | Beschriftungssatz importieren Beschriftungssatz Manwende                                                                                                    | atz speichern                                                                                                    |

# Anzeigen der 3D-Tangentenlänge zwischen TS-Punkten und/oder des Höhenunterschied zwischen TS-Punkten

Um zusätzliche Informationen am Steigungsband der Gradiente anschreiben zu lassen, wählen Sie im Werkzeugbereich auf der Registerkarte Einstellungen unter *Längsschnitt* > *Beschriftungsstile* > *Linie* den zu verändernden Stil aus und führen den Kontextmenübefehl *Bearbeiten* aus.

Wählen Sie in der Registerkarte *Layout* die Komponente *3D-Tangentenlänge zwischen TS-Punkten* aus und setzen die Sichtbarkeit auf *True*. Bestätigen Sie die Änderung mit *OK*.

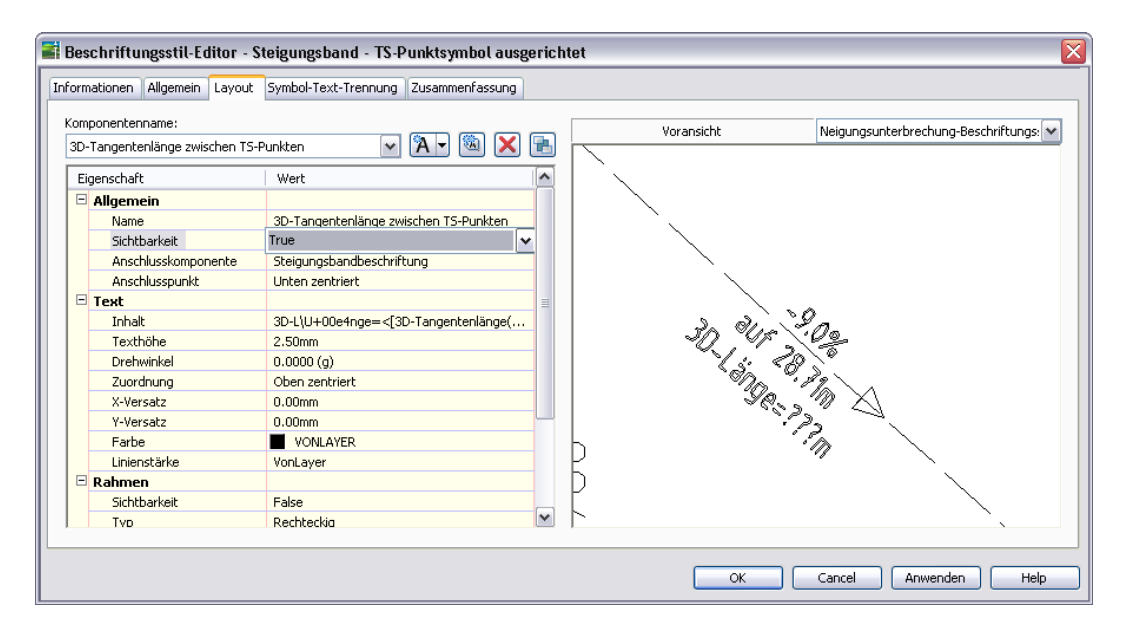

Wählen Sie in der Registerkarte *Layout* die Komponente *Höhenunterschied zwischen TS-Punkten* aus und setzen die Sichtbarkeit auf *True*. Bestätigen Sie die Änderung mit *OK*.

| ormationen Allgemein Layout :    | 5ymbol-Text-Trennung Zusammenfassung |                                                |
|----------------------------------|--------------------------------------|------------------------------------------------|
| (omponentenname:                 |                                      | Voransicht Neigungsunterbrechung-Beschriftungs |
| Höhenunterschied zwischen TS-Pun | kten 💌 🏹 🖾 🔀 陆                       |                                                |
| Eigenschaft                      | Wert                                 |                                                |
| Allgemein                        |                                      |                                                |
| Name                             | Höhenunterschied zwischen TS-Punkten |                                                |
| Sichtbarkeit                     | True 🗸                               |                                                |
| Anschlusskomponente              | Steigungsbandbeschriftung            |                                                |
| Anschlusspunkt                   | Oben zentriert                       |                                                |
| 🖃 Text                           | =                                    |                                                |
| Inhalt                           | {\f5ymbol b0 i0 c2 p16;D}H=<[Höhe    | S. M. Paira                                    |
| Texthöhe                         | 2.50mm                               | 1 SO 34 2 32 11                                |
| Drehwinkel                       | 0.0000 (g)                           | i the second                                   |
| Zuordnung                        | Unten zentriert                      | \$100 " # 9                                    |
| X-Versatz                        | 0.00mm                               | See The State                                  |
| Y-Versatz                        | 0.00mm                               | 1.23                                           |
| Farbe                            | VONLAYER                             |                                                |
| Linienstärke                     | VonLayer                             | *                                              |
| 🗆 Rahmen                         |                                      |                                                |
| Sichtbarkeit                     | False                                |                                                |
| Tvp                              | Rechteckia 📉                         |                                                |
|                                  |                                      |                                                |

Das Ergebnis sieht wie folgt aus:

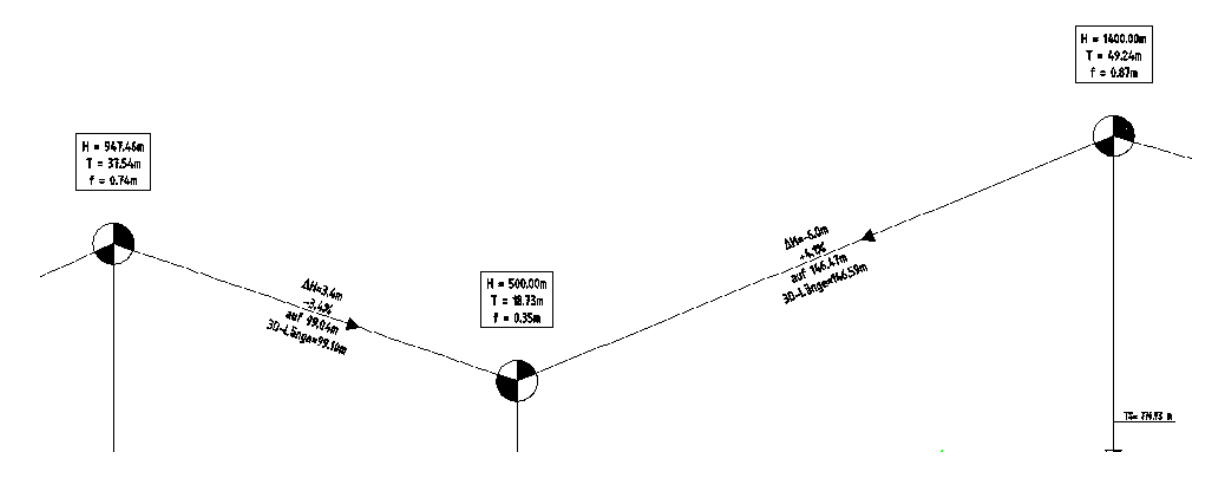

#### 8 Vorgehensweise zur Erstellung eines Höhenplans mit Beschriftung des Geländeschnitts an den Neigungsbrechpunkten und der Gradiente an den Hauptpunkten

Die Beschriftung richtet sich für den Geländeschnitt an den Neigungsbrechpunkten, für die Gradiente im festlegbaren Intervall, an Achshauptpunkten und Hauptpunkten der Gradiente (TS-Punkte, Tangentenanfang und –ende sowie Hoch- und Tiefpunkte).

Wählen Sie den Befehl Längsschnitt aus DGM erstellen:

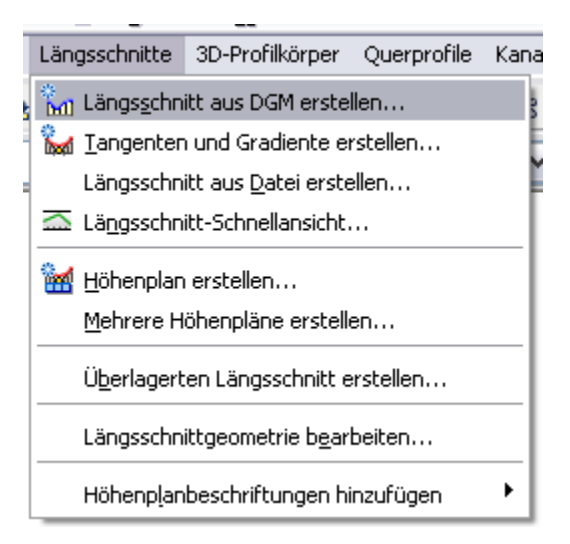

Fügen Sie das DGM *Bestand* zur Längsschnittliste hinzu und verwenden Sie den (Längsschnitt-) Stil *Geländeschnitt.* Klicken Sie die Schaltfläche *In Höhenplan zeichnen*:

| 📑 Längsschnitt aus DGM         | erstellen           |            |             |            |                      |                      | X        |
|--------------------------------|---------------------|------------|-------------|------------|----------------------|----------------------|----------|
| Achse:                         |                     |            |             | iMs wähle  | :n:                  |                      | _        |
| Achse - (1)                    |                     |            | M 🖪 🛛       | b Bestan   | d                    |                      | <b>X</b> |
| Stationsbereich                |                     |            |             |            |                      |                      |          |
| Achse:                         |                     |            |             |            |                      |                      |          |
| Anfang:                        | Ende:               |            |             |            |                      |                      |          |
| 0+000.000m                     | 1+007.774           | n          |             |            |                      |                      |          |
| Von Station - Bis Station:     |                     |            |             | Seitlicher | r Versatz:           |                      |          |
| 0+000.000m                     | 1+007.77            | ŧm         |             | ·          |                      | Hipzufüge            |          |
|                                |                     |            |             |            |                      | [ Initial age        |          |
| Längsschnittliste:             | 1                   |            | 1           | 1          | 1                    | 1                    |          |
| Name                           | Stil                | Тур        | Datenquelle | Vers       | Aktualisierungsmodus | Layer                | Bes      |
| Called and all the Observer de | Calling da anti-aut |            |             | 0.000      | Durantinak           | C I Samaraha Sultata |          |
| Gelandeschnitt 1 - (Bestand)   | Gelandeschnitt      | <b>M</b> 1 | Bestand     | 0.000m     | Dynamisch            | C-Langsschnittlinie  |          |
|                                |                     |            |             |            |                      |                      |          |
|                                |                     |            |             |            |                      |                      |          |
|                                |                     |            |             |            |                      |                      |          |
| <                              | 1111                | _          |             |            |                      |                      | >        |
| Entfernen                      | In Höhenp           | lan zeid   | thnen       |            | OK Abb               | rechen ?             |          |

Wählen Sie im Assistenten zur Höhenplanerstellung unter *Allgemein* den Höhenplanstil *Genauer Höhenplan*. Vergewissern Sie sich, dass die Option *Datenbänder hinzufügen* aktiviert ist:

| 📑 Höhenplan erstellen - Allge                                                                                                    | emein 🛛 🔀                                                                                                    |
|----------------------------------------------------------------------------------------------------|----------------------------------------------------------------------------------------------------|
| Höhenplan erstellen - Allge<br>Allgemein<br>Stationsbereich<br>Höhenplanhöhe<br>Längsschnitt-Anzeigeoptionen<br>Kanalnetzanzeige<br>Datenbänder | I Weitere Informationen   Achse auswählen:   ** Achse - [1] Image: Comparison of the experiment of the experiment of the experime |
|                                                                                                    | < Back Next > Höhenplan erstellen Cancel Help                                                                                                    |

Wählen Sie im Assistenten zur Höhenplanerstellung unter Längsschnitt-Anzeigeoptionen die Beschriftung Geländeschnitt (im Band) für Genauen Höhenplan:

| 📑 Höhenplan erstellen - Läng | gsschnitt-Anzeigeoptionen      |                            |                                                               |      |
|------------------------------|--------------------------------|----------------------------|---------------------------------------------------------------|------|
|                              |                                |                            | i Weitere Informationen                                       |      |
| Allgemein                    | Schnittrasteroption wire       | d ignoriert,<br>" ausgewäh | wenn für den Höhenplanstil die Option "am höchste<br>nlt ist. | n    |
| <u>Stationsbereich</u>       | · · · · ·                      |                            |                                                               |      |
| Höhenplanhöhe                | Optionen für Längsschnittzeich | nung angeb                 | ien:                                                          | i i  |
| Längsschnitt-Anzeigeoptionen | Name                           | Zeichnen                   | Beschriftungen                                                | Stil |
|                              | Geländeschnitt 1 - (Bestand)   | <b>~</b>                   | r<br>Geländeschnitt (im Band) für Genauen Höhenplan           | Gelä |
| <u>Kanalnetzanzeige</u>      |                                |                            |                                                               |      |
| Datenbänder                  |                                |                            |                                                               |      |
|                              |                                |                            |                                                               |      |
|                              |                                |                            |                                                               |      |
|                              |                                |                            |                                                               |      |
|                              |                                |                            |                                                               |      |
|                              |                                |                            |                                                               |      |
|                              |                                |                            |                                                               | >    |
|                              |                                |                            |                                                               |      |
|                              |                                |                            |                                                               |      |
|                              | < Back Next                    | >                          | Höhenplan erstellen Cancel H                                  | elp  |

Wählen Sie im Assistenten zur Höhenplanerstellung unter *Datenbänder* als Bandsatz *Genauer Höhenplan* aus:

| 📑 Höhenplan erstellen - Date | nbänder 🛛 🛛 🛛                                                                                                    |
|------------------------------|----------------------------------------------------------------------------------------------------|
|                              | i Weitere Informationen                                                                                                    |
| Allgemein                    | Bandsatz wählen:                                                                                                    |
| Stationsbereich              | 🖷 [Genauer Höhenplan] 🔹 🔟 🔍                                                                                                    |
| <u>Höhenplanhöhe</u>         | Einige Datenbänder müssen entsprechenden Datenquellen zugeordnet sein (z. B.<br>Längsschnitten, Querprofillinien-Gruppen oder Materialien). Wählen Sie diese unten aus.                                                                                                    |
| Längsschnitt-Anzeigeoptionen | Anordnung der Bänder                                                                                                    |
| <u>Kanalnetzanzeige</u>      | Position:                                                                                                    |
| Datenbänder                  | Oberhalb des Höhenplans 🗸                                                                                                    |
|                              | Bandeigenschaften festlegen:                                                                                                    |
|                              | Bandtyp Stil Längsschnitt1 Längsschnitt2 Achse                                                                                                    |
|                              | Vertikale Geo Gradientensc Geländeschnitt 1 Geländeschnitt 1 Achse - (1)<br>Vertikale Geo Geländeschni Geländeschnitt 1 Geländeschnitt 1 Achse - (1)<br>Vertikale Geo Gradienten- u Geländeschnitt 1 Geländeschnitt 1 Achse - (1)<br>Horizontale G Krümmungsb Geländeschnitt 1 Geländeschnitt 1 Achse - (1)<br>Querprofildaten Krümmungsb Geländeschnitt 1 Geländeschnitt 1 Achse - (1)<br>Vertikale Geo Geländeschnitt 1 Geländeschnitt 1 Achse - (1)<br>Querprofildaten Krümmungsb Geländeschnitt 1 Geländeschnitt 1 Achse - (1)<br>Vertikale Geo Geländeschnitt 1 Geländeschnitt 1 Achse - (1)<br>Vertikale Geo Krümmungsb Geländeschnitt 1 Geländeschnitt 1 Achse - (1)<br>Vertikale Geo Krümmungsb Geländeschnitt 1 Geländeschnitt 1 Achse - (1)<br>Vertikale Geo Krümmungsb Geländeschnitt 1 Geländeschnitt 1 Achse - (1) |
|                              | <back next=""> Höhenplan erstellen Cancel Help</back>                                                                                                    |

**Hinweis**: bitte beachten Sie im Abschnitt *Anordnung der Bänder* die Skizze, nicht das Pulldownmenü.

Dies ist ein Bandsatz für die Darstellung eines Höhenplans mit Geländeschnitt und Gradiente, mit drei Beschriftungsbändern, Krümmungs- und Querneigungsband.

Es werden drei Leerbänder (nur Rahmen mit Titelbeschriftung) eingefügt, da die Beschriftung als Längsschnittbeschriftung des Geländeschnitts bzw. der Gradiente kommt.

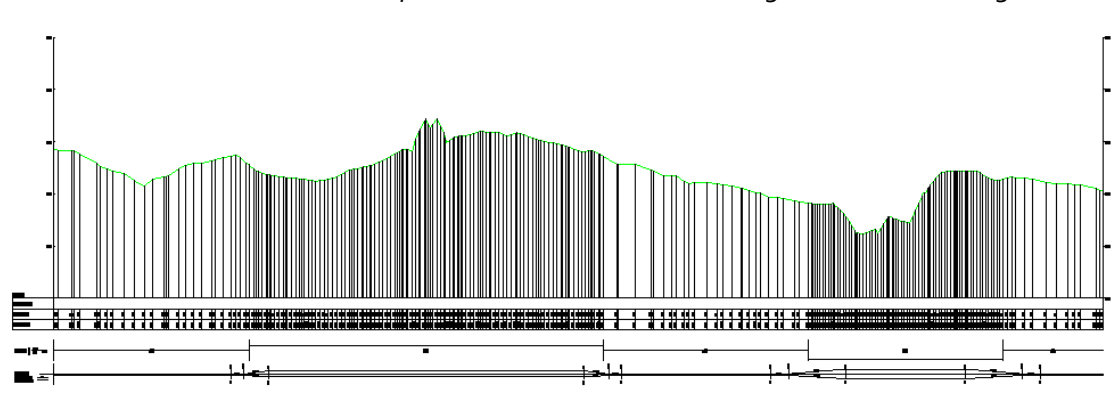

Klicken Sie die Schaltfläche Höhenplan erstellen. Das Zwischenergebnis sieht wie folgt aus:

Vergrößert (Ausschnitt):

| NN 760.00      |          |                                     |          |           |
|----------------|----------|-------------------------------------|----------|-----------|
| Gradientenhöhe |          |                                     |          |           |
| Geländehöhe    | 374.10   | 724.11<br>774.11<br>773.73          | 16.217   | 712.60    |
| Stationierung  | 11EE0040 | 0+016,948<br>0+019.188<br>0+024,468 | 0+041405 | 0+044.486 |

Erstellen Sie nun die Gradiente. Wählen Sie dazu den Befehl *Tangenten und Gradiente erstellen* vom Civil 3D Standardmenü *Längsschnitte*:

| Lär     | ngsschnitte          | 3D-Profilkörper             | Querprofile | Kana |
|---------|----------------------|-----------------------------|-------------|------|
| °.<br>M | ) Längs <u>s</u> chn | itt aus DGM erste           | llen        | 20   |
| 8       | <u>f T</u> angenter  | n und Gradiente ei          | rstellen    | Ē    |
|         | Längsschn            | itt aus <u>D</u> atei erste | ellen       | Ĩ    |
|         | Lä <u>n</u> gsschn   | itt-Schnellansicht.         |             |      |
| 1       | <u>H</u> öhenplan    | erstellen                   |             |      |
|         | <u>M</u> ehrere H    | öhenpläne erstell           | en          |      |
|         | Ü <u>b</u> erlagert  | en Längsschnitt e           | erstellen   |      |
|         | Längsschn            | ittgeometrie b <u>e</u> ar  | beiten      |      |
|         | Höhenp <u>l</u> ar   | beschriftungen hi           | inzufügen   | •    |

Wählen Sie den entsprechenden Höhenplan und unten abgebildete Einstellungen:

|                                                           | \<br>\                 |
|-----------------------------------------------------------|------------------------|
| 📑 Längsschnitt erstellen - Neu zeichnen 🛛 🛛 🔀             |                        |
| Achse:                                                    |                        |
| *> Achse - (1) 🛛 😵                                        |                        |
| Name:                                                     |                        |
| Gradiente (<[Nächster Zähler(CP)]>)                       |                        |
| Beschreibung:                                             |                        |
|                                                           |                        |
|                                                           |                        |
| Längsschnittstil:                                         |                        |
| Gradientenkonstruktion                                    |                        |
|                                                           |                        |
| C-Längsschnittlinie                                       |                        |
| Längsschnittbeschriftungssatz:                            |                        |
| Genauer Höhenplan (im Band) - TS: 💌 🚺 💌 🔯                 |                        |
| Leine Darstellung                                         |                        |
| <keine></keine>                                           |                        |
| 🔄 📲 Geländeschnitt (im Band) für Genauen Höhenplan        |                        |
| - 🖓 Genauer Höhenplan (im Band) - TS-Punktsymbole ausg    | jerichtet              |
| 🚽 🔤 🖓 Genauer Höhenplan (im Band) - TS-Punktsymbole nicht | : ausgerichtet         |
|                                                           | bole ausgerichtet      |
| 🚽 📲 Genauer Höhenplan (im Band) komplett - TS-Punktsym    | bole nicht ausgerichte |
| 🚟 🍓 Reiner Geländeschnitt (im Band)                       |                        |
|                                                           |                        |

Optional kann auch der Längsschnittbeschriftungssatz *Genauer Höhenplan (im Band) komplett - TS-Punktsymbole nicht ausgerichtet* verwendet werden. Hier richten sich die Segmente der Tangentenschnittpunktsymbole nicht nach der Tangentenneigung aus.

Klicken Sie OK und entwerfen Sie mit den Längsschnitt- bzw. Gradientenwerkzeugen die Gradiente. Das Ergebnis sieht wie folgt aus:

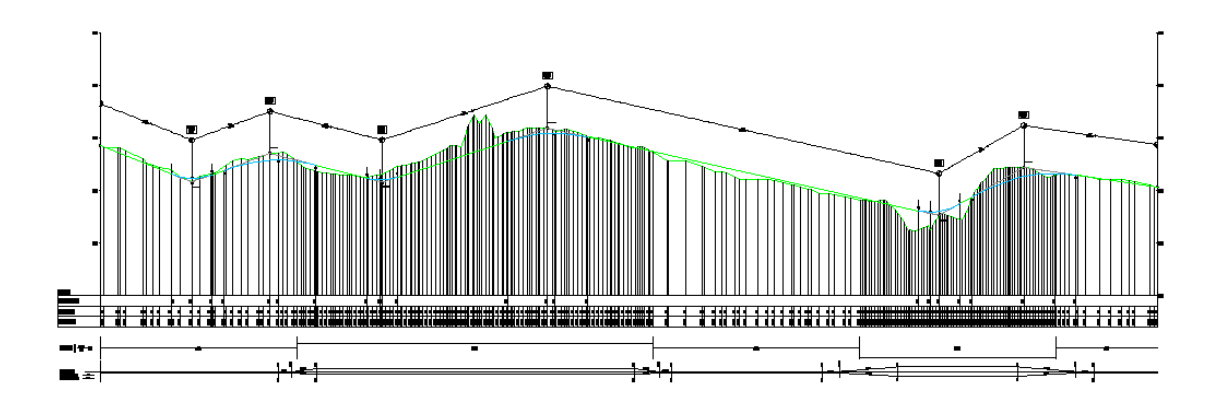

Vergrößert (Ausschnitt):

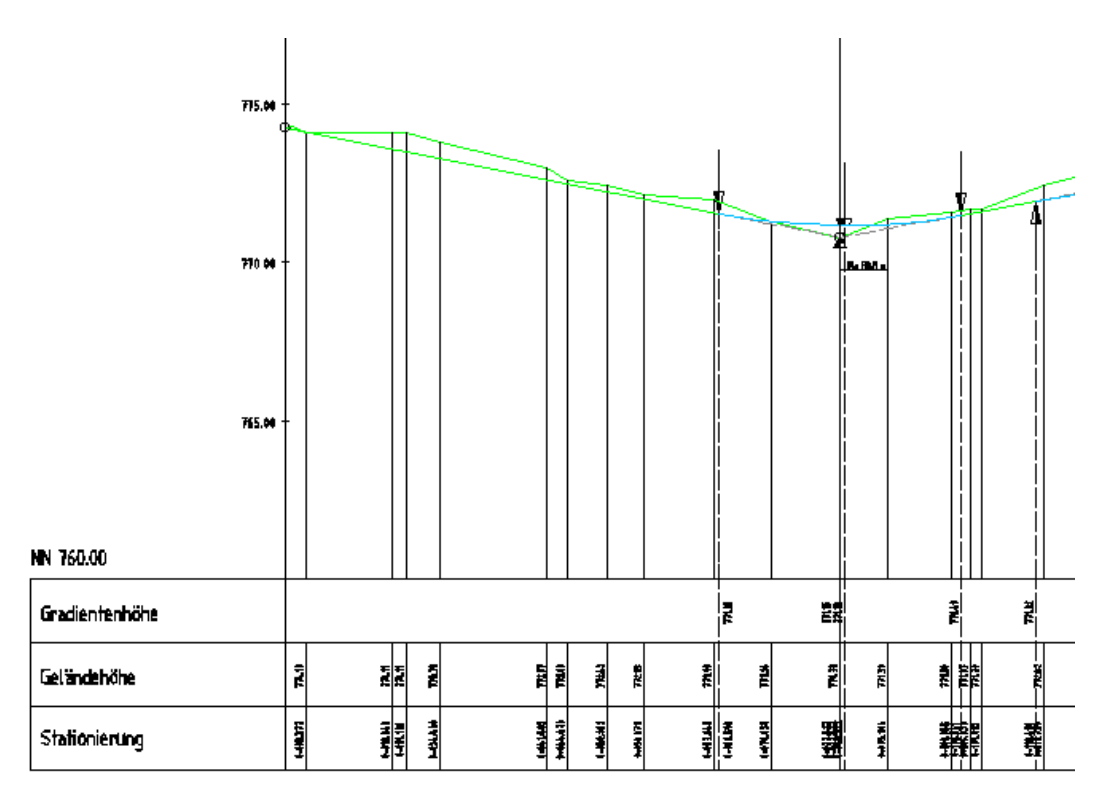

Die Beschriftung wird in Abhängigkeit eines festlegbaren Intervalls, der Achshauptpunkte und Hauptpunkte der Gradiente (TS-Punkte, Tangentenanfang und –ende sowie Hoch- und Tiefpunkte) erstellt.

### Sonderstationen

Wird die Beschriftung von Sonderstationen der Gradiente (z.B. Achsen von Kreuzungen und Einmündungen) benötigt, erstellen Sie Querprofillinien und fügen Sie aus dem Bandtyp

Querprofildaten die Bänder Gradientenhöhe an Stationen, Geländehöhe an Stationen und Stationierung an Stationen in den Bandsatz Genauer Höhenplan ein.

Beachten Sie hierbei, dass die vertikale Lücke zwischen Bändern so eingestellt ist, dass sich die Höhen- bzw. Stationsbänder überlagern. Ordnen Sie im Feld "Längsschnitt 2" die entsprechende Gradiente mit passender Datenquelle (= Querprofilliniengruppe) zu.

| Band<br>Que<br>An<br>Po | dtyp:<br>erprofildaten<br>iordnung der Bänder<br>osition:<br>Dberhalb des Höhenplans | Bandstil auswählen:                      | ionen 💌 🔳 🗸                        | Hinzufügen> |
|-------------------------|--------------------------------------------------------------------------------------|------------------------------------------|------------------------------------|-------------|
| Γ                       | Bandtyp                                                                              | Stil                                     | Beschreibung                       | Lücke       |
|                         | Vertikale Geometrie                                                                  | Gradientenschnitt - Höhe                 | = ohne Inhalt (nur Band mit        | 0.00mm      |
|                         | Querprofildaten                                                                      | Gradientenhöhe an Stationen              | Gradientenhöhenanschrieb           | -20.00mm    |
|                         | Vertikale Geometrie                                                                  | Geländeschnitt - Höhe                    | 📲 = ohne Inhalt (nur Band mit      | 0.00mm      |
|                         | Querprofildaten                                                                      | Geländehöhe an Stationen 🔍               | 🖁 Geländehöhenanschriebe an        | -20.00mm    |
|                         | Vertikale Geometrie                                                                  | Gradienten- und Geländeschnitt - Statior | 🖁 = ohne Inhalt (nur Band mit      | 0.00mm      |
|                         | Querprofildaten                                                                      | Stationierung an Stationen 🔍 📟           | 🖁 Stationierungsanschrieb an       | -20.00mm    |
|                         | Horizontale Geometrie                                                                | Krümmungsband 📟                          | 🖥 Das Krümmungsband zeigt di       | . 20.00mm   |
|                         | Querprofildaten                                                                      | Krümmungsband-Mittellinie                | 🖥 Dieser Stil stellt ausschließlic | -25.00mm    |
|                         | Kurvenüberhöhung                                                                     | Querneigung                              | Hier werden die Querneigun         | 30.00mm     |
| <                       |                                                                                      |                                          |                                    | >           |
|                         |                                                                                      | Bandsatz importieren                     | Als Bandsatz spei                  | chern       |

| format | ionen Stations   | punkte Höhen Längs: | schnitte Bänder      |             |                   |              |
|--------|------------------|---------------------|----------------------|-------------|-------------------|--------------|
| Bandty | /p:              |                     | Bandstil auswählen:  |             |                   |              |
| Längs  | schnittdaten     | ~                   | 🖷 Hektometrierun     | g           | V 🔟 -             | Hinzufügen>> |
| Anor   | dnung der Bänd   | er                  |                      |             |                   |              |
| D1     |                  |                     |                      |             |                   |              |
| Posi   | cion:            |                     |                      |             |                   |              |
| Ob     | erhalb des Höhei | nplans 💌            |                      |             |                   |              |
|        | Achse            | Läpasschpitt 1      | Läpgeschpitt?        | Datanguelle | Material          | Bereipigi    |
|        |                  |                     |                      | Datendaelle | Indeendr          | lico         |
|        | Achse - (1)      | Gelandeschnitt 1    | Gelandeschnitt 1 -   | in non      |                   | 100          |
|        | Achse - (1)      | Geländeschnitt 1    | , Gradience (2)      | QPGZ        | _                 | 100          |
|        | Achse - (1)      | Geländeschnitt 1    | Celändeschnitt 1     |             |                   | 100          |
|        | Achse - (1)      | Geländeschnitt 1    | Gradiente (2)        | <br>OPG2    |                   | 100          |
|        | Achse - (1)      | Geländeschnitt 1    | . Geländeschnitt 1 . |             |                   | 100          |
|        | Achse - (1)      | Geländeschnitt 1    | . Geländeschnitt 1 . |             |                   | 100          |
|        | Achse - (1)      | Geländeschnitt 1    | . Geländeschnitt 1 . |             |                   | 100          |
|        |                  |                     |                      |             | •                 |              |
|        |                  |                     |                      |             |                   |              |
|        |                  |                     |                      |             |                   |              |
|        |                  |                     | Bandcatz importiere  |             | Alc Bandcatz cnei | ichern       |
|        |                  |                     | banasatz importiere  |             | His banasatz sper | unorman .    |
|        |                  |                     |                      |             |                   |              |
|        |                  |                     |                      |             |                   |              |

# Entwurfsquerschnitte und 3D-Profilkörper

### 9 Darstellung des Entwurfsquerschnitts

Führen Sie von der Civil 3D Standardmenü unter 3D-Profilkörper den Befehl "Querschnitt erstellen" aus und wählen Sie als Codesatz-Stil eine *RstO Tafel* <1-5> - *Entwurfsquerschnitt*:

| Name:<br>Querschnitt (<[Nächster Zähler(CP)]>)<br>Beschreibung:<br>Querschnittstil:<br>Querschnittstil:<br>Querschnittstil:<br>Querschnitt<br>Codesatz-Stil:<br>SRSt0 Tafel 1 - Entwurfsqu V V V<br>Alle Codes<br>Darstellung Lageplan<br>RSt0 Tafel 1 - Querprofipläne<br>RSt0 Tafel 1 - Querprofipläne<br>RSt0 Tafel 2 - Querprofipläne<br>RSt0 Tafel 2 - Querprofipläne<br>RSt0 Tafel 3 - Entwurfsquerschnitt<br>RSt0 Tafel 3 - Entwurfsquerschnitt<br>RSt0 Tafel 3 - Querprofipläne<br>RSt0 Tafel 3 - Querprofipläne<br>RSt0 Tafel 3 - Querprofipläne<br>RSt0 Tafel 3 - Querprofipläne<br>RSt0 Tafel 3 - Querprofipläne<br>RSt0 Tafel 4 - Querprofipläne<br>RSt0 Tafel 4 - Querprofipläne<br>RSt0 Tafel 4 - Querprofipläne<br>RSt0 Tafel 4 - Querprofipläne<br>RSt0 Tafel 4 - Querprofipläne<br>RSt0 Tafel 4 - Querprofipläne<br>RSt0 Tafel 4 - Querprofipläne<br>RSt0 Tafel 4 - Querprofipläne<br>RSt0 Tafel 5 - Entwurfsquerschnitt<br>RSt0 Tafel 5 - Querprofipläne<br>RSt0 Tafel 5 - Querprofipläne<br>RSt0 Tafel 5 - Querpr                                                                                                    | 🖥 Querschnitt erstellen 🛛 🛛 🔀                         |    |
|----------------------------------------------------------------------------------------------------|-------------------------------------------------------|----|
| Querschnitt (<[Nächster Zähler(CP)]>)         Beschreibung:         Querschnittstil:         Image: Codesatz-Stil:         Image: RSt0 Tafel 1 - Entwurfsquerschnitt         Image: RSt0 Tafel 1 - Entwurfsquerschnitt         Image: RSt0 Tafel 1 - Entwurfsquerschnitt         Image: RSt0 Tafel 1 - Querprofipläne         Image: RSt0 Tafel 1 - Querprofipläne         Image: RSt0 Tafel 1 - Querprofipläne         Image: RSt0 Tafel 2 - Entwurfsquerschnitt         Image: RSt0 Tafel 3 - Querprofipläne         Image: RSt0 Tafel 3 - Querprofipläne         Image: RSt0 Tafel 3 - Querprofipläne         Image: RSt0 Tafel 3 - Querprofipläne         Image: RSt0 Tafel 3 - Querprofipläne         Image: RSt0 Tafel 3 - Querprofipläne         Image: RSt0 Tafel 3 - Querprofipläne         Image: RSt0 Tafel 4 - Querprofipläne         Image: RSt0 Tafel 4 - Querprofipläne         Image: RSt0 Tafel 4 - Querprofipläne         Image: RSt0 Tafel 4 - Querprofipläne         Image: RSt0 Tafel 5 - Entwurfsquerschnitt         Image: RSt0 Tafel 5 - Querprofipläne         Image: RSt0 Tafel 5 - Querprofipläne         Image: RSt0 Tafel 5 - Querprofipläne         Image: RSt0 Tafel 5 - Querprofipläne         Image: RSt0 Tafel 5 - Querprofipläne         Image: RSt0 Tafel 5 - Querprofipläne <tr< td=""><td>Name:</td><td></td></tr<>                                                                                                    | Name:                                                 |    |
| Beschreibung:                                                                                                    | Querschnitt (<[Nächster Zähler(CP)]>)                 |    |
| Querschnittstil:         Querschnitt         Querschnitt         Querschnitt         Querschnitt         Querschnitt         Querschnitt         Querschnitt         Querschnitt         Querschnitt         Querschnitt         Querschnitt         Querschnitt         Querschnitt         Querschitt         Querschitt         RSto Tafel 1 - Entwurfsquerschnitt         RSto Tafel 2 - Querprofipläne         RSto Tafel 2 - Querprofipläne         RSto Tafel 3 - Querprofipläne         RSto Tafel 3 - Querprofipläne         RSto Tafel 3 - Querprofipläne         RSto Tafel 3 - Querprofipläne         RSto Tafel 4 - Querprofipläne         RSto Tafel 4 - Querprofipläne         RSto Tafel 4 - Querprofipläne         RSto Tafel 4 - Querprofipläne         RSto Tafel 4 - Querprofipläne         RSto Tafel 4 - Querprofipläne         RSto Tafel 5 - Entwurfsquerschnitt         RSto Tafel 5 - Querprofipläne         RSto Tafel 5 - Querprofipläne         RSto Tafel 5 - Querprofipläne         RSto Tafel 5 - Querprofipläne         RSto Tafel 5 - Querprofipläne         RSto Tafel 5 - Querprofipläne      <                                                                                                    | Beschreibung:                                         |    |
| Querschnittstil:<br>Querschnittstil:<br>Querschnitt<br>Codesatz-Stil:<br>RSt0 Tafel 1 - Entwurfsquerschnitt<br>Alle Codes<br>Darstellung Lageplan<br>RSt0 Tafel 1 - Querprofipläne<br>RSt0 Tafel 1 - Querprofipläne<br>RSt0 Tafel 2 - Entwurfsquerschnitt<br>RSt0 Tafel 2 - Querprofipläne<br>RSt0 Tafel 3 - Querprofipläne<br>RSt0 Tafel 3 - Querprofipläne<br>RSt0 Tafel 3 - Querprofipläne<br>RSt0 Tafel 4 - Entwurfsquerschnitt<br>RSt0 Tafel 4 - Entwurfsquerschnitt<br>RSt0 Tafel 4 - Entwurfsquerschnitt<br>RSt0 Tafel 4 - Entwurfsquerschnitt<br>RSt0 Tafel 4 - Querprofipläne<br>RSt0 Tafel 4 - Entwurfsquerschnitt<br>RSt0 Tafel 4 - Querprofipläne<br>RSt0 Tafel 4 - Querprofipläne<br>RSt0 Tafel 5 - Querprofipläne<br>RSt0 Tafel 5 - Querprofipläne<br>RSt0 Tafel 5 - Querprofipläne<br>RSt0 Tafel 5 - Querprofipläne<br>RSt0 Tafel 5 - Querprofipläne<br>RSt0 Tafel 5 - Querprofipläne<br>RSt0 Tafel 5 - Querprofipläne<br>RSt0 Tafel 5 - Querprofipläne<br>RSt0 Tafel 5 - Querprofipläne<br>RSt0 Tafel 5 - Querprofipläne<br>RSt0 Tafel 5 - Querprofipläne<br>RSt0 Tafel 5 - Querprofipläne<br>Contafel 5 - Querprofipläne<br>RSt0 Tafel 5 - Querprofipläne<br>RSt0 Tafel 5 - Querprof                                                                                                    |                                                       |    |
| Querschnittstil:<br>Querschnittstil:<br>Querschnitt<br>Codesatz-Stil:<br>RSt0 Tafel 1 - Entwurfsquerschnitt<br>Alle Codes<br>Darstellung Lageplan<br>RSt0 Tafel 1 - Entwurfsquerschnitt<br>RSt0 Tafel 1 - Querprofipläne<br>RSt0 Tafel 2 - Entwurfsquerschnitt<br>RSt0 Tafel 2 - Querprofipläne<br>RSt0 Tafel 2 - Querprofipläne<br>RSt0 Tafel 3 - Querprofipläne<br>RSt0 Tafel 3 - Querprofipläne<br>RSt0 Tafel 3 - Querprofipläne<br>RSt0 Tafel 4 - Entwurfsquerschnitt<br>RSt0 Tafel 4 - Entwurfsquerschnitt<br>RSt0 Tafel 4 - Entwurfsquerschnitt<br>RSt0 Tafel 4 - Querprofipläne<br>RSt0 Tafel 4 - Entwurfsquerschnitt<br>RSt0 Tafel 4 - Querprofipläne<br>RSt0 Tafel 4 - Querprofipläne<br>RSt0 Tafel 4 - Querprofipläne<br>RSt0 Tafel 5 - Querprofipläne<br>RSt0 Tafel 5 - Querprofipläne<br>RSt0 Tafel 5 - Querprofipläne<br>RSt0 Tafel 5 - Querprofipläne<br>RSt0 Tafel 5 - Querprofipläne<br>RSt0 Tafel 5 - Querprofipläne<br>RSt0 Tafel 5 - Querprofipläne<br>RSt0 Tafel 5 - Querprofipläne<br>RSt0 Tafel 5 - Querprofipläne<br>RSt0 Tafel 5 - Querprofipläne<br>RSt0 Tafel 5 - Querprofipläne<br>Contage 2 - Querprofipläne<br>RSt0 Tafel 5 - Querprofipläne<br>RSt0 Tafel 5 - Querprofipläne<br>RSt0 Tafel 5 - Querprofipläne<br>RSt0 Tafel 5 - Querprofipläne<br>Contage 2 - Querprofipläne<br>RSt0 Tafel 5 - Querprofipläne<br>RSt0 Tafel 5 - Querprofiplä                                                                                                    |                                                       |    |
| Querschnittstil:<br>Querschnittstil:<br>Querschnitt<br>Querschnitt<br>Querschnitt<br>Querschnitt<br>Querschitt<br>Querschitt<br>Qu |                                                       |    |
| Querschnit     Querschnit     Querschnit     Querschnit     Querschnit     Querschnit     Querschlung     Querschlung                                                                                                    | Querschnittstil:                                      |    |
| Codesatz-Stil:<br>SRSt0 Tafel 1 - Entwurfsqu V V V<br>Alle Codes<br>Darstellung Lageplan<br>Sto Tafel 1 - Querprofipläne<br>Sto Tafel 1 - Querprofipläne (ohne Beschriftung)<br>Sto Tafel 2 - Querprofipläne<br>Sto Tafel 2 - Querprofipläne<br>Sto Tafel 3 - Entwurfsquerschnitt<br>Sto Tafel 3 - Entwurfsquerschnitt<br>Sto Tafel 3 - Entwurfsquerschnitt<br>Sto Tafel 3 - Entwurfsquerschnitt<br>Sto Tafel 3 - Entwurfsquerschnitt<br>Sto Tafel 3 - Entwurfsquerschnitt<br>Sto Tafel 4 - Querprofipläne<br>Sto Tafel 3 - Querprofipläne<br>Sto Tafel 4 - Querprofipläne<br>Sto Tafel 4 - Querprofipläne<br>Sto Tafel 4 - Querprofipläne<br>Sto Tafel 5 - Entwurfsquerschnitt<br>Sto Tafel 5 - Querprofipläne<br>Sto Tafel 5 - Querprofipläne<br>Sto Tafel 5 - Querprofipläne                                                                                                    | 🚖 Querschnitt 🛛 🗹 🔟                                   |    |
| BSt0 Tafel 1 - Entwurfsqu       Image: Constant State State St                                                                                                    | Codesatz-Stil:                                        |    |
| Jeeine Darstellung     Jeeine Darstellung     Jarstellung Lageplan     Rico Tafel 1 - Entwurfsquerschnitt     Rico Tafel 1 - Querprofipläne     Rico Tafel 2 - Querprofipläne     Rico Tafel 2 - Querprofipläne     Rico Tafel 3 - Entwurfsquerschnitt     Rico Tafel 3 - Entwurfsquerschnitt     Rico Tafel 3 - Entwurfsquerschnitt     Rico Tafel 3 - Entwurfsquerschnitt     Rico Tafel 4 - Entwurfsquerschnitt     Rico Tafel 5 - Entwurfsquerschnitt     Rico Tafel 5 - Querprofipläne     Rico Tafel 5 - Querprofipläne     Rico Tafel 4 - Querprofipläne     Rico Tafel 4 - Querprofipläne     Rico Tafel 4 - Querprofipläne     Rico Tafel 5 - Entwurfsquerschnitt     Rico Tafel 5 - Querprofipläne     Rico Tafel 5 - Querprofipläne     Rico Tafel 5 - Querprofipl                                                                                                    | 🖏 RSt0 Tafel 1 - Entwurfsgu 🔽 🚺 🗨 🔍                   |    |
| <ul> <li>Alle Codes</li> <li>Darstellung Lageplan</li> <li>RStO Tafel 1 - Entwurfsquerschnitt</li> <li>RStO Tafel 1 - Querprofipläne</li> <li>RStO Tafel 1 - Querprofipläne</li> <li>RStO Tafel 2 - Entwurfsquerschnitt</li> <li>RStO Tafel 2 - Querprofipläne</li> <li>RStO Tafel 3 - Querprofipläne</li> <li>RStO Tafel 3 - Querprofipläne</li> <li>RStO Tafel 3 - Querprofipläne</li> <li>RStO Tafel 3 - Querprofipläne</li> <li>RStO Tafel 3 - Querprofipläne</li> <li>RStO Tafel 4 - Querprofipläne</li> <li>RStO Tafel 4 - Querprofipläne</li> <li>RStO Tafel 4 - Querprofipläne</li> <li>RStO Tafel 4 - Querprofipläne</li> <li>RStO Tafel 5 - Entwurfsquerschnitt</li> <li>RStO Tafel 5 - Entwurfsquerschnitt</li> <li>RStO Tafel 5 - Querprofipläne</li> <li>RStO Tafel 5 - Querprofipläne</li> <li>RStO Tafel 5 - Querprofipläne</li> <li>RStO Tafel 5 - Querprofipläne</li> </ul>                                                                                                    | keine Darstellung                                     | -  |
| Darstellung Lageplan     RStO Tafel I - Entwurfsquerschnitt     RStO Tafel I - Querprofilpläne     RStO Tafel 2 - Querprofilpläne     RStO Tafel 2 - Querprofilpläne     RStO Tafel 2 - Querprofilpläne     RStO Tafel 3 - Querprofilpläne     RStO Tafel 3 - Querprofilpläne     RStO Tafel 3 - Querprofilpläne     RStO Tafel 3 - Querprofilpläne     RStO Tafel 4 - Querprofilpläne     RStO Tafel 4 - Querprofilpläne     RStO Tafel 4 - Querprofilpläne     RStO Tafel 4 - Querprofilpläne     RStO Tafel 4 - Querprofilpläne     RStO Tafel 4 - Querprofilpläne     RStO Tafel 4 - Querprofilpläne     RStO Tafel 4 - Querprofilpläne     RStO Tafel 5 - Entwurfsquerschnitt     RStO Tafel 5 - Querprofilpläne     RStO Tafel 5 - Querprofilpläne     RStO Tafel 5                                                                                                    | - 🏹 Alle Codes                                        |    |
| RStO Tafel 1 - Entwurfsquerschnitt           RStO Tafel 1 - Querprofipläne           RStO Tafel 1 - Querprofipläne (ohne Beschriftung)           RStO Tafel 2 - Querprofipläne           RStO Tafel 2 - Querprofipläne           RStO Tafel 2 - Querprofipläne           RStO Tafel 3 - Querprofipläne           RStO Tafel 3 - Querprofipläne           RStO Tafel 3 - Querprofipläne           RStO Tafel 3 - Querprofipläne           RStO Tafel 3 - Querprofipläne           RStO Tafel 3 - Querprofipläne           RStO Tafel 4 - Entwurfsquerschnitt           RStO Tafel 4 - Querprofipläne (ohne Beschriftung)           RStO Tafel 4 - Querprofipläne           RStO Tafel 4 - Querprofipläne           RStO Tafel 5 - Querprofipläne           RStO Tafel 4 - Querprofipläne           RStO Tafel 5 - Querprofipläne           RStO Tafel 5 - Querprofipläne           RStO Tafel 5 - Querprofipläne           RStO Tafel 5 - Querprofipläne           RStO Tafel 5 - Querprofipläne           RStO Tafel 5 - Querprofipläne           RStO Tafel 5 - Querprofipläne           RStO Tafel 5 - Querprofipläne                                                                                                    | 🦄 Darstellung Lageplan                                |    |
| RStO Tafel 1 - Querprofipläne     RStO Tafel 2 - Querprofipläne (ohne Beschriftung)     RStO Tafel 2 - Entwurfsquerschnitt     RStO Tafel 2 - Querprofipläne     RStO Tafel 3 - Querprofipläne     RStO Tafel 3 - Querprofipläne     RStO Tafel 3 - Querprofipläne     RStO Tafel 4 - Entwurfsquerschnitt     RStO Tafel 4 - Entwurfsquerschnitt     RStO Tafel 4 - Entwurfsquerschnitt     RStO Tafel 4 - Entwurfsquerschnitt     RStO Tafel 5 - Entwurfsquerschnitt     RStO Tafel 5 - Querprofipläne     RStO Tafel 5 - Querprofipläne     RStO Tafel 5 - Quer                                                                                                    | 🏷 RStO Tafel 1 - Entwurfsquerschnitt                  |    |
| RStO Tafel 1 - Querprofilpläne (ohne Beschriftung)     RStO Tafel 2 - Entwurfsquerschnitt     RStO Tafel 2 - Querprofilpläne     RStO Tafel 3 - Querprofilpläne     RStO Tafel 3 - Entwurfsquerschnitt     RStO Tafel 3 - Querprofilpläne     RStO Tafel 3 - Querprofilpläne     RStO Tafel 4 - Entwurfsquerschnitt     RStO Tafel 4 - Querprofilpläne     RStO Tafel 4 - Querprofilpläne     RStO Tafel 5 - Entwurfsquerschnitt     RStO Tafel 5 - Querprofilpläne     RStO Tafel 5 - Querprofilpläne     RStO Tafel                                                                                                    | 🦄 RStO Tafel 1 - Querprofilpläne                      |    |
| SRO Tafel 2 - Entwurfsquerschnitt     SRO Tafel 2 - Querprofipliane     SRO Tafel 3 - Querprofipliane (ohne Beschriftung)     SRO Tafel 3 - Querprofipliane     SRO Tafel 3 - Querprofipliane     SRO Tafel 3 - Querprofipliane (ohne Beschriftung)     SRO Tafel 4 - Querprofipliane     SRO Tafel 4 - Querprofipliane     SRO Tafel 4 - Querprofipliane     SRO Tafel 5 - Entwurfsquerschnitt     SRO Tafel 5 - Querprofipliane     SRO Tafel 5 - Querprofipliane     SRO Tafel 5 - Querpro                                                                                                    | 🛛 🖓 RStO Tafel 1 - Querprofilpläne (ohne Beschriftung | 3) |
| StO Tafel 2 - Querprofipläne     StO Tafel 2 - Querprofipläne     StO Tafel 3 - Entwirfsquerschnitt     StO Tafel 3 - Querprofipläne     StO Tafel 3 - Querprofipläne     StO Tafel 3 - Querprofipläne     StO Tafel 4 - Querprofipläne     StO Tafel 4 - Querprofipläne     StO Tafel 4 - Querprofipläne     StO Tafel 5 - Entwurfsquerschnitt     StO Tafel 5 - Querprofipläne     StO Tafel 5 - Querprofipläne     StO Tafel 5 - Quer                                                                                                    | 🔲 🦏 RStO Tafel 2 - Entwurfsquerschnitt                |    |
| RStO Tafel 2 - Querprofilpläne (ohne Beschriftung)     RStO Tafel 3 - Entwurfsquerschnitt     RStO Tafel 3 - Querprofilpläne     RStO Tafel 4 - Entwurfsquerschnitt     RStO Tafel 4 - Entwurfsquerschnitt     RStO Tafel 4 - Querprofilpläne     RStO Tafel 4 - Querprofilpläne     RStO Tafel 4 - Querprofilpläne     RStO Tafel 5 - Entwurfsquerschnitt     RStO Tafel 5 - Querprofilpläne     RStO Tafel 5 - Querprofilpläne     RStO Tafel                                                                                                    | 🖏 RStO Tafel 2 - Querprofilpläne                      |    |
| SRO Tafel 3 - Entwurfsquerschnitt     SRO Tafel 3 - Querprofilpläne     SRO Tafel 4 - Querprofilpläne     SRO Tafel 4 - Entwurfsquerschnitt     SRO Tafel 4 - Querprofilpläne     RStO Tafel 4 - Querprofilpläne     RStO Tafel 5 - Entwurfsquerschnitt     SRO Tafel 5 - Entwurfsquerschnitt     RStO Tafel 5 - Querprofilpläne     RStO Tafel 5 - Querprofilpläne     R                                                                                                    | 📲 🖏 RStO Tafel 2 - Querprofilpläne (ohne Beschriftung | 3) |
| RStO Tafel 3 - Querprofipläne     RStO Tafel 3 - Querprofipläne (ohne Beschriftung)     RStO Tafel 4 - Querprofipläne     RStO Tafel 4 - Querprofipläne     RStO Tafel 5 - Entwurfsquerschnitt     RStO Tafel 5 - Querprofipläne     RStO Tafel 5 - Querprofipläne     RStO Tafel 5 - Querprofipläne     RStO Tafel 5 - Querprofipläne                                                                                                    | 🖏 RStO Tafel 3 - Entwurfsquerschnitt                  |    |
| StO Tafel 3 - Querprofilpläne (ohne Beschriftung)     StO Tafel 4 - Entwurfsquerschnitt     StO Tafel 4 - Querprofilpläne     StO Tafel 4 - Querprofilpläne     StO Tafel 5 - Entwurfsquerschnitt     StO Tafel 5 - Querprofilpläne     StO Tafel 5 - Querprofilpläne     StO Taf                                                                                                    | 🖏 RStO Tafel 3 - Querprofilpläne                      |    |
| StO Tafel 4 - Entwurfsquerschnitt     StO Tafel 4 - Querprofilpläne     StO Tafel 4 - Querprofilpläne     StO Tafel 4 - Querprofilpläne     StO Tafel 5 - Entwurfsquerschnitt     StO Tafel 5 - Querprofilpläne     StO Tafel 5 - Querprofilpläne     StO Tafel 5 - Querprofilpläne     StO Tafel 5 - Querprofilpläne                                                                                                    | 🚽 🖏 RStO Tafel 3 - Querprofilpläne (ohne Beschriftung | 3) |
| StO Tafel 4 - Querprofilpläne     StO Tafel 4 - Querprofilpläne (ohne Beschriftung)     StO Tafel 5 - Entwurfsquerschnitt     StO Tafel 5 - Querprofilpläne     StO Tafel 5 - Querprofilpläne (ohne Beschriftung)     StO Tafel 5 - Querprofilpläne (ohne Beschriftung)                                                                                                    | 🖏 RStO Tafel 4 - Entwurfsquerschnitt                  |    |
| StO Tafel 4 - Querprofilpläne (ohne Beschriftung)     StO Tafel 5 - Entwurfsquerschnitt     StO Tafel 5 - Querprofilpläne     StO Tafel 5 - Querprofilpläne     StO Tafel 5 - Querprofilpläne (ohne Beschriftung)                                                                                                    | 🖏 RStO Tafel 4 - Querprofilpläne                      |    |
| - 10, RStO Tafel 5 - Entwurfsquerschnitt<br>- 10, RStO Tafel 5 - Querprofilpläne<br>- 10, RStO Tafel 5 - Querprofilpläne (ohne Beschriftung)                                                                                                    | 👘 RStO Tafel 4 - Querprofilpläne (ohne Beschriftung   | 3) |
| <ul> <li>RStO Tafel 5 - Querprofilpläne</li> <li>RStO Tafel 5 - Querprofilpläne (ohne Beschriftung)</li> </ul>                                                                                                    | 📲 🎭 RStO Tafel 5 - Entwurfsquerschnitt                |    |
|                                                                                                    | 📲 🖏 RStO Tafel 5 - Querprofilpläne                    |    |
|                                                                                                    | 🖓 RStO Tafel 5 - Querprofilpläne (ohne Beschriftung   | 3) |
| < · · · · · · · · · · · · · · · · · · ·                                                                                                    | < III III III III III III III III III I               | >  |

Bestätigen Sie die Einstellungen mit OK und platzieren Sie den Querschnitt in der Zeichnung. Erstellen Sie mit Hilfe von Querschnittsbestandteilen Ihren Entwurfsquerschnitt.

Die Codesatz-Stile *RstO Tafel* <1-5> - *Entwurfsquerschnitt* regeln die Darstellung des Entwurfsquerschnitts.

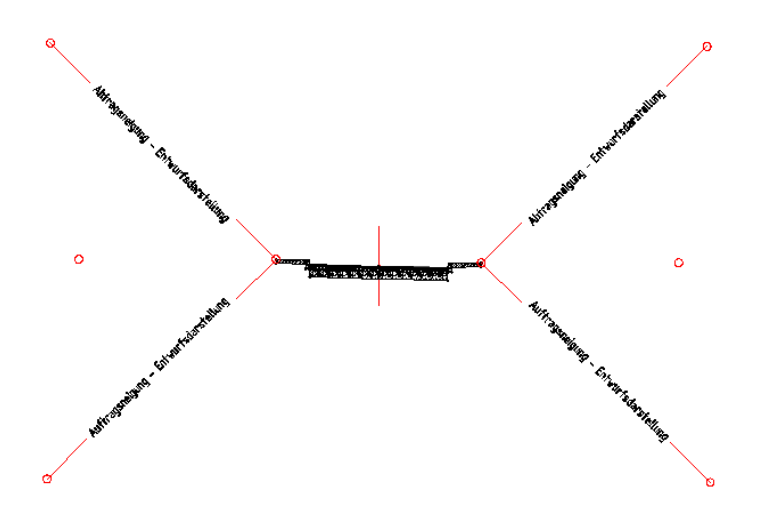

#### 10 Darstellung eines 3D-Profilkörpers im Lageplan

Nach der Auswahl der entsprechenden Achs-, Längsschnitt- und Querschnittsobjekte, sowie der Festlegung der Intervalle und Anschlüsse kann der 3D-Profilkörper erstellt werden.

Als Vorgabe Codesatz-Stil ist für den 3D-Profilkörper im Lageplan *Darstellung Lageplan* voreingestellt. Dieser erzeugt automatisch eine Einfärbung der unterschiedlichen Trassenelemente:

Fügen Sie bei Bedarf einer unterschiedlichen Darstellung von Damm- bzw. Einschnittsbereichen in den Eigenschaften des 3D-Profilkörpers auf der Registerkarte *Böschungsschraffuren* noch Böschungsschraffuren hinzu.

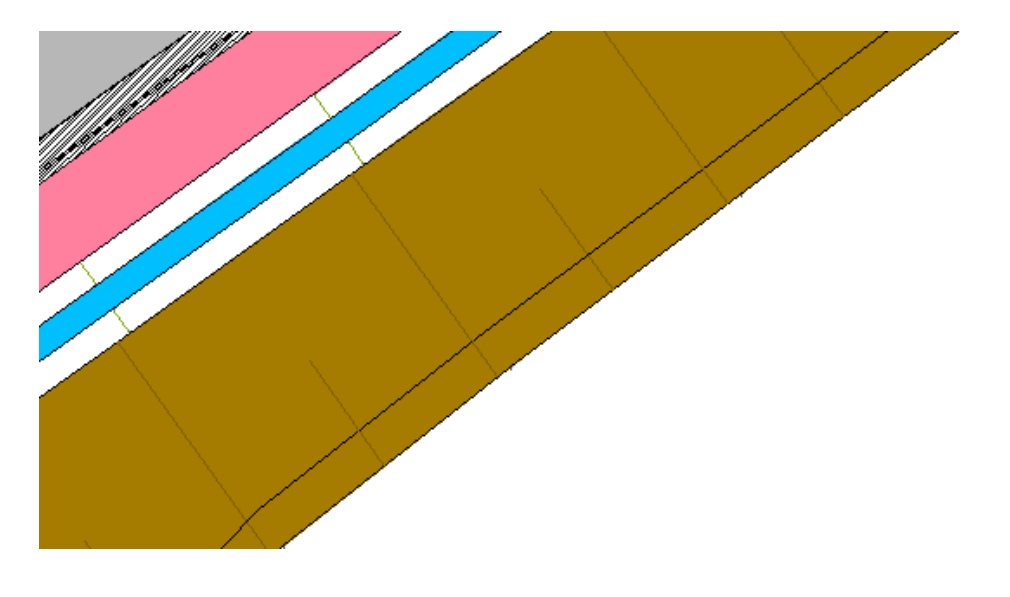

Codesatz-Stile beinhalten Materialflächenfüllstile, die die oben gelegenen Verknüpfungen eines 3D-Profilkörpers schraffieren.

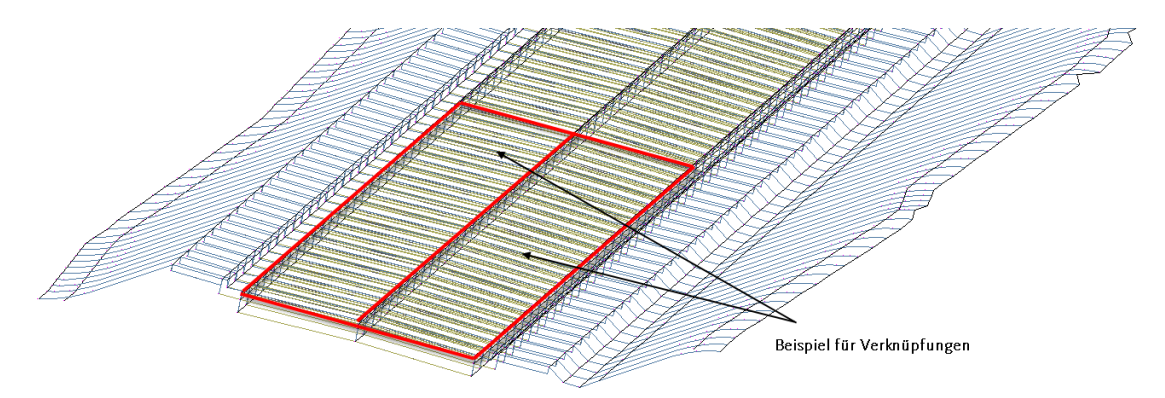

Der Codesatz-Stil kann in den Eigenschaften des 3D-Profilkörpers auf der Registerkarte *Codes* geändert werden.

Für eine gerenderte Darstellung stehen im Codesatzstil *Darstellung Lageplan* Rendermaterialien bereit. Diese werden beim Umschalten in einen Visuellen Stil wie *Realistisch* automatisch dargestellt.

In AutoCAD Civil 3D 2008 ist es für diese Darstellung nicht mehr nötig, Grenzlinien für zu rendernde DGM-Bereiche des 3D- Profilkörpers anzugeben.

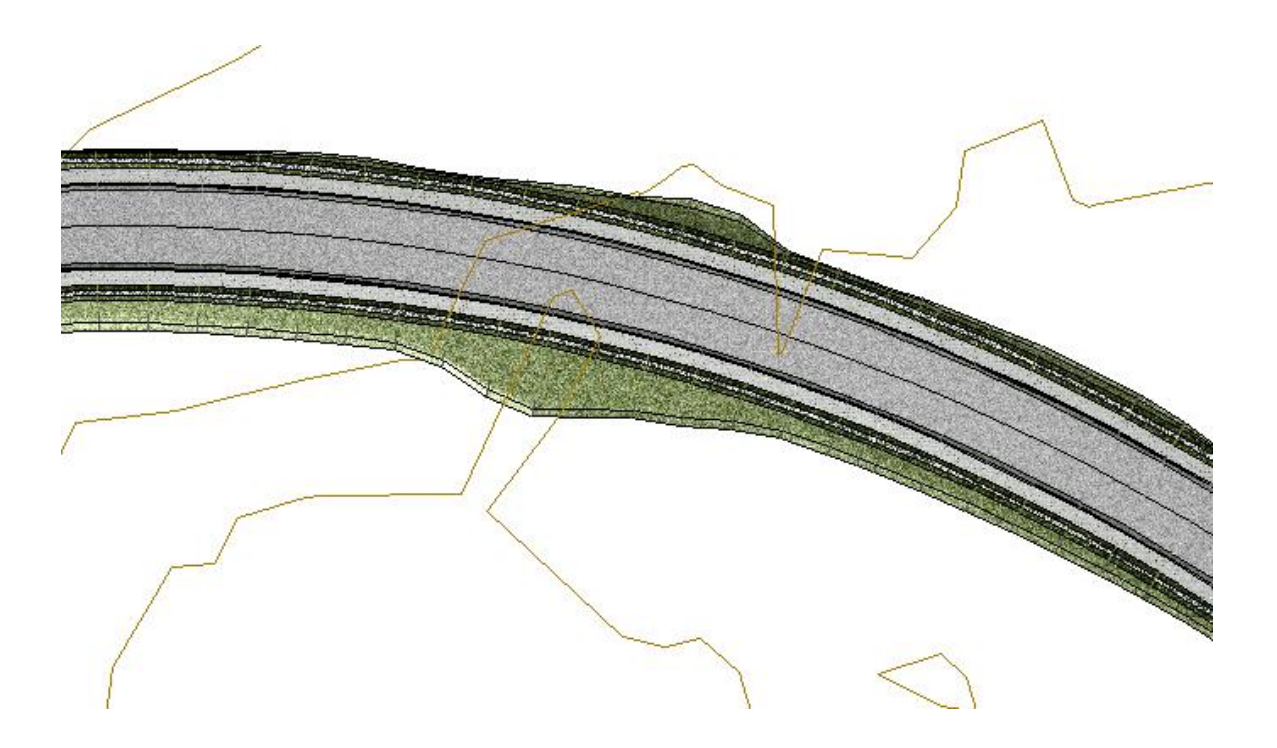

# Querprofile und Querprofilpläne

**Hinweis**: In AutoCAD Civil 3D wird unterschieden zwischen den Civil 3D-Objekten *Querprofil*, der Linie des Profils, und *Querprofilplan*, dem Plan, in dem die Querprofile abgebildet werden und zu dem Beschriftungsbänder gehören.

Beschriftungen können sowohl über die Objekte *Querprofile* als auch *Querprofilpläne* erstellt und gesteuert werden.

Es gibt mit AutoCAD Civil 3D 2008 Möglichkeiten, das Überlappen von Beschriftungstexten der Planungs-Querprofile individuell und automatisch für alle Querprofilpläne zu verhindern. Auf die manuelle Methode wird in den Abschnitten 14 und 15 eingegangen, die automatische Methode wird in Abschnitt 15 erläutert, mit einer Einführung im Abschnitt 11 auf den folgenden Seiten.

### 11 Hinzufügen und Anwenden der Palette Querprofilplan-Bandbeschriftung

Importieren Sie die Palette *Querprofilplan-Bandbeschriftung*, indem Sie rechts in der Civil <sub>3</sub>D – Werkzeugpalette klicken. Wählen Sie den Befehl *Paletten anpassen…* aus:

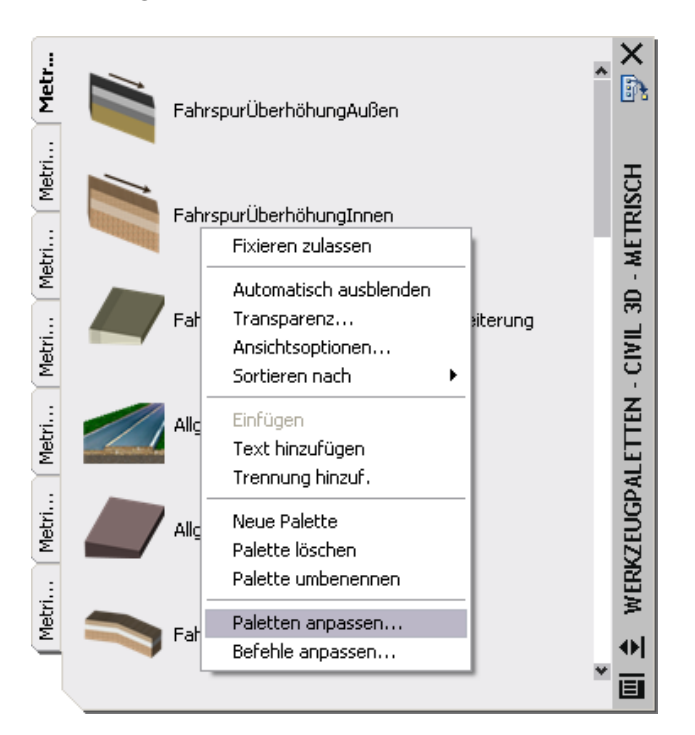

Achten Sie darauf, dass die Palettengruppe "Civil 3D – Metrisch" als aktuell gesetzt ist:

| aletten:                          | Palettengruppen:                                                                                                    |
|-----------------------------------|----------------------------------------------------------------------------------------------------|
| 🛐 Modellieren 🛛 🔥                 | 📄 📄 Civil 3D - Metrisch 🖉 🧖                                                                                                    |
| 💦 Beschriftung                    | Neue Gruppe                                                                                                    |
| 💦 Architektur 📃                   | Umbenennen                                                                                                    |
| 🛐 Mechanik 📃                      | Löschen                                                                                                    |
| 🛐 Querprofilplan-Bandbeschriftung | Als Aktuell setzen                                                                                                    |
| 💦 Querprofilplan-Bandbeschriftung | Exportieren                                                                                                    |
| 💦 Vorlagen                        | Importieren ge                                                                                                    |
| 💦 Elektrik                        | and the second second s |
| 💦 Bau                             | 😑 🧰 Civil 3D-Materialien                                                                                                    |
| 💦 Schraffuren und Füllungen       | 🖓 Querprofilplan-Bandbeschrift                                                                                                    |
| 💦 Befehlswerkzeugmuster           | 💽 💦 Vorlagen                                                                                                    |
| 💦 Zeichnen                        | 🚯 🔤 💦 RStO-Aufbau                                                                                                    |
| 💦 Ändern 📃                        | 👘 Geländearbeiten - Materialbit                                                                                                    |
| 💦 Beton - Materialprobe 🛛 🖌 🖌     | 🐘 🔤 💦 Beton - Materialbibliothek                                                                                                    |
|                                   |                                                                                                    |

Klicken Sie im linken Fenster der Anpassen-Dialogbox rechts und wählen Sie "Importieren…" aus:

| 🎦 Anpassen                                                                                                    | ? 🔀                                                                                                    |
|----------------------------------------------------------------------------------------------------|----------------------------------------------------------------------------------------------------|
| Werkzeugpaletten - Alle Paletten                                                                                                    |                                                                                                    |
| Paletten:                                                                                                    | Palettengruppen:                                                                                                    |
| 🚯 Modellieren 📃 🔨                                                                                                    | 🖃 🗁 Civil 3D - Metrisch 🛛 🔺                                                                                                    |
| Beschrift Umbenennen<br>Architekt Neue Palette<br>Löschen<br>Vorlagen<br>Elektrik Exportieren<br>Bau<br>Schraffuren und Füllungen<br>Befehlswerkzeugmuster<br>Zeichnen<br>Andern<br>Beton - Materialprobe<br>Türen / Fenster - Materialprobe<br>Gewebe - Materialprobe | Metrisch - Straßen<br>Metrisch - Basis<br>Metrisch - Strukturen<br>Metrisch - Böschungen<br>Metrisch - Allgemein<br>Metrisch - Parkwerkzeuge<br>Metrisch - Kanäle und Gräbe<br>Civil 3D-Materialien<br>Visuelle Stile<br>Garbeitung<br>Materialbibliothek<br>Garbeitung<br>Materialbibliothek<br>Garbeitung und Design |
| Aktuelle Palettengruppe: Civil 3D - Metrisch                                                                                                    |                                                                                                    |
|                                                                                                    | Schließen Hilfe                                                                                                    |

Wählen Sie die Palette "Querprofilplan-Bandbeschriftung.xtp" und die Schaltfläche "Öffnen" aus. Suchen Sie die Palette im Ordner C:\Eigene Dateien\Autodesk\Eigene Katalog-Browser-Bibliothek. Stellen Sie sicher, dass der gleichnamige Ordner im selben Verzeichnis liegt:

| 🛃 Palette imp | portieren                                                                          | ? 🗙           |
|---------------|------------------------------------------------------------------------------------|---------------|
| Suchen in:    | 🛅 Eigene Katalog-Browser-Bibliothek 🛛 🖌 🔄 🖗 😥 🍳 🗙 🎑 Ansicht 🔻 Ei                   | xtras 💌       |
| Desktop       | ACA 2008<br>Querprofilplan-Bandbeschriftung<br>Querprofilplan-Bandbeschriftung.xtp |               |
| 🤌             |                                                                                    |               |
| My Do         |                                                                                    |               |
| <b>S</b>      |                                                                                    |               |
| Local D       |                                                                                    |               |
| <b></b>       |                                                                                    |               |
| Local D       |                                                                                    |               |
|               |                                                                                    |               |
| C3D2008       |                                                                                    |               |
|               | Dateiname: Querprofilplan-Bandbeschriftung.xtp 💟                                   | <u>(</u> fnen |
| D.2 Y         | Dateityp: Palette (*.xtp)                                                          | rechen        |

Die Palette erscheint in der Palettengruppe Civil <sub>3</sub>D – Metrisch:

| 🏰 Anpassen                                   | ? 🔀                              |
|----------------------------------------------|----------------------------------|
| Werkzeugpaletten - Alle Paletten             |                                  |
| Paletten:                                    | Palettengruppen:                 |
| 🚯 Querprofilplan-Bandbeschriftung 🛛 🗛        | 🖃 🛅 Civil 3D - Metrisch 🛛 🔺      |
| 📑 🚯 Modellieren                              | 📲 🔐 Querprofilplan-Bandbeschrift |
| 🛛 🛐 Beschriftung 📃 🖉                         | 📲 Metrisch - Straßen             |
| 🔄 🛐 Architektur 📖 🛄                          | 📑 🔐 Metrisch - Basis             |
| 🚯 Mechanik                                   | 📑 🔐 Metrisch - Strukturen        |
| 🚯 🛐 Vorlagen                                 | 📑 🔐 Metrisch - Böschungen        |
| 📴 Elektrik                                   | 📲 Metrisch - Allgemein           |
| 📴 Bau                                        | 📑 Metrisch - Parkwerkzeuge       |
| 🛐 Schraffuren und Füllungen                  | 📑 🔐 Metrisch - Kanäle und Gräbe  |
| 🚯 📴 Befehlswerkzeugmuster                    | 🕀 🛅 Civil 3D-Materialien         |
| Zeichnen                                     | 🕀 🛅 Visuelle Stile               |
| 📑 Ändern                                     | 🕀 🛅 3D-Bearbeitung               |
| 📑 Beton - Materialprobe                      | 🕀 🛅 Materialbibliothek           |
| 🙀 Türen / Fenster - Materialprobe 🛛 💌        | 🕒 💼 Kameras 🛛 💌                  |
|                                              |                                  |
| Aktuelle Palettengruppe: Civil 3D - Metrisch | L                                |
|                                              | Schließen Hilfe                  |

und in der Civil 3D – Werkzeugpalette mit den neuen Beschriftungslinien:

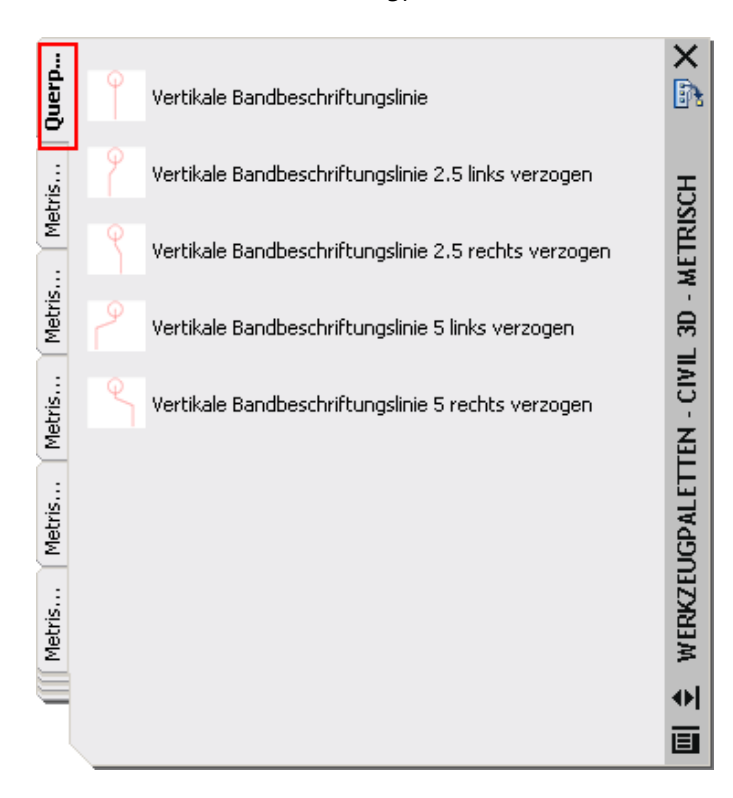

#### Anwenden der Palette Querprofilplan-Bandbeschriftung

Die Bandbeschriftungselemente erzeugen vertikale Bandbeschriftungslinien an beliebigen Punkten des <u>Planungsprofils</u> im Querprofilplan, z.B. die *Vertikale Beschriftungslinie 2.5 links verzogen*: hiermit wird eine um 2.5 mm nach links verzogene Beschriftungslinie an einem beliebigem Punkt des Planungsprofils im Querprofilplan erstellt.

Die Bandbeschriftungselemente werden den entsprechenden Punkten des Entwurfsquerschnitts zugeordnet.

Weiter zur Anwendung der Bandbeschriftung von Planungsprofilen mit Hilfe der Palette *Querprofilplan-Bandbeschriftung* im Abschnitt 15.

#### 12 Vorgehensweise zur Erstellung von Querprofilplänen für reine Geländeschnitte mit einer Beschriftung in regelmäßigen Abständen

Falls noch nicht vorhanden, erstellen Sie zunächst Querprofillinien auf der entsprechenden Achse. Diese sind nötig, um die Stationen zu definieren, für die Querprofilpläne erstellt werden sollen.

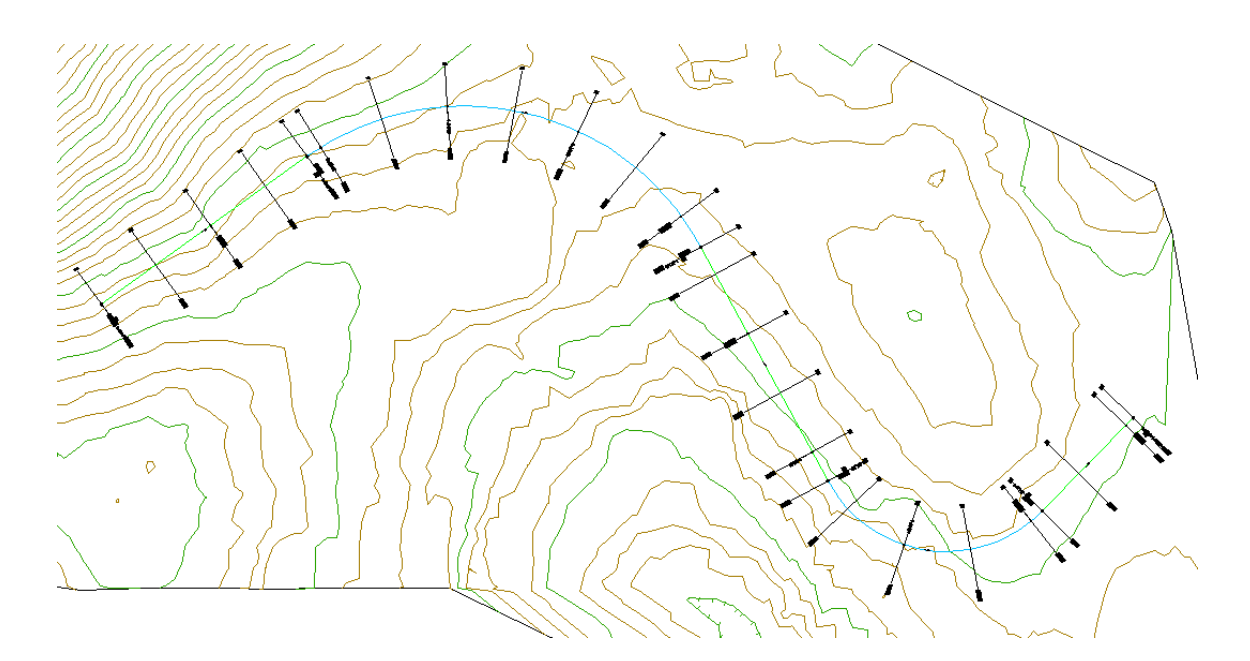

In den Eigenschaften der entsprechenden Querprofilliniengruppe können Sie in der Registerkarte *Querprofile* die bereits erstellten Querprofile sehen:

|                                            | Querproriminent | Querprente | (doibiout | Jiano | 1 Ideor Idinoe |              |           |                |                | _ |
|--------------------------------------------|-----------------|------------|-----------|-------|----------------|--------------|-----------|----------------|----------------|---|
| Querprofillist                             | e:              |            |           |       |                |              | Mehrere D | atenquellen be | rücksichtigen. |   |
| Name                                       |                 | Stations   | punkt     | Stil  |                | Aktualisieru | ungsmodus | Layer          |                |   |
| 😑 🔗 Bes                                    | tand            |            |           | Gelän | delinie        | Dynamisch    |           | C-Querprofil   |                | ~ |
|                                            | P1-Bestand      | 0+000.00   | 00        | Gelän | delinie        | Dynamisch    |           | C-Querprofil   |                |   |
|                                            | P2-Bestand      | 0+050.00   | 00        | Gelän | delinie        | Dynamisch    |           | C-Querprofil   |                |   |
|                                            | P3-Bestand      | 0+100.00   | 00        | Gelän | delinie        | Dynamisch    |           | C-Querprofil   |                |   |
|                                            | P4-Bestand      | 0+150.00   | 00        | Gelän | delinie        | Dynamisch    |           | C-Querprofil   |                |   |
|                                            | P5-Bestand      | 0+188.00   | 02        | Gelän | delinie        | Dynamisch    |           | C-Querprofil   |                |   |
|                                            | P6-Bestand      | 0+200.00   | 00        | Gelän | delinie        | Dynamisch    |           | C-Querprofil   |                |   |
|                                            | P7-Bestand      | 0+250.00   | 00        | Gelän | delinie        | Dynamisch    |           | C-Querprofil   |                |   |
|                                            | P8-Bestand      | 0+300.00   | 00        | Gelän | delinie        | Dynamisch    |           | C-Querprofil   |                |   |
|                                            | P9-Bestand      | 0+350.00   | 00        | Gelän | delinie        | Dynamisch    |           | C-Querprofil   |                |   |
|                                            | P10-Bestand     | 0+400.00   | 00        | Gelän | delinie        | Dynamisch    |           | C-Querprofil   |                |   |
|                                            | P11-Bestand     | 0+450.00   | 00        | Gelän | delinie        | Dynamisch    |           | C-Querprofil   |                |   |
|                                            | P12-Bestand     | 0+500.00   | 00        | Gelän | delinie        | Dynamisch    |           | C-Querprofil   |                |   |
|                                            | P13-Bestand     | 0+527.00   | 01        | Gelän | delinie        | Dynamisch    |           | C-Querprofil   |                | _ |
|                                            | P14-Bestand     | 0+550.00   | 00        | Gelän | delinie        | Dvnamisch    |           | C-Ouerprofil   |                | 1 |
| Vuerprofile für alle Datenquellen anzeigen |                 |            |           |       |                |              |           |                |                |   |

Wählen Sie den Befehl Mehrere Querprofilpläne erstellen:

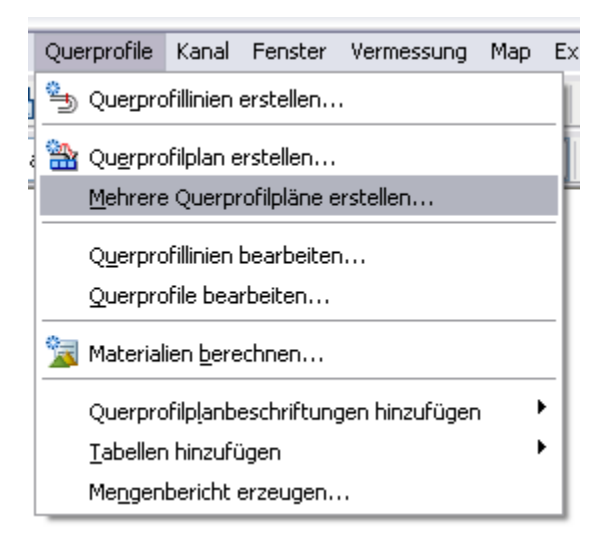

Wählen Sie als Querprofilplanstil und als Querprofil-Bandsatz *Geländedaten (Intervall)* und bestätigen Sie die Auswahl mit *OK*:

| 🖬 Mehrere Querprofilpläne erstellen 🛛 🔀           |              |                  |              |                       |                            |                                                                                                    |             |
|---------------------------------------------------|--------------|------------------|--------------|-----------------------|----------------------------|----------------------------------------------------------------------------------------------------|-------------|
| Querprofilplanname:<br>,>lan_<[Übergeordnete Ach  | nse(CF 💰     | Querprofillinien | zum Zeichner | von Querprofil        | plänen wä<br>Querprofillir | hlen:<br>nien-Gruppe:                                                                                                    |             |
| Beschreibung:                                     |              | Achse - (1)      |              | ▼                     | QPG1                       | •                                                                                                    | ✓           |
| Querprofilplanlayer:<br>C-Querprofile Ausstattung | - Bänı 📀     | Gruppenstation   | nsbereich:   | Anfang:<br>0+000.000m |                            | Ende:<br>1+007.774m                                                                                                    |             |
| Querprofilplanstil:<br>🌧 Geländedaten (I 💌        | <b>1</b> - Q | Benutzerde       | finiert      | 0+000.000m            |                            | 1+007.774m                                                                                                    |             |
| Gruppen-Plotstil:                                 |              |                  |              |                       |                            |                                                                                                    |             |
| Zu zeichnende Querprofile w                       | vählen       |                  |              |                       | 1                          |                                                                                                    |             |
| Name                                              | Zeichnen     | Schnittraster    | Beschriftun  | gen ändern            | Stil                       | Uberschr                                                                                                    | eibungsstil |
| 🚰 Bestand                                         |              | •                | _keine Darst | ellung                | Geländel                   | inie Skieder Skieder Skied | überschri   |
|                                                   |              |                  |              |                       | ОК                         | Abbrechen                                                                                                    | ?           |

Der Querprofilplanstil legt die Darstellung des Querprofilgerüsts fest. Die Werte werden in regelmäßigen Abständen (Hauptintervall) angeschrieben.

Der Bandsatz wird verwendet für ein einfaches Querprofil, mit Geländehöhe und Abstand zur Achse.

Nach der Eingabe des Einfügepunkts für Querprofilpläne erscheint folgende Dialogbox, die Sie ohne sie zu verändern mit OK bestätigen können:

|   | Querprofilplan-Hilf    | sdaten - Eigenschaften festlege        | en   |                    |             | ×    |
|---|------------------------|----------------------------------------|------|--------------------|-------------|------|
| 6 |                        |                                        |      |                    | 1.00        |      |
| 4 | Querprofilplan enti    | halt Datenbander, Wahlen Sie die Quell | -DGN | is fur die Bandbes | chriftung.  |      |
|   | Anordnung der Bänder — |                                        |      |                    |             |      |
|   | Position:              |                                        |      |                    |             |      |
|   | Querprofilplan oben    | ×                                      |      |                    |             |      |
|   | Bandtyp                | Stil                                   |      | DGM1               | DGM2        |      |
|   | Querprofildaten        | Geländehöhe (Intervall)                | -    | Bestand            | Bestand     |      |
|   | Querprofildaten        | Abstand zur Achse: Gelände (Intervall) | ) 🖷  | Bestand            | Bestand     |      |
|   |                        |                                        |      |                    |             |      |
|   |                        |                                        |      |                    |             |      |
|   |                        |                                        |      |                    |             |      |
|   |                        |                                        |      |                    |             |      |
|   |                        |                                        |      |                    |             |      |
|   | <                      |                                        |      |                    |             | >    |
|   |                        |                                        |      |                    |             |      |
|   |                        |                                        |      |                    |             |      |
|   |                        | _                                      |      |                    |             |      |
|   |                        |                                        | ОК   |                    | el Anwenden | Help |

Das Ergebnis sieht wie folgt aus:

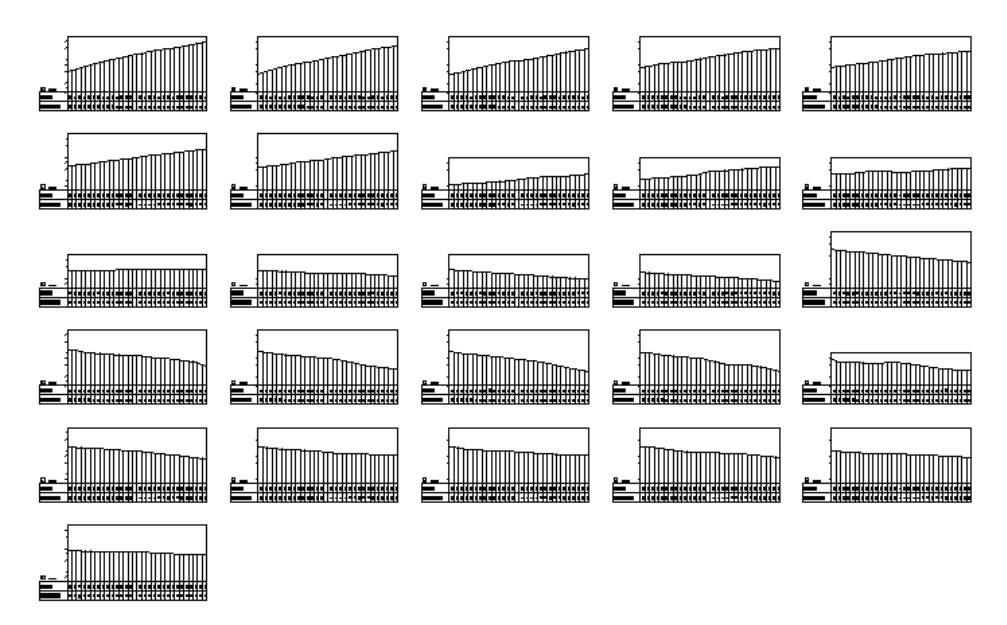

Vergrößert (Ausschnitt):

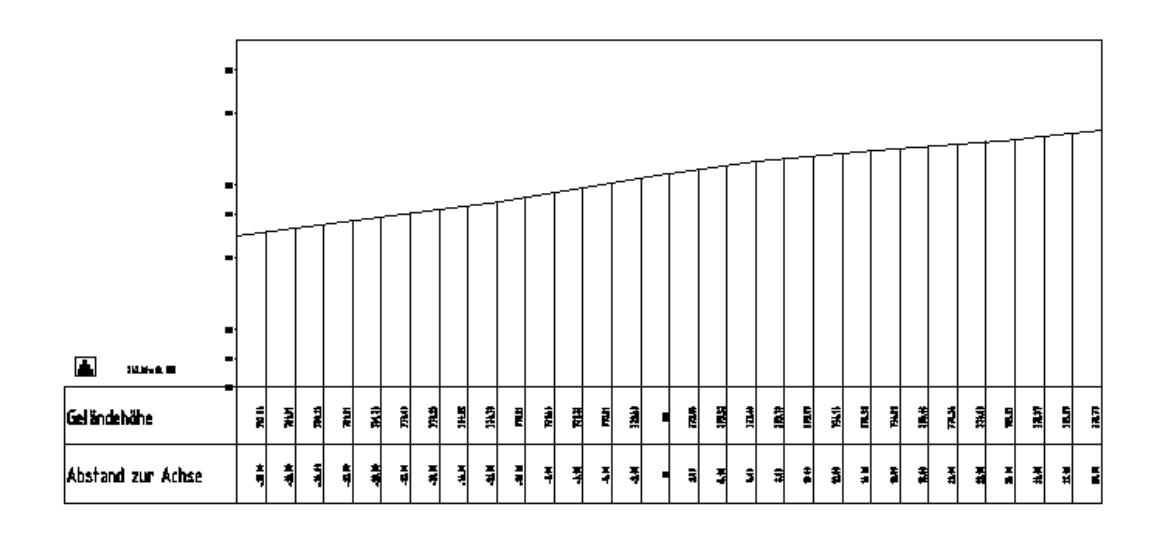

Für das Erstellen von Querprofilplänen für Gelände und Planung gibt es zwei in der AutoCAD Civil 3D Country Kit DACH Deutschland.dwt vordefinierte Vorgehensweisen.

Voraussetzung für eine Darstellung des Planungsprofils ist ein 3D-Profilkörper-DGM.

### 13 Vorgehensweise zur Erstellung von Querprofilplänen für reine Geländeschnitte mit einer Beschriftung an den Neigungsbrechpunkten

Falls noch nicht vorhanden, erstellen Sie zunächst Querprofillinien auf der entsprechenden Achse. Diese sind nötig, um die Stationen zu definieren, für die Querprofilpläne erstellt werden sollen.

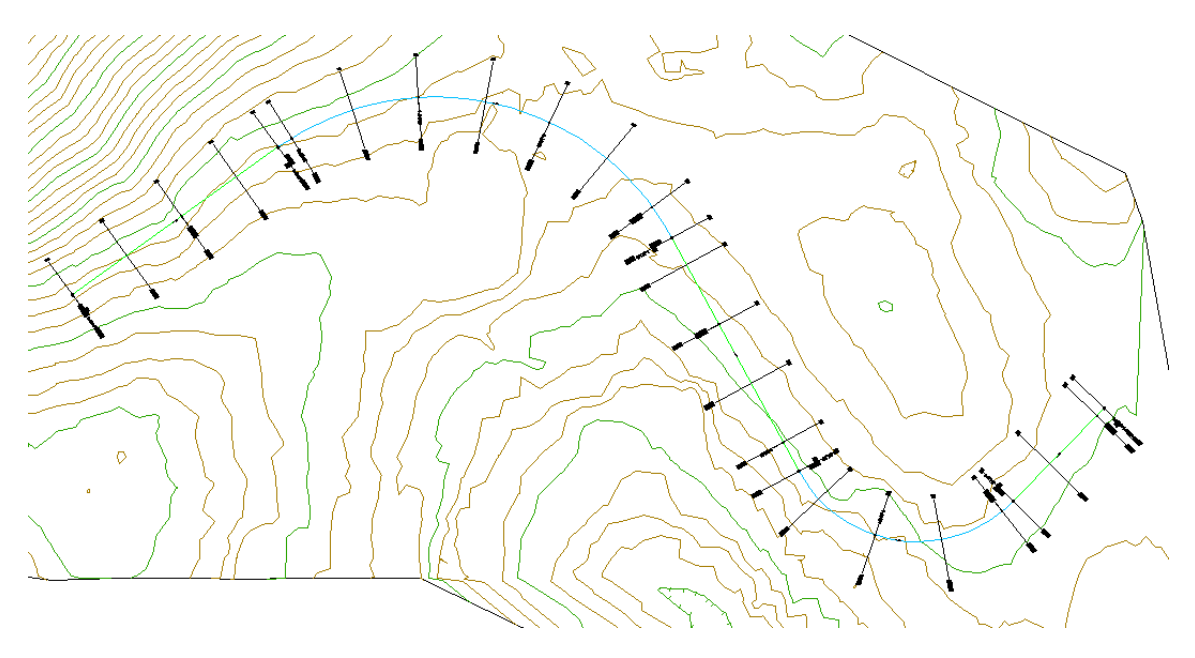

In den Eigenschaften der entsprechenden Querprofilliniengruppe können Sie in der Registerkarte *Querprofile* die bereits erstellten Querprofile sehen:

| Querprofilliste: Mehrere Datenquellen berücksichtigen |          |       |              |                      |              | chtigen |
|-------------------------------------------------------|----------|-------|--------------|----------------------|--------------|---------|
| Name                                                  | Stations | punkt | Stil         | Aktualisierungsmodus | Layer        |         |
| 😑 🚰 Bestand                                           |          | G     | ieländelinie | Dynamisch            | C-Querprofil | ^       |
| - 😽 P1-Bestand                                        | 0+000.00 | 0 G   | ieländelinie | Dynamisch            | C-Querprofil |         |
| - 😽 P2-Bestand                                        | 0+050.00 | 0 G   | ieländelinie | Dynamisch            | C-Querprofil |         |
| P3-Bestand                                            | 0+100.00 | 0 G   | ieländelinie | Dynamisch            | C-Querprofil |         |
| P4-Bestand                                            | 0+150.00 | 0 G   | ieländelinie | Dynamisch            | C-Querprofil | ∃       |
| P5-Bestand                                            | 0+188.00 | 2 G   | ieländelinie | Dynamisch            | C-Querprofil |         |
| P6-Bestand                                            | 0+200.00 | 0 G   | ieländelinie | Dynamisch            | C-Querprofil |         |
| P7-Bestand                                            | 0+250.00 | 0 G   | ieländelinie | Dynamisch            | C-Querprofil |         |
| - 😽 P8-Bestand                                        | 0+300.00 | 0 G   | ieländelinie | Dynamisch            | C-Querprofil |         |
| P9-Bestand                                            | 0+350.00 | 0 G   | ieländelinie | Dynamisch            | C-Querprofil |         |
| P10-Bestand                                           | 0+400.00 | 0 G   | ieländelinie | Dynamisch            | C-Querprofil |         |
| P11-Bestand                                           | 0+450.00 | 0 G   | ieländelinie | Dynamisch            | C-Querprofil |         |
| P12-Bestand                                           | 0+500.00 | 0 G   | ieländelinie | Dynamisch            | C-Querprofil |         |
| P13-Bestand                                           | 0+527.00 | 1 G   | ieländelinie | Dynamisch            | C-Querprofil |         |
| P14-Bestand                                           | 0+550.00 | 0 G   | ieländelinie | Dynamisch            | C-Ouerprofil | ×       |

Wählen Sie den Befehl Mehrere Querprofilpläne erstellen:

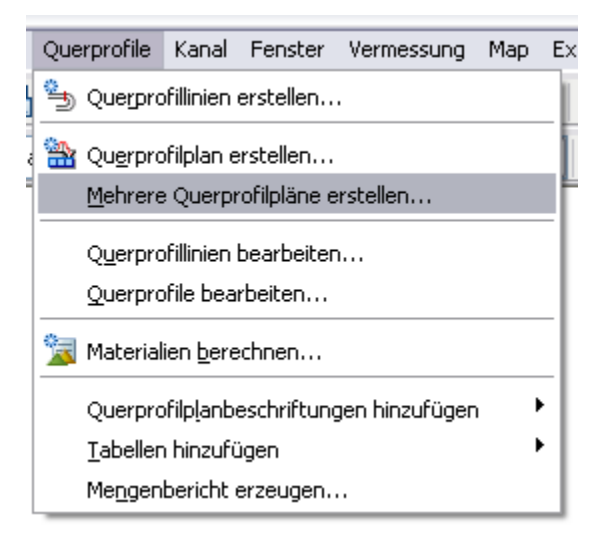

Wählen Sie als Querprofilplanstil *Geländedaten (Neigungsbrechpunkte)* und als Querprofil-Bandsatz *Geländedaten – nur Rahmen und Titel.* Ändern Sie die Beschriftungen für das Bestands- DGM auf *Bestand (Neigungsbrechpunkte)* und bestätigen Sie die Auswahl mit *OK*:

| 📕 Mehrere Querprofilpläne erstellen                      |                                                 |                                                   |                     |                      |
|----------------------------------------------------------|-------------------------------------------------|---------------------------------------------------|---------------------|----------------------|
| Querprofilplanname:<br>Plan_<[Übergeordnete Achse(Cf     | Querprofillinien zum Zeichnen von Que<br>Achse: | rprofilplänen wählen:<br>Querprofillinien-Gruppe: |                     |                      |
| Beschreibung:                                            | Achse - (1)                                     | QPG1                                              | <b>~</b>            |                      |
| Querprofilplanlayer:<br>C-Querprofile Ausstattung - Bäni | Anfang:<br>Gruppenstationsbereich: 0+000        | Ende:<br>000m 1+100.838m                          |                     |                      |
| Querprofilplanstil:                                      | Benutzerdefiniert 0+000                         | 000m 😰 1+100.838m                                 |                     |                      |
| Gruppen-Plotstil:                                        | 🗹 Datenbänder hinzufügen                        | Mengentabelle hinz                                | ufügen              |                      |
| 📑 Querprofilplot 💉 💆 🔍                                   | 🖷 Geländedaten - 💌 🚺 💌 🔍                        | ]                                                 |                     |                      |
| Zu zeichnende Querprofile wählen                         |                                                 |                                                   |                     |                      |
| Name Zeichnen Schn                                       | ittraster Beschriftungen ändern                 |                                                   | Stil                | Überschreibungsstil  |
| 🔗 Bestand 🗹 💿                                            | Bestand (Neigungsbrechpunkt                     | e) - für reinen Geländeschnitt                    | Geländelinie farbig | Nicht überschrieben> |
|                                                          |                                                 |                                                   |                     |                      |
|                                                          |                                                 |                                                   | ОК                  | Abbrechen ?          |

Der Querprofilplanstil legt die Darstellung des Querprofilgerüsts fest. Die Werte werden an den Neigungsbrechpunkten angeschrieben, sind aber Querprofilbeschriftungen.

Die Bänder dieses Bandsatzes bestehen nur aus Rahmen mit den zugehörigen Bandtiteln. Die Werte für den Bestand werden als Querprofilbeschriftung automatisch in die Bänder platziert.

Nach der Eingabe des Einfügepunkts für die Querprofilpläne erscheint folgende Dialogbox, die Sie ohne zu verändern mit OK bestätigen können:

| 📲 Querprofilpla                                    | 🖬 Querprofilplan-Hilfsdaten - Eigenschaften festlegen 🛛 🛛 🔀 |                |              |      |  |  |  |
|----------------------------------------------------|-------------------------------------------------------------|----------------|--------------|------|--|--|--|
| Anordnung der Bä<br>Position:<br>Querprofilplan ot | an enthält Datenbänder. Wählen Sie die Quell-DGMs fünder    | ir die Bandbe: | schriftung.  |      |  |  |  |
| Bandtyp                                            | Stil                                                        | DGM1           | DGM2         |      |  |  |  |
| Querprofildaten                                    | nur Rahmen - Bestand Höhe 🛛 📟                               | Bestand        | Bestand      |      |  |  |  |
| Querprofildaten                                    | nur Rahmen - Bestand Abstand zur Achse 🛛 📟                  | Bestand        | Bestand      |      |  |  |  |
| <                                                  |                                                             |                |              | >    |  |  |  |
|                                                    | ОК                                                          | Cano           | cel Anwenden | Help |  |  |  |

Das Ergebnis sieht wie folgt aus:

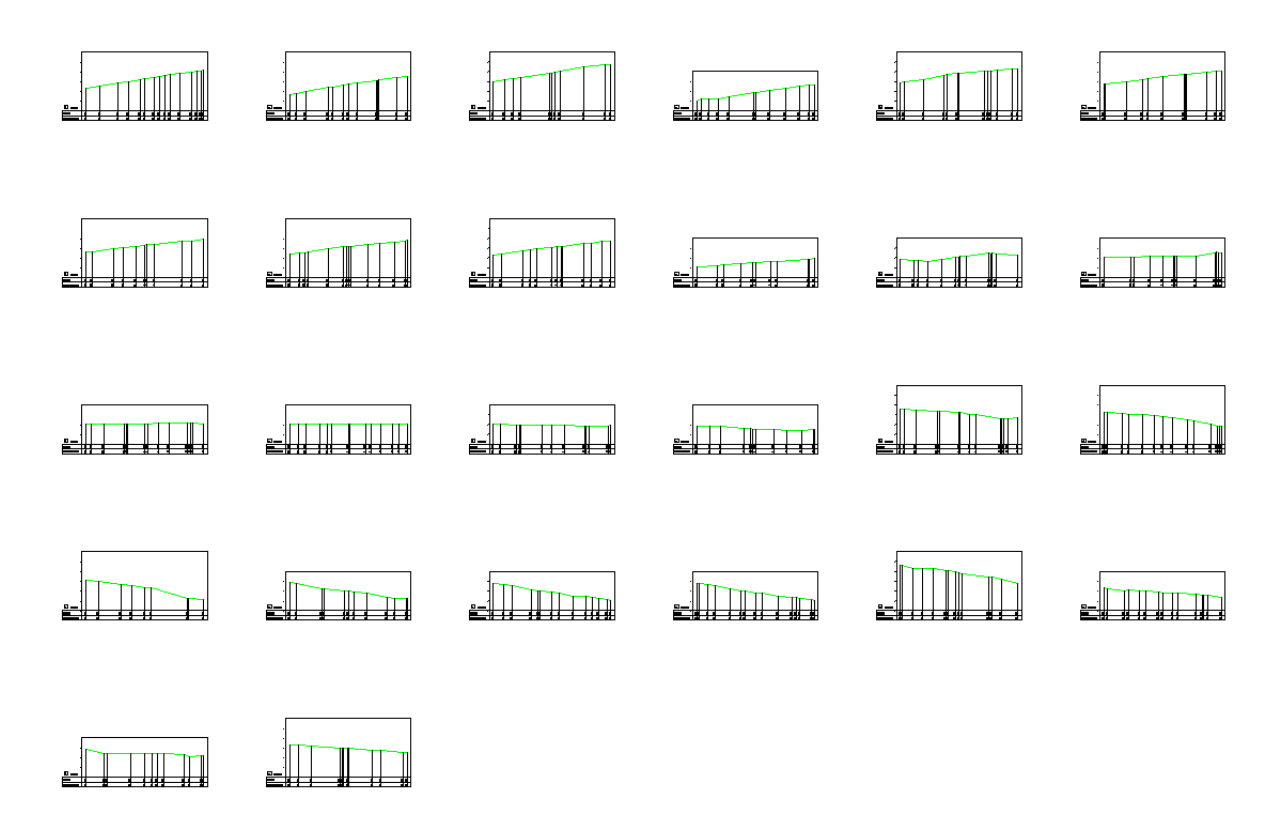

Vergrößert (Ausschnitt):

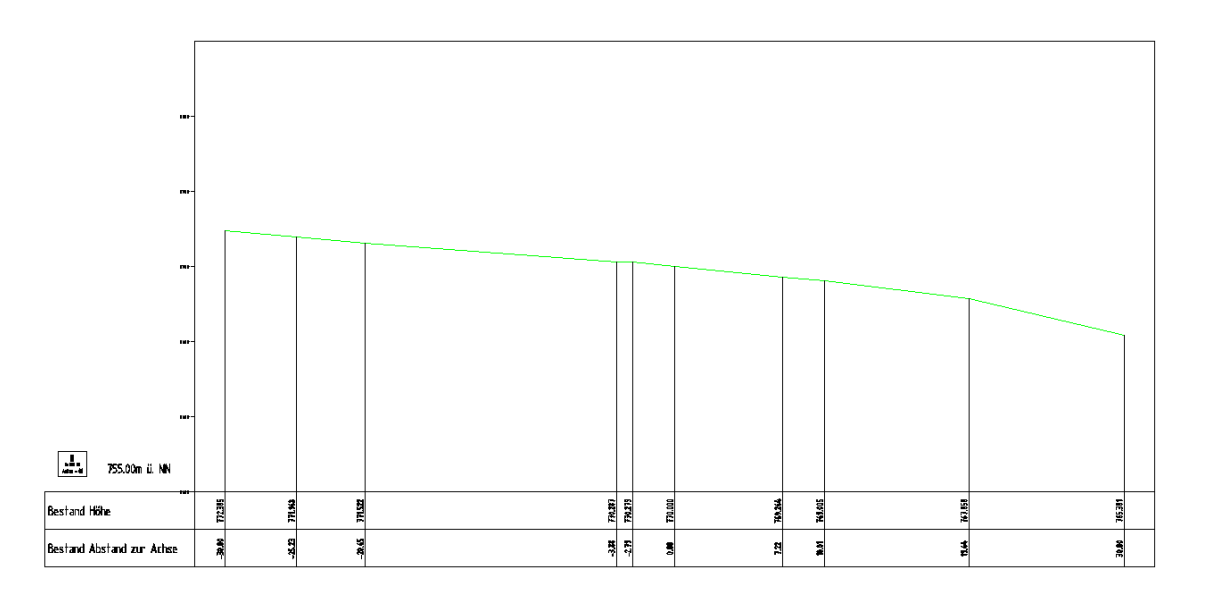

#### 14 Vorgehensweise zur Erstellung von Querprofilplänen für Gelände und Planung mit einer Beschriftung an den Neigungsbrechpunkten

Falls noch nicht vorhanden, erstellen Sie zunächst Querprofillinien auf der entsprechenden Achse. Diese sind nötig, um die Stationen zu definieren, für die Querprofilpläne erstellt werden sollen.

Vergewissern Sie sich beim Erstellen der Querprofillinien, dass Sie unten aufgelistete Datenquellen berücksichtigen: Bestands-DGM, 3D-Profilkörper und 3D-Profilkörper-DGM. Bestätigen Sie Ihre getroffenen Einstellungen mit OK und erstellen Sie die Querprofillinien.

| 🖥 Querprofillinien-Gruppe erstellen               |                                                                                                    |                        |               | ×                     |
|---------------------------------------------------|----------------------------------------------------------------------------------------------------|------------------------|---------------|-----------------------|
| Name:                                             | Qu                                                                                                    | erprofillinienstil:    |               |                       |
| QPG1                                              | - 🐼 📑                                                                                                    | ) Querprofillinie      |               | ✓ <u>1</u>            |
| Beschreibung:                                     | Qu                                                                                                    | erprofillinien-Beschri | ftungsstil:   |                       |
|                                                   | <u> </u>                                                                                                    | Profilnummer und 9     | Stationierung | ✓ <u>4</u> - <u>a</u> |
|                                                   | V Qu                                                                                                    | erprofillinien-Layer:  |               |                       |
| Achse:                                            | C.                                                                                                    | Querprofillinie        |               |                       |
| Achse - (1)                                       |                                                                                                    |                        |               |                       |
|                                                   |                                                                                                    |                        |               |                       |
| Zu schneidende Datenquellen auswählen:            |                                                                                                    |                        |               | 1                     |
| Typ Datenquelle                                   | Berücksichtigen                                                                                                    | Stil                   | Ansichtslayer | Aktualisierungsmodus  |
| 🔗 Bestand                                         | <ul> <li>Image: A set of the set of the</li></ul> | Geländelinie           | C-Querprofil  | Dynamisch             |
| 📔 Profilkörper - (1)                              | <ul> <li>Image: A set of the set of the</li></ul> | _keine Darstellung     | C-Querprofil  | Dynamisch             |
| 🔐 Profilkörper - (1) Profilkörper - (1) DGM - (1) | ✓                                                                                                    | Geländelinie           | C-Querprofil  | Dynamisch             |
|                                                   |                                                                                                    |                        |               |                       |
|                                                   |                                                                                                    |                        |               |                       |
|                                                   |                                                                                                    |                        |               |                       |
|                                                   |                                                                                                    | ОК                     | Abbre         | chen ?                |

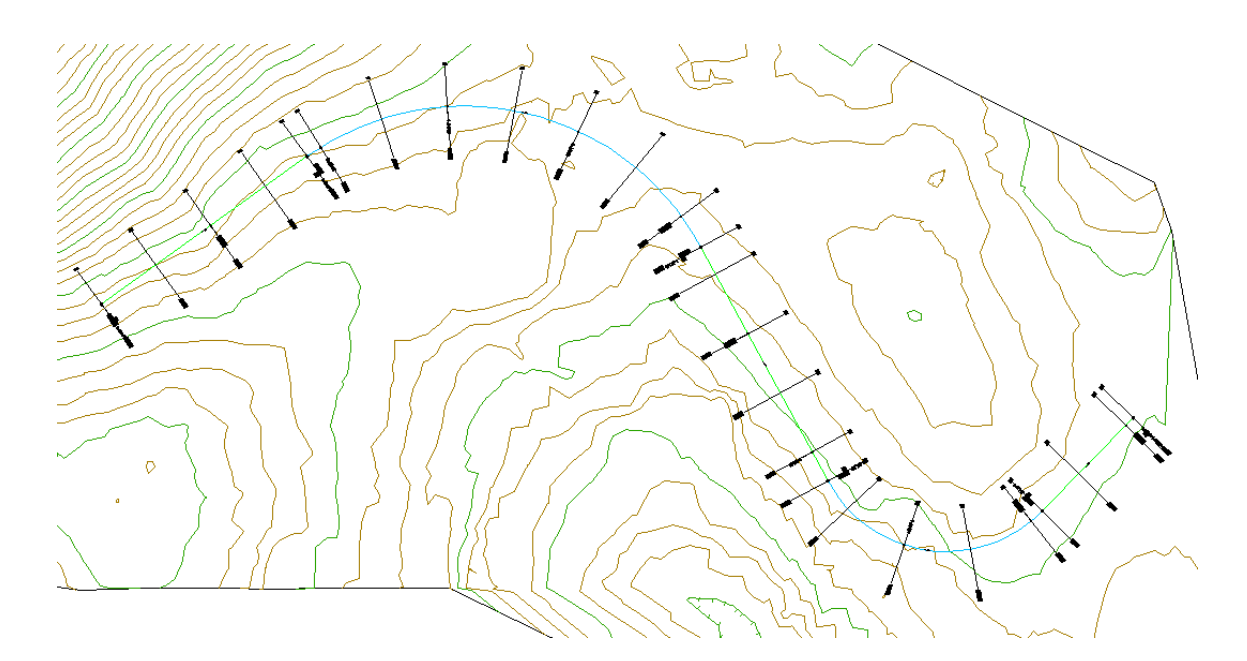

In den Eigenschaften der entsprechenden Querprofilliniengruppe können Sie in der Registerkarte *Querprofile* die bereits erstellten Querprofile sehen:

| i Eigenscha    | ften von Quer        | profillinien-(   | Gruppe - QPO   | G1       |                    |                    |                 |          |
|----------------|----------------------|------------------|----------------|----------|--------------------|--------------------|-----------------|----------|
| Informationen  | Querprofillinien     | Querprofile 0    | uerprofilpläne | Material | liste              |                    |                 |          |
| Querprofillist | e:                   |                  |                |          | Me                 | hrere Datenqueller | n berücksichtig | en       |
| Name           |                      |                  | Stil           |          | Aktualisierungsmod | lus Layer          | Stationspur     | nkt      |
| 🕀 🔗 Bes        | stand                |                  | Geländelinie   | [        | Dynamisch          | C-Querprofil       |                 |          |
| 🕕 🦙 Pro        | filkörper - (1)      |                  | _keine Darste  | illung ( | Dynamisch          | C-Querprofil       |                 |          |
| 😑 💕 Pro        | filkörper - (1) Prof | ilkörper - (1) D | . Geländelinie | [        | Dynamisch          | C-Querprofil       |                 |          |
| - 4            | P1-Profilkörper - (  | (1) Profilkörpe  | Geländelinie   | [        | )ynamisch          | C-Querprofil       | 0+000.000       | ≡        |
|                | P2-Profilkörper - (  | (1) Profilkörpe  | . Geländelinie | [        | Dynamisch          | C-Querprofil       | 0+050.000       |          |
|                | P3-Profilkörper - (  | (1) Profilkörpe  | Geländelinie   | [        | Dynamisch          | C-Querprofil       | 0+100.000       |          |
|                | P4-Profilkörper - (  | (1) Profilkörpe  | . Geländelinie | [        | Dynamisch          | C-Querprofil       | 0+150.000       | -        |
|                | P5-Profilkörper - (  | (1) Profilkörpe  | . Geländelinie | [        | Dynamisch          | C-Querprofil       | 0+188.002       |          |
|                | P6-Profilkörper - (  | (1) Profilkörpe  | . Geländelinie | [        | Dynamisch          | C-Querprofil       | 0+200.000       |          |
|                | P7-Profilkörper - (  | (1) Profilkörpe  | Geländelinie   | [        | Dynamisch          | C-Querprofil       | 0+250.000       |          |
|                | P8-Profilkörper - (  | (1) Profilkörpe  | . Geländelinie | [        | Dynamisch          | C-Querprofil       | 0+300.000       |          |
|                | P9-Profilkörper - (  | (1) Profilkörpe  | . Geländelinie | [        | Dynamisch          | C-Querprofil       | 0+350.000       |          |
|                | P10-Profilkörper -   | (1) Profilkörp   | Geländelinie   | [        | Dynamisch          | C-Querprofil       | 0+400.000       |          |
| <b>.</b>       | P11-Profilkörper -   | (1) Profilkörp   | Geländelinie   |          | Dynamisch          | C-Querprofil       | 0+450.000       | <b>Y</b> |
| <              |                      |                  |                | 1        |                    |                    |                 | >        |
| 🗹 Querprofi    | ile für alle Datenqu | iellen anzeigen  |                |          |                    |                    |                 |          |
|                |                      |                  |                |          | OK Cano            | el Anwend          | en H            | elp      |

Wählen Sie den Befehl Mehrere Querprofilpläne erstellen:

| Que      | rprofile         | Kanal            | Fenster      | Vermessung     | Мар        | E> |
|----------|------------------|------------------|--------------|----------------|------------|----|
| \$       | Querpro          | fillinien        | erstellen    |                |            | j  |
| -        | Qu <u>e</u> rpro | filplan e        | erstellen    |                |            | _1 |
|          | Mehrere          | e Querpi         | rofilpläne e | rstellen       |            | Iţ |
|          | Querpro          | fillinien        | bearbeiter   | )              |            |    |
|          | Querpro          | file bea         | rbeiten      |                |            |    |
| <b>*</b> | Material         | ien <u>b</u> ere | chnen        |                |            |    |
|          | Querpro          | filplanb         | eschriftung  | gen hinzufügen | ) <b>)</b> | ·  |
|          | <u>T</u> abeller | n hinzufi        | igen         |                | )          | ٠I |
|          | Me <u>n</u> gen  | bericht          | erzeugen.    |                |            |    |

Wählen Sie als Querprofilplanstil *Planung und Bestand* und als Querprofil-Bandsatz *Planung und Bestand - nur Rahmen und Titel.* Ändern Sie die Beschriftungen für Bestands- und 3D-Profilkörper-DGM und passen Sie den Stil des 3D-Profilkörpers wie in der Abbildung zu sehen ist an. Bestätigen Sie die Auswahl mit *OK*:

| 📲 Mehrere Querprofilpläne erstellen                      |                                |                               |                                               |                   |                                              | $\overline{\mathbf{X}}$ |
|----------------------------------------------------------|--------------------------------|-------------------------------|-----------------------------------------------|-------------------|----------------------------------------------|-------------------------|
| Querprofilplanname:<br>Plan_<[Übergeordnete Achse(Cf 🐼   | Querprofillinien zum<br>Achse: | Zeichnen von Q                | uerprofilplänen wählen:<br>Querprofillinien-G | iruppe:           |                                              |                         |
| Beschreibung:                                            | Achse - (1)                    | ~                             | QPG1                                          | ~                 |                                              |                         |
| Querprofilplanlayer:<br>C-Querprofile Ausstattung - Bänv | Gruppenstationsber             | Anfan<br>reich: 0+00          | g: Ende<br>00.000m 1+0                        | :<br>107.774m     |                                              |                         |
| Querprofilplanstil:                                      | Benutzerdefinier               | t 0+00                        | 00.000m                                       | 07.774m р         |                                              |                         |
| Gruppen-Plotstil:                                        | Datenbänder hinzu              | ıfügen                        | Mengenta                                      | ibelle hinzufügen |                                              |                         |
| 📑 Querprofilplot 🔽 💁 🦷                                   | 🖥 Planung und Be               | ✓ <sup>4</sup> · <sup>1</sup> | Q                                             |                   |                                              |                         |
| Zu zeichnende Querprofile wählen                         |                                |                               |                                               |                   |                                              |                         |
| Name                                                     | Zeichnen                       | Schnittraster                 | Beschriftungen änder                          | n Stil            |                                              | Überschreibungsstil     |
| - 🔗 Bestand                                              |                                | ۲                             | Bestand (Neigungsbrec                         | hpunkte) Gelände  | elinie                                       | Nicht überschrieben>    |
| - 🎬 Profilkörper - (1)                                   |                                |                               |                                               | RStO Ta           | afel 1 - Querprofilpläne (ohne Beschriftung) | Nicht überschrieben>    |
| 🛶 💕 Profilkörper - (1) Profilkörper - (1) DGM -          | (1) 🔽                          | $\circ$                       | Planung (Neigungsbred                         | npunkte) Gelände  | elinie                                       | Nicht überschrieben>    |
|                                                          |                                |                               |                                               |                   |                                              |                         |
|                                                          |                                |                               |                                               |                   |                                              |                         |
|                                                          |                                |                               |                                               |                   |                                              |                         |
|                                                          |                                |                               |                                               |                   | ОК                                           | Abbrechen ?             |

Der Querprofilplanstil legt die Darstellung des Querprofilgerüsts fest. Die Werte werden an den Neigungsbrechpunkten angeschrieben, sind aber Querprofilbeschriftungen.

Die Bänder dieses Bandsatzes bestehen nur aus dem Rahmen mit dem zugehörigen Bandtitel. Die Werte für den Bestand werden als Querprofilbeschriftung automatisch in die Bänder platziert, die Werte für die Planung können optional als Querprofilbeschriftung oder als "Vertikale Bandbeschriftung" aus der Werkzeugpalette an den gewünschten Punkten platziert werden. Nach der Eingabe des Einfügepunkts für die Querprofilpläne erscheint folgende Dialogbox, die Sie ohne zu verändern mit OK bestätigen können:

| iordnung der Bände<br>osition: | r                                     |                          |                         |
|--------------------------------|---------------------------------------|--------------------------|-------------------------|
| Querprofilplan oben            | ~                                     |                          |                         |
| Bandtyp                        | Stil                                  | DGM1                     | DGM2                    |
| Querprofildaten                | nur Rahmen - Planung Höhe             | Profilkörper - (1) F     | r Profilkörper - (1) Pr |
| Querprofildaten                | nur Rahmen - Planung Abstand zur Achs | e 🔫 Profilkörper - (1) F | r Profilkörper - (1) Pr |
| Querprofildaten                | nur Rahmen - Bestand Höhe             | Profilkörper - (1) F     | r Profilkörper - (1) Pr |
| Querprofildaten                | nur Rahmen - Bestand Abstand zur Achs | e 🍟 Profilkörper - (1) F | r Profilkörper - (1) Pr |
|                                |                                       |                          |                         |
| 1                              | 1111                                  |                          | >                       |

Das Ergebnis sieht wie folgt aus:

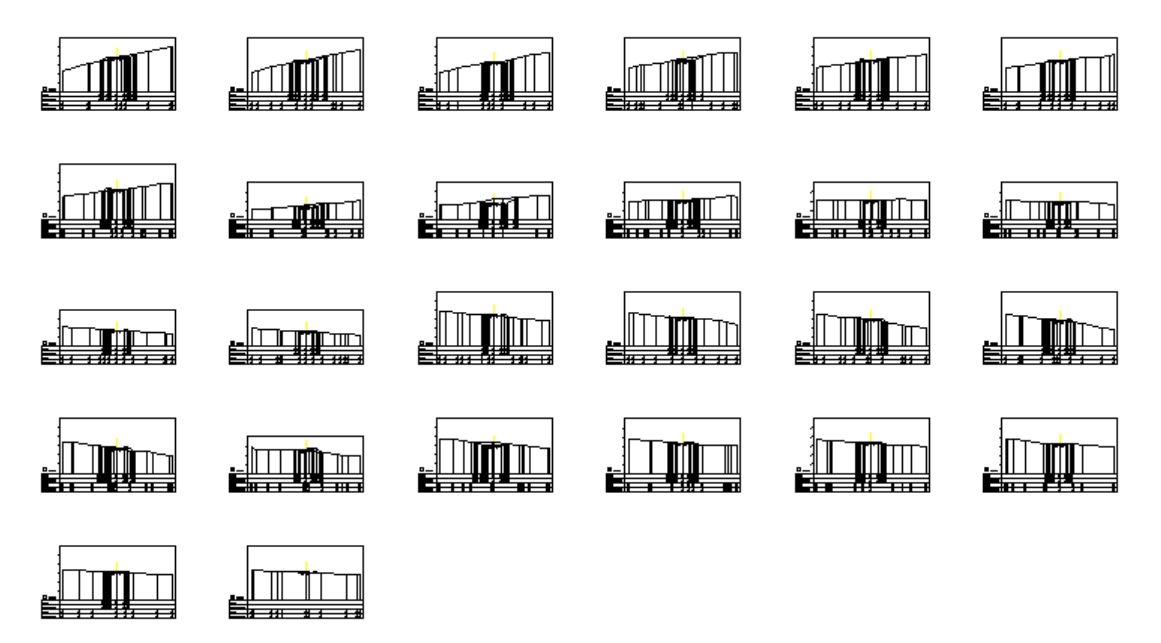

Vergrößert (Ausschnitt):

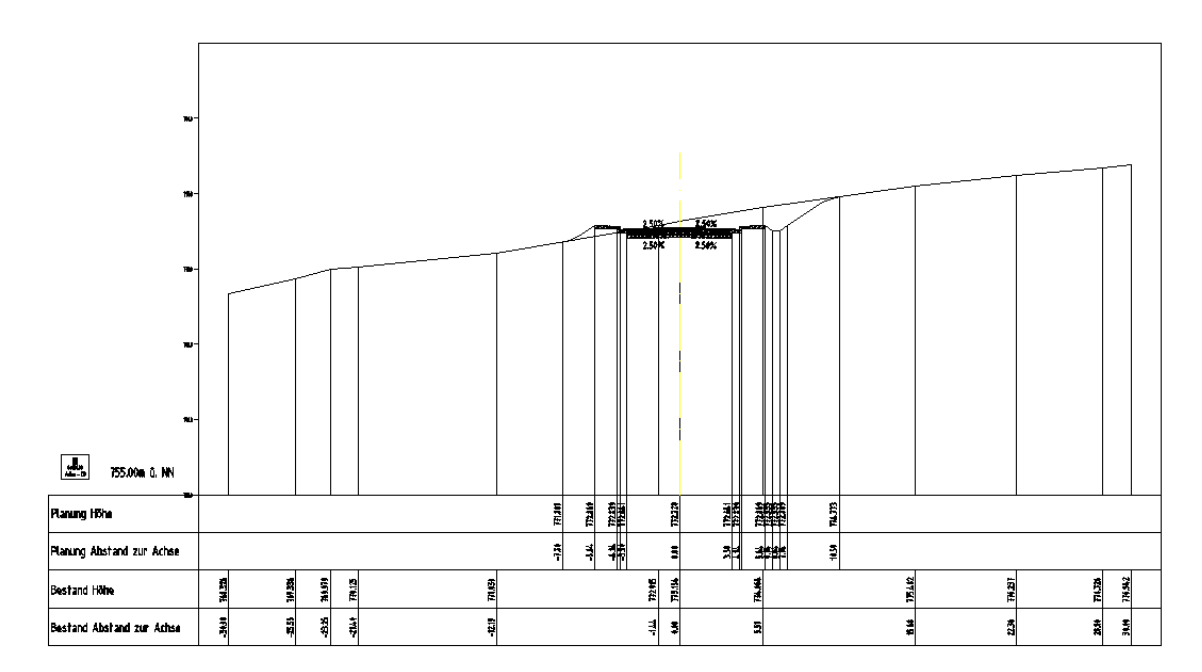

## Einfügepunkt für Querprofilpläne

**Hinweis**: Geben Sie den Einfügepunkt für Querprofilpläne bei o,o an. Dieses Vorgehen stellt Ihnen die Schraffur der Frostschutzschicht verbessert dar.

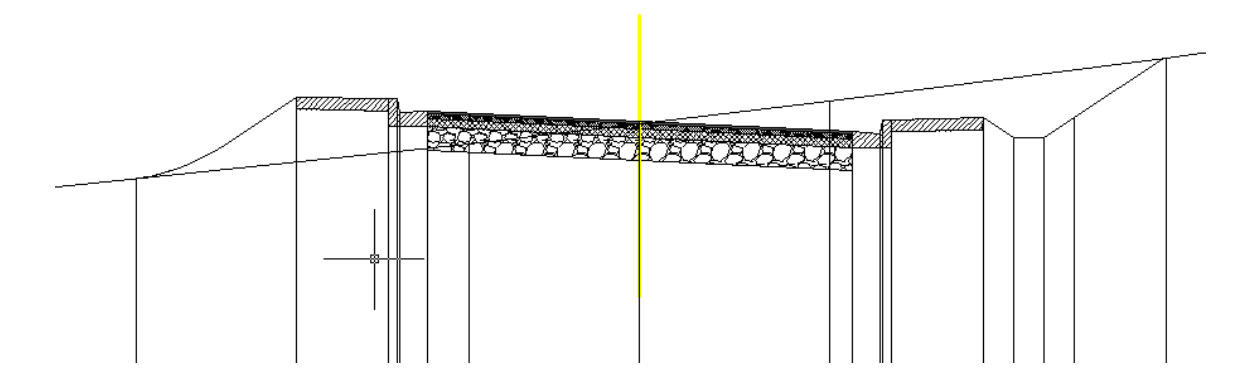

Für die Übersicht im Projekt schalten Sie auf eine Darstellung mit mehreren Ansichtsfenstern um:

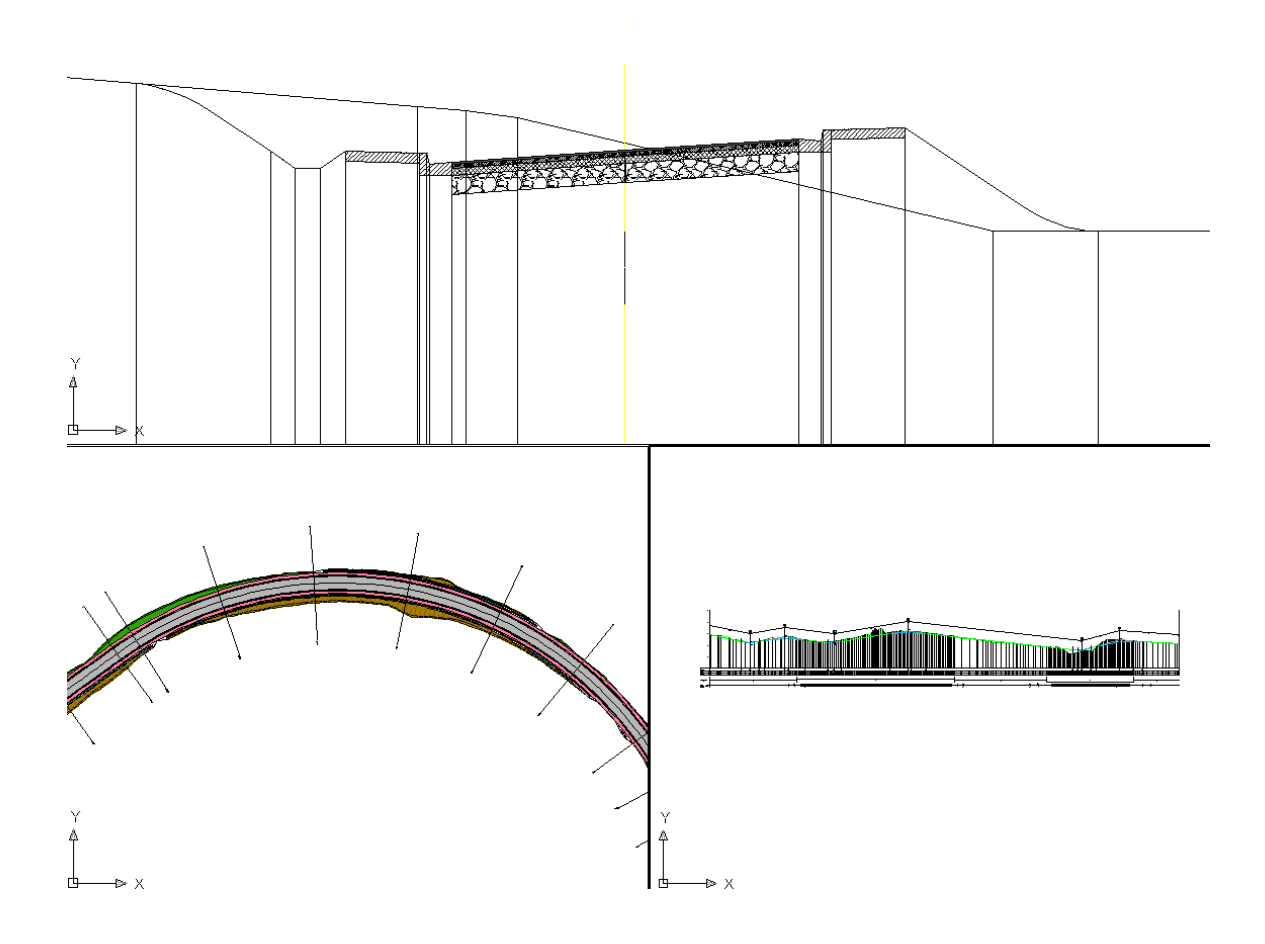

#### Überlagerung von Texten

Bei einer Überlagerung von Texten können mit STRG + linker Maustaste Beschriftungen der Beschriftungsstile *Bestand (Neigungsbrechpunkte)* und *Planung (Neigungsbrechpunkte)* an deren oberen Griff seitlich verschoben werden. Tipp: Mit F8 Ortho-Modus einschalten (hält die horizontale Position)! Eine genaue Vorgehensweise erhalten Sie im Abschnitt Höhenplanerstellung.

Auch haben Sie über im Werkzeugbereich auf der Registerkarte Einstellungen unter *Querprofil* > *Beschriftungsstile* > *Beschriftungssätze* die Möglichkeit, für die Beschriftungssätze *Bestand* (*Neigungsbrechpunkte*) und *Planung* (*Neigungsbrechpunkte*) einen Bereinigungsabstand zu definieren. Führen Sie den Kontextmenübefehl *Bearbeiten* aus und geben Sie den Bereinigungsabstand für alle Zeilen oder nur für die Zeile des Texts an:

| <b>a</b> Q | uerprofil                    | beschriftun                  | gssatz - | Planung (Neigungsbrech                              | hpunkte)         |   |                |                |             | X |
|------------|------------------------------|------------------------------|----------|-----------------------------------------------------|------------------|---|----------------|----------------|-------------|---|
| Info       | rmationen                    | Beschriftung                 |          |                                                     |                  |   |                |                |             |   |
| Ту         | ′р:                          |                              |          | Querprofil - Hauptversatz-Be                        | eschriftungsstil |   |                |                | _           |   |
| H          | lauptversat:                 | 2                            | ~        | 🖓 🚳 Standard                                        | ~                |   | 4 <b>-</b> 🔍 H | inzufügen>>) 🔀 |             |   |
| Т          | УР                           |                              | Stil     |                                                     |                  | I | Beschriftu     | Beschriftungs  | Bereinigung |   |
| N          | leigungsunt:<br>leigungsunt: | erbrechungen<br>erbrechungen | Planung  | Höhe - nur Linien<br>Höhe und Abstand zur Achse - i | our Text 🐢       |   | Untere Plan    | 0.00mm         | 0.000m      | - |
|            | organgsand                   | sistendingen                 | pranding |                                                     |                  |   | oncoro Hamm    | or oon in      | - orocom    |   |
|            |                              |                              |          |                                                     |                  |   |                |                |             |   |
|            |                              |                              |          |                                                     |                  |   |                |                |             |   |
|            |                              |                              |          |                                                     |                  |   |                |                |             |   |
|            |                              |                              |          |                                                     |                  |   |                |                |             |   |
|            |                              |                              |          |                                                     |                  |   |                |                |             |   |
| <          |                              |                              |          | Ш                                                   |                  |   |                |                |             |   |
|            |                              |                              |          |                                                     |                  |   |                |                |             |   |
|            |                              |                              |          |                                                     |                  |   |                |                |             |   |
|            |                              |                              |          |                                                     |                  |   |                |                |             |   |
|            |                              |                              |          |                                                     | ОК               |   | Cancel         | Anwender       | Help        |   |

#### 15 Vorgehensweise zur Erstellung von Querprofilplänen für Gelände und Planung mit einer Beschriftung an den Neigungsbrechpunkten, unter Verwendung der Querprofilplan-Bandbeschriftungspalette

Falls noch nicht vorhanden, erstellen Sie zunächst Querprofillinien auf der entsprechenden Achse. Diese sind nötig, um die Stationen zu definieren, für die Querprofilpläne erstellt werden sollen.

Vergewissern Sie sich beim Erstellen der Querprofillinien, dass Sie unten aufgelistete Datenquellen berücksichtigen: Bestands-DGM, 3D-Profilkörper und 3D-Profilkörper-DGM. Bestätigen Sie Ihre getroffenen Stil-Einstellungen mit OK und erstellen Sie die Querprofillinien.

| 📲 Querprofillinien-Gruppe erstellen                                                                                                    |                        | ×                                                                                                    |
|----------------------------------------------------------------------------------------------------|------------------------|----------------------------------------------------------------------------------------------------|
| Name:<br>QPG1                                                                                                    | Qu<br>V 📑              | erprofillinienstil:                                                                                            |
| Beschreibung:                                                                                                    | Qui<br>Qui<br>Qui<br>C | erprofillinien-Beschriftungsstil:<br>Profilnummer und Stationierung                                            |
| Achse - (1)<br>Zu schneidende Datenquellen auswählen:                                                                                                    | Demöslerisktiver       |                                                                                                    |
| Image: Section define       Image: Section define       Image: Section define |                        | Geländelinie farbig C-Quei<br>RStO Tafel 1 - Querprofilpläne (ohne Beschriftung) C-Quei<br>Geländelinie C-Quei |
| <                                                                                                    | Ш                      | OK Abbrechen ?                                                                                                 |

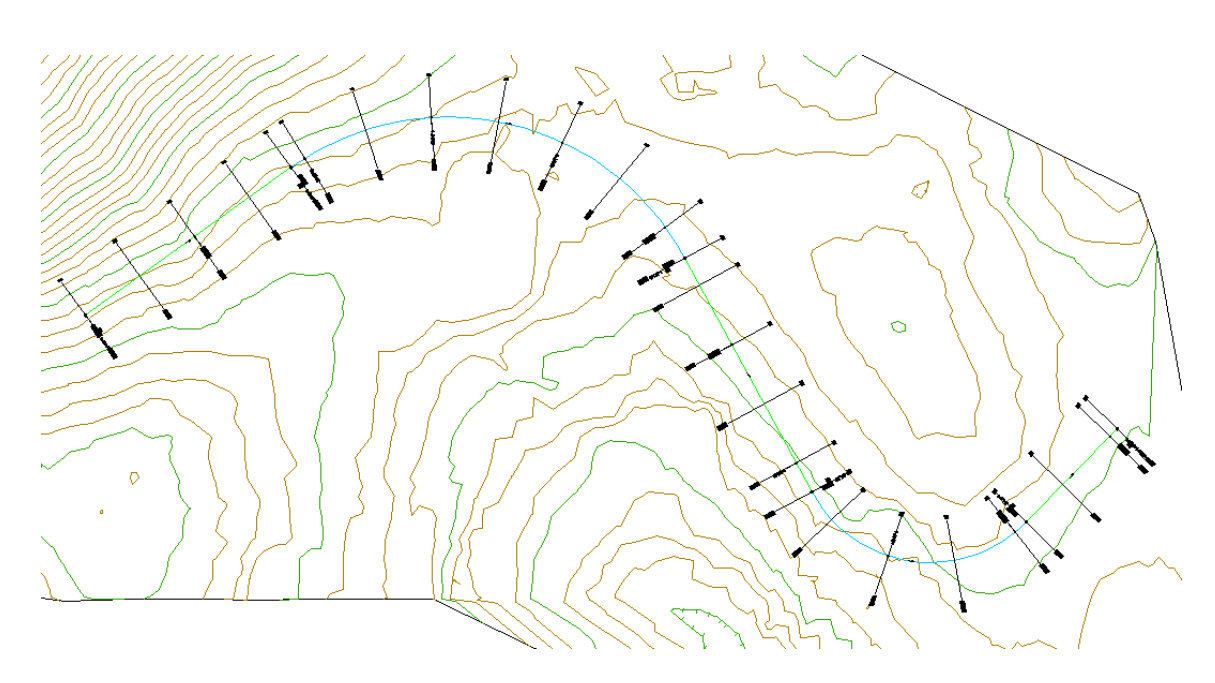

In den Eigenschaften der entsprechenden Querprofilliniengruppe können Sie in der Registerkarte *Querprofile* die bereits erstellten Querprofile sehen:

| 🖬 Eigenschaften von Querprofillinien-Gruppe - QPG1 🛛 🔀 |                      |                      |                 |                  |          |  |  |  |
|--------------------------------------------------------|----------------------|----------------------|-----------------|------------------|----------|--|--|--|
| Informationen Querprofillinien Querprofile Q           | uerprofilpläne Mater | ialliste             |                 |                  |          |  |  |  |
| Querprofilliste:                                       |                      | Mehrei               | re Datenqueller | n berücksichtige | :n)      |  |  |  |
| Name                                                   | Stil                 | Aktualisierungsmodus | Layer           | Stationspunk     | ≪t∣      |  |  |  |
| 🕀 🔂 Bestand                                            | Geländelinie         | Dynamisch            | C-Querprofil    |                  | <b>^</b> |  |  |  |
| 🕀 🎬 Profilkörper - (1)                                 | _keine Darstellung   | Dynamisch            | C-Querprofil    |                  |          |  |  |  |
| 🚊 💕 Profilkörper - (1) Profilkörper - (1) D            | Geländelinie         | Dynamisch            | C-Querprofil    |                  |          |  |  |  |
| - 🛧 P1-Profilkörper - (1) Profilkörpe                  | Geländelinie         | Dynamisch            | C-Querprofil    | 0+000.000        | =        |  |  |  |
| - 🛧 P2-Profilkörper - (1) Profilkörpe                  | Geländelinie         | Dynamisch            | C-Querprofil    | 0+050.000        |          |  |  |  |
| - 🛧 P3-Profilkörper - (1) Profilkörpe                  | Geländelinie         | Dynamisch            | C-Querprofil    | 0+100.000        |          |  |  |  |
| - 🛧 P4-Profilkörper - (1) Profilkörpe                  | Geländelinie         | Dynamisch            | C-Querprofil    | 0+150.000        |          |  |  |  |
| - 🛧 P5-Profilkörper - (1) Profilkörpe                  | Geländelinie         | Dynamisch            | C-Querprofil    | 0+188.002        |          |  |  |  |
| - 🛶 P6-Profilkörper - (1) Profilkörpe                  | Geländelinie         | Dynamisch            | C-Querprofil    | 0+200.000        |          |  |  |  |
| - 🛧 P7-Profilkörper - (1) Profilkörpe                  | Geländelinie         | Dynamisch            | C-Querprofil    | 0+250.000        |          |  |  |  |
| - 🛧 P8-Profilkörper - (1) Profilkörpe                  | Geländelinie         | Dynamisch            | C-Querprofil    | 0+300.000        |          |  |  |  |
| - 🛧 P9-Profilkörper - (1) Profilkörpe                  | Geländelinie         | Dynamisch            | C-Querprofil    | 0+350.000        |          |  |  |  |
| - 🛶 P10-Profilkörper - (1) Profilkörp                  | Geländelinie         | Dynamisch            | C-Querprofil    | 0+400.000        | _        |  |  |  |
| - 🛶 P11-Profilkörper - (1) Profilkörp                  | Geländelinie         | Dynamisch            | C-Querprofil    | 0+450.000        | ~        |  |  |  |
| <                                                      |                      |                      |                 |                  | >        |  |  |  |
|                                                        |                      |                      |                 |                  |          |  |  |  |
| Querprofile für alle Datenquellen anzeigen             |                      |                      |                 |                  |          |  |  |  |
|                                                        |                      |                      |                 |                  |          |  |  |  |
|                                                        |                      | OK Cancel            | Anwend          | en He            | lp       |  |  |  |

Wählen Sie den Befehl Mehrere Querprofilpläne erstellen:

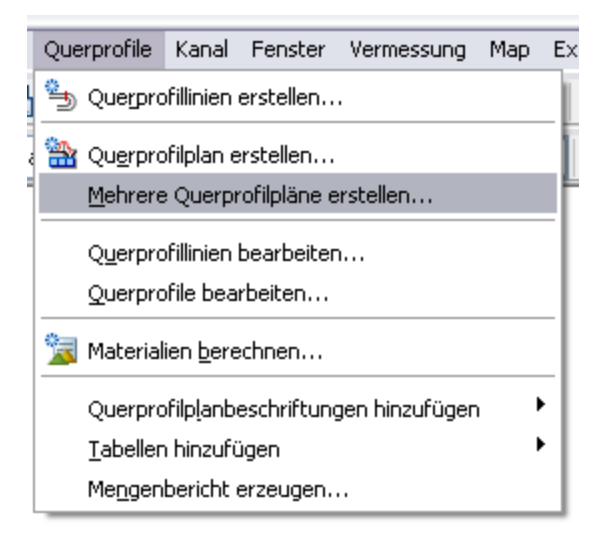

Wählen Sie als Querprofilplanstil *Planung und Bestand* und als Querprofil-Bandsatz *Planung und Bestand - nur Rahmen und Titel.* Ändern Sie die Beschriftungen für die Querprofile des Bestands-DGM und passen Sie – falls noch nicht geschehen - den Stil des 3D-Profilkörpers so wie in der Abbildung unten zu sehen an. Bestätigen Sie die Auswahl mit *OK*:

| 📰 Mehrere Querprofilpläne erstellen               |                          |                  |                          |                                                    | ×                                    |
|---------------------------------------------------|--------------------------|------------------|--------------------------|----------------------------------------------------|--------------------------------------|
| Querprofilplanname: Que                           | rprofillinien zum Zeichn | nen von Querprol | ilplänen wählen:         |                                                    |                                      |
| Plan_<[Übergeordnete Achse(CF 💋 Ach               | se:                      |                  | Querprofillinien-Gruppe: |                                                    |                                      |
| Beschreibung: Ad                                  | hse - (1)                | ~                | QPG1                     | ~                                                  |                                      |
|                                                   |                          | Anfang:          | Ende:                    |                                                    |                                      |
| Querprofilplanlayer: Gru                          | ppenstationsbereich:     | 0+000.000        | n 1+007.774              | m                                                  |                                      |
| C-Querprofile Ausstattung - Bän                   |                          |                  |                          |                                                    |                                      |
| Ouerprofilplanstil:                               | Benutzerdefiniert        | 0+000.000        | n 🎲 1+007.774            | m 🎲                                                |                                      |
| A Planung und Be 💌 🚺 🔍 🔍                          |                          |                  |                          |                                                    |                                      |
|                                                   |                          | 1                |                          |                                                    |                                      |
| Gruppen-Plotstil:                                 | tenbänder hinzufügen     |                  | Mengentabelle hi         | nzufügen                                           |                                      |
| 📑 Querprofilplot 🛛 🗹 🗨 🖳                          | 'lanung und Be 💌 🚺       |                  |                          |                                                    |                                      |
| Zu selde se de Oursen file wilder                 |                          |                  |                          |                                                    |                                      |
| Name                                              | Zeichnen Schr            | hittraster Besc  | nriftungen ändern        | Stil                                               | Überschreibungsstil                  |
| 🐼 Bestand                                         |                          | Bestar           | d (Neigungsbrechpunkte   | ) Geländelinie farbig                              | <nicht überschrieben=""></nicht>     |
| Profilkörper - (1)                                |                          |                  |                          | RStO Tafel 1 - Querprofilpläne (ohne Beschriftung) | ) 🔄 <nicht überschrieben=""></nicht> |
| 🖉 Profilkörper - (1) Profilkörper - (1) DGM - (1) |                          | _keine           | Darstellung              | Geländelinie                                       | <nicht überschrieben=""></nicht>     |
|                                                   |                          |                  |                          |                                                    |                                      |
|                                                   |                          |                  |                          |                                                    |                                      |
|                                                   |                          |                  |                          |                                                    |                                      |
|                                                   |                          |                  |                          |                                                    |                                      |
|                                                   |                          |                  |                          |                                                    |                                      |
|                                                   |                          |                  |                          |                                                    |                                      |
|                                                   |                          |                  |                          |                                                    |                                      |
|                                                   |                          |                  |                          | OK                                                 | Abbrechen ?                          |
| L                                                 |                          |                  |                          | ОК                                                 | Abbrechen ?                          |

Der Querprofilplanstil legt die Darstellung des Querprofilgerüsts fest. Die Werte werden an den Neigungsbrechpunkten angeschrieben, sind aber Querprofilbeschriftungen.

Die Bänder dieses Bandsatzes bestehen nur aus dem Rahmen mit dem zugehörigen Bandtitel. Die Werte für den Bestand werden als Querprofilbeschriftung automatisch in die Bänder platziert, die Werte für die Planung können optional als Querprofilbeschriftung oder als "Vertikale Bandbeschriftung" aus der Werkzeugpalette an den gewünschten Punkten platziert werden.

Nach der Eingabe des Einfügepunkt für Querprofilpläne erscheint folgende Dialogbox, die Sie ohne sie zu verändern mit OK bestätigen können:

| Qu                                           | erprofilplan-Hi               | ilfsdaten - Eigenschaften festlege        | n       |                         |                       | (    |
|----------------------------------------------|-------------------------------|-------------------------------------------|---------|-------------------------|-----------------------|------|
| Ano                                          | Querprofilplan e              | nthält Datenbänder. Wählen Sie die Quell- | DGMs I  | für die Bandbeschriftun | g.                    |      |
| Pos<br>Qu                                    | iition:<br>Jerprofilplan oben | ×                                         |         |                         |                       |      |
| Γ                                            | Bandtyp                       | Stil                                      |         | DGM1                    | DGM2                  | Ī    |
|                                              | Querprofildaten               | nur Rahmen - Planung Höhe                 | <b></b> | Profilkörper - (1) Pr   | Profilkörper - (1) Pr |      |
|                                              | Querprofildaten               | nur Rahmen - Planung Abstand zur Ach      | se 🔫    | Profilkörper - (1) Pr   | Profilkörper - (1) Pr |      |
| <u>                                     </u> | Querprofildaten               | nur Rahmen - Bestand Höhe                 |         | Profilkörper - (1) Pr   | Profilkörper - (1) Pr |      |
| <u> </u>                                     | Querprofildaten               | nur Rahmen - Bestand Abstand zur Ach      | se 🔫    | Profilkörper - (1) Pr   | Profilkörper - (1) Pr |      |
| <                                            |                               | 100                                       |         |                         | ۵                     | 1    |
|                                              | ·                             |                                           | OK      | Cancel                  | Anwenden              | lelp |

Das Zwischenergebnis sieht wie folgt aus:

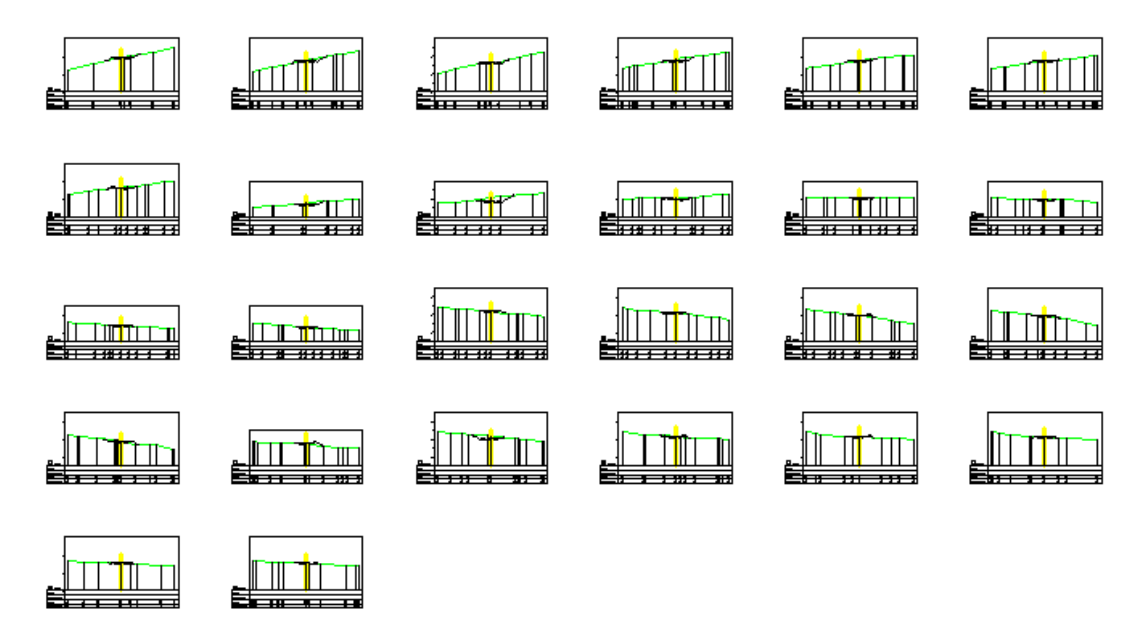

Vergrößert (Ausschnitt):

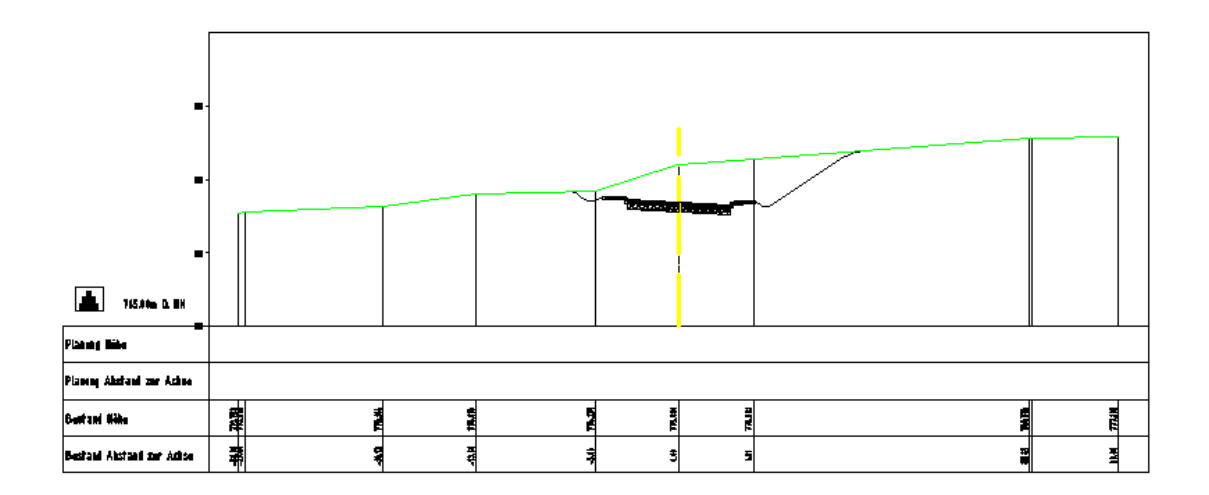
# Einfügepunkt für Querprofilpläne

**Hinweis**: Geben Sie den Einfügepunkt für Querprofilpläne bei o,o an. Dieses Vorgehen stellt Ihnen die Schraffur der Frostschutzschicht verbessert dar.

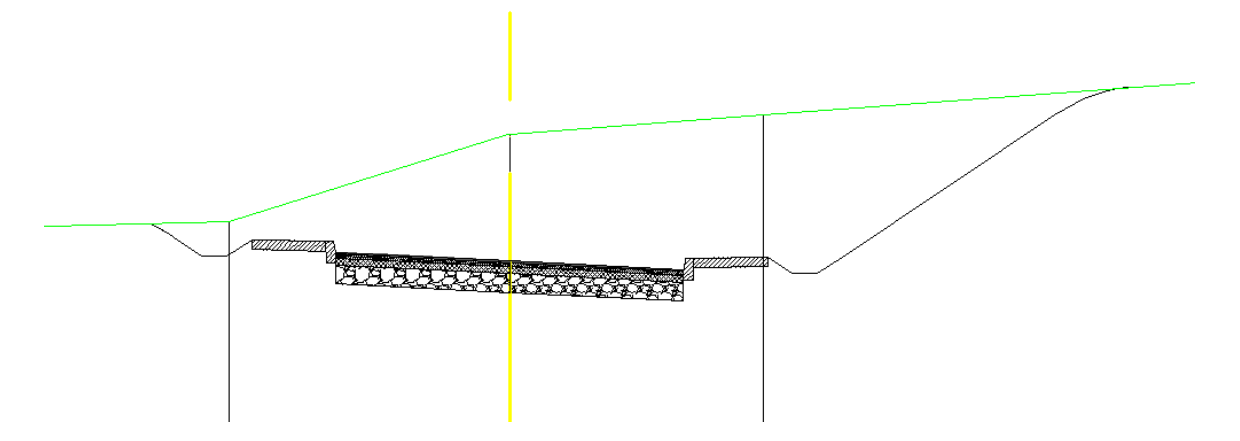

Für die Übersicht im Projekt schalten Sie auf eine Darstellung mit mehreren Ansichtsfenstern um:

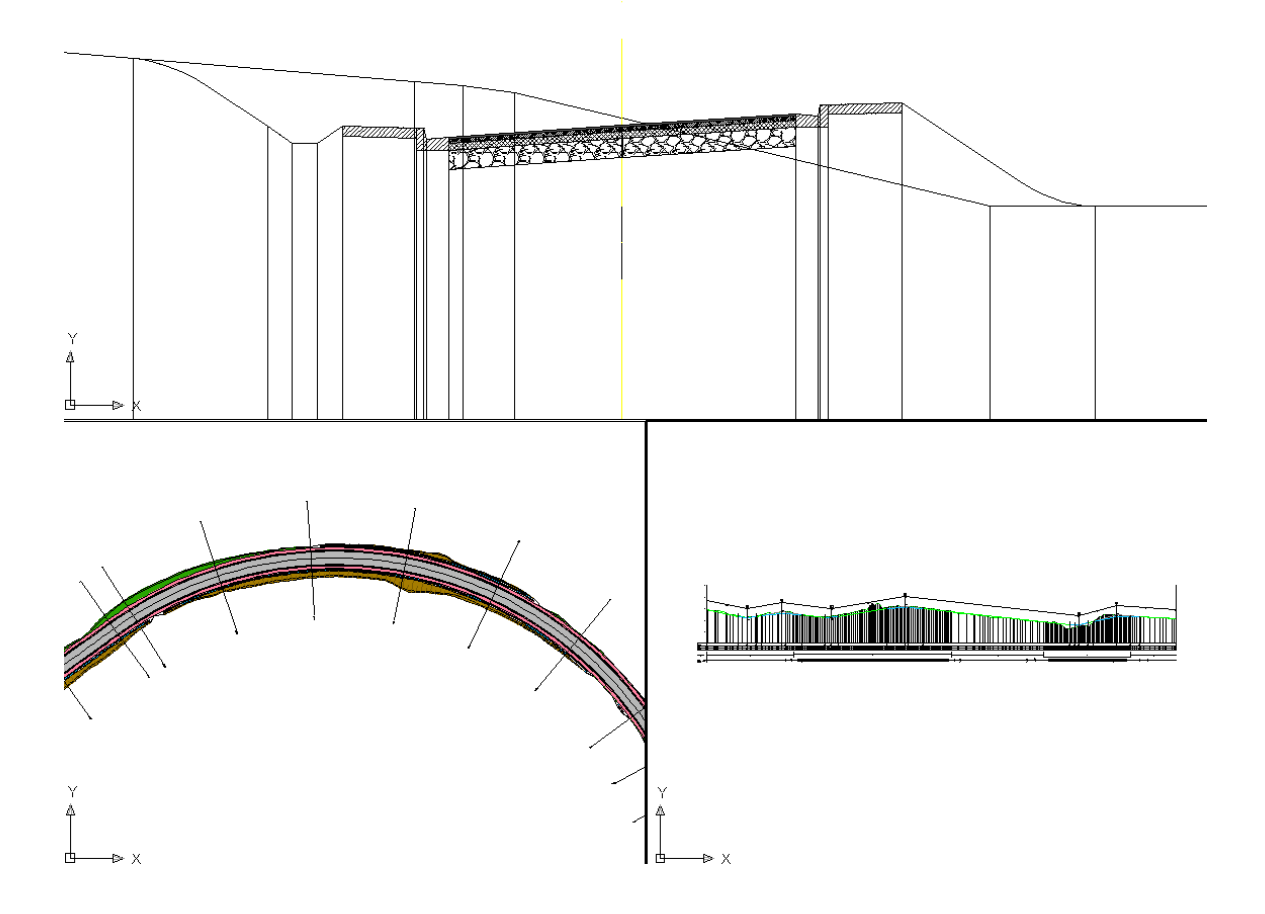

### Überlagerung von Texten

Bei einer Überlagerung von Texten können mit STRG + linker Maustaste Beschriftungen des verwendeten Beschriftungsstils *Bestand (Neigungsbrechpunkte)* an deren oberen Griff seitlich verschoben werden. Tipp: Mit F8 Ortho-Modus einschalten (hält die horizontale Position)! Eine genaue Vorgehensweise erhalten Sie im Abschnitt Höhenplanerstellung.

Auch haben Sie über im Werkzeugbereich auf der Registerkarte Einstellungen unter *Querprofil* > *Beschriftungsstile* > *Beschriftungssätze* die Möglichkeit, für den Beschriftungssatz *Bestand* (*Neigungsbrechpunkte*) einen Bereinigungsabstand zu definieren. Führen Sie den Kontextmenübefehl *Bearbeiten* aus und geben Sie den Bereinigungsabstand für alle Zeilen oder nur für die Zeile des Texts an:

| Querprofil   | beschriftun                  | gssatz - E | lestand (Neigungsbrechpu                            | ınkte)        |   |              |               |             | X |
|--------------|------------------------------|------------|-----------------------------------------------------|---------------|---|--------------|---------------|-------------|---|
| nformationen | Beschriftung                 |            |                                                     |               |   |              |               |             |   |
| Тур:         |                              |            | Querprofil - Hauptversatz-Besch                     | riftungsstil: | _ |              |               | -           |   |
| Hauptversat  | z                            | ~          | 🔏 Standard                                          | ~             | 2 | i – 🔍 Hi     | nzufügen>>    |             |   |
| Тур          |                              | Stil       |                                                     |               | I | Beschriftu   | Beschriftungs | Bereinigung |   |
| Neigungsunt  | erbrechungen<br>erbrechungen | Bestand H  | öhe - nur Linien<br>öhe und Abstand zur Asbse - nur | Revt 🖓        |   | Untere Plan  | 0.00mm        | 0.000m      |   |
| iveigangsand | erbrechungen                 | pescanum   | one and Abstand 201 Acrise - Har                    | TEXC 🐚        |   | Unitere Flah | 0.001111      | 0.000       |   |
|              |                              |            |                                                     |               |   |              |               |             |   |
|              |                              |            |                                                     |               |   |              |               |             |   |
|              |                              |            |                                                     |               |   |              |               |             |   |
|              |                              |            |                                                     |               |   |              |               |             |   |
|              |                              |            |                                                     |               |   |              |               |             |   |
| <            |                              |            |                                                     |               |   |              |               | ſ           | > |
|              |                              |            |                                                     |               |   |              |               |             |   |
|              |                              |            |                                                     |               |   |              |               |             |   |
|              |                              |            |                                                     |               |   |              |               |             |   |
|              |                              |            |                                                     |               |   |              |               |             |   |
|              |                              |            |                                                     | ОК            | _ | Cancel       | Anwender      | Help        |   |

# Erstellen der Beschriftung für das Planungsprofil

Schalten Sie auf eine Darstellung mit zwei horizontalen Ansichtsfenstern um, wobei in einem Ansichtsfenster der Entwurfsquerschnitt und im anderen Ansichtsfenster die Querprofilpläne dargestellt werden:

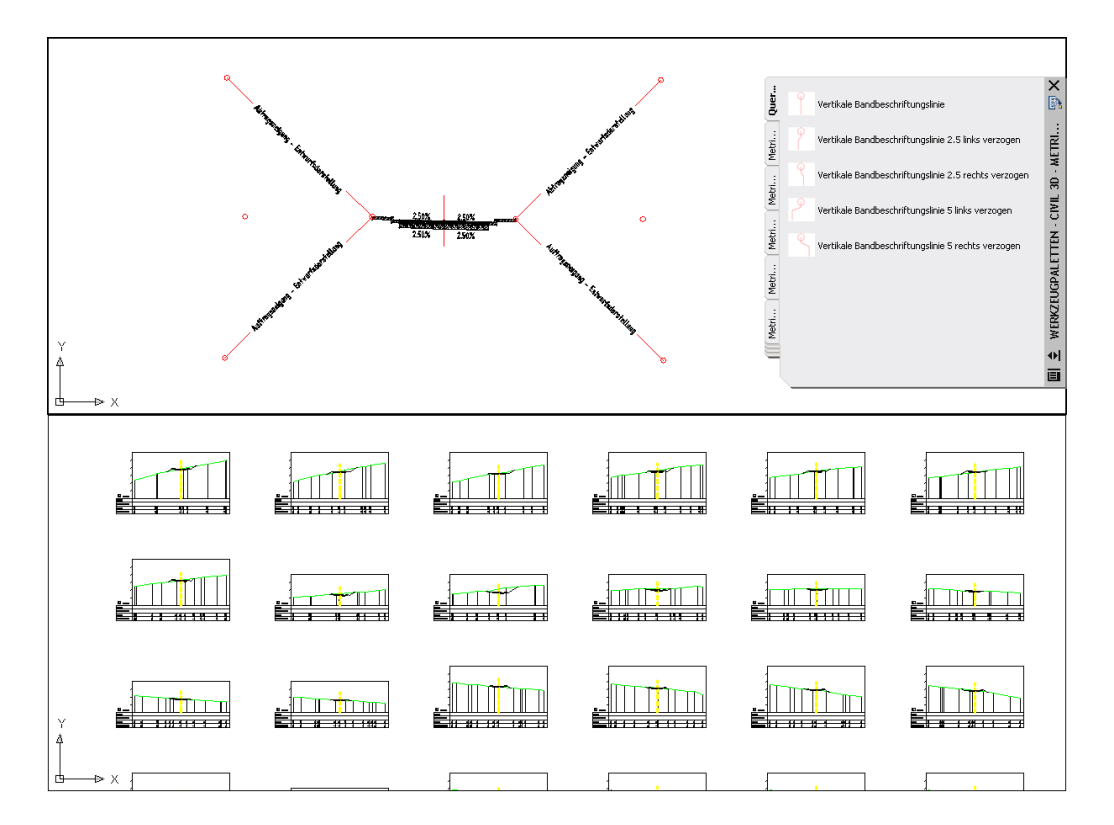

Wählen Sie dazu die Palette *Querprofilplan-Bandbeschriftung* von der Civil 3D Werkzeugpalette (siehe Abschnitt 11, Seite 46ff.).

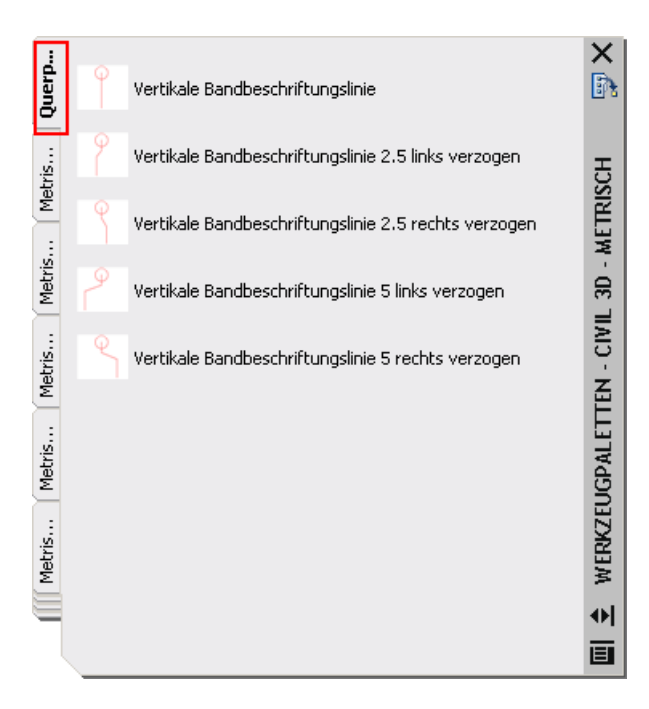

Diese Beschriftungslinien müssen nur einmal am Entwurfsquerschnitt erstellt werden, werden aber in allen Querprofilplänen angetragen.

**Hinweis**: mit jedem Einfügen einer Beschriftungslinie werden der 3D-Profilkörper und die Querprofilpläne verändert. Somit werden diese Objekte automatisch neu erstellt. Wünschen Sie dies nicht, entfernen Sie im Kontextmenü des 3D-Profilkörpers das Häkchen für die automatische Neuerstellung und führen eine Neuerstellung erst am Ende des Beschriftungsvorgangs manuell durch:

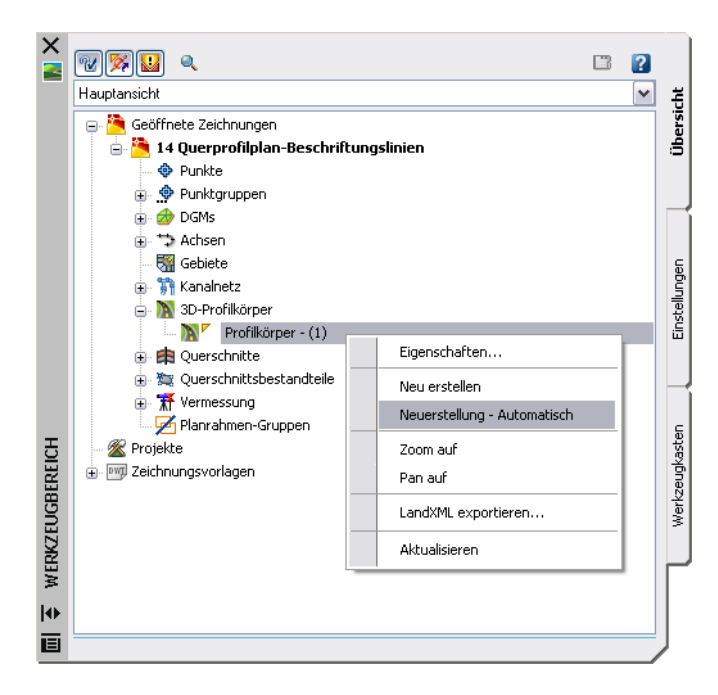

Fügen Sie nun an allen Punkten, die Sie beschriften wollen, eine Beschriftungslinie hinzu. Diese Linie kann vertikal oder am unteren Rand des Querprofilgerüsts seitlich verzogen sein.

# Beispiel für die Beschriftung eines Planungsprofils

Klicken Sie in der Palette auf das Symbol der *vertikalen Beschriftungslinie* und klicken Sie dann auf den äußeren Endpunkt der Abtragsneigungslinie der linken Böschung:

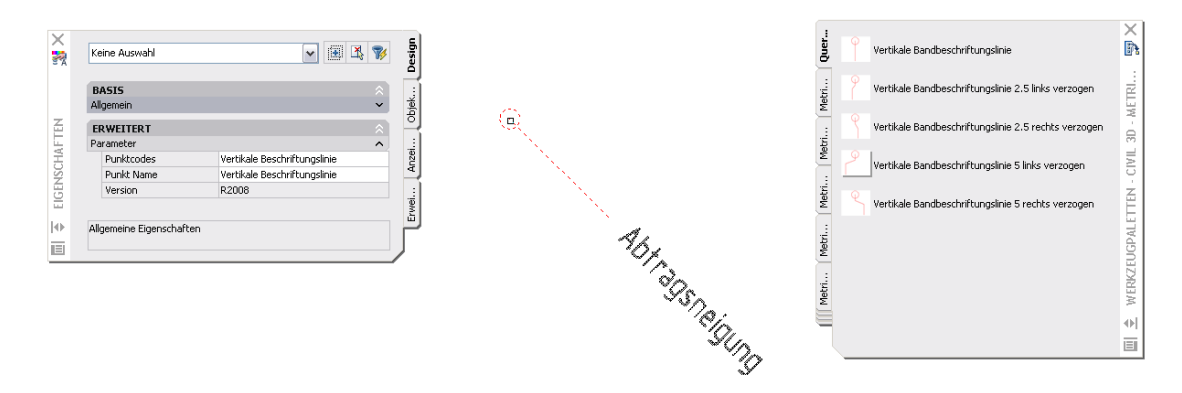

Bestätigen Sie die Aktion zweimal mit Eingabe.

Wiederholen Sie diesen Schritt für die Abtragsneigungslinie der rechten Böschung. Die Beschriftungslinien werden an den Zuordnungspunkten der Böschungen angetragen. Wiederholen Sie diesen Schritt auch für die Mittellinie.

Die Darstellung und Ausrichtung im Entwurfsquerschnitt entspricht nicht der in den Querprofilplänen. Um das Ergebnis zu testen, können Sie den Befehl im Kontextmenü des 3D-Profilkörpers *Neu erstellen* ausführen. Sie sehen nun die zwei Beschriftungslinien für die Böschungen in der gewünschten Darstellung und Ausrichtung:

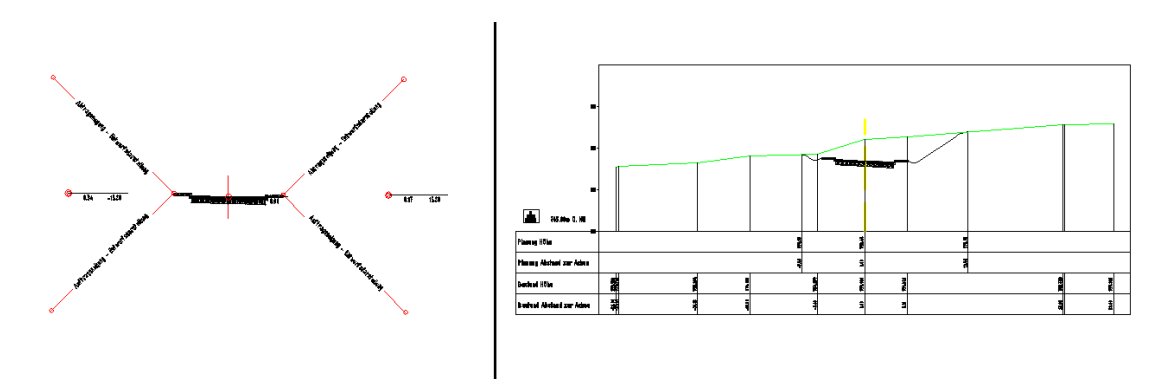

Fahren Sie mit dem Einfügen der entsprechenden Beschriftungslinien fort.

Sollte sich Beschriftungstexte überlagern, wenden Sie die Beschriftungslinien mit Verziehungsknick an. *Erstellen* Sie den 3D-Profilkörper *Neu*. Ein mögliches Ergebnis sieht wie folgt aus:

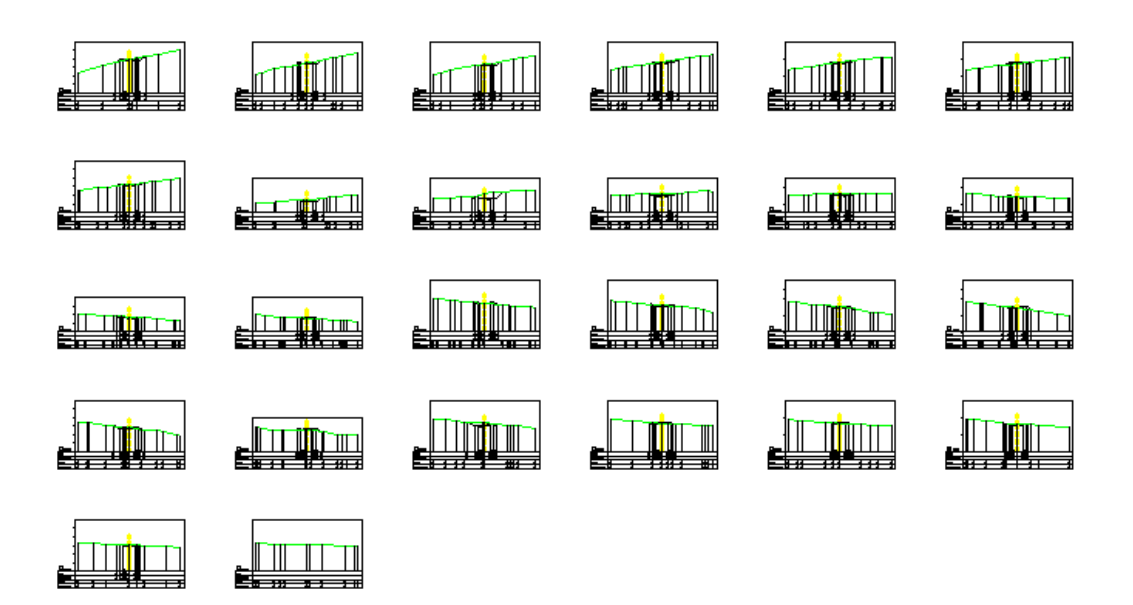

Vergrößert (Ausschnitt):

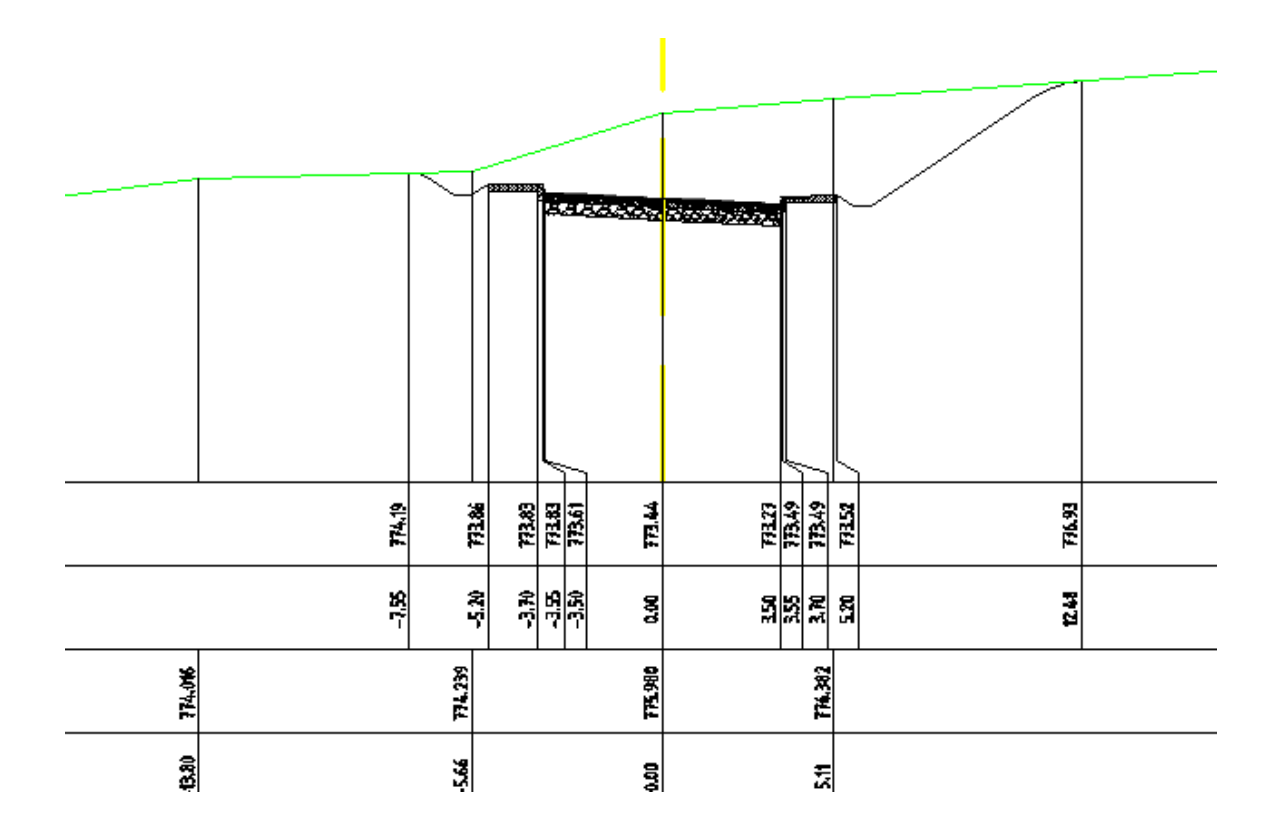

Wollen Sie eine Beschriftungslinie ändern, klicken Sie die entsprechende Beschriftungslinie und löschen sie. Fügen Sie die andere Beschriftungslinie wie beschrieben ein und erstellen Sie den <sub>3</sub>D- Profilkörpers neu.

Der Entwurfsquerschnitt enthält nun viele Beschriftungslinien.

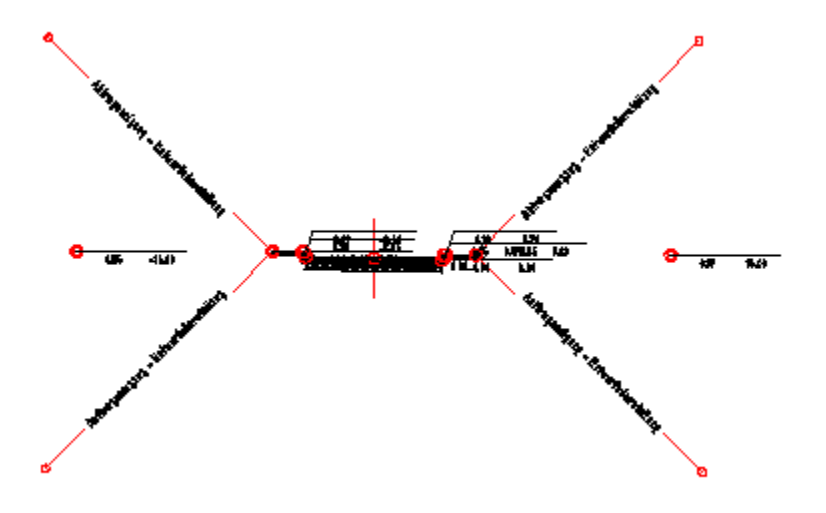

Ändern Sie für eine erhöhte Übersichtlichkeit die Darstellung des Entwurfsquerschnitts ab. Klicken Sie auf den Querschnitt rechts und wählen aus dem Kontextmenü dessen Eigenschaften auf:

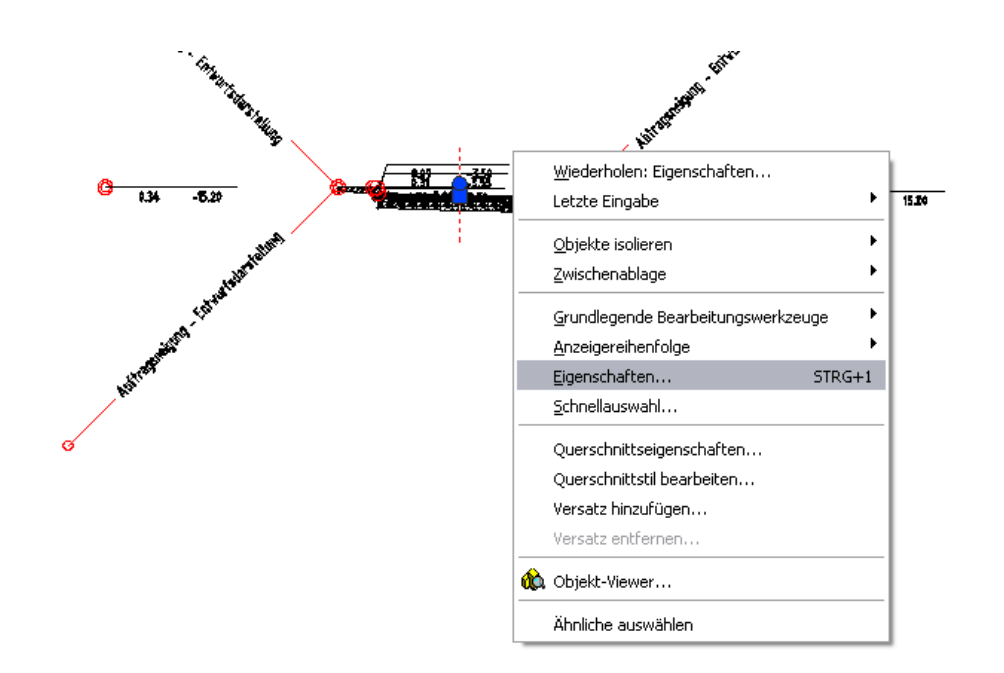

Schalten Sie auf den Codesatz-Stil Alle Codes um:

|                                                                                            | Ā                                             |
|--------------------------------------------------------------------------------------------|-----------------------------------------------|
| BASIS                                                                                      | × -                                           |
| Allgemein                                                                                  | <u>^</u>                                      |
| Name Querschnitt (001)                                                                     |                                               |
| Beschreibung 🚍                                                                             | ¥                                             |
| True Color 🔲 VonLayer                                                                      |                                               |
| Layer 💽 C-Querschnitt                                                                      | C                                             |
| Linientyp VonLay                                                                           | r                                             |
| Linientypfaktor 1                                                                          | Let Let                                       |
| Z Plotstil VonFarbe                                                                        | Zei                                           |
| Linienstärke VonLay                                                                        | r a                                           |
|                                                                                            |                                               |
| 😡 QuickInfo anzeigen Ja                                                                    |                                               |
| Codesatz-Stilname RStO Tafel 1 - Entwu                                                     | squerschnitt 💌 🚽                              |
| RStO Tafel 3 - Querpi<br>RStO Tafel 1 - Entwu<br>Code Set Style Name RStO Tafel 4 - Querpi | filpläne (ohne Be<br>squerschnitt<br>filpläne |
| RStO Tafel 2 - Querpi                                                                      | filpläne (ohne Be                             |
| Alle Codes<br>PStO Tafel 2 - Eptwe                                                         |                                               |
| RStO Tafel 3 - Cuerpi<br>RStO Tafel 3 - Cuerpi<br>RStO Tafel 3 - Entwu                     | filpläne<br>squerschnitt                      |
| RStO Tafel 5 - Entwu<br>RStO Tafel 4 - Ouero                                               | squerschnitt<br>filoläne (ohne Be             |
| Darstellung Lageplan<br>keine Darstellung                                                  |                                               |
| RStO Tafel 1 - Querpi                                                                      | filpläne (ohne Be                             |
| RStO Tafel 4 - Entwur                                                                      | squerschnitt<br>Sieläne (aboo Be              |
| RStO Tafel 2 - Querpi<br>RStO Tafel 2 - Querpi                                             | filplane (onne be<br>filplane                 |
| RStO Tafel 1 - Querp                                                                       | filpläne                                      |
| RStO Tafel 5 - Querpi                                                                      | filpläne                                      |

## 16 Erstellen von Mengentabellen und farbliche Darstellung von Auf- und Abtrag in Querprofilplänen

In AutoCAD Civil 3D 2008 ist ein nachträgliches Hinzufügen zu bestehenden Querprofilplänen nicht möglich. Wenden Sie deshalb die in Abschnitt 15 erläuterten Schritte mit den folgenden Ergänzungen durch. Führen Sie vor dem Hinzufügen von Mengentabellen als notwendige Voraussetzung eine Materialberechnung durch. Führen Sie dazu vom Civil 3D Standardmenü unter *Querprofile* den Befehl *Materialien berechnen* aus:

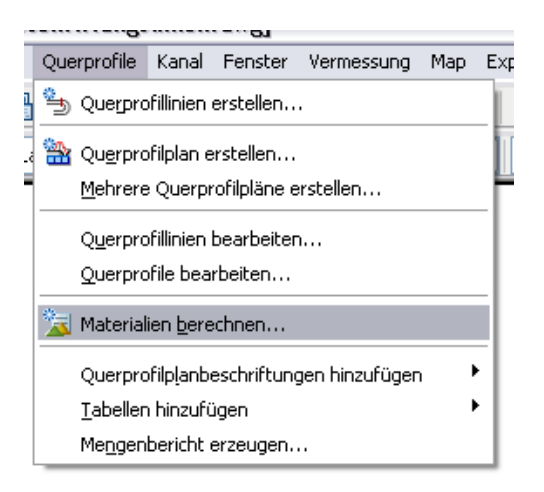

Ordnen Sie die entsprechenden DGMs und Fahrbahnaufbauschichten in den Namensspalten zu:

| Imaterialien berechnen - QPG1       Image: Ariterien:         Massenermittlungs-Kriterien:       Image: Ariteriality of the ariteriality of the ariteri |                                                         |                          |  |  |  |
|----------------------------------------------------------------------------------------------------|---------------------------------------------------------|--------------------------|--|--|--|
| Toleranz f ür Kurvenkorrektur                                                                                                    | 1.0000 (g) Gleid                                        | hnamige Objekte zuordnen |  |  |  |
| Name in Kriterien                                                                                                    | Objektname                                              | Materialname             |  |  |  |
| 🖃 🍲 DGMs                                                                                                    |                                                         |                          |  |  |  |
| 🛓 🌛 Bestandsgelände                                                                                                    | <hier alle="" klicken,="" setzen="" um="" zu=""></hier> | *VARIIERT*               |  |  |  |
| b Bestandsgelände                                                                                                    | Bestand                                                 | Bodenabtrag              |  |  |  |
| 🔤 🎰 Bestandsgelände                                                                                                    | Bestand                                                 | Bodenauftrag             |  |  |  |
| 🖃 🍲 Vergleichsgelände                                                                                                    | <hier alle="" klicken,="" setzen="" um="" zu=""></hier> | *VARIIERT*               |  |  |  |
| 🍲 Vergleichsgelände                                                                                                    | Profilkörper - (1) Profilkörper - (1) DGM - (1)         | Bodenabtrag              |  |  |  |
| 🦢 🍲 Vergleichsgelände                                                                                                    | Profilkörper - (1) Profilkörper - (1) DGM - (1)         | Bodenauftrag             |  |  |  |
| 🖃 🔄 3D-Profilkörperarten                                                                                                    |                                                         |                          |  |  |  |
| - 🔁 1. Deckschicht                                                                                                    | Profilkörper - (1) 1. Deckschicht                       | 1. Deckschicht           |  |  |  |
| 📴 2. Zwischenschicht                                                                                                    | Profilkörper - (1) 2. Zwischenschicht                   | 2. Zwischenschicht       |  |  |  |
| 📴 3. Tragschicht                                                                                                    | Profilkörper - (1) 3. Tragschicht                       | 3. Tragschicht           |  |  |  |
| 🔄 🔁 4. Frostschutzschicht                                                                                                    | Profilkörper - (1) 4. Frostschutzschicht                | 4. Frostschutzschicht    |  |  |  |
|                                                                                                    |                                                         |                          |  |  |  |
| OK Abbrechen ?                                                                                                    |                                                         |                          |  |  |  |

Wählen Sie wie in Abschnitt 15 den Befehl Mehrere Querprofilpläne erstellen:

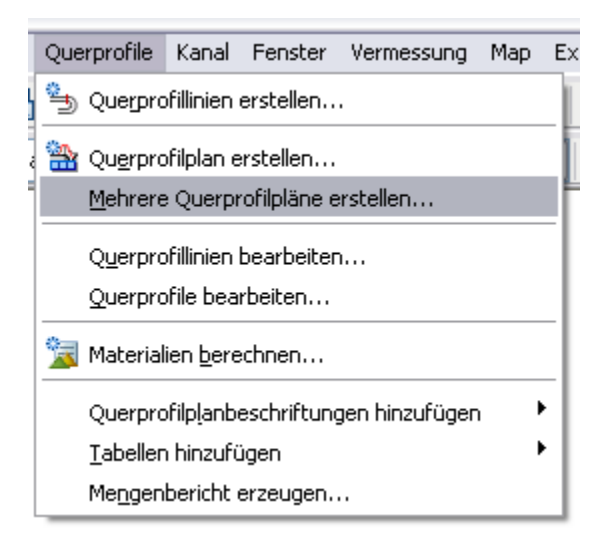

Vergewissern Sie sich, dass die neuen Mengenobjekte in der Liste vorhanden sind und gezeichnet werden sollen.

Treffen Sie die gleichen Einstellungen für den Querprofilplanstil, den Querprofil-Bandsatz, die Beschriftungen für die Querprofile des Bestands-DGM wie in Abschnitt 15 und passen Sie – falls noch nicht geschehen - den Stil des 3D-Profilkörpers so wie in der Abbildung unten zu sehen an. Bestätigen Sie die Auswahl mit *OK*:

| 🖬 Mehrere Querprofilpläne erstellen 🛛 🛛 🔀                                                                                                    |                          |                      |                                  |                                                                                                    |                                                                                                    |  |
|----------------------------------------------------------------------------------------------------|--------------------------|----------------------|----------------------------------|----------------------------------------------------------------------------------------------------|----------------------------------------------------------------------------------------------------|--|
| Querprofilplanname:                                                                                                    | )<br>uerprofillinien zur | m Zeichnen von C     | Querprofilplänen wählen:         |                                                                                                    |                                                                                                    |  |
| Plan_<[Übergeordnete Achse(CF                                                                                                    | Achse:                   |                      | Ouerprofillinien-Gruppe:         |                                                                                                    |                                                                                                    |  |
| Beschreibung:                                                                                                    | Achse - (1)              | ~                    | QPG1                             | <b>v</b>                                                                                                    |                                                                                                    |  |
| Querprofilplanlayer:<br>C-Querprofile Ausstattung - Bän                                                                                                    | Gruppenstationsb         | Anfar<br>ereich: 0+0 | ng: Ende:<br>100.000m 1+007.774m |                                                                                                    |                                                                                                    |  |
| Ouerprofilplanstil:                                                                                                    | Benutzerdefini           | ert 0+0              | 1+007.774m                       |                                                                                                    |                                                                                                    |  |
| 🔐 Planung und Be 💌 🚺 💌 🔍                                                                                                    |                          |                      |                                  |                                                                                                    |                                                                                                    |  |
|                                                                                                    |                          |                      |                                  |                                                                                                    |                                                                                                    |  |
| Gruppen-Plotstil:                                                                                                    | Datenbänder hin:         | zufügen              | Mengentabelle hinz               | ufügen                                                                                                    |                                                                                                    |  |
| 📑 Querprofilplot 💌 🔟 🗨 🔍 🗬                                                                                                    | Planung und Be           | • 🖌 🚺 🗸              | <b>a</b>                         |                                                                                                    |                                                                                                    |  |
| 7u zeichnende Ouerprofile wählen                                                                                                    |                          |                      |                                  |                                                                                                    |                                                                                                    |  |
| Name                                                                                                    | Zeichnen                 | Schnittraster        | Beschriftungen ändern            | Stil                                                                                                    | Überschreibungsstil                                                                                                    |  |
| - 🚰 Bestand                                                                                                    | <b>v</b>                 | $\odot$              | Bestand (Neigungsbrechpunkte)    | Geländelinie farbig                                                                                                    | <nicht überschrieben=""></nicht>                                                                                                    |  |
| - 🎬 Profilkörper - (1)                                                                                                    |                          |                      | (                                | RStO Tafel 1 - Ouerprofilpläne (ohne Beschriftung)                                                                                                  | - AREAR Channel Makers                                                                                                    |  |
|                                                                                                    |                          |                      |                                  | care care a querprenerate (errite personality)                                                                                                    | <nicht überschneben=""></nicht>                                                                                                    |  |
| - 💕 Profilkörper - (1) Profilkörper - (1) DGM -                                                                                                    | (1)                      | 0                    | _keine Darstellung               | Geländelinie                                                                                                    | <nicht überschrieben=""></nicht>                                                                                                    |  |
| Profilkörper - (1) Profilkörper - (1) DGM -                                                                                                    | (1)                      | 0                    | _keine Darstellung               | Geländelinie<br>QP Abtrag (in Braun)                                                                                                    | <nicht überschrieben=""></nicht>                                                                                                    |  |
| <ul> <li>Profilkörper - (1) Profilkörper - (1) DGM -</li> <li>Bodenabtrag</li> <li>Bodenauftrag</li> </ul>                                                             |                          | 0                    | _keine Darstellung               | Geländelinie<br>QP Abtrag (in Braun)<br>QP Auftrag (in Grün)                                                                                        | <pre><nicht überschrieben=""> </nicht></pre> <nicht überschrieben=""> <nicht überschrieben=""> <nicht überschrieben=""></nicht></nicht></nicht>                                                                                                    |  |
| <ul> <li>Profilkörper - (1) Profilkörper - (1) DGM -</li> <li>Bodenabtrag</li> <li>Bodenauftrag</li> <li>1. Deckschicht</li> </ul>                                     |                          | O<br>                | _keine Darstellung               | Geländelinie<br>QP Abtrag (in Braun)<br>QP Auftrag (in Grün)<br>_keine Darstellung                                                                  | <pre><nicht überschrieben=""> </nicht></pre> <nicht überschrieben=""> <nicht überschrieben=""> <nicht überschrieben=""> <nicht überschrieben=""></nicht></nicht></nicht></nicht>                                                                                                    |  |
| figi Profilkörper - (1) Profilkörper - (1) DGM -     de Bodenabtrag     de Bodenauftrag     de 1. Deckschicht     de 2. Zwischenschicht                                |                          |                      | _keine Darstellung               | Geländelinie<br>QP Abtrog (in Grün)<br>QP Auftrog (in Grün)<br>Jeeine Darstellung<br>Jeine Darstellung                                              | <ul> <li><nicht überschrieben=""></nicht></li> <li><nicht überschrieben=""></nicht></li> <li><nicht überschrieben=""></nicht></li> <li><nicht überschrieben=""></nicht></li> <li><nicht überschrieben=""></nicht></li> <li><nicht überschrieben=""></nicht></li> </ul>                                                                                     |  |
| Profiliörper - (1) Profiliörper - (1) DGM -<br>Bodenabtrag<br>Bodenauftrag<br>1. Deckschicht<br>2. Zwischenschicht<br>3. Tragschicht                                   |                          |                      | _keine Darstellung               | Geländelinie<br>QP Abtrag (in Braun)<br>QP Autrag (in Grün)<br>_keine Darstellung<br>_keine Darstellung<br>_keine Darstellung                       | <ul> <li><nicht überschrieben=""></nicht></li> <li><nicht überschrieben=""></nicht></li> <li><nicht überschrieben=""></nicht></li> <li><nicht überschrieben=""></nicht></li> <li><nicht überschrieben=""></nicht></li> <li><nicht überschrieben=""></nicht></li> <li><nicht überschrieben=""></nicht></li> <li><nicht überschrieben=""></nicht></li> </ul> |  |
| Profilikörper - (1) Profilikörper - (1) DGM -<br>Bodenabtrag<br>Bodenauftrag<br>1. Deckschicht<br>2. Zwischenschicht<br>4. Frostschutzschicht<br>4. Frostschutzschicht |                          |                      | _keine Darstellung               | Gelandelinie<br>QP Abtrag (in Braun)<br>QP Autrag (in Grün)<br>_keine Darstellung<br>_keine Darstellung<br>_keine Darstellung<br>_keine Darstellung | (Nicht überschrieben>     (Nicht überschrieben>     (Nicht überschrieben>     (Nicht überschrieben>     (Nicht überschrieben>     (Nicht überschrieben>     (Nicht überschrieben>     (Nicht überschrieben>     (Nicht überschrieben>     (Nicht überschrieben>                                                                                            |  |
| Profilikörper - (1) Profilikörper - (1) DGM -<br>Bodenauftrag<br>Bodenauftrag<br>1. Deckschicht<br>2. Zwischenschicht<br>3. Tragschicht<br>4. Frostschutzschicht       |                          |                      | _keine Darstellung               | Geländelinie<br>QP Abftrag (in Graun)<br>QP Auftrag (in Grün)<br>Jeine Darstellung<br>Jeine Darstellung<br>Jeine Darstellung<br>Jeine Darstellung   | Nicht überschrieben>     Nicht überschrieben>     Nicht überschrieben>     Nicht überschrieben>     Nicht überschrieben>     Nicht überschrieben>     Nicht überschrieben>     Nicht überschrieben>     Nicht überschrieben>                                                                                                    |  |
| Profilikörper - (1) Profilikörper - (1) DGM -<br>Bodenabtrag     Bodenauftrag     Deckschicht     2. Zwischenschicht     3. Tragschicht     d. 4. Frostschutzschicht   |                          |                      | _keine Darstellung               | Geländelinie<br>QP Abtrag (in Grün)<br>QP Auftrag (in Grün)<br>keine Darstellung<br>keine Darstellung<br>keine Darstellung<br>ceine Darstellung     | Alicht überschrieben>     Alicht überschrieben>     Alicht überschrieben>     Alicht überschrieben>     Alicht überschrieben>     Alicht überschrieben>     Alicht überschrieben>     Alicht überschrieben>     Alicht überschrieben>     Alicht überschrieben>     Alicht überschrieben>     Alicht überschrieben>                                        |  |

Nach der Eingabe des Einfügepunkt für Querprofilpläne erscheint die Dialogbox *Querprofilplan-Hilfsdaten*, in der Sie auf die Registerkarte *Mengentabellen* umschalten müssen.

Wählen Sie dort als Typ *Material*, als Tabellenstil *Flächentabelle an Station* aus und klicken Sie auf Hinzufügen, um festzulegen, welche Einträge in die Tabelle aufgenommen werden sollen:

| Querprofilplan-Hilfsdaten - Eigenschaften festlegen 🛛 🛛 👔 |                                           |                                      |                        |         |              |
|-----------------------------------------------------------|-------------------------------------------|--------------------------------------|------------------------|---------|--------------|
| der Mengentabellen                                        |                                           |                                      |                        |         |              |
|                                                           | e enthalten Mengeni                       | abellen. Wählen Sie die zu zei       | chnenden Mengentabelle | ntypen. |              |
| Тур:                                                      |                                           | Tabellenstil wählen:                 |                        |         |              |
| Material                                                  | ~                                         | 🔣 Flächentabelle an Station          | v 🚺                    | - 🔍     | Hinzufügen>> |
| Liste der Mengenta                                        | bellen                                    |                                      |                        |         |              |
| Tabellentyp                                               | Stil                                      | Materialliste                        | Materialien            | Layer   | Teile 🚹      |
| Position der Tabe<br>Querprofilplana                      | elle(n) relativ zum Q<br>nker: Tabellenar | uerprofilplan<br>her: Tabellenlayoul |                        |         |              |
| Oben links                                                | V Oben rec                                | hts 💌 Horizontal                     |                        |         |              |
| X-Versatz:                                                | Y-Versatz:                                |                                      |                        |         |              |
| 0.00mm                                                    | 0.00mm                                    |                                      |                        |         |              |
|                                                           |                                           |                                      |                        |         |              |
|                                                           |                                           |                                      |                        | 1       |              |

Bestätigen Sie Ihre Auswahl mit OK:

| 📲 Materialien auswählen 🛛 🛛 🔀                                                                                                    |
|----------------------------------------------------------------------------------------------------|
| Materialien:                                                                                                    |
| <ul> <li>Bodenabtrag</li> <li>Bodenauftrag</li> <li>1. Deckschicht</li> <li>2. Zwischenschicht</li> <li>3. Tragschicht</li> <li>4. Frostschutzschicht</li> </ul> |
| OK Abbrechen ?                                                                                                    |

| 📑 Querprofilplan-Hilfs | sdaten - Eigenscha       | ften festlegen               |                           | X            |
|------------------------|--------------------------|------------------------------|---------------------------|--------------|
| Bänder Mengentabellen  |                          |                              |                           |              |
| Querprofilpläne e      | enthalten Mengentabelle  | n. Wählen Sie die zu zeichne | nden Mengentabellentypen. |              |
| Typ:                   | Tabell                   | enstil wählen:               |                           |              |
| Material               | 💌 🖪 F                    | lächentabelle an Station     | v 🚺 🔍                     | Hinzufügen>> |
| Liste der Mengentabe   | ellen                    |                              |                           |              |
| Tabellentyp            | Stil                     | Materialliste                | Materialien Layer         | Teile 👔      |
| Material               | Flächentabelle an Stati  | on 🛃 Materialliste - (1)     | ··· C-Tabeller            | i Ja         |
|                        |                          |                              |                           |              |
| <                      | 1111                     |                              |                           |              |
| Position der Tabelle   | e(n) relativ zum Querpro | filplan                      |                           |              |
| Querprofilplanank      | ær: Tabellenanker:       | Tabellenlayout:              |                           |              |
| Oben links 🗸           | Oben rechts              | 🗸 Horizontal 🔽               |                           |              |
|                        |                          |                              |                           |              |
| X-Versatz:             | Y-Versatz:               |                              |                           |              |
| 0.00mm                 | 0.00mm                   |                              |                           |              |
|                        |                          |                              |                           |              |
|                        |                          |                              |                           |              |
|                        |                          | ОК                           | Cancel Anwend             | len Help     |

Positionieren Sie die Tabelle relativ zum jeweils zugehörigen Querprofilplan:

Das Ergebnis sieht wie folgt aus:

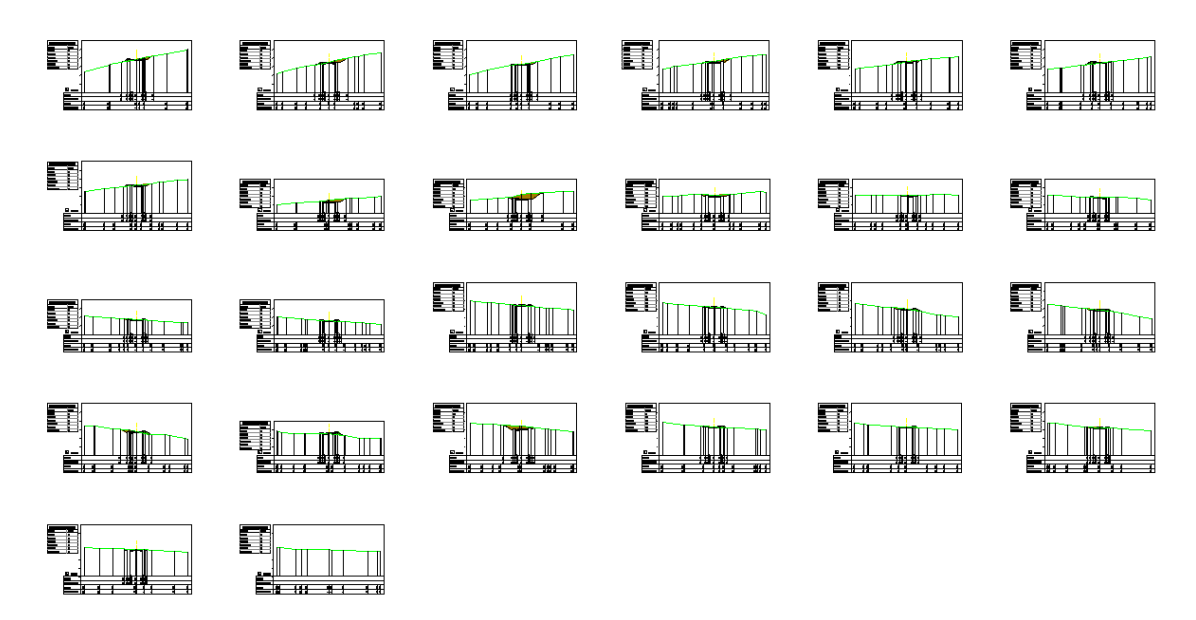

Vergrößert (Ausschnitt):

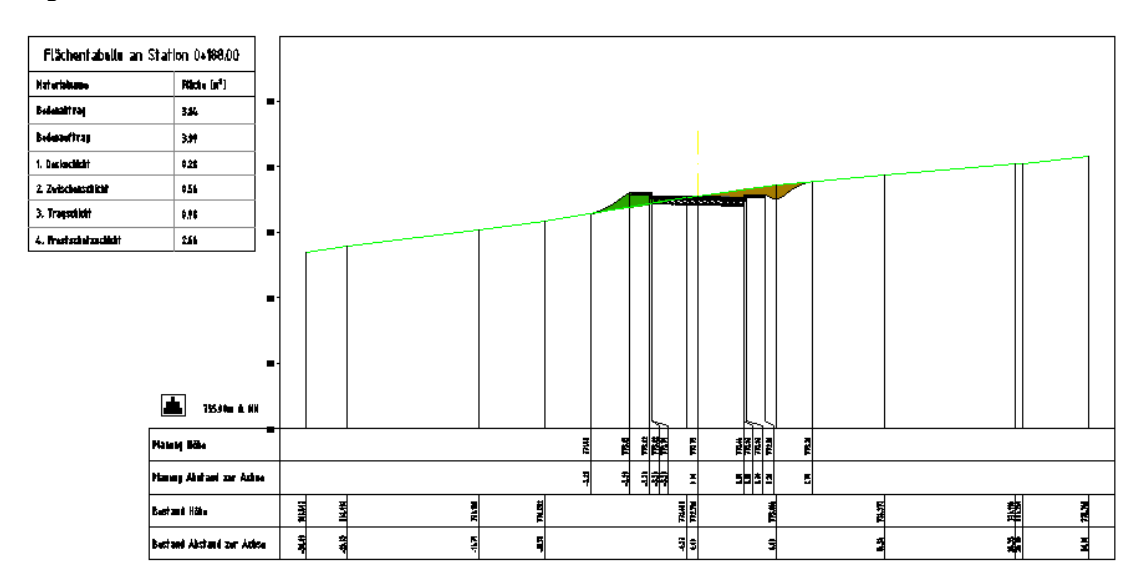

# Kanalnetze

Für die Konstruktion von Kanalkomponenten, wie Schächte bzw. Bauwerke und Haltungen, ist ein deutscher Katalog mit unterschiedlichen Materialien und DN enthalten. Für Schächte bzw. Bauwerke und Haltungen gibt es neben den vorbereiteten Stilen für die Darstellung und Beschriftung auch vorbereitete Konstruktionsregeln.

Zusätzlich können Überlagerungsstile ausgewählt werden, die bei einer Kollisionsprüfung von Kanalnetzen angewendet werden können.

# Kataloge für Haltungen und Schächte-/Bauwerke

Vergewissern Sie sich, dass die Rohrleitungs- und Schacht-/Bauwerkskataloge im Befehl Kanalnetzkatalog festlegen auf ... (Metrisch) stehen. Rufen Sie den Befehl Komponentenliste > Bearbeiten auf, sehen Sie folgende Komponentenlisten:

| Komponentenliste                                                                                                    | X |
|----------------------------------------------------------------------------------------------------|---|
| Standard         Image: MW geplant         Image: MW vorhanden         Image: RW geplant         Image: RW vorhanden         Image: RW vorhanden         Image: Standard         Image: SW vorhanden         Image: SW vorhanden         Image: SW vorhanden |   |

# 17 Kanal - Höhenplan und Querprofilplan

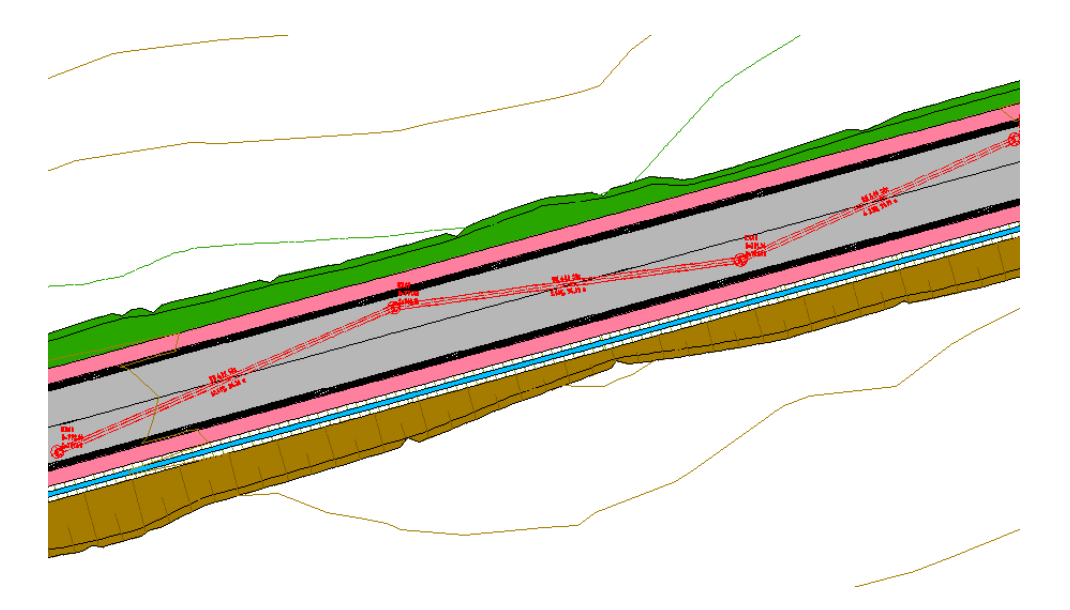

Nach der Konstruktion in der Lage können Sie die Komponenten eines Kanals in einem Höhenplan darstellen.

#### Höhenplan erstellen

Erstellen Sie zunächst eine Achse aus den Netzkomponenten, die Sie im Höhenplan dargestellt haben wollen. Nutzen Sie dazu den Befehl vom Civil 3D Standardmenü unter Kanal > Dienstprogramme > Achse aus Netzkomponenten erstellen...

| Ī | Kan         | al Fenster Vermessung Map Express                                      | Leica | ?              |              |       |                       |        |        |   | F        |
|---|-------------|------------------------------------------------------------------------|-------|----------------|--------------|-------|-----------------------|--------|--------|---|----------|
|   | <b>9</b> 1  | Ka <u>n</u> alnetz erstellen<br>Kanalnetz aus <u>O</u> bjekt erstellen | Von   | Layer          | ;†   .<br>,▼ |       | <b>≯ ≯</b><br>onFarbe | t "đ   |        | * | <i>4</i> |
| = |             | <u>K</u> analnetz bearbeiten                                           | F     |                |              |       |                       |        | _      |   | 1        |
|   |             | Komponenten in <u>H</u> öhenplan zeichnen                              |       |                |              |       |                       |        |        |   |          |
|   |             | <u>R</u> egeln anwenden                                                |       |                |              |       |                       |        |        |   |          |
|   | <b>~</b> ~~ | Eließrichtung ändern                                                   |       |                |              |       |                       |        |        |   |          |
|   |             | K <u>a</u> nalnetzkatalog festlegen                                    |       |                |              |       |                       |        |        |   |          |
|   |             | Komponentenliste                                                       | I     |                |              |       |                       |        |        |   |          |
|   |             | Komponenten- <u>B</u> uilder                                           |       |                |              |       |                       |        |        |   |          |
|   |             | Kanalnetzbeschriftungen hinzufügen 💦 🕨                                 |       |                |              |       |                       |        |        |   |          |
|   |             | Tabellen hinzufügen                                                    |       |                |              |       |                       |        |        |   |          |
|   |             | Dienstprogramme                                                        | 🦙 ü   | <u>b</u> erlag | erungs       | prüfi | ung ers               | tellen |        |   |          |
|   | _           |                                                                        | *э А  | <u>c</u> hse a | ius Net:     | zkom  | ponent                | en er  | stelle | n |          |
|   |             |                                                                        | Ν     | etzbes         | schriftu     | nger  | n zu <u>r</u> ücł     | setze  | en     |   |          |

Wählen Sie die erste und letzte Netzkomponente, die im Höhenplan dargestellt werden soll. In der im Folgenden erscheinenden Dialogbox können Sie die Achsbeschriftungssatz auf *\_keine Darstellung* setzen. Aktivieren Sie die Option *Längsschnitt und Höhenplan erstellen:* 

| 📑 Achse erstellen - Aus Kanalnetz 🛛 🔀     |
|-------------------------------------------|
| Gebiet:                                   |
| 🖼 <none> 💽 💽 💌</none>                     |
| Name:                                     |
| Achse - (<[Kanalnetzname(CP)]>) - (<[Nä 🐼 |
| Beschreibung:                             |
| <                                         |
| Anfangsstationspunkt: 0+000.000m          |
| Achsstil:                                 |
| 📸 Achskonstruktion 🛛 🔽 🔍                  |
| Achslayer:                                |
| C-Achse                                   |
| Achsbeschriftungssatz:                    |
| 🔏 keine Darstellung 🛛 🖌 🔟                 |
| 🗹 Längsschnitt und Höhenplan erstellen    |
| OK Abbrechen ?                            |

Fügen Sie der Längsschnittliste den Längsschnitt für das Planungs-DGM hinzu und klicken Sie die Schaltfläche *In Höhenplan zeichnen*:

| 🖥 Längsschnitt aus DGM       | erstellen           |          |             |                        |                            |                     | X   |
|------------------------------|---------------------|----------|-------------|------------------------|----------------------------|---------------------|-----|
| Achse:                       |                     |          | DG          | Ms wähle               | n:                         |                     |     |
| 🄝 Achse - (Netz - MW) - (1)  |                     |          | 💌 🖪 🧧       | 🖢 Bestan               | d                          |                     | ×.  |
| Stationsbereich<br>Achse:    |                     |          |             | 🖢 Planun<br>🎐 Profilkö | g<br>irper - (1) DGM - (1) |                     |     |
| Anfang:<br>0+000.000m        | Ende:<br>0+100.609r | n        |             |                        |                            |                     |     |
| Von Station - Bis Station:   | 0+100.609           | 9m       |             | Seitlicher             | · Versatz:                 | Hinzufügen          | >>  |
| Name                         | Stil                | Тур      | Datenquelle | Vers                   | Aktualisierungsmodus       | Layer               | Bes |
| Geländeschnitt 2 - (Planung) | Geländeschnitt      | ы        | Planung     | 0.000m                 | Dynamisch                  | C-Längsschnittlinie |     |
|                              |                     |          |             |                        |                            |                     |     |
|                              |                     |          |             |                        |                            |                     |     |
| Entfernen                    | In Höhenp           | lan zeid | :hnen       |                        | ОК АЬЬ                     | rechen ?            |     |

Wählen Sie im Assistenten zur Höhenplanerstellung unter *Allgemein* den Höhenplanstil *Genauer Höhenplan für Kanal*. Vergewissern Sie sich, dass die Option *Datenbänder hinzufügen* aktiviert ist:

| 📑 Höhenplan erstellen - Allge | emein 🛛 🔀                                         |
|-------------------------------|---------------------------------------------------|
|                               | i Weitere Informationen                           |
| Allgemein                     | Achse auswählen:                                  |
| Stationsbereich               | Achse - (MW-Netz - 1)                             |
|                               | Höhenplanname:                                    |
| <u>Höhenplanhöhe</u>          | H_<[Übergeordnete Achse(CP)]>_(<[Nächster Zähler( |
| Längsschnitt-Anzeigeoptionen  | Beschreibung:                                     |
| Kanalnetzanzeige              |                                                   |
|                               |                                                   |
| <u>Datenbänder</u>            |                                                   |
|                               | 📸 Genauer Honenplan für Kanal 📉 🖉 🗹 🖳             |
|                               | Höhenplanlayer:                                   |
|                               | C-honenpian Ausstatuung - bander                  |
|                               | ☑ Datenbänder hinzufügen                          |
|                               |                                                   |
|                               |                                                   |
|                               |                                                   |
|                               |                                                   |
|                               |                                                   |
|                               | < Back Next > Höhenplan erstellen Cancel Help     |

Kontrollieren Sie im Assistenten zur Höhenplanerstellung unter *Kanalnetzanzeige*, ob alle zum Zeichnen ausgewählten Netzkomponenten in der Liste aufgeführt werden. Klicken Sie bei Bedarf auf die Option *Nur zum Zeichnen im Höhenplan ausgewählte Komponenten anzeigen* und aktivieren Sie die Option *Auswählen*, für das ganze Netz oder die Komponenten, die gezeichnet werden sollen:

| 📑 Höhenplan erstellen - Kana | Inetzanzeige                         |                                 |
|------------------------------|--------------------------------------|---------------------------------|
| Allgemein                    | Komponente am Bildschirm wähle       | i Weitere Informationen         |
| <u>Stationsbereich</u>       | Kanalnetze zum Zeichnen im Höhenplan | auswählen:                      |
| Höhenplanhöhe                | Name                                 | Auswählen                       |
|                              | 😑 🐂 MW-Netz - 1                      |                                 |
| Längsschnitt-Anzeigeoptionen | <b>501</b>                           | ✓ Ja                            |
|                              | <b>502</b>                           | Ja                              |
| Kanainetzanzeige             | - S03                                | Ja                              |
| Datenbänder                  | K501                                 |                                 |
|                              | K502                                 |                                 |
|                              | K504                                 | I Ja                            |
|                              |                                      |                                 |
|                              |                                      |                                 |
|                              |                                      |                                 |
|                              |                                      |                                 |
|                              |                                      |                                 |
|                              |                                      |                                 |
|                              | 🔽 Nur zum Zeichnen im Höhenplan aus  | gewählte Komponenten anzeigen   |
|                              |                                      |                                 |
|                              |                                      |                                 |
|                              | < Back Next >                        | Honenpian erstellen Cancel Help |

Wählen Sie im Assistenten zur Höhenplanerstellung unter Datenbänder den Bandsatz Kanallängsschnitt und klicken Sie die Schaltfläche Höhenplan erstellen: **Hinweis**: bitte beachten Sie im Abschnitt Anordnung der Bänder die Skizze, nicht das Pulldownmenü.

| Allaemein       Bandsatz wählen:         Stationsbereich       Image: Stationsbereich         Höhenplanhöhe       Image: Station Comparison of the state of the state of | Algemein   Stationsbereich   Höhenplanhöhe   Längsschnitt   Längsschnitt-Anzeigeoptionen   Kanalnetzanzeige   Datenbänder     Datenbänder     Bandeigenschaften festlegen:     Bandeigenschaften festlegen:     Bandeigenschaften Geländeschni Geländeschni Achse - (Netz - M Netz Kanaldaten Neigung - 3D Geländeschni Geländeschni Achse - (Netz - M Netz Kanaldaten Neigung - 3D Geländeschni Geländeschni Achse - (Netz - M Netz Kanaldaten Neigung - 3D Geländeschni Geländeschni Achse - (Netz - M Netz Kanaldaten Neigung - 3D Geländeschni Geländeschni Achse - (Netz - M Netz Kanaldaten Neigung - 3D Geländeschni Geländeschni Achse - (Netz - M Netz Kanaldaten Neigung - 3D Geländeschni Geländeschni Achse - (Netz - M Netz Kanaldaten Neigung - 3D Geländeschni Geländeschni Achse - (Netz - M Netz Kanaldaten Neigung - 3D Geländeschni Geländeschni Achse - (Netz - M Netz Kanaldaten Neigung - 3D Geländeschni Geländeschni Achse - (Netz - M Netz Kanaldaten Neigung - 3D Geländeschni Geländeschni Achse - (Netz - M Netz Kanaldaten Neigung - 3D Geländeschni Geländeschni Achse - (Netz - M Netz Kanaldaten Neigung - 3D Geländeschni Geländeschni Achse - (Netz - M Netz Kanaldaten Neigung - 3D Geländeschni Geländeschni Achse - (Netz - M Netz Kanaldaten Kanalstationi Geländeschni Geländeschni Achse - (Netz - M Netz Kanaldaten Neigung - 3D Geländeschni Geländeschni Achse - (Netz - M Netz Kanaldaten Kanalstationi Geländeschni Geländeschni Achse - (Netz - M Netz Kanaldaten Kanalstationi Geländeschni Geländeschni Achse - (Netz - M Netz Kanaldaten Neigung - 3D Geländeschni Geländeschni Achse - (Netz                                                                                                    |                              | envanuer                                                                                         |                                                                                                    |                                                                               |                                                                                               |                                                                                                    |                                             |
|----------------------------------------------------------------------------------------------------|----------------------------------------------------------------------------------------------------|------------------------------|--------------------------------------------------------------------------------------------------|----------------------------------------------------------------------------------------------------|-------------------------------------------------------------------------------|-----------------------------------------------------------------------------------------------|----------------------------------------------------------------------------------------------------|---------------------------------------------|
| Allaemein       Bandsatz wählen:         Stationsbereich       Image: Stationsbereich         Höhenplanhöhe       Image: Stationsbereich         Längsschnitt-Anzeigeoptionen       Anordnung der Bänder         Kanalnetzanzeige       Anordnung der Bänder         Datenbänder       Oberhalb des Höhenplans Image: Station Station Station         Bandeigenschaften festlegen:       Imageschnitt Längsschnitt Längsschnitt Anzeigeoptionen         Bandeigenschaften festlegen:       Imageschnitt Längsschnitt Längsschnitt Anzeigeoptionen         Verschaften festlegen:       Imageschnitt Längsschnitt Längsschnitt Anse (Netz - Mr., N<br>Kanaldaten Schacht - Nr. Geländeschni Geländeschni Achse (Netz - M., N<br>Kanaldaten Querschnitt - Geländeschni Geländeschni Achse (Netz - M., N<br>Kanaldaten Neigung - 30 Geländeschni Achse (Netz - M., N<br>Kanaldaten Kanalstationi Geländeschni Achse (Netz - M., N<br>Kanaldaten Kanalstationi Geländeschni Achse (Netz - M., N<br>Kanaldaten Kanalstationi Geländeschni Achse (Netz - M., N                                                                                                    | Allgemein Bandsatz wählen:<br>Stationsbereich<br>Höhenplanhöhe<br>Längsschnitt-Anzeigeoptionen<br>Kanalnetzanzeige<br>Datenbänder<br>Bandeigenschaften festlegen:<br>Bandeigenschaften festlegen:<br>Bandeigenschaften festlegen:<br>Bandeigenschaften festlegen:<br>Bandeigenschaften festlegen:<br>Bandeigenschaften festlegen:<br>Bandeigenschaften festlegen:<br>Bandeigenschaften festlegen:<br>Bandeigenschaften festlegen:<br>Bandeigenschaften festlegen:<br>Bandeigenschaften festlegen:<br>Bandeigenschaften festlegen:<br>Bandeigenschaften Geländeschni Geländeschni Achse - (Netz - M Netz<br>Kanaldaten Schacht - Nr. Geländeschni Geländeschni Achse - (Netz - M Netz<br>Kanaldaten Neigung - 3D Geländeschni Geländeschni Achse - (Netz - M Netz<br>Kanaldaten Kanalstationi Geländeschni Achse - (Netz - M Netz<br>Kanaldaten Kanalstationi                                                        |                              |                                                                                                  |                                                                                                    |                                                                               | i Weitere                                                                                     | Informationen                                                                                                    |                                             |
| Stationsbereich       Image: Stationsbereich         Höhenplanhöhe       Einige Datenbänder müssen entsprechenden Datenquellen zugeordnet sein (z. B. Längsschnitt-Anzeigeoptionen         Längsschnitt-Anzeigeoptionen       Anordnung der Bänder         Kanalnetzanzeige       Position:         Datenbänder       Oberhalb des Höhenplans Image: Statistica Schwitt Längsschnitt Längsschnitt Längsschnitt Anzeigeoptionen         Bandeigenschaften festlegen:       Bandeigenschaften festlegen:         Bandeigenschaften Schacht - Nr. Geländeschni Geländeschni Achse - (Netz - M N. Kanaldaten Querschnitt. Geländeschni Geländeschni Achse - (Netz - M N. Kanaldaten Neigung - 30 Geländeschni Geländeschni Achse - (Netz - M N. Kanaldaten Kanalstationi Geländeschni Achse - (Netz - M N. Kanaldaten Kanalstationi Geländeschni Achse - (Netz - M N. Kanaldaten Kanalstationi Geländeschni Achse - (Netz - M N. Kanaldaten Neigung - 30 Geländeschni Geländeschni Achse - (Netz - M N. Kanaldaten Kanalstationi Geländeschni Achse - (Netz - M N. Kanaldaten Kanalstationi Geländeschni Achse - (Netz - M N. Kanaldaten Kanalstationi Geländeschni Achse - (Netz - M N. Kanaldaten Neigung - 30 Geländeschni Geländeschni Achse - (Netz - M N. Kanaldaten Kanalstationi Geländeschni Achse - (Netz - M N. Kanaldaten Kanalstationi Geländeschni Achse - (Netz - M N. Kanaldaten Kanalstationi Geländeschni Achse - (Netz - M N. Kanaldaten Kanalstationi Geländeschni Achse - (Netz - M N. Kanaldaten Kanalstationi Geländeschni Achse - (Netz - M N. Kanaldaten Kanalstationi Geländeschni Achse - (Netz - M N. Kanaldaten Kanalstationi Geländeschni Achse - (Netz - M N. Kanal                                                                                                    | Stationsbereich         Höhenplanhöhe         Längsschnitt         Längsschnitt-Anzeigeoptionen         Kanalnetzanzeige         Datenbänder         Datenbänder         Bandeigenschaften festlegen:         Bandeigenschaften festlegen:         Bandeigenschaften Geländeschni Geländeschni Geländeschni Achse - (Netz - M Netz Kanaldaten Neigung - 3D Geländeschni Geländeschni Geländeschni Achse - (Netz - M Netz Kanaldaten Neigung - 3D Geländeschni Geländeschni Achse - (Netz - M Netz Kanaldaten Neigung - 3D Geländeschni Geländeschni Achse - (Netz - M Netz Kanaldaten Neigung - 3D Geländeschni Geländeschni Achse - (Netz - M Netz Kanaldaten Neigung - 3D Geländeschni Geländeschni Achse - (Netz - M Netz Kanaldaten Kanalstationi Geländeschni Geländeschni Achse - (Netz - M Netz Kanaldaten Neigung - 3D Geländeschni Geländeschni Achse - (Netz - M Netz Kanaldaten Kanalstationi Geländeschni Geländeschni Achse - (Netz - M Netz Kanaldaten Kanalstationi Geländeschni Geländeschni Achse - (Netz - M Netz Kanaldaten Kanalstationi Geländeschni Geländeschni Achse - (Netz - M Netz Kanaldaten Kanalstationi Geländeschni Geländeschni Achse - (Netz - M Netz Kanaldaten Kanalstationi Geländeschni Geländeschni Achse - (Netz - M Netz Kanaldaten Kanalstationi Geländeschni Geländeschni Achse - (Netz - M Netz Kanaldaten Kanalstationi Geländeschni Geländeschni Achse - (Netz - M Netz Kanaldaten Kanalstationi Geländeschni Geländeschni Achse - (Netz - M Netz Kanaldaten Kanalstationi Geländeschni Geländeschni Achse - (Netz - M Netz Kanaldaten Kanalstationi Geländeschni Gelän                                                                                                    | Allgemein                    | Bandsatz wählen:                                                                                 |                                                                                                    |                                                                               |                                                                                               |                                                                                                    |                                             |
| Stationsbereich         Höhenplanhöhe         Längsschnitt-Anzeigeoptionen         Kanalnetzanzeige         Datenbänder         Datenbänder         Bandeigenschaften festlegen:         Bandeigenschaften festlegen:         Bandeigenschaften Gestlegen:         Kanaldaten         Kanaldaten         Geländeschnit Geländeschni, Geländeschni, Achse - (Netz - M N)         Kanaldaten         Neurschitt - Nr.         Geländeschni, Geländeschni, Geländeschni, Achse - (Netz - M N)         Kanaldaten         Kanaldaten      Kan                                                                                                    | Stationsbereich         Höhenelanhöhe         Längsschnitten, Querprofilinien-Gruppen oder Materialien). Wählen Sie diese unten aus.         Längsschnitten, Querprofilinien-Gruppen oder Materialien). Wählen Sie diese unten aus.         Längsschnitten, Querprofilinien-Gruppen oder Materialien). Wählen Sie diese unten aus.         Längsschnitten, Querprofilinien-Gruppen oder Materialien). Wählen Sie diese unten aus.         Längsschnitten, Querprofilinien-Gruppen oder Materialien). Wählen Sie diese unten aus.         Anordnung der Bänder         Position:         Oberhalb des Höhenplans Im         Bandeigenschaften festlegen:         Bandeigenschaften festlegen:         Bandeigenschaften Schacht - Nr. Geländeschni, Geländeschni, Achse - (Netz - M Netz Kanaldaten Schacht - Nr. Geländeschni, Geländeschni, Achse - (Netz - M Netz Kanaldaten Neigung - 3D, Geländeschni, Geländeschni, Achse - (Netz - M Netz Kanaldaten Kanalstationi, Geländeschni, Geländeschni, Achse - (Netz - M Netz Kanaldaten Kanalstationi, Geländeschni, Geländeschni, Achse - (Netz - M Netz Kanaldaten Kanalstationi, Geländeschni, Geländeschni, Achse - (Netz - M Netz Kanaldaten Kanalstationi, Geländeschni, Geländeschni, Achse - (Netz - M Netz Kanaldaten Kanalstationi, Geländeschni, Geländeschni, Achse - (Netz - M Netz Kanaldaten Kanalstationi, Geländeschni, Geländeschni, Achse - (Netz - M Netz Kanaldaten Kanalstationi, Geländeschni, Geländeschni, Achse - (Netz - M Netz Kanaldaten Kanalstationi, Geländeschni, Geländeschni, Achse - (Netz - M Netz Kanaldaten Kanalstationi, Geländeschni, G                                                                                                    |                              | 🔫 Kanallängssch                                                                                  | nitt                                                                                                 | ✓ 4                                                                           | - 🔍                                                                                           |                                                                                                    |                                             |
| Höhenplanhöhe       Einige Datenbänder müssen entsprechenden Datenquellen zugeordnet sein (z. B. Längsschnitt-Anzeigeoptionen         Längsschnitt-Anzeigeoptionen       Anordnung der Bänder         Kanalnetzanzeige       Position:         Datenbänder       Oberhalb des Höhenplans V         Bandelgenschaften festlegen:       Bandelyp         Kanaldaten       Schadt - Nr. Geländeschni Geländeschni Achse - (Netz - M Nr. Kanaldaten         Kanaldaten       Neigung - 3D Geländeschni Geländeschni Achse - (Netz - M Nr. Kanaldaten         Kanaldaten       Neigung - 3D Geländeschni Geländeschni Achse - (Netz - M Nr. Kanaldaten         Kanaldaten       Neigung - 3D Geländeschni Achse - (Netz - M Nr. Kanaldaten         Kanaldaten       Neigung - 3D Geländeschni, Achse - (Netz - M Nr. Kanaldaten         Kanaldaten       Neigung - 3D Geländeschni, Achse - (Netz - M Nr. Kanaldaten         Kanaldaten       Neigung - 3D Geländeschni, Geländeschni, Achse - (Netz - M Nr. Kanaldaten                                                                                                    | Höhenplanhöhe       Einige Datenbänder müssen entsprechenden Datenquellen zugeordnet sein (z. B.         Längsschnitt-Anzeigeoptionen       Cangeschnitten, Querprofillinien-Gruppen oder Materialen). Wählen Sie diese unten aus.         Kanalnetzanzeige       Datenbänder         Datenbänder       Oberhalb des Höhenplans Im         Bandeigenschaften festlegen:       Imageschnitt Längsschnitt Längsschnitt Längsschnitt Anzeige Datenbänder         Bandeigenschaften festlegen:       Bandeigenschaften Geländeschni, Geländeschni, Achse - (Netz - M Netz Kanaldaten Querschnit - Wr. Geländeschni, Geländeschni, Achse - (Netz - M Netz Kanaldaten Neigung - 3D, Geländeschni, Geländeschni, Achse - (Netz - M Netz Kanaldaten Kanalstationi, Geländeschni, Geländeschni, Achse - (Netz - M Netz Kanaldaten Kanalstationi, Geländeschni, Geländeschni, Achse - (Netz - M Netz Kanaldaten Kanalstationi, Geländeschni, Geländeschni, Achse - (Netz - M Netz Kanaldaten Kanalstationi, Geländeschni, Geländeschni, Achse - (Netz - M Netz Kanaldaten Kanalstationi, Geländeschni, Geländeschni, Achse - (Netz - M Netz Kanaldaten Kanalstationi, Geländeschni, Geländeschni, Achse - (Netz - M Netz Kanaldaten Kanalstationi, Geländeschni, Geländeschni, Achse - (Netz - M Netz Kanaldaten Kanalstationi, Geländeschni, Geländeschni, Achse - (Netz - M Netz Kanaldaten Kanalstationi, Geländeschni, Geländeschni, Achse - (Netz - M Netz Kanaldaten Kanalstationi, Geländeschni, Geländeschni, Achse - (Netz - M Netz Kanaldaten Kanalstationi, Geländeschni, Geländeschni, Achse - (Netz - M Netz Kanaldaten Kanalstationi, Geländeschni, Geländeschni, Achse - (Netz - M Netz Kanaldaten Kanalstationi                                                                                                    | Stationsbereich              |                                                                                                  |                                                                                                    |                                                                               |                                                                                               |                                                                                                    |                                             |
| Längsschritt-Anzeigeoptionen<br>Kanalnetzanzeige<br>Datenbänder<br>Bandeigenschaften festlegen:<br>Bandeigenschaften festlegen:<br>Bandeigenschaften Schacht - Nr. Geländeschni Geländeschni Achse - (Netz - M N<br>Kanaldaten Schacht - Nr. Geländeschni Geländeschni Achse - (Netz - M N<br>Kanaldaten Querschnitt - Geländeschni Geländeschni Achse - (Netz - M N<br>Kanaldaten Neigung - 3D Geländeschni Geländeschni Achse - (Netz - M N<br>Kanaldaten Neigung - 3D Geländeschni Geländeschni Achse - (Netz - M N<br>Kanaldaten Neigung - 3D Geländeschni Geländeschni Achse - (Netz - M N<br>Kanaldaten Kanalstationi Geländeschni Achse - (Netz - M N<br>Kanaldaten Kanalstationi Geländeschni Achse - (Netz - M N                                                                                                    | Längsschnitt-Anzeigeoptionen         Kanalnetzanzeige         Datenbänder         Datenbänder         Bandeigenschaften festlegen:         Bandeigenschaften festlegen:         Bandeigenschaften festlegen:         Bandeigenschaften festlegen:         Kanaldaten       Schacht - Nr. Geländeschni Geländeschni Achse - (Netz - M Netz         Kanaldaten       Schacht - Nr. Geländeschni Geländeschni Achse - (Netz - M Netz         Kanaldaten       Neigung - 3D Geländeschni Geländeschni Achse - (Netz - M Netz         Kanaldaten       Neigung - 3D Geländeschni Geländeschni Achse - (Netz - M Netz         Kanaldaten       Kanalsteinin Geländeschni Geländeschni Achse - (Netz - M Netz         Kanaldaten       Kanalsteinin Geländeschni Geländeschni Achse - (Netz - M Netz         Kanaldaten       Kanalsteinin Geländeschni Geländeschni Achse - (Netz - M Netz         Kanaldaten       Kanalsteinin Geländeschni Geländeschni Achse - (Netz - M Netz         Kanaldaten       Kanalsteinin Geländeschni Geländeschni Achse - (Netz - M Netz         Kanaldaten       Kanalsteinin Geländeschni Geländeschni Achse - (Netz - M Netz         Kanaldaten       Kanalsteinin Geländeschni Geländeschni Achse - (Netz - M Netz         Kanaldaten       Kanalsteinini Geländeschni Geländeschni Achse -                                                                                                    | Höhenplanhöhe                | Einige Daten<br>Längsschnitt                                                                     | bänder müssen en<br>en, Querprofillinier                                                             | tsprechenden Da<br>1-Gruppen oder N                                           | atenquellen zuge<br>4aterialien). Wäh                                                         | ordnet sein (z. B.<br>Ilen Sie diese unten                                                                               | aus.                                        |
| Kanalnetzanzeige       Position:         Datenbänder       Oberhalb des Höhenplans                                                                                                    | Kanalnetzanzeige       Position:         Oberhalb des Höhenplans       Image: Image: Ima | Längsschnitt-Anzeigeoptionen | Anordnung der Bä                                                                                 | inder                                                                                                |                                                                               |                                                                                               |                                                                                                    |                                             |
| Datenbänder.                                                                                                    | Datenbänder<br>Oberhalb des Höhenplans<br>Bandeigenschaften festlegen:<br>Bandeigenschaften festlegen:<br>Bandtyp Stil Längsschnitt1 Längsschnit2 Achse Dat<br>kanaldaten Schacht - Nr. Geländeschni Geländeschni Achse - (Netz - M Netz<br>Kanaldaten Kanalhöhen Geländeschni Geländeschni Achse - (Netz - M Netz<br>Kanaldaten Querschnitt Geländeschni Geländeschni Achse - (Netz - M Netz<br>Kanaldaten Neigung - 3D Geländeschni Geländeschni Achse - (Netz - M Netz<br>Kanaldaten Kanalstationi Geländeschni Geländeschni Achse - (Netz - M Netz<br>Kanaldaten Kanalstationi Geländeschni Geländeschni Achse - (Netz - M Netz<br>Kanaldaten Kanalstationi Geländeschni Geländeschni Achse - (Netz - M Netz<br>Kanaldaten Kanalstationi Geländeschni Geländeschni Achse - (Netz - M Netz<br>Kanaldaten Kanalstationi Geländeschni Geländeschni Achse - (Netz - M Netz<br>Kanaldaten Kanalstationi Geländeschni Geländeschni Achse - (Netz - M Netz<br>Kanaldaten Kanalstationi Geländeschni Geländeschni Achse - (Netz - M Netz<br>Kanaldaten Kanalstationi Geländeschni Geländeschni Achse - (Netz - M Netz<br>Kanaldaten Kanalstationi Geländeschni Geländeschni Achse - (Netz - M Netz<br>Kanaldaten Kanalstationi Geländeschni Geländeschni Achse - (Netz - M Netz<br>Kanaldaten Kanalstationi Geländeschni Geländeschni Achse - (Netz - M Netz<br>Kanaldaten Kanalstationi Geländeschni Geländeschni Achse - (Netz - M Netz<br>Kanaldaten Kanalstationi Geländeschni Geländeschni Achse - (Netz - M Netz<br>Kanaldaten Kanalstationi Geländeschni Geländeschni Geländeschni Achse - (Netz - M Netz<br>Kanaldaten Kanalstationi Geländeschni Geländeschni Achse - (Netz - M Netz<br>Kanaldaten Kanalstationi Geländeschni Geländeschni Geländeschni Achse - (Netz - M Netz                                                                                                    | Kanalnetzanzeige             | Position:                                                                                        |                                                                                                    |                                                                               | 20 18 15 17                                                                                   |                                                                                                    |                                             |
| Datenbänder         Bandeigenschaften festlegen:         Bandeigenschaften festlegen:         Kanaldaten         Schacht - Nr.         Geländeschni, Geländeschni, Achse - (Netz - M N         Kanaldaten         Kanaldaten         Verschilt         Lisussen         Bandeigenschaften festlegen:         Kanaldaten         Kanaldaten         Geländeschni, Geländeschni, Achse - (Netz - M N         Kanaldaten         Neigung - 3D         Geländeschni, Geländeschni, Achse - (Netz - M N         Kanaldaten         Kanalstationi         Geländeschni, Geländeschni, Achse - (Netz - M N                                                                                                    | Datenbänder       Bandeigenschaften festlegen:         Bandeigenschaften festlegen:       Bandtyp         Stil       Längsschnitt1         Längsschnitt2       Achse         Datenbänder       Schacht - Nr.         Geländeschni       Geländeschni         Achse       (Netz - M Netz         Kanaldaten       Querschnitt         Geländeschni       Geländeschni         Achse - (Netz - M Netz         Kanaldaten       Neigung - 3D         Geländeschni       Geländeschni         Kanaldaten       Kanalstationi         Geländeschni       Geländeschni         Achse - (Netz - M Netz         Kanaldaten       Neigung - 3D         Geländeschni       Geländeschni         Kanaldaten       Kanalstationi         Geländeschni       Geländeschni         Achse - (Netz - M Netz       Kanaldaten         Kanaldaten       Kanalstationi         Geländeschni       Geländeschni         Kanaldaten       Kanalstationi         Kanaldaten       Kanalstationi         Kanaldaten       Kanalstationi         Kanaldaten       Kanalstationi                                                                                                    |                              | Oberbalb des Hö                                                                                  | ibennlans 💌                                                                                          |                                                                               |                                                                                               |                                                                                                    |                                             |
| Bandeigenschaften festlegen:         Bandtyp       Stil       Längsschnitt1       Längsschnitt2       Achse       C         Kanaldaten       Schacht - Nr.       Geländeschni Geländeschni Achse - (Netz - M N         Kanaldaten       Kanalhöhen       Geländeschni Geländeschni Achse - (Netz - M N         Kanaldaten       Querschnitt Geländeschni Geländeschni Achse - (Netz - M N         Kanaldaten       Neigung - 3D Geländeschni Geländeschni Achse - (Netz - M N         Kanaldaten       Kanalstationi       Geländeschni Geländeschni Achse - (Netz - M N                                                                                                    | Bandeigenschaften festlegen:         Bandtyp       Stil       Längsschnitt1       Längsschnitt2       Achse       Dat         Kanaldaten       Schacht - Nr.       Geländeschni Geländeschni Achse - (Netz - M Netz         Kanaldaten       Kanalhöhen       Geländeschni Geländeschni Achse - (Netz - M Netz         Kanaldaten       Querschnitt Geländeschni Geländeschni Achse - (Netz - M Netz         Kanaldaten       Neigung - 3D Geländeschni Geländeschni Achse - (Netz - M Netz         Kanaldaten       Kanalstationi Geländeschni Geländeschni Achse - (Netz - M Netz         Kanaldaten       Kanalstationi Geländeschni Geländeschni Achse - (Netz - M Netz         Kanaldaten       Kanalstationi Geländeschni Geländeschni Achse - (Netz - M Netz                                                                                                    | Datenbänder                  | Obernaib des ne                                                                                  |                                                                                                    |                                                                               | 41159                                                                                         |                                                                                                    |                                             |
| Bandeigenschaften festlegen:         Bandtyp       Stil       Längsschnitt1       Längsschnitt2       Achse       C         Kanaldaten       Schacht - Nr.       Geländeschni, Geländeschni, Geländeschni, Achse - (Netz - M, N       Kanaldaten       Kanaldaten       Geländeschni, Geländeschni, Geländeschni, Achse - (Netz - M, N         Kanaldaten       Querschnitt, Geländeschni, Geländeschni, Achse - (Netz - M, N       Kanaldaten       Neigung - 3D, Geländeschni, Geländeschni, Achse - (Netz - M, N         Kanaldaten       Kanalstationi, Geländeschni, Geländeschni, Achse - (Netz - M, N       Kanaldaten       Kanalstationi, Geländeschni, Geländeschni, Achse - (Netz - M, N                                                                                                    | Bandeigenschaften festlegen:         Bandtyp       Stil       Längsschnitt1       Längsschnitt2       Achse       Dat         Kanaldaten       Schacht - Nr.       Geländeschni Geländeschni Achse - (Netz - M Netz         Kanaldaten       Kanalhöhen       Geländeschni Geländeschni Achse - (Netz - M Netz         Kanaldaten       Querschnitt Geländeschni Geländeschni Achse - (Netz - M Netz         Kanaldaten       Querschnitt Geländeschni Geländeschni Achse - (Netz - M Netz         Kanaldaten       Neigung - 3D Geländeschni Geländeschni Achse - (Netz - M Netz         Kanaldaten       Kanalstationi Geländeschni Geländeschni Achse - (Netz - M Netz         Kanaldaten       Kanalstationi Geländeschni Geländeschni Achse - (Netz - M Netz                                                                                                    |                              |                                                                                                  |                                                                                                    |                                                                               | 0 7.0 7.0 4.0 5.0                                                                             |                                                                                                    |                                             |
| Bandtyp       Stil       Längsschnitt1       Längsschnitt2       Achse       [         Kanaldaten       Schacht - Nr.       Geländeschni, Geländeschni, Achse - (Netz - M N         Kanaldaten       Kanaldaten       Geländeschni, Geländeschni, Achse - (Netz - M N         Kanaldaten       Querschnitt Geländeschni, Geländeschni, Achse - (Netz - M N         Kanaldaten       Neigung - 3D Geländeschni, Geländeschni, Achse - (Netz - M N         Kanaldaten       Kanalstationi, Geländeschni, Geländeschni, Achse - (Netz - M N                                                                                                    | Bandtyp       Stil       Längsschnitt1       Längsschnitt2       Achse       Dat         Kanaldaten       Schacht - Nr.       Geländeschni, Geländeschni, Achse - (Netz - M, Netz         Kanaldaten       Querschnitt, Geländeschni, Geländeschni, Achse - (Netz - M, Netz         Kanaldaten       Querschnitt, Geländeschni, Geländeschni, Achse - (Netz - M, Netz         Kanaldaten       Neigung - 3D, Geländeschni, Geländeschni, Achse - (Netz - M, Netz         Kanaldaten       Kanalstationi       Geländeschni, Geländeschni, Achse - (Netz - M, Netz         Kanaldaten       Kanalstationi       Geländeschni, Geländeschni, Achse - (Netz - M, Netz                                                                                                    |                              |                                                                                                  |                                                                                                    | 1+                                                                            | 0 2+0 3+0 4+0 5+0                                                                             |                                                                                                    |                                             |
| Bandtyp       Stil       Längsschnitt1       Längsschnitt2       Achee       E         Kanaldaten       Schacht - Nr.       Geländeschni, Geländeschni, Achse - (Netz - M N         Kanaldaten       Kanaldaten       Geländeschni, Geländeschni, Achse - (Netz - M N         Kanaldaten       Querschnitt Geländeschni, Geländeschni, Achse - (Netz - M N         Kanaldaten       Neigung - 3D Geländeschni, Geländeschni, Achse - (Netz - M N         Kanaldaten       Kanalstationi, Geländeschni, Geländeschni, Achse - (Netz - M N         Kanaldaten       Kanalstationi, Geländeschni, Geländeschni, Achse - (Netz - M N                                                                                                    | Bandtyp       Stil       Längsschnitt1       Längsschnitt2       Achse       Dat         Kanaldaten       Schacht - Nr.       Geländeschni       Geländeschni       Achse - (Netz - M Netz         Kanaldaten       Kanalhöhen       Geländeschni       Geländeschni       Achse - (Netz - M Netz         Kanaldaten       Querschnitt       Geländeschni       Geländeschni       Achse - (Netz - M Netz         Kanaldaten       Neigung - 3D       Geländeschni       Geländeschni       Achse - (Netz - M Netz         Kanaldaten       Kanalstationi       Geländeschni       Geländeschni       Achse - (Netz - M Netz         Kanaldaten       Kanalstationi       Geländeschni       Geländeschni       Achse - (Netz - M Netz                                                                                                    |                              | Des deines erh oft                                                                               | (                                                                                                    | 1+                                                                            | 0 2+0 3+0 4+0 5+0                                                                             |                                                                                                    |                                             |
| Kanaldaten       Schacht - Nr.       Geländeschni Geländeschni Achse - (Netz - M N         Kanaldaten       Kanaldaten       Geländeschni Geländeschni Geländeschni Achse - (Netz - M N         Kanaldaten       Querschnitt Geländeschni Geländeschni Achse - (Netz - M N         Kanaldaten       Querschnitt Geländeschni Geländeschni Achse - (Netz - M N         Kanaldaten       Neigung - 3D Geländeschni Geländeschni Achse - (Netz - M N         Kanaldaten       Kanalstationi Geländeschni Geländeschni Achse - (Netz - M N         Kanaldaten       Kanalstationi Geländeschni Geländeschni Achse - (Netz - M N                                                                                                    | Kanaldaten       Schacht - Nr.       Geländeschni Geländeschni Achse - (Netz - M Netz         Kanaldaten       Kanalhöhen       Geländeschni Geländeschni Achse - (Netz - M Netz         Kanaldaten       Querschnitt Geländeschni Geländeschni Achse - (Netz - M Netz         Kanaldaten       Querschnitt Geländeschni Geländeschni Achse - (Netz - M Netz         Kanaldaten       Neigung - 3D Geländeschni Geländeschni Achse - (Netz - M Netz         Kanaldaten       Kanalstationi       Geländeschni Geländeschni Achse - (Netz - M Netz         Kanaldaten       Kanalstationi       Geländeschni Geländeschni Achse - (Netz - M Netz         Kanaldaten       Kanalstationi       Geländeschni Geländeschni                                                                                                    |                              | Bandeigenschaft                                                                                  | en festlegen:                                                                                        |                                                                               | 0 2+0 3+0 4+0 5+0                                                                             | [                                                                                                    | 11                                          |
| Kanaldaten       Kanaldöhen       Geländeschni Geländeschni Achse - (Netz - M N         Kanaldaten       Querschnitt Geländeschni Geländeschni Geländeschni Achse - (Netz - M N         Kanaldaten       Neigung - 3D Geländeschni Geländeschni Achse - (Netz - M N         Kanaldaten       Kanalstationi       Geländeschni Geländeschni Achse - (Netz - M N         Kanaldaten       Kanalstationi       Geländeschni Geländeschni Achse - (Netz - M N         Kanaldaten       Kanalstationi       Geländeschni Geländeschni Achse - (Netz - M N                                                                                                    | Kanaldaten       Kanalhöhen       Geländeschni Geländeschni Geländeschni Achse - (Netz - M Netz         Kanaldaten       Neugung - 30 Geländeschni Geländeschni Achse - (Netz - M Netz         Kanaldaten       Neugung - 30 Geländeschni Geländeschni Achse - (Netz - M Netz         Kanaldaten       Kanalstationi       Geländeschni Geländeschni Achse - (Netz - M Netz         Kanaldaten       Kanalstationi       Geländeschni Geländeschni Achse - (Netz - M Netz         Kanaldaten       Kanalstationi       Geländeschni         Kanaldaten       Kanalstationi       Geländeschni         Kanaldaten       Kanalstationi       Geländeschni         Kanaldaten       Kanalstationi       Geländeschni         Kanaldaten       Kanalstationi       Geländeschni         Kanaldaten       Kanalstationi       Geländeschni         Kanaldaten       Kanalstationi       Geländeschni         Kanaldaten       Kanalstationi       Geländeschni         Kanaldaten       Kanalstationi       Geländeschni         Kanaldaten       Kanalstationi       Geländeschni                                                                                                    |                              | Bandeigenschafte                                                                                 | en festlegen:                                                                                        | Längsschnitt1                                                                 | Längsschnitt2                                                                                 | Achse                                                                                                    | Dat                                         |
| Kanaldaten       Querschnitt Geländeschni Geländeschni Achse - (Netz - M N         Kanaldaten       Neigung - 3D Geländeschni Geländeschni Geländeschni Achse - (Netz - M N         Kanaldaten       Kanalstationi Geländeschni Geländeschni Achse - (Netz - M N         Kanaldaten       Kanalstationi Geländeschni Geländeschni Achse - (Netz - M N                                                                                                    | Kanaldaten       Querschnitt, Geländeschni, Geländeschni, Achse - (Netz - M, Netz         Kanaldaten       Neigung - 3D, Geländeschni, Geländeschni, Achse - (Netz - M, Netz         Kanaldaten       Kanalstationi, Geländeschni, Geländeschni, Achse - (Netz - M, Netz         Kanaldaten       Kanalstationi, Geländeschni, Geländeschni, Achse - (Netz - M, Netz                                                                                                    |                              | Bandeigenschaft<br>Bandtyp<br>Kanaldaten                                                         | en festlegen:<br>Stil<br>Schacht - Nr.                                                               | Längsschnitt1<br>Geländeschni                                                 | Längsschnitt2                                                                                 | Achse<br>Achse - (Netz - M.,                                                                                             | Dat<br>Netz                                 |
| Kanaldaten Neigung - 3D Geländeschni Geländeschni Achse - (Netz - M N<br>Kanaldaten Kanalstationi Geländeschni Geländeschni Achse - (Netz - M N                                                                                                    | Kanaldaten Neigung - 3D Geländeschni Geländeschni Achse - (Netz - M Netz<br>Kanaldaten Kanalstationi Geländeschni Geländeschni Achse - (Netz - M Netz                                                                                                    |                              | Bandeigenschaft<br>Bandtyp<br>Kanaldaten<br>Kanaldaten                                           | en festlegen:<br>Stil<br>Schacht - Nr.<br>Kanalhöhen                                                 | Längsschnitt1<br>Geländeschni<br>Geländeschni                                 | Längsschnitt2<br>Geländeschni                                                                 | Achse<br>Achse - (Netz - M.,<br>Achse - (Netz - M.,                                                                      | Dat<br>Netz                                 |
| Kanaidaten Kanaistationi Jeelandeschni Jeelandeschni Jachse - (Wetz - M N                                                                                                    | Kanaidaten Kanaistadoni Gelandeschni Gelandeschni Achse - (Wetz - M Netz                                                                                                    |                              | Bandeigenschafte<br>Bandtyp<br>Kanaldaten<br>Kanaldaten<br>Kanaldaten                            | en festlegen:<br>Stil<br>Schacht - Nr.<br>Kanalhöhen<br>Querschnitt                                  | Längsschnitt1<br>Geländeschni<br>Geländeschni<br>Geländeschni                 | Längsschnitt2<br>Geländeschni<br>Geländeschni                                                 | Achse<br>Achse - (Netz - M.,<br>Achse - (Netz - M.,<br>Achse - (Netz - M.,                                               | Dat<br>Netz<br>Netz<br>Netz                 |
|                                                                                                    |                                                                                                    |                              | Bandeigenschaft<br>Bandtyp<br>Kanaldaten<br>Kanaldaten<br>Kanaldaten                             | Stil<br>Schacht - Nr.<br>Kanalhöhen<br>Querschnitt<br>Neigung - 3D                                   | Längsschnitt1<br>Geländeschni<br>Geländeschni<br>Geländeschni<br>Geländeschni | Längsschnitt2<br>Geländeschni<br>Geländeschni<br>Geländeschni<br>Geländeschni                 | Achse<br>Achse - (Netz - M.,<br>Achse - (Netz - M.,<br>Achse - (Netz - M.,<br>Achse - (Netz - M.,                        | Dat<br>Netz<br>Netz<br>Netz<br>Netz         |
|                                                                                                    |                                                                                                    |                              | Bandeigenschaft<br>Bandtyp<br>Kanaldaten<br>Kanaldaten<br>Kanaldaten<br>Kanaldaten<br>Kanaldaten | Stil<br>Schacht - Nr.<br>Kanalhöhen<br>Querschnitt<br>Neigung - 3D<br>Kanalstationi                  | Längsschnitt1<br>Geländeschni<br>Geländeschni<br>Geländeschni<br>Geländeschni | Längsschnitt2<br>Geländeschni<br>Geländeschni<br>Geländeschni<br>Geländeschni<br>Geländeschni | Achse<br>Achse - (Netz - M.,<br>Achse - (Netz - M.,<br>Achse - (Netz - M.,<br>Achse - (Netz - M.,<br>Achse - (Netz - M., | Dat<br>Netz<br>Netz<br>Netz<br>Netz<br>Netz |
|                                                                                                    |                                                                                                    |                              | Bandeigenschaft<br>Bandtyp<br>Kanaldaten<br>Kanaldaten<br>Kanaldaten<br>Kanaldaten               | en festlegen:<br>Stil<br>Schacht - Nr.<br>Kanalhöhen<br>Querschnitt<br>Neigung - 3D<br>Kanalstationi | Längsschnitt1<br>Geländeschni<br>Geländeschni<br>Geländeschni<br>Geländeschni | Längsschnitt2<br>Geländeschni<br>Geländeschni<br>Geländeschni<br>Geländeschni                 | Achse<br>Achse - (Netz - M.,<br>Achse - (Netz - M.,<br>Achse - (Netz - M.,<br>Achse - (Netz - M.,<br>Achse - (Netz - M., | Dat<br>Netz<br>Netz<br>Netz<br>Netz<br>Netz |
|                                                                                                    |                                                                                                    |                              | Bandeigenschaft<br>Bandtyp<br>Kanaldaten<br>Kanaldaten<br>Kanaldaten<br>Kanaldaten               | en festlegen:<br>Stil<br>Schacht - Nr.<br>Kanalhöhen<br>Querschnitt<br>Neigung - 3D<br>Kanalstationi | Längsschnitt1<br>Geländeschni<br>Geländeschni<br>Geländeschni                 | Längsschnitt2<br>Geländeschni<br>Geländeschni<br>Geländeschni<br>Geländeschni                 | Achse<br>Achse - (Netz - M.,<br>Achse - (Netz - M.,<br>Achse - (Netz - M.,<br>Achse - (Netz - M.,<br>Achse - (Netz - M., | Dat<br>Netz<br>Netz<br>Netz<br>Netz         |

Das Zwischenergebnis sieht wie folgt aus:

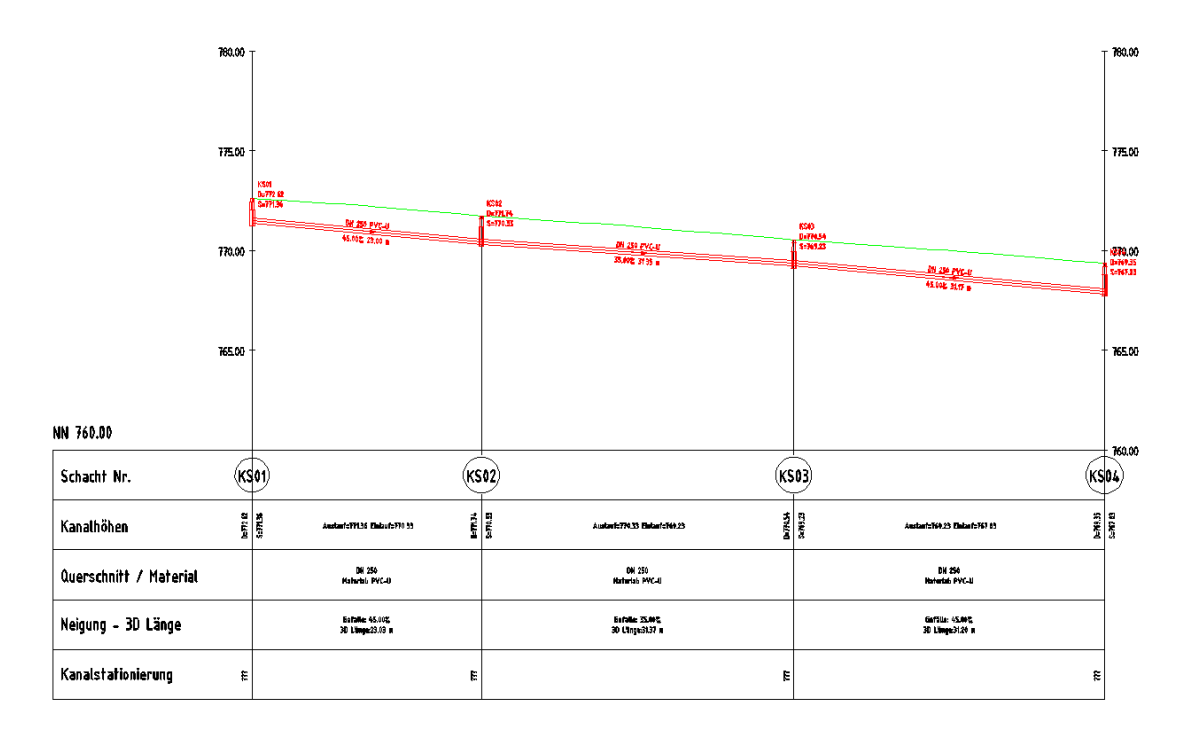

### Anpassen des Höhenplanstils

Bei Bedarf können Sie die Überhöhung im Höhenplanstil *Genauer Höhenplan für Kanal* in der Registerkarte *Plan* verändern.

Ersetzen Sie die Fragezeichen (???) im Band Kanalstationierung, indem Sie eine Referenzachse zuweisen:

| 1 |                        |   |   |    |
|---|------------------------|---|---|----|
|   | Kanalstationierung 🛛 🛤 | E | £ | Ę: |

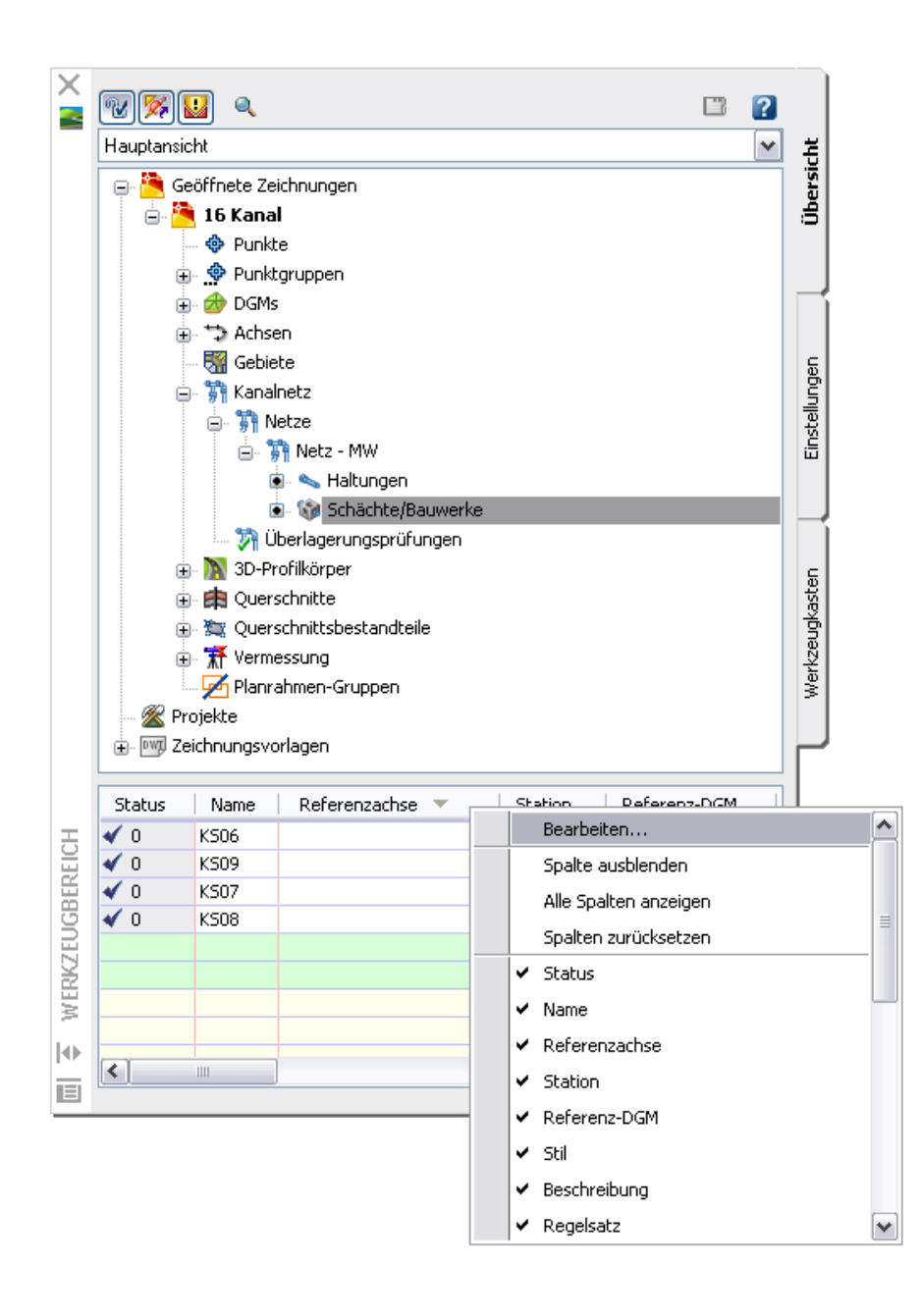

Wählen Sie in der erscheinenden Dialogbox die Achse, die Sie aus den Kanalnetzkomponenten erstellt haben. Nach der Bestätigung mit OK wird die Spalte *Referenzachse* im Werkzeugbereich gefüllt:

| Status | Name | Referenzachse 🔻       | Station   |   |
|--------|------|-----------------------|-----------|---|
| 🖌 O    | KS01 | Achse - (MW-Netz - 1) | 0+000.000 | Ρ |
| 🖌 O    | KS02 | Achse - (MW-Netz - 1) | 0+030.000 | Ρ |
| 🖌 O    | KS03 | Achse - (MW-Netz - 1) | 0+060.314 | Ρ |
| 🖌 O    | KS04 | Achse - (MW-Netz - 1) | 0+090.314 | Ρ |
|        |      |                       |           |   |

Die Fragezeichen (???) im Band Kanalstationierung werden durch die entsprechenden Werte ersetzt. Das Ergebnis sieht wie folgt aus:

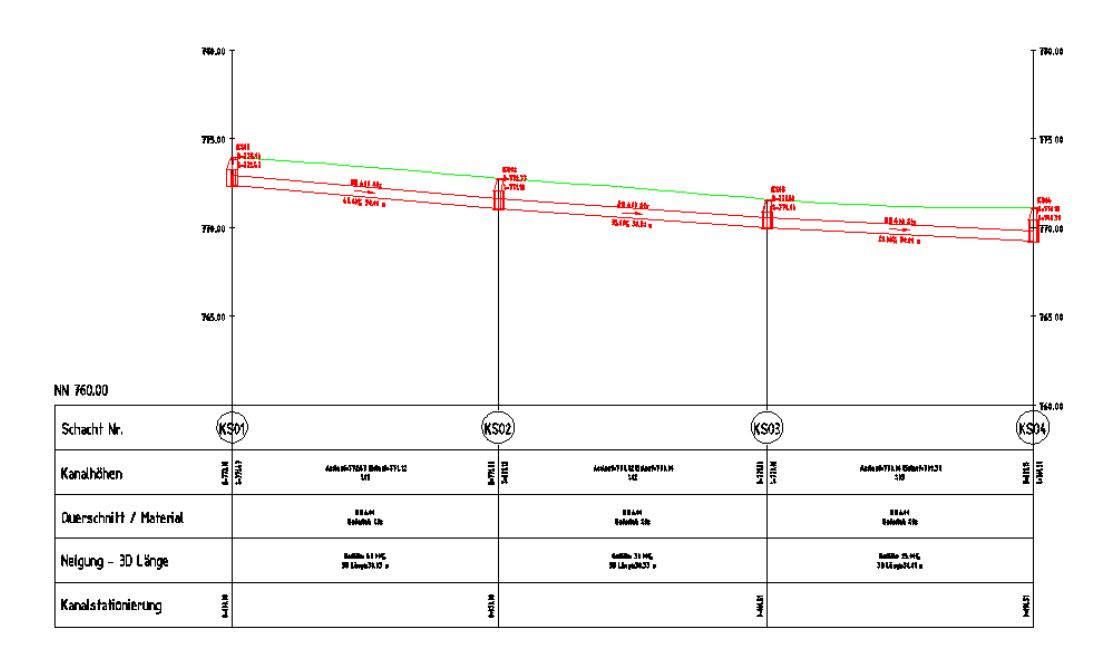

### Kanalkomponenten in Querprofilplänen

Kanalnetzkomponenten im Querprofil können in neu erstellten Querprofilplänen dargestellt oder bestehenden Querprofilplänen hinzugefügt werden.

Erstellen Sie <u>Querprofilpläne neu</u>, können Sie die gewünschten Kanalnetze direkt bei der Erstellung von Querprofillinien mit berücksichtigen:

| 📑 Qu       | erprofillinien-Gruppe erstellen                 |                 |                           |                       |              |
|------------|-------------------------------------------------|-----------------|---------------------------|-----------------------|--------------|
| Name:      |                                                 | Q               | uerprofillinienstil:      |                       |              |
| QPG        | <[Nächster Zähler(CP)]>                         |                 | 🐴 Querprofillinie         | ~                     | 🧃            |
| Besch      | reibung:                                        | ç               | uerprofillinien-Beschrift | ungsstil:             |              |
|            |                                                 |                 | 🐴 Profilnummer und St     | ationierung 🛛 🔽       | 🚺 🗖 🔍        |
|            |                                                 | × 0             | uerprofillinien-Layer:    |                       |              |
| Achse      |                                                 |                 | C-Querprofillinie         |                       |              |
| Achs       | e - (1)                                         |                 |                           |                       |              |
|            |                                                 |                 |                           |                       |              |
| Zu sch     | neidende Datenquellen auswählen:                | 1               |                           | ,                     |              |
| Тур        | Datenquelle                                     | Berücksichtiger | n Stil                    | Ansichtslayer         | Aktualisieru |
| - <i>S</i> | Bestand                                         | <b>~</b>        | Geländelinie              | C-Querprofil          | Dynamisch    |
| - I - C    | Planung                                         | <b>~</b>        | Geländelinie              | C-Querprofil          | Dynamisch    |
|            | Profilkörper - (1)                              | <b>~</b>        | _keine Darstellung        | C-Querprofil          | Dynamisch    |
| 1          | Profilkörper - (1) Profilkörper - (1) DGM - (1) |                 | Geländelinie              | C-Querprofil          | Dynamisch    |
| 8          | Netz - MW                                       |                 |                           | C-Kanalnetzquerprofil | Dynamisch    |
|            |                                                 |                 |                           |                       |              |
| <          |                                                 |                 |                           |                       |              |
|            |                                                 |                 | ОК                        | Abbrechen             | ?            |

Folgen Sie dann den Anweisungen zu Querprofilplanerstellung im vorhergehenden Kapitel.

Fügen Sie Kanalnetze zu <u>bestehenden Querprofilplänen</u> hinzu, indem Sie die in den *Eigenschaften der Querprofilliniengruppe > Registerkarte Querprofile* die Schaltfläche *Mehrere Datenquellen hinzufügen* klicken:

| 📑 Eigenschaften von Querprofi       | llinien-Gruppe - QPG1                              |              |                                      | X  |
|-------------------------------------|----------------------------------------------------|--------------|--------------------------------------|----|
| Informationen Querprofillinien Quer | profile Querprofilpläne Materialliste              |              |                                      |    |
| Querprofilliste:                    |                                                    |              | Mehrere Datenquellen berücksichtigen |    |
| Name                                | Stil                                               | Aktualisier. | Layer   Sta                          | it |
| 🕀 🔂 Bestand                         | Geländelinie farbig                                | Dynamisch    | C-Querprofil                         |    |
| 🕀 🎬 Profilkörper - (1)              | RStO Tafel 1 - Querprofilpläne (ohne Beschriftung) | Dynamisch    | C-Querprofil                         |    |
| 🕀 🐨 Profilkörper - (1) Profilkör    | Geländelinie                                       | Dynamisch    | C-Querprofil                         |    |
| 🖶 🎲 Bodenabtrag                     | QP Abtrag (in Braun)                               | Dynamisch    | C-Material Querprofil                |    |
| 🖶 🍓 Bodenauftrag                    | QP Auftrag (in Grün)                               | Dynamisch    | C-Material Querprofil                |    |
| i. Deckschicht                      | _keine Darstellung                                 | Dynamisch    | C-Material Querprofil                |    |
| 🗈 🎎 2. Zwischenschicht              | _keine Darstellung                                 | Dynamisch    | C-Material Querprofil                |    |
| 😥 📸 3. Tragschicht                  | _keine Darstellung                                 | Dynamisch    | C-Material Querprofil                |    |
| i 🤹 🎎 4. Frostschutzschicht         | _keine Darstellung                                 | Dynamisch    | C-Material Querprofil                |    |
|                                     |                                                    |              |                                      |    |
|                                     |                                                    |              |                                      |    |
|                                     |                                                    |              |                                      |    |
|                                     |                                                    |              |                                      |    |
| <                                   |                                                    |              | >                                    | 1  |
| · · · ·                             |                                                    |              |                                      |    |
| Querprofile für alle Datenquellen a | anzeigen                                           |              |                                      |    |
|                                     |                                                    |              |                                      |    |
|                                     |                                                    |              |                                      | _  |
|                                     |                                                    | ж[           | Cancel Anwenden Help                 |    |

Fügen Sie die verfügbaren Netze den berücksichtigten Datenquellen hinzu:

| 📲 Querprofilquellen                                                                                                    |                                                                      |                                                                            |                                                    |              | ×                    |
|----------------------------------------------------------------------------------------------------|----------------------------------------------------------------------|----------------------------------------------------------------------------|----------------------------------------------------|--------------|----------------------|
| Querprofillinien-Gruppenname:<br>QPG1<br>Bei bereits berücksichtigten Datenquellen<br>berücksichtigt, für die keine Querprofile vor | Achsname:<br>Achse - (1)<br>werden nur die Sta<br>orhanden sind. Voo | ationspunkte mit den unten angezeig<br>rhandene Querprofile werden nicht g | ten Einstellungen<br>eändert.                      | i Weite      | re Informationen     |
| Verfügbare Datenquellen:                                                                                                    | E                                                                    | Berücksichtigte Datenquellen:                                              |                                                    | -            |                      |
| Name                                                                                                    |                                                                      | Name                                                                       | Stil                                               | Layer        | Aktualisierungsmodus |
| X MW-Netz - 1                                                                                                    |                                                                      | Bestand                                                                    | Geländelinie farbig                                | C-Querprofil | Dynamisch            |
| 🔊 SW-Netz - 1                                                                                                    |                                                                      | - M Profilkörper - (1)                                                     | RStO Tafel 1 - Querprofilpläne (ohne Beschriftung) | C-Querprofil | Dynamisch            |
|                                                                                                    |                                                                      | 🔤 🂕 Profilkörper - (1) Profilkör                                           | Geländelinie                                       | C-Querprofil | Dynamisch            |
|                                                                                                    | Hinzu >>                                                             |                                                                            |                                                    |              |                      |
|                                                                                                    |                                                                      |                                                                            | ОК                                                 | Cancel       | Anwenden Help        |

Klicken Sie auf zweimal auf OK. Das Ergebnis sieht wie folgt aus:

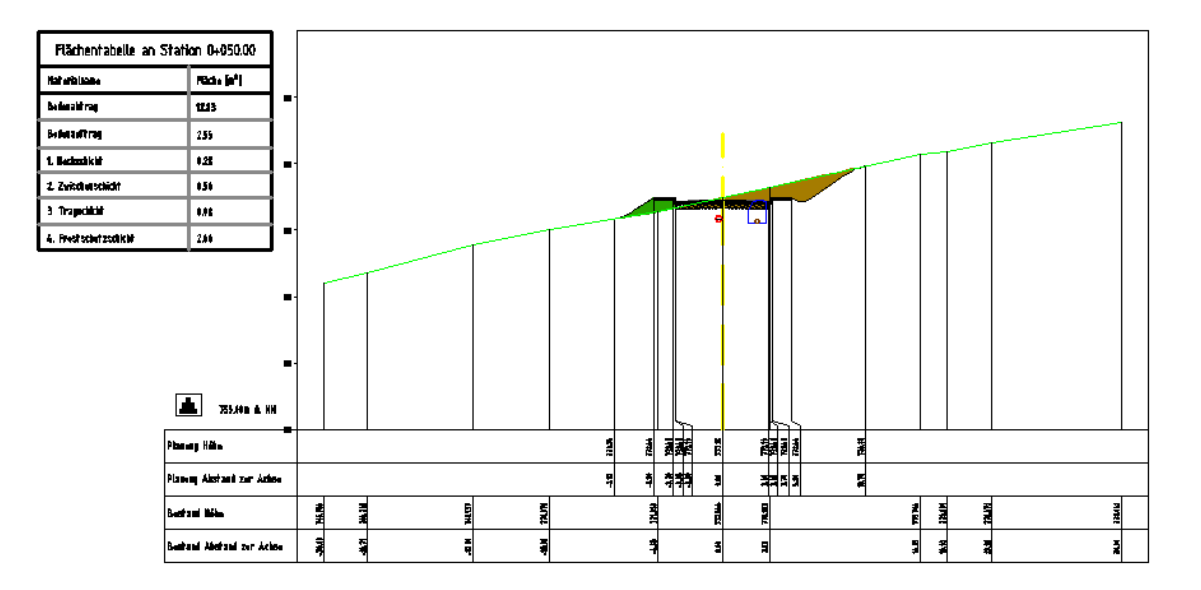

### Vergrößert (Ausschnitt):

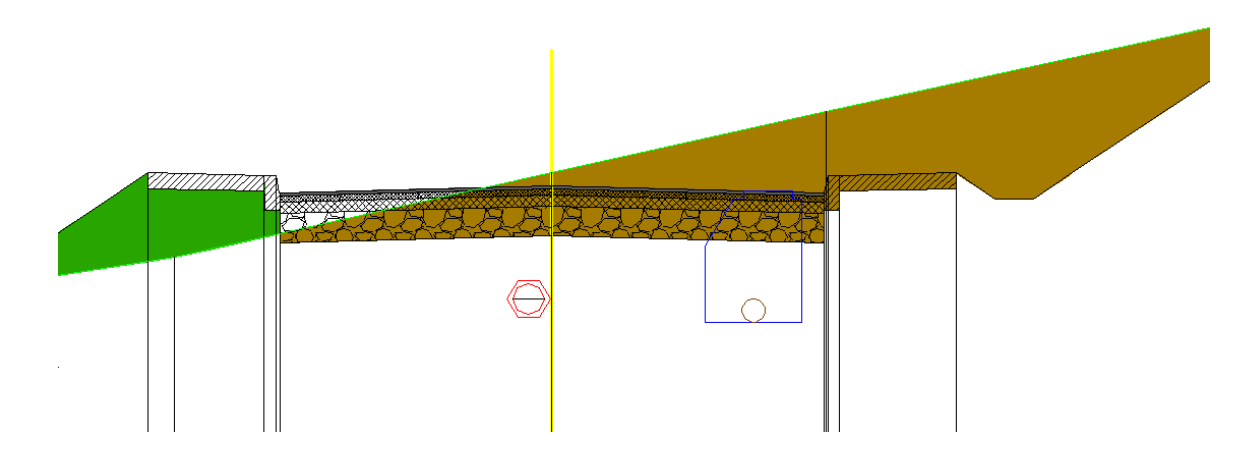

## 18 Kollisionsprüfung

Für eine Kollisionsprüfung stehen unterschiedliche Darstellungen zur Verfügung, um die Kollision in 2D und 3D anzuzeigen.

Während der Erstellung einer Kollisionsprüfung können Sie den Überlagerungsstil auswählen und bearbeiten:

| 🖥 Überlagerungsprüfung erstellen 🛛 💈                |                                        |
|-----------------------------------------------------|----------------------------------------|
| i Weitere Informationen                             |                                        |
| Name:<br>Überlagerungsprüfung - (<[Niisbeter 75ble] |                                        |
| Beschreibung:                                       |                                        |
|                                                     |                                        |
| Netz 1:                                             |                                        |
| 👣 MW-Netz - 1 🛛 💉 🔀                                 |                                        |
| Netz 2:                                             |                                        |
| 🙀 SW-Netz - 1 💽 🔀                                   |                                        |
| Layer:                                              |                                        |
| C-Überlagerung                                      |                                        |
| Überlagerungsstil:                                  |                                        |
| 🔀 Kritischer Punkt 🔽 🔽                              |                                        |
| Rendermaterial:                                     | Neu erstellen                          |
| 🖏 Global 💽 🖏                                        | –<br>Aktuelle Auswahl <u>k</u> opieren |
| <u>4</u> ×                                          | Aktuelle Auswahl <u>b</u> earbeiten    |
| Kriterien für 3D-Annäherungsprüfung                 | Aus Zeichnung <u>a</u> uswählen        |
| OK Abbrechen ?                                      |                                        |

Wurde bei der Kollisionsprüfung der Vorgabestil *Kritischer Punkt* verwendet, so können Objekte auswählen, die Sie z.B. im Objekt-Viewer in 3D überprüfen wollen. Wählen Sie auch das Symbol für den kritischen Punkt aus. Die 3D-Darstellung dieser Situation sieht wie folgt aus:

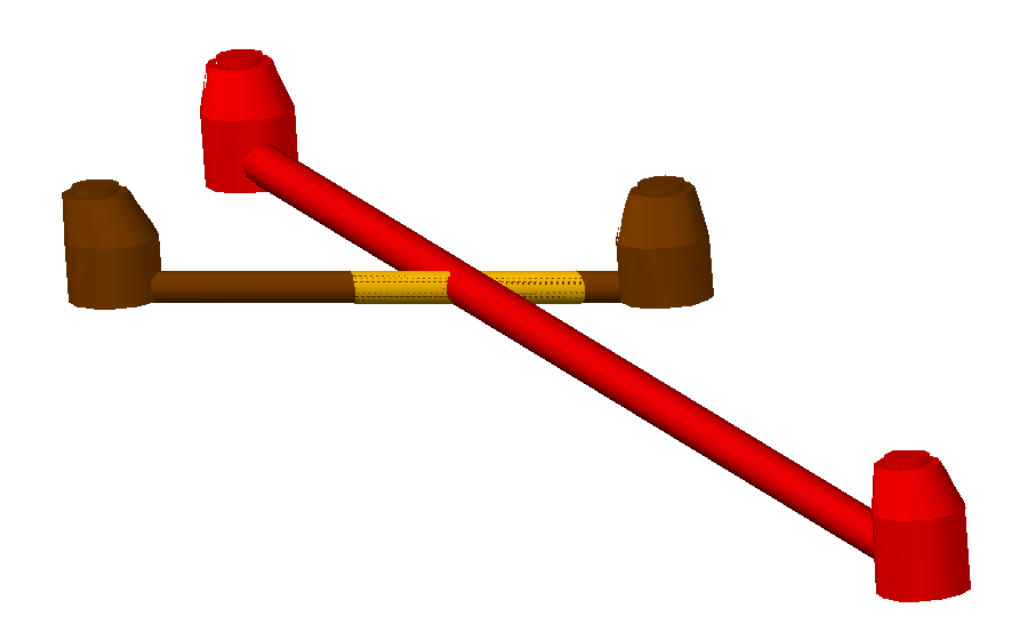

Der kritische Bereich wird an den Komponenten des zweiten Netzes angetragen.

Wechseln Sie die *Modelloptionen (3D)* für eine andere Darstellung in 3D im Überlagerungsstil *Kritischer Punkt*:

| 🖥 Überlagerungsstil - Kritischer Punkt 🛛 🛛 🔀                                                                                                    |
|----------------------------------------------------------------------------------------------------|
| Informationen Plan und Modell Anzeige Zusammenfassung                                                                                                    |
| Planoptionen (2D):<br>Symbolstil:  Kritischer Punkt                                                                                                    |
| Modelloptionen (3D):         O Überlagerung kompakt anzeigen.         Als Kugel anzeigen         Durchmesser nach Grenzen eines echten Volumenkörpers         Bezultzerdefinierter Durchmesser |
| Optionen:<br>Größe in absoluten Einheiten verwenden                                                                                                    |
| OK Cancel Anwenden Help                                                                                                    |

Die 3D-Darstellung derselben Situation als Kugel sieht wie folgt aus:

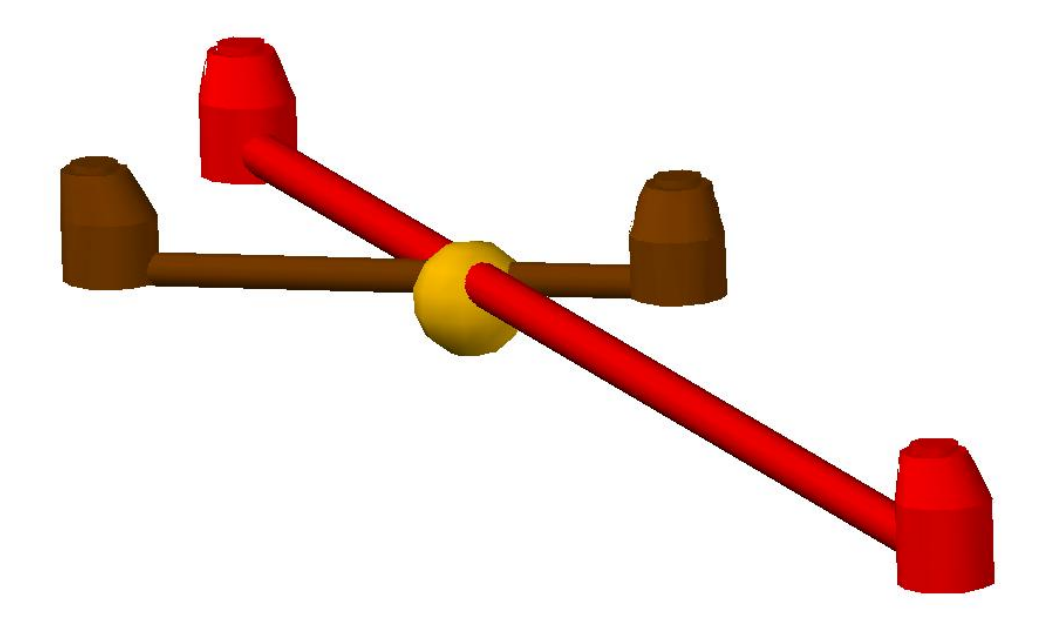

# Dienstprogramme

#### Inhalt des Werkzeugkastens

Der Werkzeugkasten muss beim ersten Starten über Allgemein > Werkzeugkasten geöffnet werden und bleibt dann bis zum manuellen Schließen geöffnet.

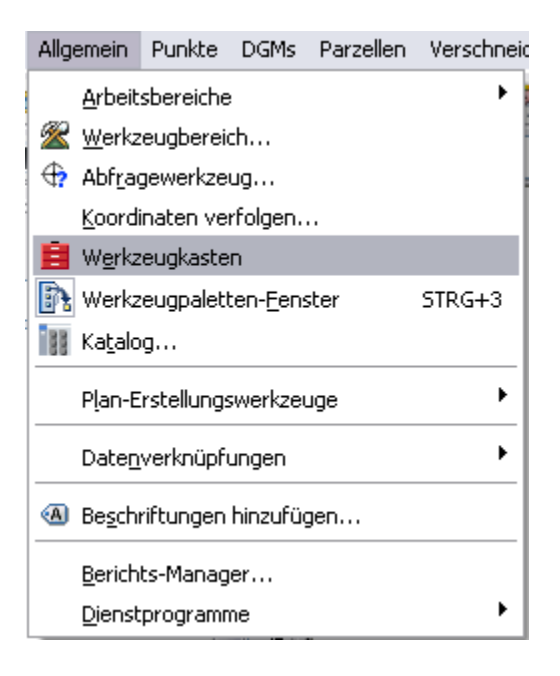

Nach der Installation der neuen Version des AutoCAD Civil 3D 2008 Country Kit DACH enthält der Werkzeugkasten neben den Berichten acht Dienstprogramme für die Darstellung der Neigungsbrechpunkte von Gradienten im Lageplan, die Koordinatenbeschriftung an Ansichtsfenstern, die Querneigungsbeschriftung von Achsen im Lageplan, die dynamische DGM-Dreiecksbeschriftung, den optimierten Import von Rasterpunkten, das Übertragen und Im- sowie Exportieren von Höhenanalysedaten, die Beschriftung mit Tiefenzahlen für die Hydrographie und die Automatische Höhenzuweisung für Objekte. Einige Dienstprogramme wurden weiterentwickelt, neue Dienstprogramme sind hinzugefügt worden.

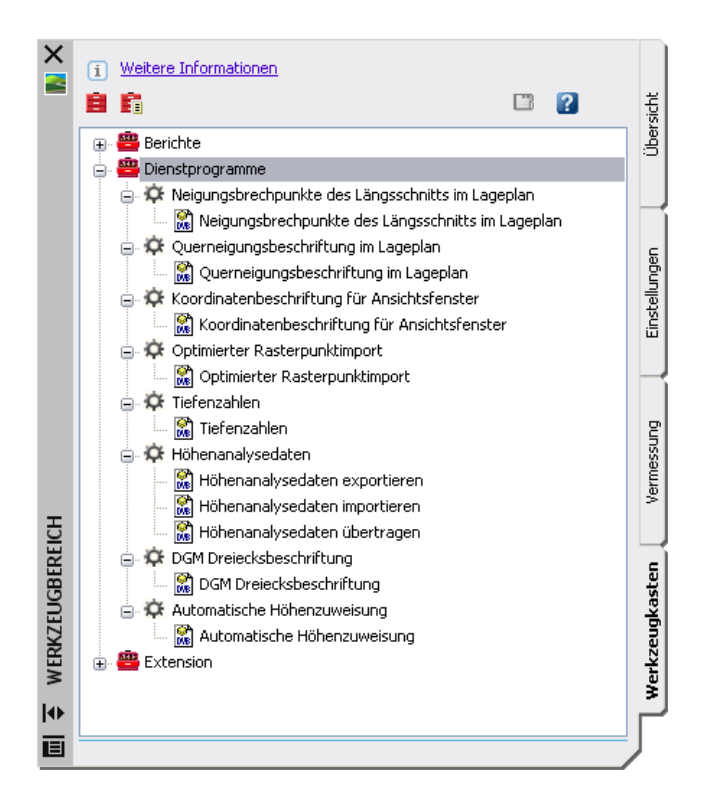

Diese Dienstprogramme enthalten wiederum Werkzeuge, die Sie mit Hilfe eines Doppel- oder Rechtsklicks ausführen können:

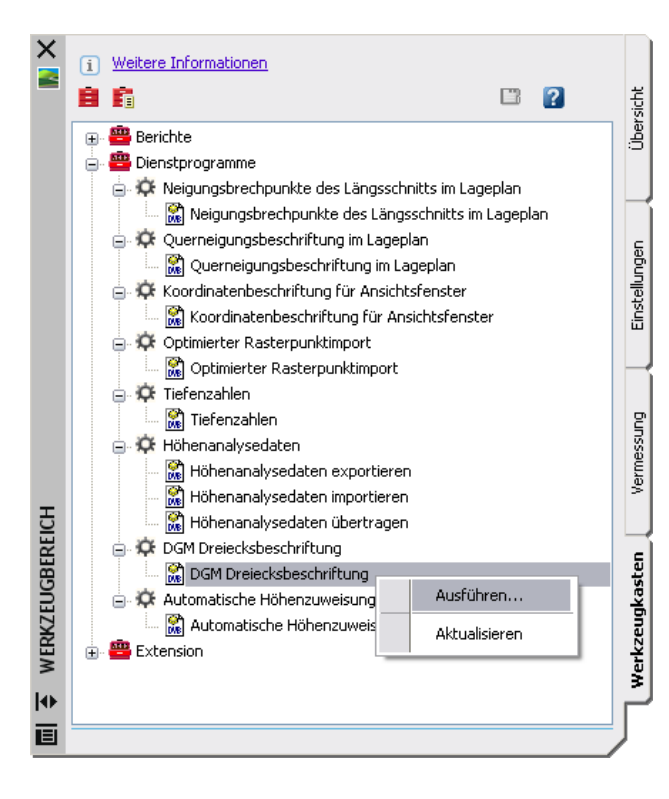

Diese Werkzeuge dienen der Planausgestaltung und werden auf vielfachen Wunsch mit dem AutoCAD Civil 3D 2008 Country Kit DACH angeboten. Mit der Weiterentwicklung von AutoCAD Civil 3D werden auch diese Werkzeuge weiterentwickelt.

Sind die Dienstprogramme nicht dynamisch, sind die Beschriftungen gruppiert oder über den Kontextmenübefehl Ähnliche auswählen komfortabel auswählbar, so dass das Löschen erleichtert wird. Klicken Sie eine Beschriftung an, werden alle Objekte dieser Gruppe ausgewählt. Erstellen Sie nach einer Änderung der Planung die Beschriftungen neu.

Greifen Sie für eine Bearbeitung auf das AutoCAD-Eigenschaftsfenster oder den Blockeditor zu, um die Darstellung oder die Werte zu verändern.

# Neuerungen

# Neigungsbrechpunkte des Längsschnitts im Lageplan

Sind eine Achse und eine Gradiente in der Zeichnung vorhanden, können die Neigungsbrechpunkte der Gradiente im Lageplan gemäß RE85 angeschrieben werden. Zusätzlich werden die Hoch- und Tiefpunkte der Gradiente auf der Achse gemäß RE85 angetragen.

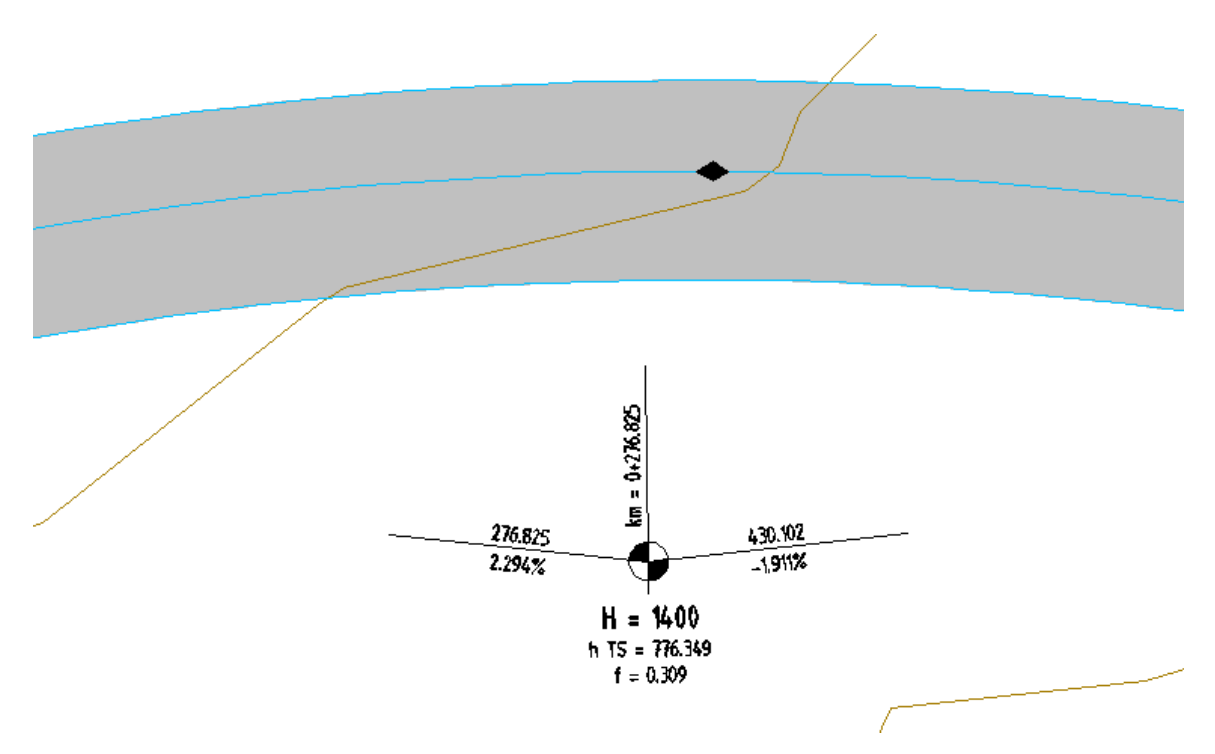

Der Block für die Neigungsbrechpunkte wird immer lesbar, d.h. mit zum unteren bzw. rechten Blattrand ausgerichteter Beschriftung, eingefügt. Durch Anklicken des Blocks wird ein Pfeil angezeigt, der den Wechsel der Beschriftung auf die andere Seite der Achse ermöglicht. Dabei bleibt die Textanzeigerichtung erhalten:

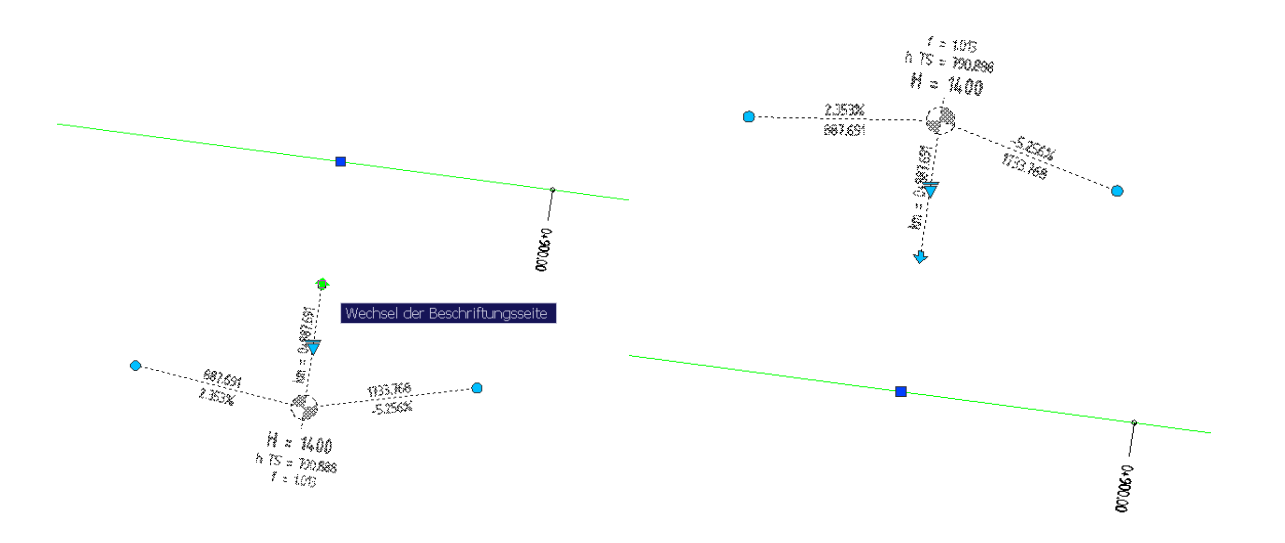

Der Block *TS-PUNKT* aus der ersten Version des AutoCAD Civil <sub>3</sub>D 2008 Country Kit DACH ist nicht mehr aktuell, es gibt einen neuen Block *TSPUNKT*. Dabei wurden alle Parameter und Attribute des neuen Blockes eingedeutscht.

Die Beschriftung reagiert auf Maßstabsänderung, d.h. sie kann über den AutoCAD-Beschriftungs-Maßstab und über den Civil 3D-Zeichnungsmaßstab gesteuert werden. Es wurde eine Dialogauswahl eingebaut, um im Fall von mehreren Achsen und Längsschnitten die entsprechende Achse auswählen zu können: *Achse wählen <Eingabetaste für Auswahl>:* Gibt es nur eine Achse und einen Längsschnitt, erscheint diese Dialogbox nicht. Die Standardüberhöhung der Neigungswinkellinien ist Faktor 5.

**Hinweis**: möchten Sie die verbesserte Version dieses Dienstprogramms für Zeichnungen, die nicht auf Grundlage der Updateversionen der Zeichnungsvorlagen \_*AutoCAD Civil 3D 2008 Deutschland, Österreich oder Schweiz.dwt* erstellt wurden, nutzen, muss der Block *TSPUNKT.dwg* manuell in die entsprechende Zeichnung eingefügt werden.

### Querneigungsbeschriftung im Lageplan

Sind vorab in den Achseigenschaften die Entwurfsgeschwindigkeit VE und die Querneigung für die zu beschriftende Achse definiert worden, kann die Querneigungsbeschriftung im Lageplan gemäß RE85 angeschrieben werden.

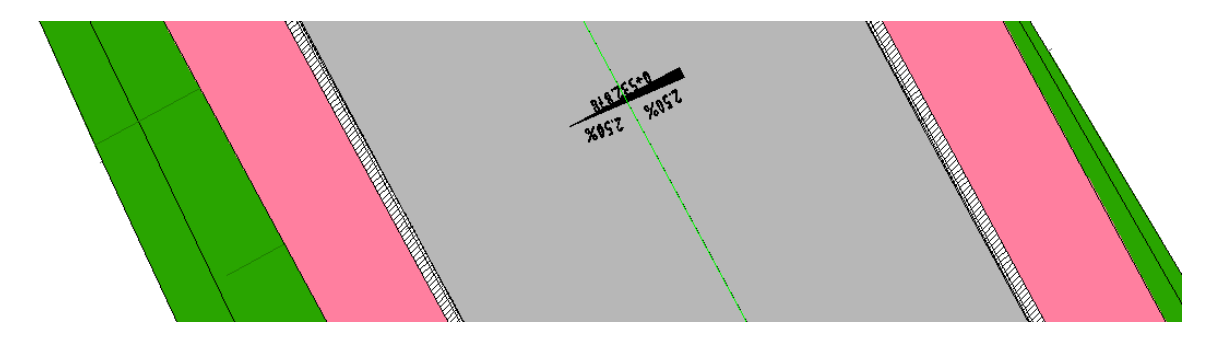

## Koordinatenbeschriftung für Ansichtsfenster

Dieses Werkzeug erstellt eine Koordinatenbeschriftung am Ansichtsfensterrahmen eines Layouts in einem einstellbaren Raster. Zusätzlich werden die Koordinatengitterpunkte in die Zeichnung eingefügt.

Wählen Sie die Ansichtsfensterrahmen, die beschriftet werden sollen und bestätigen oder verändern sie die vorgeschlagenen Einstellungen.

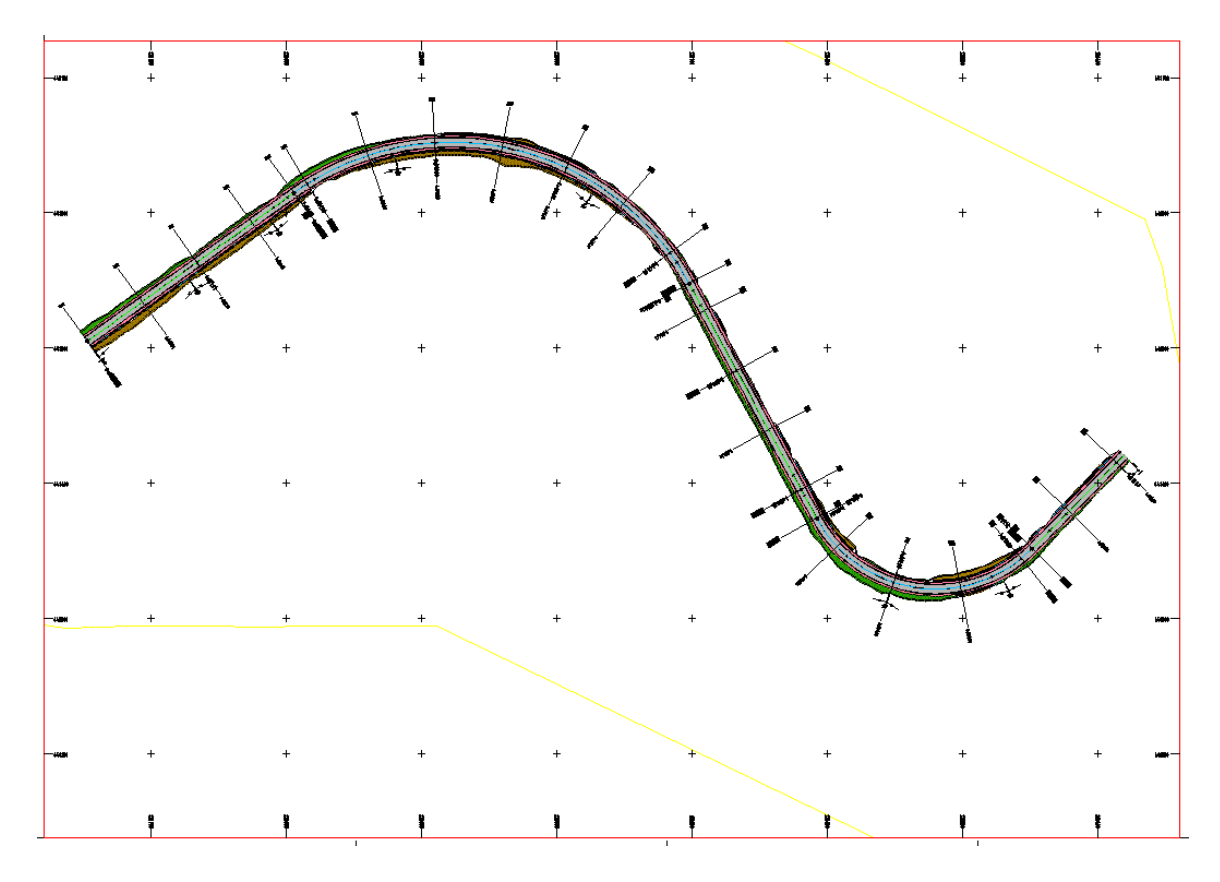

Die Koordinatenbeschriftung kann wahlweise innerhalb oder außerhalb des Ansichtsfensters ausgegeben werden.

Die Warnung

| AutoCAD Message                                                 | ×                         |
|-----------------------------------------------------------------|---------------------------|
| Das Ansichtsfenster zeigt keine WKS Draufsicht, das Ergebnis wi | irde unerwartet ausfallen |
| ОК                                                              |                           |

erscheint nur noch bei nicht "normalen" Ansichten auf das WKS, auch wenn die Ansichtsfensterausrichtung nicht ideal ist. Es wird dennoch beschriftet. Über eine Abfrage der Linienlänge besteht die Möglichkeit, die Koordinatenzahlen evtl. dichter an den Rahmen bzw. innen zwischen die Rahmenlinien schreiben zu können.

Für die Texthöhe der Koordinatenbeschriftung wird die aktuelle Höhe verwendet und die Eigenschaften des Texts (z.B. Höhe, Stil,...) können im AutoCAD-Eigenschaftsfenster geändert werden.

## DGM Dreiecksbeschriftung

Dieses Dienstprogramm ermöglicht den automatischen Anschrieb der Eckpunkthöhe und wahlweise auch der Dreiecksnummer und der Eckpunktnummer für jedes Dreieck eines oder mehrerer Triangulierten DGMs.

Die Dreiecksbeschriftungen passen sich dynamisch Veränderungen des DGMs an und reagieren auch auf Maßstabsänderung, d.h. sie können über den AutoCAD-Beschriftungs-Maßstab und über den Civil 3D-Zeichnungsmaßstab gesteuert werden.

Für die Darstellung der Beschriftung muss die 2D-Ansicht der DGM-Komponente *Punkte* auf *Sichtbar* geschaltet sein:

| 📑 DGM-Stil - Dreiecksvermas   | schung und Um      | ring         |                  |               |          | ×             |
|-------------------------------|--------------------|--------------|------------------|---------------|----------|---------------|
| Informationen Umringpolygon H | löhenlinien Raster | Punkte Dre   | eiecke Wassersch | eiden Analyse | Anzeige  | Zusammenf 🔹 🕨 |
| Ansichtenrichtung:            |                    |              |                  |               |          |               |
| 2D                            | ~                  |              |                  |               |          |               |
| Komponentenanzeige:           |                    |              |                  |               |          |               |
| Komponententyp                | Sichtbar L         | ayer         |                  | Farbe         | Linienty | p   🔼         |
| Punkte                        | C-                 | DGM Dreiecke |                  | VONLAYER      | VonLayer | 1             |
| Dreiecke                      | <u>О</u> С-        | DGM Dreiecke |                  | VONLAYER      | VonLayer | 1             |

Die Beschriftungseinstellungen können für jedes DGM separat und unterschiedlich definiert werden.

Die Genauigkeit der Höhenzahl wird über die AutoCAD-Zeichnungseinheiten gesteuert. Sie lässt sich mit dem Befehl *LUPREC* bzw. *EINHEIT* verändern.

Vorgehensweise:

- Das oder die DGMs werden entweder durch Anklicken oder über eine windowskonforme Mehrfachauswahl in einer Auswahlliste ausgewählt:

| )GM Name    | Beschreibung |
|-------------|--------------|
| Gelände 1   | Beschreibung |
| b Gelände 2 | Beschreibung |
| 🔗 Gelände 3 | Beschreibung |
|             |              |
|             |              |
|             |              |
|             |              |
|             |              |
|             |              |
|             |              |
|             |              |

DGM wählen <Eingabetaste ruft Auswahlliste auf>

- Die Beschriftungsoptionen werden über einen Dialog, der bei Bedarf später mit der Eingabe des Befehls *Dgmdreiecksbeschriftung* in die Befehlszeile aufgerufen wird, eingestellt bzw. später verändert:

| 🔠 DGM Dreiecksbeschriftung    | $\overline{\mathbf{X}}$ |
|-------------------------------|-------------------------|
| Sichtbarkeit                  |                         |
| Dreiecksnummer anzeigen       |                         |
| Eckennummer anzeigen          |                         |
| Eckenhöhe anzeigen            |                         |
| Benutze REB/OKSTRA Nummerieru | ung (langsamer)         |
| Texthöhe Dreiecksnummer       | 3.5                     |
| Texthöhe Eckentext            | 2.5                     |
| ОК                            | Cancel                  |

- Die Beschriftung wird automatisch beim Neuerstellen des DGMs oder bei Bedarf manuell aktualisiert, indem man den Befehl *Regenerieren* ausführt.

Die Dreieckseckpunkthöhe können wahlweise nach der Wertetabelle und dem zugehörigen Farbschema der DGM-Analyse > *Analysetyp Höhen* eingefärbt werden.

- Definieren Sie die Analyse wie gewünscht:

| 📑 DGM-Eigensch   | naften - Geländ   | le 1        |           |            |                 |      |
|------------------|-------------------|-------------|-----------|------------|-----------------|------|
| Informationen De | finition Analyse  | Statistiken |           |            |                 |      |
| Analysetyp:      |                   |             |           | Voransicht |                 |      |
| Höhen            |                   |             | *         |            |                 | -    |
| Legende          |                   |             |           |            |                 |      |
| 🖪 Standard       |                   | × 1         | - Q       |            |                 |      |
| Bereiche         |                   |             |           |            |                 |      |
| Nummer:          |                   |             |           |            |                 |      |
| 8                | ×                 | ł           | 2         |            |                 |      |
| Bereichsdetails  |                   |             | )         | P          |                 |      |
| 🗹 Schema zur     | Anpassung skalier | en          |           |            |                 |      |
| ID               | Min. Höhe         |             | Max. Höhe |            | Schema: Pastels |      |
| 1                | 733.050m          |             | 761.440m  |            |                 |      |
| 2                | 761.440m          |             | 768.190m  |            |                 |      |
| 3                | 768.190m          |             | 771.500m  |            |                 | ✓    |
|                  |                   |             |           |            |                 |      |
|                  |                   |             |           | ОК         | Cancel Anwenden | Help |

- Geben Sie den Befehl *Dgmdreiecksbeschriftung* in die Befehlszeile ein, wählen Sie das bzw. die entsprechenden DGMs entweder durch Anklicken oder über eine windowskonforme Mehrfachauswahl in einer Auswahlliste aus und aktivieren Sie die Option *Benutze farbige Tiefenzahlen*:

| 👫 DGM Dreiecksbeschriftung     |                 |
|--------------------------------|-----------------|
| Sichtbarkeit                   |                 |
| Dreiecksnummer anzeigen        |                 |
| Eckennummer anzeigen           |                 |
| Ckenhöhe anzeigen              |                 |
| Benutze REB/OKSTRA Nummerien   | ung (langsamer) |
| 🕑 Benutze farbige Tiefenzahlen |                 |
| Texthöhe Dreiecksnummer        | 3.5             |
| Texthöhe Eckentext             | 2.5             |
| ОК                             | Cancel          |

- Ein mögliches Ergebnis sieht wie folgt aus:

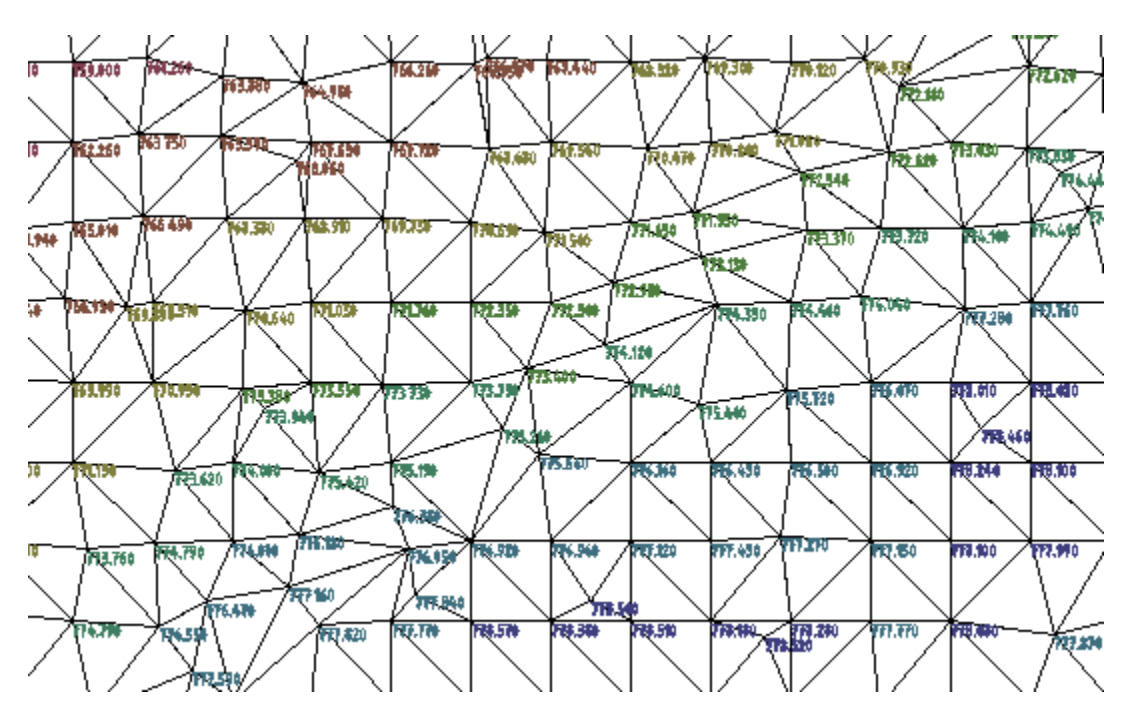

Hinweis: Durch folgende Situationen kann es zu Verzögerungen beim Arbeiten mit großen DGMs kommen:

- beim Ausführen des Befehls Regenieren wird jedes DGM neu beschriftet
- im Objektviewer wird bei jedem Loslassen der Maus die Beschriftung neu generiert

### Rasterbasierende DGM-Beschriftungsfunktionen

Mit dem Befehl *DGMTIEFEN* stehen Ihnen innerhalb des Dienstprogramms *DGMDreiecksbeschriftung* weitere Beschriftungsmöglichkeiten zur Verfügung. Dieser Befehl beschriftet ein Trianguliertes DGM in einem definierbaren Bereich und Rasterabstand mit farbigen Höhen- oder Tiefenzahlen.

Die Höhen werden als unbenannter Block (ohne Dynamik) vom gewählten DGM erstellt. Die Beschriftung wird weitgehend ohne Dialog, sondern über AutoCAD Systemvariablen gesteuert.

Um das gewünschte Ergebnis zu erhalten, sollten Sie folgende Systemvariablen vor dem Ausführen des Befehls einstellen:

- Rasterbereich: LIMMIN und LIMMAX einstellbar mit Befehl LIMITEN
- Rasterabstand über GRIDUNIT einstellbar mit Befehl RASTER
- Nachkommastellen über LUPREC einstellbar mit Befehl EINHEIT
- Textgröße TEXTSIZE einstellbar über Befehl TEXTSIZE
- Textstil über TEXTSTYLE = aktueller Textstil, einstellbar mit Befehl STIL
- Layer über CLAYER = aktueller Layer einstellbar über Befehl LAYER
- Textwinkel über SNAPANG einstellbar über SNAPANG

Vorgehensweise:

- Stellen Sie die *Limiten* auf den Bereich ein, der beschriftet werden soll.
- Führen Sie den Befehl *Dgmtiefen* durch Eingabe in die Befehlszeile aus.
- Wählen Sie das entsprechende DGM entweder durch Anklicken oder über eine windowskonforme Mehrfachauswahl in einer Auswahlliste aus und bestimmen Sie die Art der Zahlendarstellung (Höhen- oder Tiefenzahlen).

Höhenzahlen erhalten bei negativen Werten ein Vorzeichen: 123,45 0,0 und -12,33 Tiefenzahlen erhalten bei positiven Werten ein Vorzeichen = +123,45 +0,0 und 12,33

64.0 +151 +137.1 +152.6 +133

### **Optimierter Rasterpunktimport**

Dieses Dienstprogramm entfernt bei aufeinander folgenden Rasterpunkten mit gleichem Gefälle den jeweils mittleren Punkt aus einer Punktdatei. Zusätzlich kann man durch Angabe einer Z-Toleranz die Rasterkoordinatendatei ausdünnen. Es können mehrere Iterationsschritte vorgegeben werden.

Eine ausgedünnte Rasterpunktdatei kann als neue Datei gespeichert werden, z.B. um die Daten als Punktdatei zu einer DGM-Definition hinzuzufügen oder direkt in die Zeichnung importiert werden. Durch eine weitere Option kann beides gleichzeitig ausgeführt werden. Die neue Datei wird im Verzeichnis der ursprünglichen Rasterpunktdatei abgelegt.

Die Punkte werden beim Import als Civil 3D Punkte eingelesen. Die Datei muss zeilen- bzw. spaltenweise vorsortiert sein. Es wird eine rasterbasierte Koordinatenliste im Format Rechtswert Hochwert Höhe (Tab-, Komma- oder Leerzeichengetrennt) erwartet.

Vorgehensweise:

- Nach Ausführen des Befehls vom Werkzeugkasten öffnet sich folgende Dialogbox:

| RHZ Koordin    | natendatei angeben |        |              | ? 🔀   |
|----------------|--------------------|--------|--------------|-------|
| Look in: 🗀     | Rasterpunktimport  | 💌 🔇 💋  | ) 📂 🛄 -      | Q 🕵 💱 |
| 🖹 25mRaster    | .g25dgm            |        |              |       |
|                |                    |        |              |       |
|                |                    |        |              |       |
|                |                    |        |              |       |
|                |                    |        |              |       |
|                |                    |        |              | ]     |
| File name:     | 25mRaster.g25dgm   |        | Open         |       |
| Files of type: | Alle Dateien (*.*) | ~      | Cancel       |       |
|                |                    | Suchen | Datei suchen |       |

- Wählen Sie die auszudünnende Rasterpunktdatei aus und geben Sie die gewünschte Z-Toleranz sowie die Anzahl der Iterationsschritte an.

Hinweis:

Eine bessere Performance wird erzielt, indem man die neue, ausgedünnte Rasterpunktdatei importiert oder sie zu einer DGM-Definition hinzufügt.

Nach dem Ausdünnen empfiehlt es sich, stark ausgedünnte Reihen mit Bruchkanten zu versehen, damit DGM-Verfälschungen ausgeschlossen werden können.

### Höhenanalysedaten

Dieses Dienstprogramm enthält Befehle zum Übertragen sowie Im- und Exportieren von DGM-Höhenanalysedaten. Es können definierte Höhenbereiche und die zugehörigen Index-Farbwerte auf andere DGMs übertragen oder in eine Textdatei gespeichert werden.

*HöhenAnalysedatenübertragen* dient zum Übertragen der Höhenanalysetabelle von einem DGM auf andere DGMs.

*HöhenAnalysedatenexportieren* dient zum Exportieren der Höhenanalysetabelle von einem DGM in eine CSV Textdatei.

*HöhenAnalysedatenimportieren* dient zum Importieren der Höhenanalysetabelle aus einem CSV Textdatei zu einem DGM.

Vorgehensweise:

- Um DGM-Höhenanalysedaten übertragen oder exportieren zu können, muss eine DGM-Analyse für ein Quell-DGM erstellt worden sein, z.B.:

| 📑 DGM-Eigen                       | nschaften - DGM1                |                      |            |                 | ×    |
|-----------------------------------|---------------------------------|----------------------|------------|-----------------|------|
| Informationen                     | Definition Analyse              | Statistiken          |            |                 |      |
| Analysetyp:<br>Höhen<br>Legende — |                                 |                      | Voransicht |                 |      |
| 🛃 Stand                           | lard einfarbig                  | v 🚺 🔍                |            |                 |      |
| Bereiche<br>Nummer:<br>8          | ×                               | 5                    |            |                 |      |
| Bereichsdel                       | tails<br>a zur Anpassung skalie | ren                  |            |                 |      |
| ID                                | Min. Höhe                       | Max. Höh             | e          | Schema: Land    |      |
| 1 2                               | 425.300m<br>440.100m            | 440.100m<br>446.900m |            |                 |      |
| 3                                 | 446.900m                        | 450.900m             |            |                 | ~    |
|                                   |                                 |                      | ОК         | Cancel Anwenden | Help |

- Wählen Sie das Quell-DGM (im Bild linkes DGM) und das Ziel-DGM (im Bild rechtes DGM) in der Zeichnung aus:

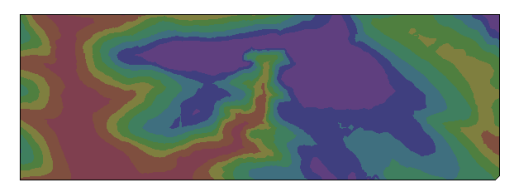

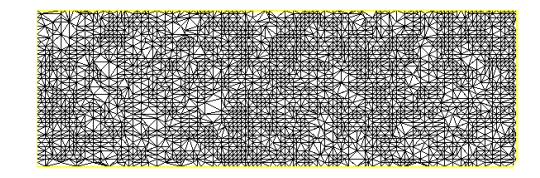

- Stellen Sie anschließend in den DGM-Eigenschaften den DGM-Stil auf *Höhenanalyse* 2*D-Solid* um, dann werden die Wert- und Farbbereiche der Höhenanalyse des Quell-DGMs auf das Ziel-DGM übertragen:

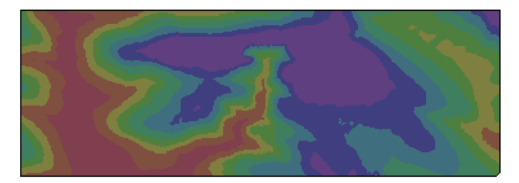

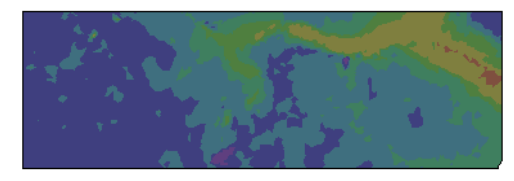

Ein Import einer zuvor exportierten DGM-Höhenanalyse erfolgt analog.

Mit diesem Dienstprogramm haben Sie die Möglichkeit, einmal definierte DGM-Höhenanalyse wieder zu verwenden und Ihre bevorzugten Wert- und Farbbereiche in benutzerdefinierte Divergierende Farbschemata zu speichern.

### Tiefenzahlen für Hydrographie

Mit diesem Dienstprogramm wird bei der DGM-Beschriftung > Typ Punkthöhe die Farbe entsprechend der DGM-Höhenanalysetabelle geändert.

Die farbliche Einfärbung der Beschriftung erfolgt abhängig von der Punkthöhe, die Farbwerte werden aus der DGM-Höhenanalyse übernommen.

Mit dem Update der Zeichnungsvorlage \_AutoCAD Civil 3D 2008 Deutschland.dwt wurde ein DGM-Beschriftungsstil für Punkthöhen Tiefenzahlen erstellt, der sich für diese Darstellung empfiehlt:

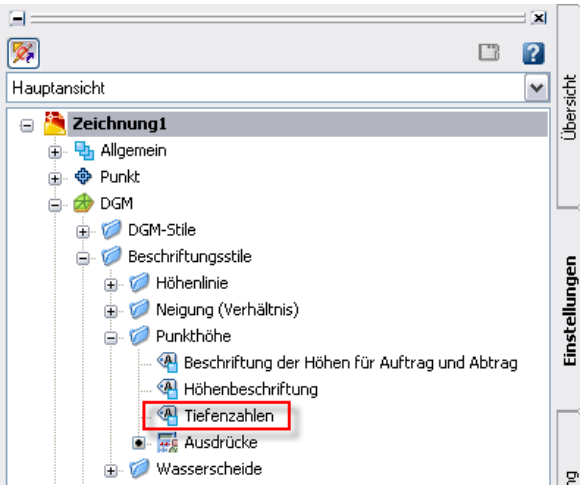

Voraussetzung für die farbliche Darstellung der DGM- Beschriftung ist ein zuvor erstelltes Civil 3D-DGM, eine DGM- Beschriftung > *Typ Punkthöhe* (z.B. rasterbasierend) und eine bereits definierte Analyse > *Typ Höhen*.

| ormanione                               | - Definition Analyse Ch                                                                | - bisbilen -                                  |            |                 |     |
|-----------------------------------------|----------------------------------------------------------------------------------------|-----------------------------------------------|------------|-----------------|-----|
| ormacionio                              | n Derinicion Analyse Sca                                                               | atistiken                                     |            |                 |     |
| Analysetyp                              | );                                                                                     |                                               | _          |                 |     |
| Höhen                                   |                                                                                        | <b>v</b>                                      | Voransicht |                 |     |
| -Legende                                |                                                                                        |                                               |            |                 |     |
| Legende                                 |                                                                                        |                                               |            |                 |     |
| 📑 Sta                                   | ndard einfarbig                                                                        | M 🖪 🗖 🖾                                       |            |                 |     |
|                                         |                                                                                        |                                               |            |                 |     |
| -Bereiche                               |                                                                                        |                                               |            |                 |     |
| Nummer                                  | 1                                                                                      |                                               |            |                 |     |
|                                         |                                                                                        |                                               |            |                 |     |
| 8                                       | ÷                                                                                      |                                               |            |                 |     |
|                                         |                                                                                        |                                               |            |                 |     |
|                                         |                                                                                        |                                               | J          |                 |     |
|                                         |                                                                                        |                                               |            |                 |     |
| -Bereichso                              | details                                                                                |                                               |            |                 |     |
| -Bereichso                              | letails<br>ma zur Anpassung skalieren                                                  |                                               |            |                 |     |
| Bereichso                               | details<br>ma zur Anpassung skalieren                                                  |                                               |            | 1               | 11. |
| Bereichso                               | letails<br>ma zur Anpassung skalieren<br>Min. Höhe                                     | Max. Höhe                                     |            | Schema: Rainbow |     |
| Bereichso<br>Scher<br>ID<br>1           | details<br>ma zur Anpassung skalieren<br>Min. Höhe<br>716.910m                         | Max. Höhe<br>754.830m                         |            | Schema: Rainbow |     |
| Bereichsc<br>Scher<br>ID<br>1<br>2      | details<br>ma zur Anpassung skalieren<br>Min. Höhe<br>716.910m<br>754.830m             | Max. Höhe<br>754.830m<br>761.200m             |            | Schema: Rainbow |     |
| Bereichsc<br>Scher<br>ID<br>1<br>2<br>3 | details<br>ma zur Anpassung skalieren<br>Min. Höhe<br>716.910m<br>754.830m<br>761.200m | Max. Höhe<br>754.830m<br>761.200m<br>766.210m |            | Schema: Rainbow |     |
| Bereichsc<br>Scher<br>ID<br>1<br>2<br>3 | details<br>ma zur Anpassung skalieren<br>Min. Höhe<br>716.910m<br>754.830m<br>761.200m | Max. Höhe<br>754.830m<br>761.200m<br>766.210m |            | Schema: Rainbow |     |

**Hinweis**: beim zugehörigen DGM-Punkthöhenbeschriftungsstil *Tiefenzahlen* ist die Farbe der Komponente *DGM-Höhe* auf *VonBlock* und nicht auf *VonLayer* eingestellt.

Beispiel:

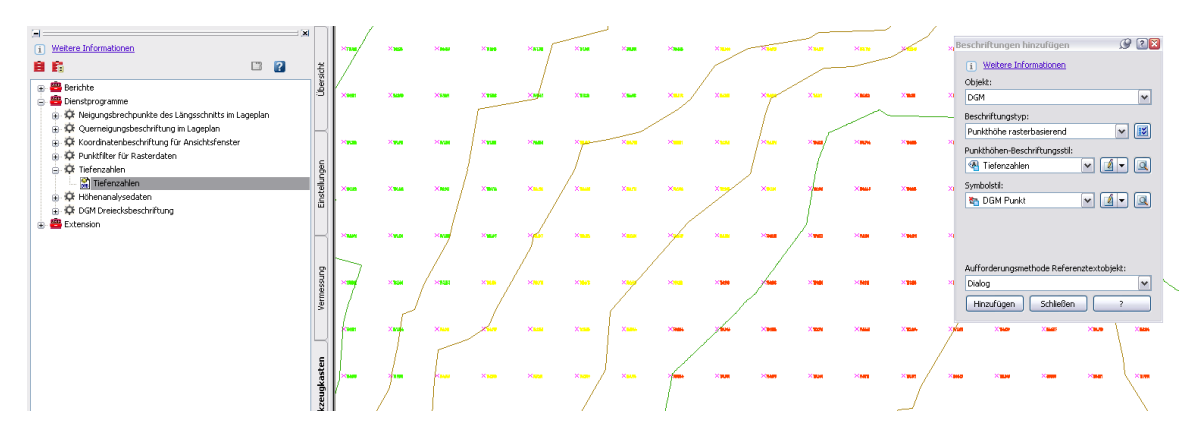
#### Automatische Höhenzuweisung

Dieses Dienstprogramm ermöglicht Ihnen die automatisierte Zuweisung von Höhen für beliebige Objekte, wie z.B. Linien, Polylinien, Splines, oder auch Civil 3D Elementkanten.

Diese Funktion erspart Ihnen z.B. das manuelle Ändern der Erhebung von Objekten, die als Höhenlinien zu einer DGM-Definition hinzugefügt werden sollen.

Vorgehensweise:

 In Ihrer Zeichnung befinden sich Linien (rot), Polylinien (blau) und Elementkanten (grün), die keine Erhebung haben, aber als Höhenlinien oder Bruchkanten zu einer DGM-Definition hinzugefügt werden sollen:

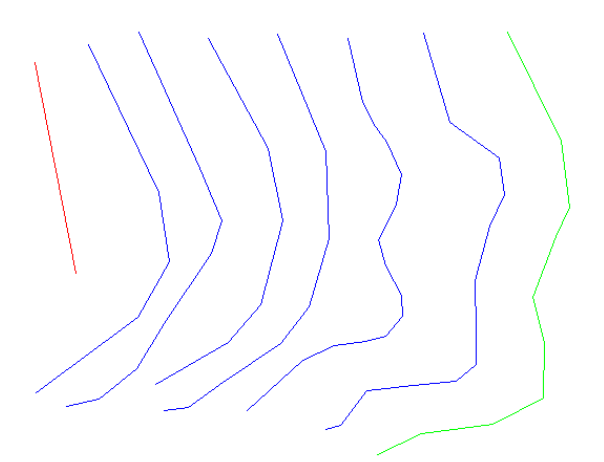

 Bestimmen Sie nach dem Ausführen des Befehls Automatische Höhenzuweisung den Anfangs- und Endpunkt der Zaunlinie, die Anfangshöhe sowie das gewünschte Höhenlinienintervall. Das Intervall kann, je nachdem ob die Höhen steigen oder fallen, positiv oder negativ sein:

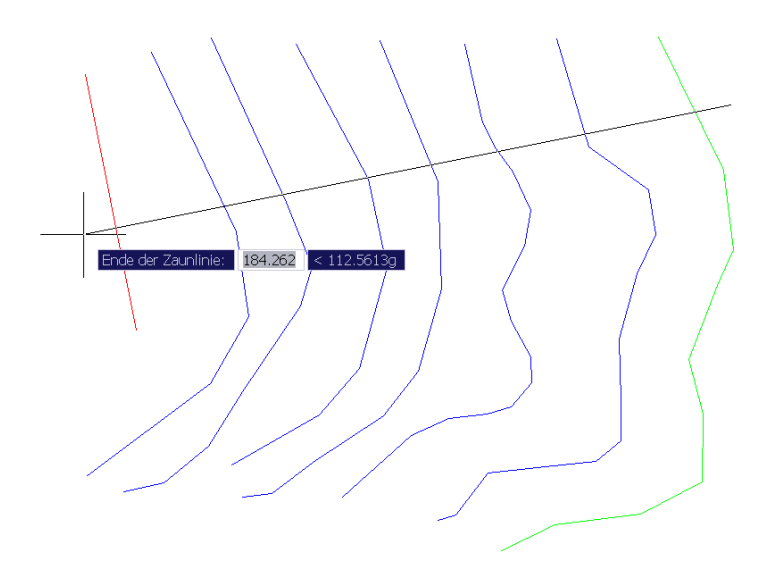

- Fügen Sie nun die Polylinien als Höhenlinie sowie die Linie und Elementkanten als Bruchkante zum DGM hinzu.

Hinweis: Unterbrechen Sie bei Senken oder Kuppen die Zaunlinie am tiefsten bzw. höchsten Punkt und führen Sie dann den Befehl mit entsprechender Anfangshöhe und z.B. negativem Intervall für die verbleibenden Höhenlinien durch.

#### Spundwand-Linienstile

Das AutoCAD Civil 3D 2008 Country Kit DACH enthält Linienstile für eine 2D-Darstellung von Spundwänden. Die Dateien Spundwand.lin, SW1A.shx, SW1B.shx, SW2A.shx und SW2B.shx werden nach <C>:\Dokumente und

Einstellungen\<Benutzername>\Anwendungsdaten\Autodesk\C3D 2008\deu\Support installiert und können von dort bei Bedarf verschoben werden.

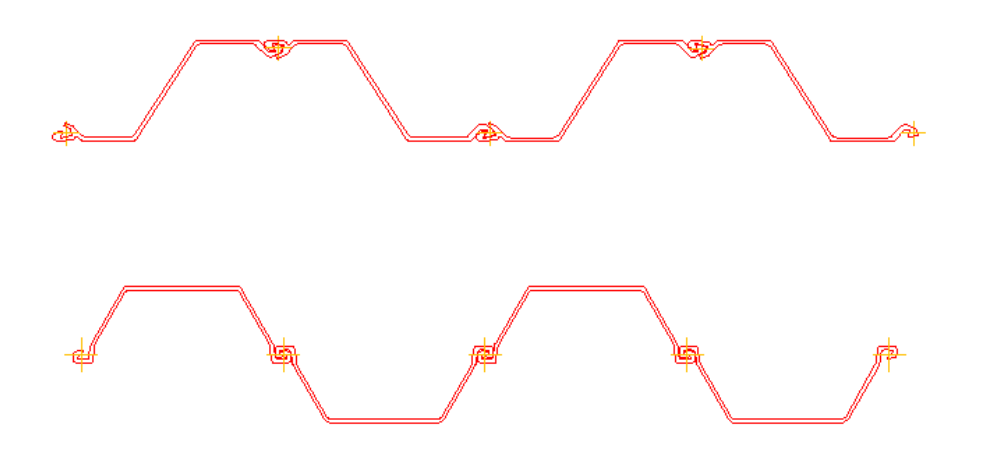

# Neuerungen beim Kanalkatalog

Mit dem Update des AutoCAD Civil 3D 2008 Country Kit DACH werden auch erweiterte Haltungs- und Schachtkataloge installiert.

Diese Kataloge beinhalten neben den DACH-Haltungen und -Schächte bzw. Bauwerke auch Komponenten gemäß ihren entsprechenden DIN Normen (siehe Bilder aus den Kataloginhalten). Die einzelnen Komponenten bieten neue Materialien und Eigenschaften wie Durchmesser, Wandstärken, usw.:

## Katalog DIN Haltungen:

Folgende Komponentenfamilien sind Teil des Katalogs DIN Haltungen:

| Autodesk <sup>®</sup>                 |                     |                |
|---------------------------------------|---------------------|----------------|
| Hetric Pipes Circular Pipes           |                     |                |
| DACH Haltungen                        |                     |                |
| DIN Haltungen                         | Table Values        |                |
| 🗆 Eiprofil                            |                     |                |
| 📕 Betonrohr nach DIN EN 1916 (EI)     | Inner Pipe Diameter | Wall Thickness |
| Kreisprofil                           | 300.0000            | 35.0000        |
| Duktiles Gusseisen nach DIN EN 598    | 400.0000            | 40.0000        |
| PVC-U-Rohr nach DIN EN 16961          | 500.0000            | 50.0000        |
| Steinzeug nach DIN EN 295             | 600.0000            | 60.0000        |
| Betonrohr nach DIN EN 1916            | 700.0000            | 70.0000        |
| Stahlbetonrohr nach DIN 18961 Keine 5 | 800.0000            | 80.0000        |
| + Egg-Shaped Pipes                    | 900.0000            | 90.0000        |

# Katalog DACH Haltungen:

Folgende Komponentenfamilien sind Teil des Katalogs DACH Haltungen:

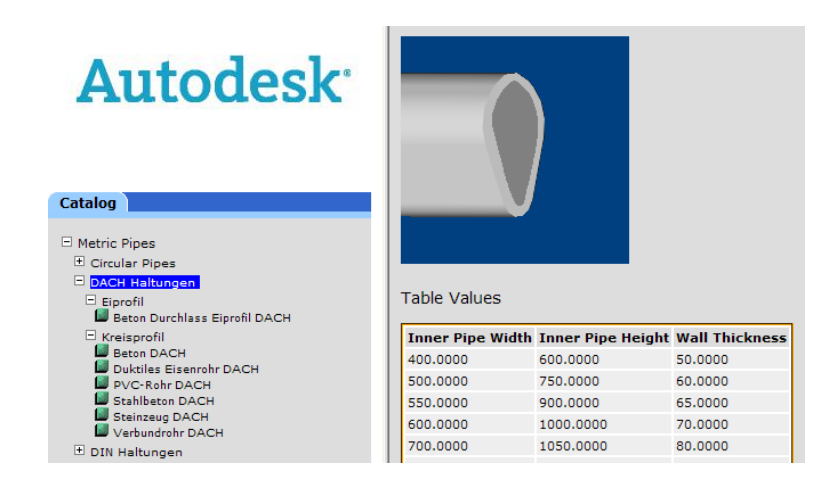

#### Katalog DIN Abwasserkanalschächte:

Folgende Komponentenfamilien sind Teil des Katalogs DIN Abwasserkanalschächte:

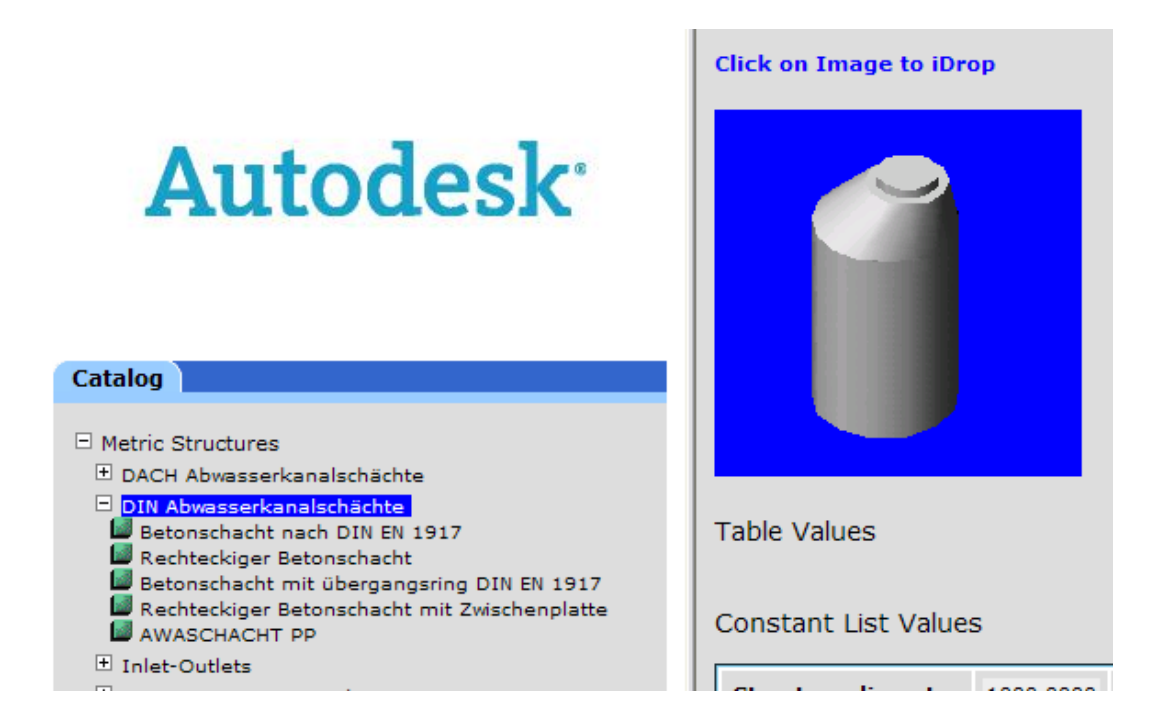

### Katalog DACH Abwasserkanalschächte:

Folgende Komponentenfamilien sind Teil des Katalogs DACH Abwasserkanalschächte:

| Autodesk <sup>.</sup>                                                                                                    |                          |           |           |           |           |
|----------------------------------------------------------------------------------------------------|--------------------------|-----------|-----------|-----------|-----------|
| Catalog                                                                                                    |                          |           |           |           |           |
| Metric Structures                                                                                                    |                          |           |           |           |           |
| DACH Abwasserkanalschächte AeccStructConcentricCylinder_Metric_DACH AeccStructEccentricCylinder_Metric_DACH DIN Abwasserkanalschächte Inlet-Outlets | Table Values             |           |           |           |           |
| Junction Structures with Frames                                                                                                    | Constant List Values     |           |           |           |           |
| Junction Structures without Frames                                                                                                    |                          |           |           |           |           |
| 🖿 Simple Shapes                                                                                                    | Inner Structure Diameter | 1000.0000 | 1200.0000 | 1500.0000 | 2000.0000 |
|                                                                                                    |                          |           |           |           |           |

Die Komponentenfamilien der Kataloge *DIN bzw. DACH Haltungen* und *DIN bzw. DACH Abwasserkanalschächte* sind in die Komponentenlisten der Zeichnungsvorlage \_AutoCAD Civil 3D 2008 Deutschland.dwt integriert.